# MOSA 4600 Plus

**Operation Manual** 

**Edition 7.0** 

Update : 2008/07/16

DOC No.: 9171005107

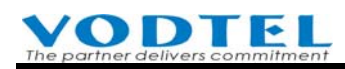

# **Table of Contents**

| Ta | Table of Contents    1         |                                                                                                    |    |
|----|--------------------------------|----------------------------------------------------------------------------------------------------|----|
| 1. | Sat                            | fety Instructions                                                                                                    | 14 |
| 2. | Pro                            | eface                                                                                                    | 15 |
| 3. | Int                            | roduction of Features                                                                                                    | 16 |
|    | 3.1                            | Trunk Feature                                                                                                    |    |
|    | 3.2                            | Line Feature                                                                                                    |    |
|    | 3.3                            | Phone Feature                                                                                                    |    |
|    | 3.4                            | Extension Feature                                                                                                    |    |
|    | 3.5                            | System Feature                                                                                                    | 19 |
| 4. | Ар                             | pearance                                                                                                    | 20 |
|    | 4.1                            | Panel                                                                                                    |    |
|    | 4.2                            | Module Appearance                                                                                                    |    |
|    | 4.3                            | LED indicators                                                                                                    |    |
|    | 4.4                            | Connection Ports                                                                                                    |    |
| 5. | Dia                            | aling Plan for Access Code                                                                                                    | 24 |
|    | 5.1                            | Rules for PBX Access Code                                                                                                    |    |
|    | 5.2                            | Default Example of PBX Access Code                                                                                                    |    |
|    | 5.3                            | Rule for Extension Number                                                                                                    |    |
| 6. | Pla                            | anning of Extension                                                                                                    | 27 |
|    | 6.1<br>6.1.1<br>6.1.2          | Extension Number<br>How to Know Default Extension No. from Web<br>How to Know Default Extension No. from Box                                                  |    |
|    | 6.2<br>6.2.1<br>6.2.2          | Configuration of Pickup Group<br>Pick up Extension of This Machine<br>Call Pickup over the Other Machine                                                      |    |
|    | 6.3<br>6.3.1<br>6.3.2<br>6.3.3 | Configuration of Extension Permission<br>Permission of Outbound Transit Calls<br>Permission to make outgoing call (Outbound Transit Control)<br>Barring Class |    |

|    | 6.4              | Configuration to Join Operator Group                |          |
|----|------------------|-----------------------------------------------------|----------|
|    | 6.4.1            | Operator on This Machine                            |          |
|    | 6.4.2            | Network Operator                                    |          |
|    | 6.5              | Change Extension Number                             |          |
|    | 6.5.1            | Change Prefix of Extension                          |          |
|    | 0.0.2            | Limit the Duration of Trunk Call from Extension     |          |
|    | 0.0              | Limit the Duration of Trunk Can from Extension      |          |
| 7. | Со               | nfiguration of Trunk                                |          |
|    | 7.1              | Disable Useless Trunk Port                          |          |
|    | 7.2              | Permission of Incoming Call Route to Trunk          | 49       |
|    | 7.3              | Allow Incoming Call Only (Incoming Only Trunk)      | 50       |
|    | 7.4              | Call Forward to Backup Line for Incoming Trunk call |          |
|    | 7.5              | Call Forward for Day/Night incoming Trunk call      | 53       |
| 8. | Со               | nfiguration of Speedy Dial                          |          |
|    | 8.1              | Abbreviated Dial                                    | 55       |
|    | 8.2              | Digit Map                                           |          |
| 9. | Со               | nnect Tradition Analog PBX                          | 57       |
|    | 9.1              | Connect FXS to PBX Analog Trunk                     | 57       |
|    | 9.1.1            | Configuration on MOSA 4600 Plus                     | 57       |
|    | 9.1.2            | Configuration on Analog PBX                         |          |
|    | 9.2              | Connect FXO to PBX Analog Line                      | 60       |
|    | 9.2.1            | Configuration on MOSA 4600 Plus                     | 61       |
|    | 9.2.2            | Busy Tone Detection of PBX                          | 63       |
| 10 | . Wo             | rk with Other MOSA Products                         | 64       |
|    | 10.1             | Configuration of Stacking/Networking                | 64       |
|    | 10.1.1           | Configure Different Port Number When Stacking       | 64       |
|    | 10.1.2           | Add Prefix / Extension Number                       |          |
|    | 10.1.3           | Input Information of Other Machine Into Phonebook   | 66<br>69 |
|    | 10.1.4           |                                                     | 00       |
|    | 10.2             | Configuration of Group Dialing                      |          |
|    | 10.2.1<br>10.2.2 | Nietriod of Configuration                           |          |
|    | 10.2.2           |                                                     |          |

| 11. | Со     | nnect FAX Machine                                                                       | 74   |
|-----|--------|-----------------------------------------------------------------------------------------|------|
| 12. | Со     | nfiguration of DISA (Auto Attendant) System                                             | 75   |
|     | 12.1   | System Greeting of DISA System                                                          | 75   |
|     | 12.1.1 | Record System Greeting                                                                  | 76   |
|     | 12.1.2 | Listen the Recorded Greeting                                                            | 78   |
|     | 12.2   | Configuration the Time of Day/Night DISA Mode                                           | 78   |
|     | 12.3   | Configure Greeting Mode for Special Holiday                                             | 81   |
|     | 12.4   | The Configuration to Cascade IP DISA                                                    | 83   |
| 13. | Wo     | rk with Voice Mail Product                                                              | 83   |
|     | 13.1   | Basic Configuration of VM and MOSA 4600 Plus                                            | 84   |
|     | 13.1.1 | Configuration on MOSA 4600 Plus                                                         | 84   |
|     | 13.1.2 | Configuration on VM                                                                     | 85   |
|     | 13.2   | Message Configuration of VM and MOSA 4600 Plus                                          | 87   |
|     | 13.2.1 | Use Call Forward Function of MOSA 4600 Plus to Connect VM                               | 87   |
|     | 13.2.2 | Use VM Function of MOSA 4600 Plus and Busy Tone / Ring Back Detection<br>Function of VM | 90   |
|     | 13.3   | Retrieve (listen) Message / New Message Notification Related Configuration              | 91   |
|     | 13.3.1 | Backup on VM System                                                                     | 93   |
|     | 13.4   | Use Built-In Voice Mail Function                                                        | 93   |
|     | 13.4.1 | Use RAM or Flash as VM storage                                                          | 95   |
|     | 13.4.2 | Reset or Re-create Voice Mail Box                                                       | 99   |
|     | 13.4.3 | Use pre-recorded prompt greeting from other MOSA                                        | 100  |
| 14. | Cre    | eate the Connection of SIP Device                                                       | .101 |
|     | 14.1   | Concept:                                                                                | 101  |
|     | 14.2   | SIP Line (SIP Proxy Server)                                                             | 101  |
|     | 14.2.1 | Open a New Account                                                                      | 101  |
|     | 14.2.2 | Specify a Channel to the New Created Account                                            | 103  |
|     | 14.2.3 | Registration of SIP Device (Client)                                                     | 104  |
|     | 14.2.4 | Check Registration Status                                                               | 106  |
|     | 14.3   | SIP Trunk Server                                                                        | 107  |
|     | 14.3.1 | Register to SIP Telephony Server Provider                                               | 107  |
|     | 14.3.2 | Configuration of SIP Trunk Dialing Behavior                                             | 108  |
|     | 14.3.3 | Configure incoming/outgoing CID and forward rule for IP trunk call                      | 116  |
| 15. | Co     | nfiguration of Conference Call                                                          | .117 |
|     | 15.1   | Configuration of a Single FONEMOSA 4496                                                 | 117  |

# **Operation Manual**

| 15.1.1  | Chairman is Unspecified Member                           | 118 |
|---------|----------------------------------------------------------|-----|
| 15.1.2  | Specify Dedicated Member as Chairman                     | 119 |
| 15.2    | Configuration of Cascaded FONEMOSA 4496                  |     |
| 16. Co  | nfiguration of Other Application                         |     |
| 16.1    | Call Forward                                             |     |
| 16.1.1  | General Call Forward                                     |     |
| 16.1.2  | Secretarial Intercept Feature                            |     |
| 16.1.3  | Offnet Forward to PSTN                                   | 125 |
| 16.1.4  | Call Forward after Called Side Is Answered               |     |
| 16.1.5  | Call Forward of Trunk Port                               | 129 |
| 16.1.6  | Application of Private Line                              |     |
| 16.1.7  | Default Call Forward                                     |     |
| 16.2    | Hotline Extension                                        |     |
| 16.3    | Abbr. Dial Combined with Softkey                         |     |
| 16.4    | Line Group                                               |     |
| 16.5    | Call Park                                                |     |
| 16.5.1  | Operation Procedure                                      |     |
| 16.5.2  | Analysis of Example                                      |     |
| 16.5.3  | Configuration Method                                     |     |
| 16.5.4  | Practice                                                 |     |
| 16.5.5  | Summary of Parking Server Configuration                  |     |
| 16.6    | Call Hold                                                |     |
| 16.6.1  | Analysis of Example                                      |     |
| 16.6.2  | Configuration Method                                     |     |
| 16.6.3  | Practice                                                 |     |
| 16.7    | Ring Group                                               |     |
| 17. Co  | nnect to Special Device (Seize Specific Trunk)           |     |
| 17.1    | Connect Door Phone and Voice Broadcast System            |     |
| 17.2    | Connect Voice Broadcast System (for MOSA 4603 Plus Only) |     |
| 18. Val | ue Added Function by Extra Charge                        | 145 |
| 18.1    | Concept                                                  |     |
| 18.2    | Purchasing Extra License to Do Upgrade                   |     |
| 18.3    | Purchase Extra MOSA Hardware Product                     |     |
| 18.4    | Lease Service                                            |     |

| 19.                                                             | Firmware Update/Backup and License Upgrade                                                                                                    | 149            |
|-----------------------------------------------------------------|----------------------------------------------------------------------------------------------------|----------------|
| 19                                                              | 9.1 License Upgrade to Increase Users or functions                                                                                                    |                |
| 19<br>1                                                         | <ul> <li>9.2 File Types of Firmware Update</li> <li>19.2.1 Attention to Upgrade MOSA 4600 Plus from V1.xx to V2.xx</li> </ul>                                                                                                    |                |
| 19<br>1<br>1<br>1<br>1<br>1                                     | <ul> <li>9.3 Update and Backup Firmware via Web</li> <li>19.3.1 <i>Firmware Update</i></li> <li>19.3.2 <i>Backup Firmware</i></li> <li>19.3.3 <i>Application of MEM file</i></li> <li>19.3.4 <i>Create MEM file by MEM Software Tool</i></li> <li>19.3.5 <i>The Application of CFG file</i></li> </ul>                                                                                              | 158<br>        |
| 19<br>1                                                         | <ul><li>9.4 Update and Backup Firmware via FTP</li><li>19.4.1 Firmware Update by FTP Software</li></ul>                                                                                                    | 166<br>167     |
| 19                                                              | 9.5 Check Updated Firmware Version                                                                                                    |                |
|                                                                 |                                                                                                    |                |
| 20.                                                             | Appendix                                                                                                    | 169            |
| <b>20.</b>                                                      | Appendix         0.1       Management by System Console, and Telnet         20.1.1       List of all commands                                                                                                    | <b>169</b><br> |
| <b>20.</b><br>20<br>20<br>20<br>22                              | Appendix0.1Management by System Console, and Telnet.20.1.1List of all commands0.2Management by Phone set.20.2.1User of Extension Line.20.2.2System Administrator.                                                                                                    | <b>169</b>     |
| 20.<br>20<br>20<br>2<br>20<br>2<br>20<br>20<br>20               | Appendix0.1Management by System Console, and Telnet.20.1.1List of all commands20.2Management by Phone set.20.2.1User of Extension Line.20.2.2System Administrator.0.3Change Settings of Mass Quantity of Channels.                                                                                                    | <b>169</b>     |
| 20.<br>20<br>20<br>20<br>20<br>20<br>20<br>20<br>20             | Appendix0.1Management by System Console, and Telnet.20.1.1List of all commands20.2.1Management by Phone set.20.2.1User of Extension Line.20.2.2System Administrator.0.3Change Settings of Mass Quantity of Channels0.4How to Install Linux NFS for the VM of MOSA 4600 Plus.                                                                                                    | <b>169</b>     |
| 20.<br>20<br>20<br>20<br>20<br>20<br>20<br>20<br>20<br>20       | Appendix0.1Management by System Console, and Telnet.20.1.1List of all commands20.2.1Management by Phone set.20.2.1User of Extension Line.20.2.2System Administrator20.3Change Settings of Mass Quantity of Channels0.4How to Install Linux NFS for the VM of MOSA 4600 Plus0.5Full Time Busy Tone Detection-Special Purpose                                                                         | <b>169</b>     |
| 20.<br>20<br>20<br>20<br>20<br>20<br>20<br>20<br>20<br>20<br>20 | Appendix0.1Management by System Console, and Telnet.20.1.1List of all commands20.1.1List of all commands0.2Management by Phone set.20.2.1User of Extension Line.20.2.2System Administrator20.3Change Settings of Mass Quantity of Channels0.4How to Install Linux NFS for the VM of MOSA 4600 Plus0.5Full Time Busy Tone Detection-Special Purpose0.6Work with MOSA4491/4600A for Redundant Purpose | <b>169</b>     |

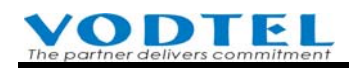

| Change History: Software Version 3.04                                       |                                                                                                    |  |
|-----------------------------------------------------------------------------|----------------------------------------------------------------------------------------------------|--|
| Add new items in<br>MEM file                                                | More MEM items are added and it can be edited by text file. For the function of MEM file, please refer to 19.3.3 Application of MEM file. For the items that can be edited in MEM file, please get it from distributor.                                                                                                    |  |
| Add IP entries that can manage this machine.                                | When this function is activated, max 5 sets of source IP are allowed to manage this machine. It prevents hacker to get account and password accidently and try to control the box at remote place. Please refer to MOSA 4600 Plus Technical Manual, Chapter $2 - 6$ . IP Settings                                                                                                    |  |
| Add mechanism of redundant extension number.                                | When this machine works with MOSA 4491 or MOSA 4600A, it has great elasticity of extension number and easy to manage for changes. This machine can specify 2 MOSA 4491 or MOSA 4600A for redundant service to prevent extension number loss when anyone of them is offline. Please refer to 20.6 Work with MOSA4491/4600A for Redundant Purpose, and MOSA 4600 Plus Technical Manual, Chapter $2 - 7$ . Phone Book      |  |
| Add mechanism to<br>reply Ping in different<br>way                          | The behavior that this machine replies Ping can be different. It prevents hacker to know if this box is online, or tries to deter the box from service with heavy ping package. Please refer to MOSA 4600 Plus Technical Manual, Chapter $2 - 6$ . IP Settings                                                                                                    |  |
| Add function that SIP<br>ext. users can change<br>their password            | SIP Users can login to this machine with default password, then change it by themselves. By the aid of Administrator is not required. Please refer to MOSA 4600 Plus Technical Manual, Chapter 2 – 4.4 Telephony Tuning                                                                                                    |  |
| Configure Softkey for<br>all channels of the same<br>type at a time.        | When Softkey configuration of channels with the same type (FXS, FXO, SIP Trunk, SIP Line) are the same, user can configure one channel only and then apply to all channels. Please refer to MOSA 4600 Plus Technical Manual, Chapter $2 - 2.1$ Summary, the status of each types of channels.                                                                                                    |  |
| Add number control<br>rule of incoming and<br>outgoing call for IP<br>trunk | System can add extra prefix number of original Caller ID and then send for outgoing call.<br>System can remove prefix number what user dialed and then forward to extension directly.<br>Please refer to 14.3.3 Configure incoming/outgoing CID and forward rule for IP trunk call,<br>and MOSA 4600 Plus Technical Manual, Chapter 2 – 3.4.SIP Trunk Numbering,                                                        |  |
| Add encrypted CFG<br>file                                                   | For this version, it creates configuration .CFG file with good encrypted formate that can<br>prevent security problem. For the function of CFG file, please refer to 19.3.5 The<br>Application of CFG file.                                                                                                    |  |
| Add Digit Map<br>mechanism                                                  | When user dial auto-routing trunk outgoing call or VODNET call, add # to end dialing or wait for the dial ending time is required. Use Digit Map function, administrator can define common dialing behavior. Once what user dials matches the rule, number is sent immediately without # and the end of dial ending time. Please refer to 8.2 Digit Map, and MOSA 4600 Plus Technical Manual, Chapter 2 –4.8.Digit Map, |  |
| Add function that the<br>DTMF tone volume to<br>FXS channel is              | When FXS is connected to PBX, if there is problem of DTMF tone (too loud or too quite), administrator can adjust it. Please refer to MOSA 4600 Plus Technical Manual, Chapter 2 – 4.4. Telephony Tuning                                                                                                    |  |

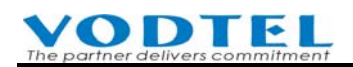

| adjustable.                                                                                         |                                                                                                    |
|----------------------------------------------------------------------------------------------------|----------------------------------------------------------------------------------------------------|
| Select the sequence of outgoing trunk call                                                          | For outgoing trunk call, administrator can configure different outbound sequence. From this version, default sequence is changed to PhoneBook-Outbound-VODNET. Please refer to MOSA 4600 Plus Technical Manual, Chapter 2 – 1.2. PBX Access Code, IP Call Priority                                                                                                    |
| Modify the input<br>format of VODNET<br>server serial No.                                           | For VODNET server serial No. there is default value for public service. If there is VODNET No. server in your own company, administrator can also input IP address & port of their own VODNET Server. Please refer to MOSA 4600 Plus Technical Manual, Chapter $2 - 6$ . IP Setting, VODNET Setting                                                                                                    |
| The Account and<br>Password length of<br>Web and Console is<br>extended                             | The length is extended to 30 characters. Note: This configuration has to be done by VODTEL remotely. If administrator does not has this requirement of extra long Account and Password, apply this service is not required.                                                                                                    |
|                                                                                                    | Change History: Software Version 2.02.1 & 3.03.0                                                                                                    |
| The difference between 2.02.1 & 3.03.0                                                              | The main difference is the hardware which 2.02.1 and 3.03.0 supports are different.<br>2.02.1: Support original hardware and it upgrade box from 2.02.0 and add some new<br>function. %The software for this hardware is terminated, unless there are bug problems.<br>3.03.0: Support new CPU hardware and it upgrade box from 2.02.0 and add some new<br>function. It contains 2.02.1 + Voice Mail function by built-in flash + expansion of available<br>SIP Trunk license + expansion of ext. table + supports Default.mem + blue LED panel |
| Add new item in MEM file                                                                            | More MEM items are added and it can be edited by text file. For the function of MEM file, please refer to 19.3.3 Application of MEM file. For the items that can be edited in MEM file, please refer to xxx.                                                                                                    |
| Add new phone set<br>programming<br>command                                                         | Add phone set programming command 64, 65, 66. Please refer to 20.2.2 System<br>Administrator                                                                                                    |
| Add Default.mem<br>setting text file ((Only<br>for new hardware with<br>V3.03.0 or above)           | The format and function of this file is the same as original XP44XX.MEM. The necessary settings can be edited and upload it to the machine in advance. These settings will not be lost even if factory reset is executed. (Upload and download by FTP only.) Please refer to 19.3.3 Application of MEM file                                                                                                    |
| Add built-in flash<br>memory for voice mail.<br>(Only for new<br>hardware with V3.03.0<br>or above) | Built-in Voice Mail function is available by new hardware MOSA 4604/4616 Plus with 3.03.0 firmware, plus purchasing VM upgrade license, Original hardware can be done by external NFS device only. Please refer to 13.4 Use Built-In Voice Mail Function                                                                                                    |
| Add license upgrade<br>web for voice mail                                                           | Please provide info from box to distributor for upgrade. For extra charge function, please refer to 18.2 Purchasing Extra License to Do Upgrade. For the upgrade procedure of extra charge function, please refer to 19.1 License Upgrade to Increase Users or function                                                                                                    |
| Add analog trunk                                                                                    | For machine with analog trunk (FXO) ports, system detects loop current status of wired                                                                                                    |

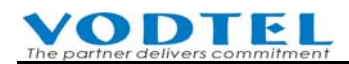

| (FXO) loop current                                                                        | ports. If no loop current is detected, system skips these ports when trunk seizure happens.                                                                                                    |
|-------------------------------------------------------------------------------------------|----------------------------------------------------------------------------------------------------|
| detect                                                                                    | Disable ports via management web is suggested if these trunk ports are not required. Please                                                                                                    |
|                                                                                           | refer to 7.1 Disable Useless Trunk Port                                                                                                    |
| Extension number table<br>is expanded (Only for<br>new hardware with<br>V3.03.0 or above) | For MOSA 4616/4604, it expands from 600 to 800 entries. Please refer to MOSA 4600 Plus<br>Technical Manual, Chapter 2 – 1.3.Extension Number                                                                                                    |
| SIP trunk channels is<br>expanded (Only for<br>new hardware with<br>V3.03.0 or above)     | The maximum available SIP Trunk channels are expanded to 30. Please refer to MOSA 4600 Plus Technical Manual, Chapter 2 – 2.1.Summary                                                                                                    |
|                                                                                           | Change History: Software Version 2.02.0                                                                                                    |
| Analog and SIP<br>extension can generate<br>CDR for extension<br>calls.                   | CDR of calling side can be generated between extension calls. Please refer to MOSA 4600<br>Plus Technical Manual, Chapter 2 - 6.IP Settings                                                                                                    |
| Send RTCP packet for certain cases.                                                       | For some SIP devices, it needs to send RTCP packet for the conversation at 2 sides, enable it if required. Please refer to MOSA 4600 Plus Technical Manual, Chapter 2 - 3.5.Common                                                                                                    |
| Configure password<br>after Smart Pad had<br>login to MOSA                                | When Smart Pad login to channels of this machine without password, this machine can<br>either deny the connection or request a password for configuration. Please refer to MOSA<br>4600 Plus Technical Manual, Chapter 2 - 4.4.Telephony Tuning and Smart Pad & Smart<br>Console user manual                        |
| When region ID is<br>changed, factory reset<br>is not required.                           | When system configuration is done and it is running, change Region ID without doing factory reset is available. Original setting can be kept. Please refer to MOSA 4600 Plus Technical Manual, Chapter 2 - 1.1.Basic Information                                                                                    |
| Access to Time Server<br>for different purpose                                            | In VPN environment, some MOSA can connect to Internet, some are not, then Public IP of<br>all of them is not consistent and failed call is happened. Sync time without interpret Public<br>IP is required. Please refer to MOSA 4600 Plus Technical Manual, Chapter 2 - 1.1.Basic<br>Information                    |
| Simplify dialing<br>behavior of call transfer<br>and call park                            | # or * suffix to end dialing for Call transfer / Call park can be eliminated. Please refer to<br>MOSA 4600 Plus Technical Manual, Chapter 2 - 1.2.PBX Access Code                                                                                                    |
| Call transfer of FXS<br>and IP Line can be<br>disabled.                                   | It can apply to Hotel extension or some environment that call transfer is not allowed. Please refer to MOSA 4600 Plus Technical Manual, Chapter 2 - 2.1.Summary and configure it at individual Line Channel                                                                                                    |
| Upgrade Smart Console<br>license via management<br>web.                                   | There is a new feature that support Smart Console client software. Purchase license from us<br>and upgrade it via management web is required. For Smart Console software, please refer to<br>Smart Pad \$ Smart Console user manual. For License upgrade, please refer to 19.1 License<br>Upgrade to Increase Users |

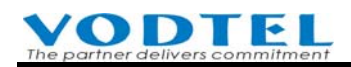

| Trunk Caller ID length<br>under N digits can be<br>excluded from<br>add/eliminate control. | When MOSA is integrated with traditional PBX. This feature let called user is able to see caller ID that shows extension No. only. Please refer to MOSA 4600 Plus Technical Manual, Chapter 2 - 4.4.Telephony Tuning                                                                                                    |
|--------------------------------------------------------------------------------------------|----------------------------------------------------------------------------------------------------|
| Add new item in MEM file                                                                   | New item Offnet / Specified Route / Ring Group is added to MEM file. For the format of MEM file, please contact with distributor. Please refer to 19.3.3 Application of MEM file                                                                                                    |
| Add new Call Forward feature                                                               | All incoming extension call can be forwarded to a certain device (extension) if they are<br>busy/no answer. Please refer to 16.1.7 Default Call Forward and also MOSA 4600 Plus<br>Technical Manual, Chapter 2 - 4.4.Telephony Tuning                                                                                                    |
| Caller ID source is<br>selectable for outgoing<br>(SIP) IP trunk call                      | Original source caller ID or trunk number that register to SIP proxy are selectable. Please refer to MOSA 4600 Plus Technical Manual, Chapter 2 - 3.3.Proxy/Trunk Mapping                                                                                                    |
| Caller ID for extension<br>can be replaced by<br>Alias                                     | When MOSA is integrated with traditional PBX, this feature let traditional PBX see the real extension caller ID. Under the one extension with 3 devices structure, no matter what device is used, called side gets the same caller ID. Please refer to MOSA 4600 Plus Technical Manual, Chapter 2 - 2.1.Summary and configure it at individual Line Channel |
| Default Ring Group<br>Number is changed.                                                   | 4 default Ring Group Number is changed to 100000001 ~ 100000004 to prevent conflict<br>with existing extension number. For ring group function, please refer to 16.7 Ring Group                                                                                                    |
| Errata<br>Correct: Ring Group<br>function can apply to<br>extension only                   | Error: Ring Group can apply to both line and trunk<br>When incoming call is Offnet To trunk, the system goes to Answer Mode, so other extension<br>in this ring group stop ringing, and only the trunk keep to connect the destination. That's the<br>reason why you can not apply it to trunk. For ring group function, please refer to 16.7 Ring<br>Group |
| Add description:<br>Configure complete<br>barring for outbound<br>call.                    | Trunk call is not allowed includes barring of auto-routing and trunk seizure is not allowed.<br>For earlier version, administrator has to configure a Barring Class: 6, Lock Phone, then user<br>can lock their phone by phone-keypad to restrict outbound call. Please refer to 6.3.3.2 Steps<br>to create the Barring Classes:                            |
|                                                                                            | Change History: Software Version 2.01.0                                                                                                    |
| Add volume control of<br>Softphone / IP Phone                                              | When user use Softphone / IP phone with different brands to communicate with called side<br>at MOSA's FXS port or PSTN via MOSA's FXO port, this function can adjust the volume<br>(gain) to those destination. Web Path: 2.Channel Config.\ 2.1.Summary, the status of SIP<br>Line: Voice Gain Tuning                                                      |
|                                                                                            | * The volume of listening and speaking of Softphone / IP Phone itself can be adjusted by<br>the IP Phone and Softphone itself.                                                                                                    |
| Add busy tone<br>detection gain control                                                    | When the busy tone detection of MOSA's analog FXO is enabled, if the busy tone from PSTN or PBX is too loud or quite that is unable to be detected, then the detection sensitivity is adjustable. Web Path: 4.PBX Advanced\4.4.Telephony Tuning, Busy Tone Detection Threshold                                                                              |
| Add control items in                                                                       | To work with new developed software tool, lots of configurable items is added into MEM                                                                                                    |

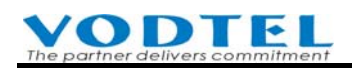

| MFM file                              | file. By the software tool, it can create many different types of mem file. Unload mem file                                                                                                    |
|---------------------------------------|----------------------------------------------------------------------------------------------------|
|                                       | into by the software tool, it can create many different types of mem rife. Optoad mem rife                                                                                                    |
|                                       | into the machine and restart to take effect. Please fefer to 19.5.4 Create MEM file by MEM                                                                                                    |
|                                       | Software Tool                                                                                                    |
| Add default value of<br>Barring Table | In previous version, configure it by yourself is required. Please refer to 6.3.3 Barring Class                                                                                                    |
| Pick up specified                     | Operator in different PBX group can pick up extension number in other PBX Group by                                                                                                    |
| extension in PBX                      | Smart Pad software. For Pickup of specified extension, please refer to User Dialing Guide.                                                                                                    |
| group structure                       | For PBX Group, please refer to 10.2 Configuration of Group Dialing                                                                                                    |
| Duraing for extension                 | Configure trunk call duration for this machine, all trunk call will be terminated when time is                                                                                                    |
| to trunk call can be                  | up. This function prevent long trunk call that has excessive PSTN charge. For control on                                                                                                    |
| limited                               | individual extension, please refer to 6.6 Limit the Duration of Trunk Call from Extension                                                                                                    |
| Incoming Caller ID                    | If there is no caller ID value for incoming call, or you don't want to use the value received,                                                                                                    |
| value is replaceable                  | you can replace the value that is transmitted to phone. Web Path: 2.Channel Config.                                                                                                    |
|                                       | 2.1 Summary the status of Analog trunk (FXO) and SIP Trunk: Default Caller ID                                                                                                    |
|                                       |                                                                                                    |
| Modification of IP                    | If the number inquired is the extension number existed in extension table, It shows related                                                                                                    |
| Search function                       | Phone Number. IP Search is shown on the left bottom corner of web page.                                                                                                    |
| New control code in                   | If the first character is minus "-", its channel settings keep intact without any change. Please                                                                                                    |
| text mode channel                     | refer to 20.3 Change Settings of Mass Quantity of Channels                                                                                                    |
| settings                              |                                                                                                    |
| Behavior of failed                    | In previous version, call is back automatically. In this version, call is not back automatically.                                                                                                    |
| Consult transfer                      | System play busy tone, user has to press # or Flash to get the call back.                                                                                                    |
| Add service with extra                | Add Smart Console and Web Call functions. Please refer to 18.2 Purchasing Extra License to                                                                                                    |
| charge                                | Do Upgrade and 18.4 Lease Service                                                                                                    |
|                                       | Change History: Software Version 2.00.1                                                                                                    |
| Add built-in voice mail<br>feature    | This feature has to work with NFS file server (can be PC+Lunux+NFS software). If there is<br>no NFS server, only Demo Only function is available. Please refer to 13.4 Use Built-In Voice<br>Mail Function. For Lunux NFS, it will have more detail on next version of manual. |
| Add built-in ring group               | Incoming call can ring many extensions and/or trunk number in ring group. Please refer to                                                                                                    |
| function                              | 16.7 Ring Group                                                                                                    |
| Add group-numbering                   | When location is expanded, several IP-PBX at the same location can be grouped with group                                                                                                    |
| system.                               | number. The extension number at different location keeps the same and only new prefix has                                                                                                    |
|                                       | to be added. Dial new number with the rule Group Number + original extension number.                                                                                                    |
|                                       | Please refer to 10.2 Configuration of Group Dialing                                                                                                    |
| The available suffix of               | The suffix number of each channel can be 00~99. Use default suffix number is suggested.                                                                                                    |
| extension is changeable               |                                                                                                    |
| Add Tie Line option                   | When this machine works with FONEMOSA 4401. The Redirect Map of 4401 can provide                                                                                                    |
|                                       | more extension numbers and it is not limited to EONEMOSA 4401's 100 channels. It also                                                                                                    |
|                                       | more extension numbers and it is not infined to FONEWIOSA 4491 S 100 chamlets. It also                                                                                                    |

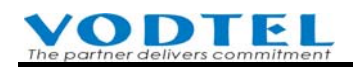

|                         | can make one step dialing to the PBX extension this is connected behind MOSA 4600 Plus.        |
|-------------------------|------------------------------------------------------------------------------------------------|
|                         | In this situation, the type of FXS has to be Tie Line. Please contact with us if you have this |
|                         | kind of operation.                                                                             |
| Add new consult         | Incoming call can be consult transferred to IP DISA, then calling side can dial other          |
| transfor footuro        | avtancion                                                                                      |
|                         |                                                                                                |
| Add cascaded IP DISA    | IP DISA can be cascaded. Calling side can follow the greeting of IP DISA and dial to the       |
|                         | next IP DISA, until reach called side by dialing extension. Please refer to 12.4 The           |
|                         | Configuration to Cascade IP DISA                                                               |
| Add caller ID gain      | When caller ID volume (gain) is too loud or too quite and it is unable to be detected. The     |
| control                 | gain is adjustable. Web Path: 4.PBX Advanced 4.4.Telephony Tuning                              |
| Add configuration table | Configuration of mass quantity of channels can be updated and backup by text file. Please      |
| of mass channels        | refer to 20.3 Change Settings of Mass Quantity of Channels                                     |
| Add Secondary Service   | DISA is disabled and manual operator is busy                                                   |
| Agent of Direct Line    | <ul> <li>DISA is at day mode and the Forward To number is busy</li> </ul>                      |
| feature                 | It forward to secondary backup destination. Please refer to 7.4 Call Forward to Backup Line    |
|                         | for Incoming Trunk call                                                                        |
| Add Night Service       | Incoming trunk call at night mode can be forward to specified number. Please refer to 7.5      |
| Agent of Direct Line    | Call Forward for Day/Night incoming Trunk call                                                 |
| feature                 |                                                                                                |
| Full time busy tone     | For special application, full time busy tone detection can be activated. Please refer to 20.5  |
| detection-Special       | Full Time Busy Tone Detection-Special Purpose                                                  |
| Purpose                 |                                                                                                |
| Restore CFG backup      | Please refer to 19.3.5 The Application of CFG file                                             |
| file still can keep IP  |                                                                                                |
| Add Forward To          |                                                                                                |
| feature after call is   | Add Forward To feature that dial extra number after call is answered by PBX. Please refer to   |
| answered.               | 16.1.4 Call Forward after Called Side Is Answered                                              |
| Add greeting control on | Please refer to 12.3 Configure Greeting Mode for Special Holiday                               |
| special holiday         |                                                                                                |
| Add new feature that    | Hint for application: Administrators of company can make (international) trunk call at the     |
| user can make trunk     | extension of general employee. Please refer to 6.3.2 Permission to make outgoing call          |
| call by PIN code at     | (Outbound Transit Control)                                                                     |
| extension with less     |                                                                                                |
| permission              |                                                                                                |
| Add available remove    | Please refer to 19.3.3 Application of MEM file                                                 |
| control code in MEM     |                                                                                                |
| file                    |                                                                                                |
| Add voice mail light    | Limit to TENTEL phone-set, model: 320. Please refer to 13.3 Retrieve (listen) Message /        |
| control of phone-set    | New Message Notification Related Configuration                                                 |
| Forward To number is    | Change Prefix/Ext, table without changing Forward To number. Please refer to 16.1.1            |
| saved in Ext. type or   | General Call Forward                                                                           |
| full number type        |                                                                                                |

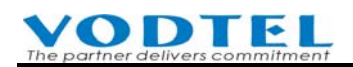

| Terminate the                                               | Please refer to 20.1.1 List of all commands                                                                                                    |
|-------------------------------------------------------------|----------------------------------------------------------------------------------------------------|
| connection of certain                                       |                                                                                                    |
| channel by Console                                          |                                                                                                    |
| Compare the first N                                         | For Outbound Forward Number (1 System Config \1.7 Offnet Forward) full number is not                                                                                                    |
| digits for Outbound                                         | required System can compare the first N digits For example, input 0082, then all numbers                                                                                                    |
| Eorward Number                                              | with prefix 0022 is she to do outbound call 16.1.2 Offnet Forward to DSTN                                                                                                    |
|                                                             | Carfigure and in a series for different employment (VDN, fined public ID, demonio public                                                                                                    |
| Summary of parking                                          | Configure parking server for different environment (VPN, fixed public IP, dynamic public                                                                                                    |
| server settings in                                          | (IP), change some configuration is required. Please refer to 16.5.5 Summary of Parking                                                                                                    |
| different environment                                       | Server Configuration                                                                                                    |
|                                                             | Change History: Software Version 1.02.0                                                                                                    |
| Add new Web page:                                           | Purchase extra SIP ports and get Key from distributor, then upgrade users license from Web                                                                                                    |
| License Upgrade                                             | page. Please refer to 19.1 License Upgrade to Increase Users                                                                                                    |
| Add feature that can                                        | Working with Ring Group Server, incoming call can ring several phones (including                                                                                                    |
| use ring group function                                     | with distributor                                                                                                    |
| Add Pickup specified                                        | Extension user can pickup incoming call of specified extension. Please refer to 5.2 Default                                                                                                    |
| extension function                                          | Example of PBX Access Code or MOSA 4600 Plus User Dialing Guide                                                                                                    |
| Add Trunk Booking                                           | When trunk (PSTN) is busy, do trunk booking to get free trunk automatically when trunk is                                                                                                    |
| and Auto Call Back                                          | idle. When extension call is busy, do Auto Call Back to create call route automatically when                                                                                                    |
| function                                                    | called side is idle. Please refer to User Dialing Guide                                                                                                    |
| Add summary table of<br>Barring Class                       | System can show the summary table of Barring Class and it is convenience to view the configuration. Please refer to 6.3.3.4 View the result of configuration                                                                                                    |
| Add private line 2                                          | Each trunk port can specify 2 sets of private line that only them can seize this trunk port.<br>Please refer to 16.1.6 Application of Private Line                                                                                                    |
| Add control parameter                                       | Add: 3.3.Proxy/Trunk Mapping: Soft switch type, 4.4.Telephony Tuning: Remote Hang Up Signal, 4.4.Telephony Tuning: Analog Trunk Incoming Delay Time / Busy Tone Delay Time and SIP RFC2833 Pay Load Type Valueand so on parameter. Please refer to MOSA 4600 Plus Technical Manual. |
| Modify description of<br>phone set programming<br>mode code | Modify original error description of user phone set programming mode code 11, please to 20.2.1 User of Extension Line                                                                                                    |
|                                                             | Change History: Software Version 1.01.1                                                                                                    |
| Add day/night DISA<br>mode in the days of<br>week           | Configure start and end time of Day/Night (on duty/off duty) mode in a week. Please refer to 12.2 Configuration the Time of Day/Night DISA Mode                                                                                                    |
| Change recording of<br>system greeting section<br>5         | Please refer to 12.1 System Greeting of DISA System                                                                                                    |
| Day and night manual operator port can be specified.        | For day/night shift personnel, the extension port of manual operator can be different. Please refer to 6.4.1.1 Specify Channel of Operator and Operator Access Code                                                                                                    |
| Add new phone set<br>programming mode<br>code               | Add user phone set programming mode code 14, 21. Please refer to 20.2.1 User of Extension Line. Add administrator phone set programming mode code 8. Please refer to 20.2.2 System Administrator                                                                                    |
| Add Private Line                                            | It uses the Call Forward function of FXO and SIP Trunk. Please refer to 16.1.5 Call Forward                                                                                                    |

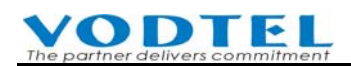

| function                                                            | of Trunk Port and 16.1.6 Application of Private Line                                                                                                    |
|---------------------------------------------------------------------|----------------------------------------------------------------------------------------------------|
| Add description: The permission of extension to make outgoing call. | Make Outbound Transit call by the extension of this machine. Please refer to 6.3.2<br>Permission to make outgoing call (Outbound Transit Control)                                       |
| Other change notes                                                  | Some new or changed functions are not used in normal condition, or default value is OK for most cases. Please refer to MOSA 4600 Plus technical manual or Firmware 1.01.1 Change Notes. |
|                                                                     | Change History: Software Version 1.00.X                                                                                                    |
| Add description: Abbr.<br>Dial Combined with<br>Softkey             | Please refer to 16.3 Abbr. Dial Combined with Softkey                                                                                                    |
| Add description:<br>Specified Route                                 | Please refer to 6.3.1.1 Specified Route                                                                                                    |
| Add description:<br>Configuration to<br>Penetrate PBX DISA          | Please refer to 9.1.1.2 Configuration to Penetrate PBX DISA                                                                                                    |

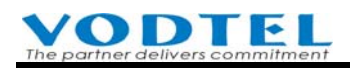

## **1.** Safety Instructions

Warning

- 1. Do not attempt to service the product yourself. Any servicing of this product should be referred to qualified service personal.
- 2. To avoid electric shock, do not put your finger, pin, wire, or any other metal objects into vents and gaps.
- 3. To avoid accidental fire or electric shock, do not twist power cord or place it under heavy objects.
- 4. The product should be connected to a power supply of the type described in the operating instructions or as marked on the product.
- 5. To avoid hazard to children, dispose of the product's plastic packaging carefully.
- 6. The phone line from Telecom Company or traditional PBX should always be connected to the LINE or FXO connector. It should not be connected to the PHONE/FAX or FXS connector as it may cause damage to the product.

Please read all the instructions before using this product, otherwise, it may damage this product. You should read Quick Installation Guide for installation first. Adjust setting according to this manual if you have advanced request. If the document you read is digital format, it is better to print out the whole manual for easy installation.

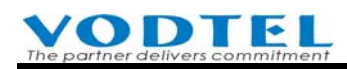

# 2. Preface

MOSA 4600 Plus series is the products that design with the latest Voice Over IP (VoIP) technology. It acts as a traditional telecom PBX, IP-PBX, SIP Server and Auto Attendant that 4 functions are integrated together. It achieves high quality communication of voice and FAX service with low cost Internet connection that can save lots of money and also provides more value added service. This product features with easy installation, mobility and versatile application.

There are 4 MOSA 4600 Plus models:

| Model Name      | An        | alog Channel      | SIP C    | hannel    |
|-----------------|-----------|-------------------|----------|-----------|
|                 |           |                   | SIP Line | SIP Trunk |
| MOSA 4603 Plus  | 3         | 1  FXO + 2  FXS   | 2        | 0         |
| MOSA 4604A Plus | 4         | 2 FXO + 2 FXS     | 2        | 0         |
| MOSA 4604B Plus | 4         | 4 FXS             | 2        | 0         |
| MOSA 4604C Plus | 4         | 4 FXO             | 2        | 0         |
| MOSA 4604D Plus | 4         | 1 FXO + 3 FXS     | 2        | 0         |
| MOSA 4608 Plus  | 8 Ports B | 8 Ports Base Unit |          | 0         |
| MOSA 4616 Plus  | 16 Ports  | Base Unit         | 4        | 0         |

Note: Volume of SIP Channel can be expanded with charge. Please contact with distributor.

Option accessory: (purchase for your own demand. Only for 4608/4616 Plus Base Unit) °

| Modules | Description |
|---------|-------------|
| MP3208+ | 4FXS + 4FXO |
| MP3008+ | 8FXS        |
| MP3108+ | 8FXO        |

MOSA 4600 Plus is equipped with commercial PBX, IP-PBX, SIP Server and SIP Client function

SIP device (Gateway, IP Phone, Softphone or Wi-Fi phone) that comply with RFC3261 standard can register to MOSA 4600 Plus and become a extension of the whole IP-PBX system. Make SIP call is the same as dialing between extension.

MOSA 4600 Plus also acts as SIP Client that can register to ITSP (Internet Telephony Service Provider). Then, user can use the services from ITSP, such as free call inside network, cost saving call to PSTN...

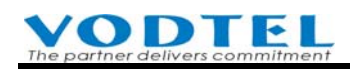

## **3. Introduction of Features**

MOSA 4600 Plus is designed with the most advanced fully distributed, stackable and networking structure. It not only provides function of traditional PBX, also use latest IP switching technology the user around the world share voice resource from the IP-PBX. Its Line (extension) can connect analog phone set; FAX or SIP device that comply with RFC3261 and its Trunk can connect to traditional CO line (PSTN) and new generation Soft Switch. Here is the brief feature description as below.

### 3.1 Trunk Feature

■ Trunk Grouping

This function divides trunk into 2 group, local trunk and SIP IP Trunk. User can make call by suitable trunk group according to what call type they want.

■ Auto. Trunk Selection

When user of extension want to make trunk (PSTN or SIP) call, user can just dial Trunk Group access code such as "9", then the system select a free trunk port in selected trunk group automatically for what use needs. It function apply to the machine itself and all other machine that is cascaded together.

- Automatic Route Selection / Least Cost Route (ARS/LCR)
   When Automatic Route Selection is applied to extension, system select the least cost route according to pre-configuration automatically for you to make the cheapest call.
- Specific Trunk Seizure

When user of extension want to make trunk (PSTN) call of remote site, user can seize specific remote trunk in advanced. When dial tone of remote trunk is heard, then dial PSTN number later. When this function is applied, the barring of extension is still under effetely control.

Trunk Class

Trunk can be group by detail for different trunk connection type, special number or device such as door phone or paging (speaker). User can select specific trunk according to different purpose.

■ Call Barring

There are 6 barring class for each extension. Each barring class can apply to each extension to limit calls.

Transit Call

PSTN incoming call can transit out to other PSTN via this machine under password control. User that is not at office can save PSTN call expense via VoIP network.

Speed Dial

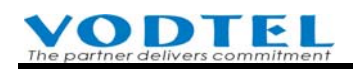

This machine provides 100 sets of Abbr. Dial number. Number that is too long can be defined as speed dial number. User dial speed dial number without remembering lousy long number.

Direct Outward Dial

When the extension is seldom to make call to other extension, MOSA 4600 Plus can make this extension to seize trunk automatically when phone set is pickup. User can make trunk call directly without selecting or seizing different trunk.

## 3.2 Line Feature

■ Call Pickup Group

Users can be grouped for Call Pickup purpose, such as Sales, R.D. for max 10 groups. Users in the same group can pickup others' extension and they won't be able to pickup extension in other group.

■ Group Hunting

A series of extension can be grouped together and assign them an access code. Make incoming call with that access code will be directed to the extension in that group that is idle.

Hot Line

Extension can hotline to specified extension or PSTN number. When this hot lined extension is picked up, the call route to specified extension or PSTN number is built.

■ Zone Paging

The trunk (FXO) port of MOSA 4600 Plus can connect with paging (speaker) system. User can make remote speaker broadcast.

Automatic Call Distributor

To work with FONEMOSA 4493, the system can distribute incoming call evenly and automatically to extensions in pre-configured group. It is the basic needs for call center.

■ Group Paging

To work with FONEMOSA 4483, the system can do voice broadcast to extensions of different area via IP broadcast technology. General manager deliver a speech to national wide branch is an example.

## 3.3 Phone Feature

■ Call Transfer

MOSA 4600 Plus provide consult transfer feature that extension can transfer incoming call to any extension in the system, either at local or remote site.

Call Park

When incoming call is not answered by the right person, or answer man don't want to talk by that extension, answer man can activate Call Park for this incoming call. The incoming call is held and calling side is listening the music. Answer man can tell the call park message to the

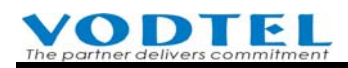

right person by broadcast system. The right person can retrieve the incoming call with the phone set right beside him with park ID.

Call Hold

This is the exception of pervious Call Park. When answer man activate Call Park by certain call park ID defined in the system, the system allows the incoming called is retrieved by the original extension that activates call park only and other extension can not retrieve it.

- Music on Hold When incoming call is held or transferring, system play system music to user of incoming call that make him know the waiting status.
- Automatic Call Release

MOSA 4600 plus provides busy tone detection function. It activate this function to insure call release will be successful when (1) incoming trunk (PSTN) call is answered by auto attendant (2) incoming trunk (PSTN) call make PSTN-IP-PSTN call. Busy tone detection can decide the state of trunk (PSTN) call to activate Call Release.

■ Conference Call

To work with FONEMOSA 4496, conference call is available. Each FONEMOSA 4496 provides one meeting room for max 4 lines or trunk to join conference. Many meeting room is available for your demand and the volume of meeting room is unlimited.

### **3.4 Extension Feature**

■ Call Forward

Extension can be forwarded to any extension (local or remote site). The rule of call forward includes All Calls, Busy, No Answer, Busy or No Answer.

Offnet Call Forward

This is the unique design of MOSA IP-PBX. When user of extension is unable to answer the extension call on desktop, Call Forward function can be configured for incoming call to PSTN, such as mobile phone. The incoming calls never miss. The rule of call forward also includes All Calls, Busy, No Answer, Busy or No Answer.

Secretarial Intercept

When there are manager and sectary and all incoming call to manager is filtered by sectary. Sectary can decide whether to forward calls to manager.

Timed Alarm

User of extension can input alarm time by dialing keypad on phone set. Phone set is ringing to notify you when time is up, such as Morning Call.

■ Do Not Disturb (DND)

Extension is able to make outgoing call only when it is configured. Incoming call is not allowed.

### 3.5 System Feature

■ Flexible Numbering Plan

Extension number and function access code can be flexible configured according to origination of enterprise or location of installation to reach the max user friendly and easy memorize purpose.

- Selectable Tone/Ring Specification MOSA IP-PBX can select suitable Ring Back Tone, Dial Tone, and Busy Tone... that fit local telecom specification.
- Call Detail Recording
   System provides detail recording of trunk (PSTN) call that can be used on billing system.
- Emergency Telephone
   For models that have symmetric module, 4603 \cdot 4604A \cdot 4604D and 4608/4616, they connect
   PSTN and extension directly for emergency call when power breakdown happens
- Build-in DISA

DISA is built in this product for each incoming trunk and IP call. The greeting section can be recorded by phone set.

Build-in Dialer

ITSP dialer is built in this product. System administrator can specify suitable ITSP (Internet Telephony Service Provider) anytime for international or long distance call. End user (extension) in this system needs not to change any dialing behavior.

Behind PBX Operation

This machine is also able to connect traditional analog PBX. It makes the Trunk ports and Line ports of traditional PBX to integrate with the MOSA IP-PBX system to fulfill the complete VoIP switch system that can share voice resource at different place.

### Integrate Voice Mail

This product can connect to other brand commercial Voice Machine with extension ports, than it is able to support function like voice guidance, voice messages.

■ Networking & Stacking Service

This product is designed with distributed architecture. The reliability is much higher than normal Client-Server structure IP-PBX and the expansion of the network ability can fit requirement anytime. Multiple single machines can build a single IP-PBX in a single location in LAN and multiple single machine in different location can also work together as a single PBX system in WAN.

Private IP Supporting

This machine can work with Private IP under NAT, and also work with Router that use dynamic IP in WAN. This is very important in some countries that do not have much IP address available.

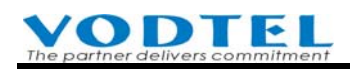

## 4. Appearance

This machine can work together for stacking/networking. Here is the figure and LED indicator of a single unit.

### 4.1 Panel

#### **Front Panel**

MOSA 4616 Plus

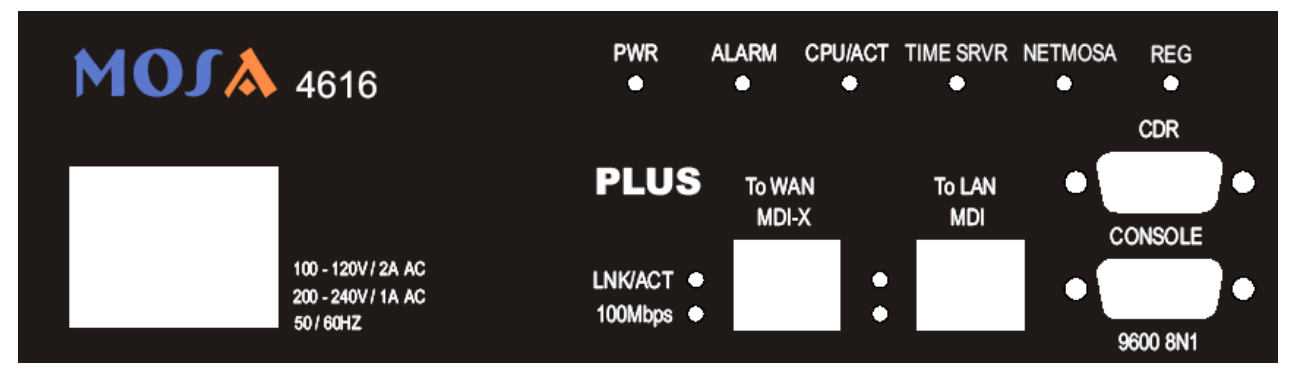

#### MOSA 4608 Plus

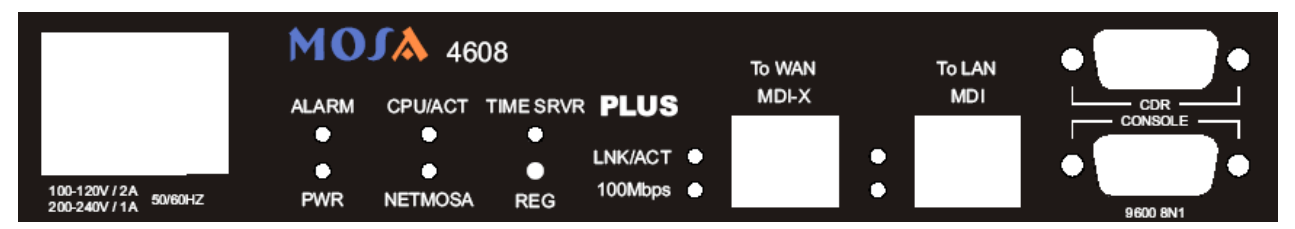

#### MOSA 4604 A/B/C/D Plus

| MO    | <b>J</b> 46 | 04A       | CONSOLE | CDR | PLUS      | PC    |   | LAN/<br>Internet |  |
|-------|-------------|-----------|---------|-----|-----------|-------|---|------------------|--|
| ALARM | CPU/ACT     | TIME SRVR |         |     | LNK/ACT 🌒 |       | • |                  |  |
| •     | ٠           | •         |         |     | 100Mbps 🔶 |       | • |                  |  |
| PWR   | NETMOSA     | REG       | 9600 8  | N1  |           | MDI-X |   | MDI              |  |

#### MOSA 4603 Plus

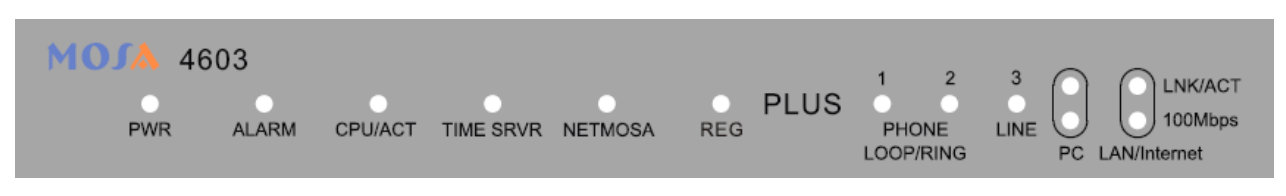

### **Rear Panel** MOSA 4616 Plus

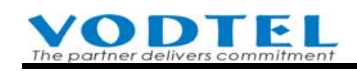

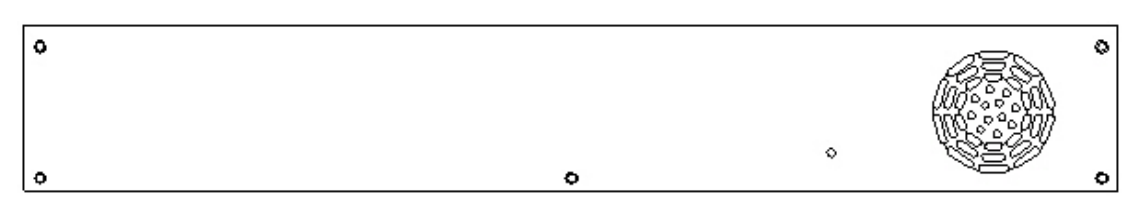

MOSA 4608 Plus

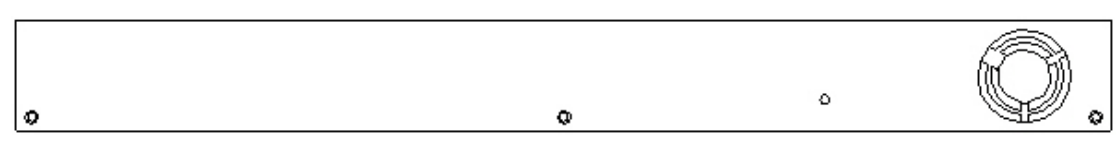

MOSA 4604A Plus (The combination of FXS/FXO model is different for A/B/C/D model)

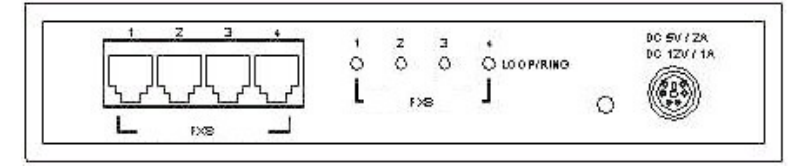

MOSA 4603 Plus

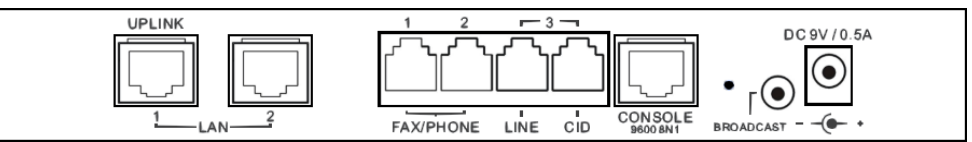

### 4.2 Module Appearance

There are 3 modules, MP3008+  $\cdot$  MP3108+ and MP3208+ for 8 and 16 ports models. For the installation of Modules, please refer to quick installation guide.

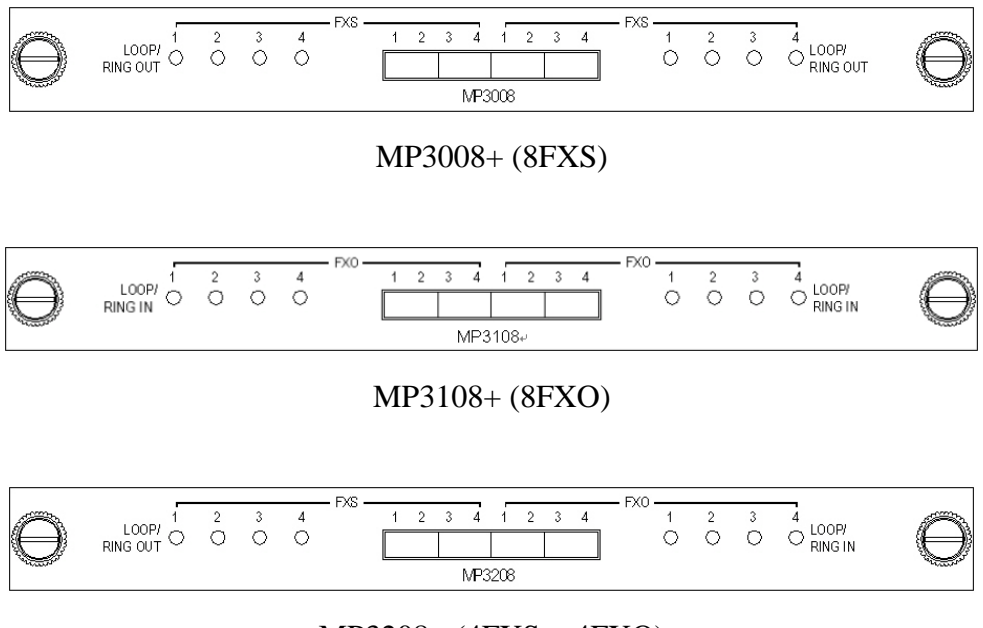

MP3208+(4FXS+4FXO)

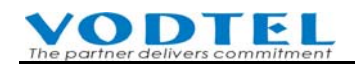

## 4.3 LED indicators

| Туре             | Label          | LED   | Description                      |
|------------------|----------------|-------|----------------------------------|
| 10/100 Ethernet  | Link/ACT       | ON    | Network Linked Up                |
|                  |                | FLASH | Sending/Receiving data packets   |
|                  | 100Mbps        | ON    | Transmission Rate is 100Mbps     |
|                  |                | OFF   | Transmission Rate is 10Mbps      |
| Port Information | LOOP/ RING OUT | ON    | Off Hook phone set, loop current |
|                  | (FXS)          |       | detected                         |
|                  |                | FLASH | Ring signal sending              |
|                  | LOOP/ RING IN  | ON    | Answered, loop current detected  |
|                  | (FXO)          | FLASH | Ringing is detected              |
| Device           | PWR            | ON    | Power supply is normal           |
|                  | ALRAM          | ON    | Errors detected when auto HW     |
|                  |                |       | diagnostics running              |
|                  | CPU/ACT        | ON    | CPU in normal operation          |
|                  |                | FLASH | CPU is Running                   |
|                  |                | ON    | Able to access to TIME           |
|                  |                |       | SERVER                           |
|                  |                | FLASH | System had ever connect to       |
|                  | TIME ODVD      |       | TIME SERVER, however, it         |
|                  |                |       | don't connect TIMESERVER         |
|                  |                |       | currently.                       |
|                  |                | OFF   | NOT able to access to TIME       |
|                  |                |       | SERVER                           |
|                  | NETMOSA        | ON    | Registered to NETMOSA            |
|                  |                | OFF   | Not registered to NETMOSA        |
|                  |                | FLASH | Both NETMOSA and                 |
|                  |                |       | NETMOSA are configured, but      |
|                  |                |       | only one server is registered.   |
|                  | REG            | ON    | All SIP Entity had already       |
|                  |                |       | registered to another Proxy      |
|                  |                |       | Server (ITSP) successfully.      |
|                  |                |       | Only parts of All SIP Entity had |
|                  |                | FLASH | already registered to another    |
|                  |                |       | Proxy Server (ITSP)              |
|                  |                |       | successfully.                    |
|                  |                |       | No registering to Proxy Server   |
|                  |                | OFF   | or all SIP Entity is failed to   |
|                  |                |       | register to another SIP Proxy    |
|                  |                |       | Server.                          |

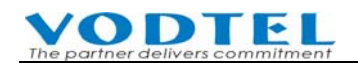

## 4.4 Connection Ports

| Terminal | Label                                              | Description                         |
|----------|----------------------------------------------------|-------------------------------------|
| Voice    | FXS                                                | For analog phone set or FAX machine |
|          | FXO                                                | For PSTN or trunk connection        |
|          | BROADCAST (Only<br>available on MOSA<br>4603 Plus) | For amplifier or speaker (earphone) |
| Network  | To WAN (MDI-X)                                     | RJ-45 MDI-X terminal, for WAN       |
|          | To LAN (MDI)                                       | RJ-45 MDI terminal, for LAN         |
| D.G. 000 | CDR                                                | For CDR                             |
| KS-232   | CONSOLE                                            | For system console                  |

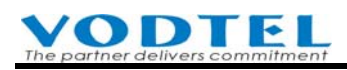

## **5.** Dialing Plan for Access Code

Purpose: For the demand of different brand traditional PBX and the dialing behavior of different origination, you can tune the dialing plan to this machine for different request.

All examples in this manual use default access code. Please install this machine with default value if you don't have special request. By this way, it speed up the installation procedure and it prevent conflict between different dialing plan that is defined by users themselves.

### 5.1 Rules for PBX Access Code

The numbering plan for this machine is to define the access code for each kind of services and the manner of dialing. These codes will be applied often, therefore the code should be simple, easy to remember, and unique. The prefix No. of equipment should be put into consideration to prevent the conflict. For the prefix of equipment, please refer to 5.3 Rule for Extension Number.

The access code consists any combination of  $0 \sim 9$ , \* , and # ; and

- Total length must be less than 6 characters.
- The first character can **not** be 0, 1
- If an access code is defined, you can define another access code by this code followed by one extra character, only one character is allowed. For example, "9" is defined as Trunk Group Access Code, then "91" or "92" may be defined as another access code, but "921" or "9112" may not be defined as an access code.
- Code can not be used if that has been defined as a Prefix in Extension Number Table. (For the description of Extension Number Table, please refer to 5.3 Rule for Extension Number..

The example before is for your reference. Assume that no Prefix in Extension Number Table is configured

```
Correct
*1/*2/*3, *1/*21/*38, *61/*62/*63, *61/*72/*83, 5/7/8, 81/82/83
False
*1/*12/*13, *61/*612/*613, 81/812/813
```

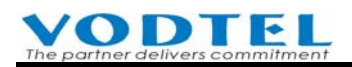

### 5.2 Default Example of PBX Access Code

The default PBX Access Code can be found and modified in 1.System Config.\1.2.PBX Access Code

**Note:** For the integration of different condition, the shipping configuration value may not completely the same as the table below.

| Items                           | Access Code |
|---------------------------------|-------------|
| OnNet Calls & Auto Route Calls: | **          |
| Seize Analog Trunk Access:      | 9           |
| Seize SIP Trunk Access:         | 8           |
| Phoneset Programming:           | *0          |
| Abbr. Dial:                     | *2          |
| Call Pick UP:                   | *7          |
| Call Pick Up with Extension:    | *4          |
| Operator:                       | 0           |
| VODNET Call:                    | *3          |
| Seize Remote Trunk:             | *9          |
| Seize Specific Trunk (Class):   | *8          |
| Call Retrieve:                  | *1          |
| Message Waiting On:             |             |
| Message Waiting Off:            |             |

### 5.3 Rule for Extension Number

The Extension Number web page of this machine is to configure customized extension number, prefix of extension or prefix of other machine. This machine already has default extension number when it is shipped. If there is no special requirement, please don't change it. Extension Number and Prefix Number should be configured carefully to prevent conflict with PBX Access Code. To configure customized extension number, please refer to 6.5 Change Extension Number

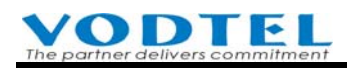

#### Web Path : 1.System Config.\1.3.Extension Number

|                       |                    |                   | Apply | Revert |
|-----------------------|--------------------|-------------------|-------|--------|
|                       | Network            | Operator          |       |        |
| Extension Number:     |                    |                   |       |        |
|                       | Prefix/Extension N | umber Mapping Lis | t     |        |
| Maximum:              | 600                | )                 |       |        |
| Entered:              | 2                  |                   |       |        |
| Max. Length of Prefix | VExt. No.: 6       |                   |       |        |
|                       | Page 1 / 1         | Show << >>        |       |        |
| Prefix/Ext. No.       | Phone_Number       | Туре              |       |        |
| 10                    | 0                  | iPBX              |       |        |
| 8888                  | 88621841893413     | Phone             |       |        |
|                       |                    |                   |       |        |
|                       | Prefix/Ext. No.    | Phone_Number      | Тур   | Э      |
| Add/Modify:           |                    |                   | Pho   | ne 🔽   |
| Delete:               |                    |                   |       |        |
| Delete All:           | No                 | -                 |       |        |
| Search List:          | 8888               | Search            |       |        |
|                       |                    |                   |       |        |

There are three fields in the Extension Number Table. Click **Apply** if it changes.

#### 1. Prefix/Ext. No. :

Customized extension number, Prefix of extension (There is one set of value, 10, means all extension number is 10xx) and Prefix of other machine, maximum length is 6 characters.

#### 2. Phone Number

The phone number of this machine (itself or others). The VODNET Number may also be entered in this field. It is the mapping of Prefix Number to the equipment. When you input digit "0" here and click **Apply** button, system replaces "0" with the full Phone Number of this machine. There is a default value "0" here, means the full Phone Number of this machine

#### **3. Type**:

There are two choices: **iPBX / Phone**. It presents that this (Prefix/Ext. No.) points to the machine itself or to the port of the machine. If the extension number is specified by the machine itself, selects iPBX. If it points to certain port of the machine directly, selects Phone.

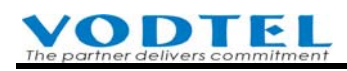

## **6.** Planning of Extension

There are two kinds of extension for this machine. One is a general phone set that connects to this machine physically, and the other is SIP extension. It uses SIP terminal device (SIP Phone or Softphone that runs on PC) to connect this machine via IP network.

The extensions here in this chapter are the physical extension of PBX. For SIP extension, it will be described in chapter 14 Create the Connection of SIP Device

### 6.1 Extension Number

The default physical extension number is 1011~1026 (the real ports available depends on what model you use)

### 6.1.1 How to Know Default Extension No. from Web

Web Path : 2. Channel Config. \2.1. Summary

Select the Channel that you are going to configure that Type is FXS, and watch its Ext. No.

| Ch | St | Suffix | Туре | DND | Fwd | Barring<br>Class | T.38 | Statistics<br>In/Out | PickUp/<br>Group | Ext.<br>No. | Voice<br>Mail | Gain<br>In/Out |
|----|----|--------|------|-----|-----|------------------|------|----------------------|------------------|-------------|---------------|----------------|
| 1  |    | 11/0P* | FXS  | -   | -   | 1                | -    | 0/0                  | V/1              | 1011        | -             | 0/0            |
| 2  |    | 12/OP  | FXS  | -   | N*  | 0                |      | 0/0                  | V/1              | 1012        | -             | 0/0            |

1011 means its extension number is 1011, and so on.

To configure that channel, click its St (Status) to enter sub-configuration menu.

### 6.1.2 How to Know Default Extension No. from Box

For 3 or 4 ports model, please watch the label of machine. Example of 4 ports model is shown below.

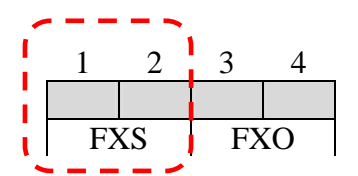

Only FXS port can acts as extension. 1 means the extension is 1011. 2 means the extension is 1012, and so on.

For 8 or 16 ports model, please watch the matching table below.

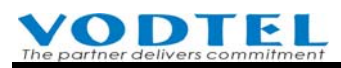

| Madal      | Group   | Location                             | No                  | . printe           | d in par     | nel  |
|------------|---------|--------------------------------------|---------------------|--------------------|--------------|------|
| Model      |         | Exte<br>FXS                          | nsion n<br>S can be | umber,<br>e extens | only<br>ion. |      |
|            | Group 1 | <b>Lower</b> module (S1), 4 ports of | 1                   | 2                  | 3            | 4    |
|            |         |                                      | 1011                | 1012               | 1013         | 1014 |
|            | Group 2 | Lower module (S1), 4 ports of        | 1                   | 2                  | 3            | 4    |
| 4616 Plus  |         |                                      | 1015                | 1016               | 1017         | 1018 |
|            | Group 3 | Upper module (S2), 4 ports of        | 1                   | 2                  | 3            | 4    |
|            |         |                                      | 1019                | 1020               | 1021         | 1022 |
|            | Group 4 | 1                                    | 2                   | 3                  | 4            |      |
|            |         |                                      | 1023                | 1024               | 1025         | 1026 |
|            | Group 1 | 4 ports from <b>left</b>             | 1                   | 2                  | 3            | 4    |
| /608 Plus  |         |                                      | 1011                | 1012               | 1013         | 1014 |
| 1000 1 105 | Group 2 | 4 ports from <b>right</b>            | 1                   | 2                  | 3            | 4    |
|            |         |                                      | 1015                | 1016               | 1017         | 1018 |

## 6.2 Configuration of Pickup Group

Pickup group can be configured on FXS port and users in the same group can pick up each other's extension.

### 6.2.1 Pick up Extension of This Machine

Web Path : 2.Channel Config.\2.1.Summary

Select the Channel with FXS Type and click its St (Status)

| СН | St. | Suffix | Туре | DND | Fwd  | Barring<br>Class | T.38 | Statistics<br>In/Out | PickUp/<br>Group | Ext.<br>No. | Voice<br>Mail | Gain<br>In/Out |
|----|-----|--------|------|-----|------|------------------|------|----------------------|------------------|-------------|---------------|----------------|
| 1  |     | 11/0P* | FXS  | -   |      | 0                | -    | 0/0                  | V/1              | 1011        |               | 0/0            |
| 2  |     | 12     | FXS  | -   | B/C* | 0                | -    | 0/0                  | V/1              | 1012        | -             | 0/0            |

Select Group ID in My Pick Up Group in Status table, and also select Picked up By Others Control (Yes/No) from the same group.

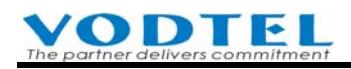

|           | My Pick Up Group    |          |                  |   |
|-----------|---------------------|----------|------------------|---|
| Group ID: | 1                   | -        | PickUp/<br>Group |   |
|           | Picked up By Others |          | <b>4</b> /1      |   |
| Control:  | Yes                 | <b>-</b> | ►V/1             | S |

Shown in Summary table

### 6.2.2 Call Pickup over the Other Machine

Call Pickup is not only to the extension line of the same machine, but also to the extension line of different machine defined in the same pickup group. Please consider the following issues:

- The extension lines defined in the same Call Pickup Group must be in the range that the ringing can be heard. That can reduce the problem that you accidentally pickup others call that you don't means to.
- The extension lines defined in the same Call Pickup Group must be under the same Subnet. Extensions that are configured the same pick up group ID can not pick up each other if they are not under the same Subnet.
- Maximum 9 groups can be defined for Call Pickup Group. If the number of group is over 9, Section can be defined previously. The extension lines in same group number but different section can not pick up each other.
- Under VPN Structure, it is possible to have the same Subnet for two branch offices in different locations. Therefore pick-up sections have to be separated to avoid from picking up the call of another office accidentally.

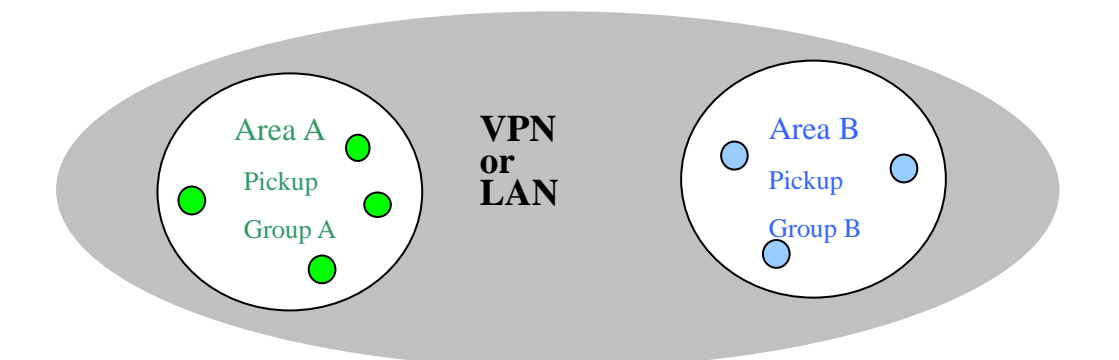

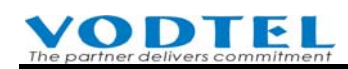

Under VPN structure, there are two offices in different area. Different Call Pickup Groups have to be defined and two Operator Groups are defined for different area. Because the Operator has the authority to pick up the call over groups, Operator of Area A may pick up the call of Area B. In such case, to define the different sections is required. In the figure below, Operator of Area A can pick up the calls of Group 1, Group 2, and Group 3 in Area A only, and Operator of Area B can pick up the calls of Group 3, Group 4, and Group 5 in Area B only. In both areas, there are so called Group 3 but in different section, the Call Pickup is not possible.

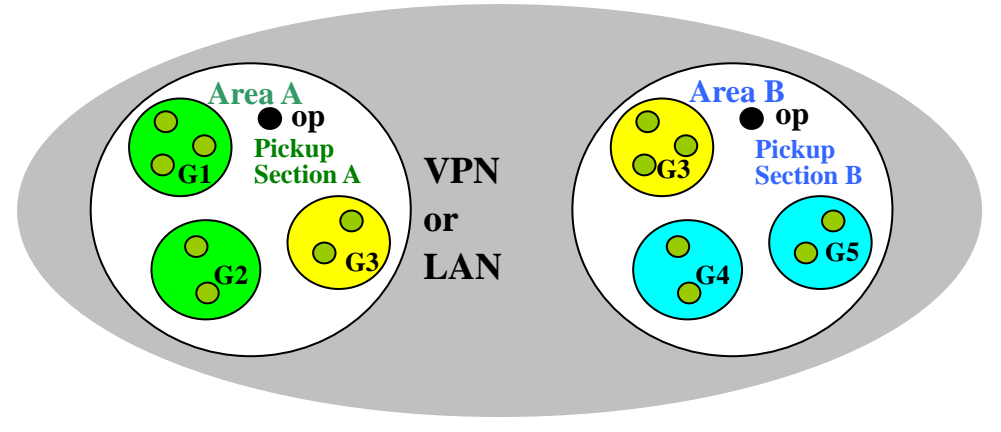

• Each extension line can be configured individually if the call is picked up or not.

Except the configuration at last section (My Pick Up Group and Picked Up by Others), further configuration (Pickup Section Port) may required. UDP port number can be 1~65534. Different pick up section can be divided by UDP port number.

Web Path: 1.System Config./1.1.Basic Information

|                 | UDP Port Configuration |  |
|-----------------|------------------------|--|
| Call Control:   | 2000                   |  |
| SIP Message:    | 5060                   |  |
| Pickup Section: | 2999                   |  |
| RTP Base:       | 10000                  |  |

### 6.3 Configuration of Extension Permission

There are 3 kinds of permission to limit the call to PSTN.

- 1. One is to limit extension user (on this machine or other machine) to use auto routing function that make PSTN call via this machine, called Outbound Transit Permission.
- 2. One is to limit the extension user on this machine use auto routing function to make toll or international call., called Outbound Transit Control.

3. The other is to limit extension user to make PSTN call with certain prefix number when user had seized trunk (PSTN), called Barring.

### 6.3.1 Permission of Outbound Transit Calls

The feature Outbound Transit Call provides the possibilities for the remote equipment to make or transfer a call to PSTN line via this machine.

Due to all charges for lines calling to PSTN will be paid by owner of this machine, only the calls from the remote gateway with permission are allowed to make the outgoing call through trunk of this machine. MOSA 4600 Plus defines three Route types to the different equipments. Each remote equipment will be assigned a Route Type for Outbound Transit Call via this machine.

- Local : Only local call is allowed
- Toll Call : Only local and Toll call is allowed
- Specified : Only the specified route is allowed

There is a list of "Permission List of Outbound Transit" in this machine; the equipments that have the permission to make Outbound Transit call are listed. The list consists the data of:

- MAC Address
- Phone Number
- Route Type
- If Seize Trunk (FXO) from remote is Allowed

Outbound Transit permission of the machine itself is entered when the machine is shipped. User of this machine can make PSTN call directly or make PSTN call when PSTN trunk is seized. No more outbound permission configuration is required if this machine works alone. If other machine has to make trunk (PSTN) call via this machine, please configure it as follows

 Enter the MAC address and the telephone number of the remote equipment to be permitted. MAC Address can be found on the bottom label of the machine. The example below is 00-03-62-80-25-37

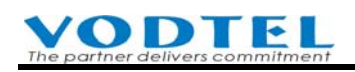

|    | MODEL NAME:                                                                                                    |              |
|----|----------------------------------------------------------------------------------------------------|--------------|
|    | PRODUCT S/N: TP3604888042300002 8                                                                                          |              |
|    | MAC ADDRESS: 00032902537                                                                                                   | MACAddamaraf |
|    | VODNET NO: +29-5-201-1001                                                                                                  | this machine |
|    | Input Rating: 5V / 1.5A DC 12V / 0.5A DC                                                                                   |              |
|    | 檢磁 3902C635                                                                                                    |              |
|    | This unit complies with Part 15 & 68 of FCC Rules.                                                                         | []           |
|    | FCC REG.NO.:US:VTLMF06BPF3504<br>REN: 0.6B                                                                                 | -            |
|    | USOC JACK: RJ11C<br>Operation is subject to following two conditions:<br>(1)This device may not cause harmful interference |              |
|    | (2)This device must accept any interference<br>received including interference that may cause<br>undesired operation.      |              |
|    | Region: Taiwan                                                                                                    |              |
| H. | MADE IN TAIWAN 00460R05                                                                                                    |              |

- 2. Choose the Route Type from Local, Toll, or Specified.
- Choose if the trunk can be seized from remote in the field "Trunk Call Allowed". Web Path : 1.System Config.\1.5.Outbound Permission

|                       |              |         |                       |                           |         | Apply                | Revert              |
|-----------------------|--------------|---------|-----------------------|---------------------------|---------|----------------------|---------------------|
|                       | Permission   | List of | Outbou                | nd Transit                |         |                      |                     |
| Maximum:              | 192          |         | Outbou                | nd permissio              | n       |                      |                     |
| Entered:              | 1            |         | bad applied to itself |                           |         |                      |                     |
|                       |              |         | nau app               |                           |         |                      |                     |
| Outbound Waiting List |              |         |                       | Page <mark>1 /</mark> / 1 | Show    | . <<                 | >>                  |
| MAC Address           | Phone Numb   | er      |                       | Attempts                  | Dura    | tion R               | oute Type           |
| 00-03-62-80-76-76+    | 886218418934 |         |                       | 0000                      | 000     | 00 To                | oll                 |
|                       |              |         |                       |                           |         |                      |                     |
|                       | MAC Address  | Phon    | e Number              | Rot                       | ate Ty  | $pe = \frac{T_2}{A}$ | runk Call<br>llowed |
| Add/Modify:           |              |         |                       | Lo                        | cal     | - N                  | lo 🔽                |
| Delete:               |              |         |                       |                           |         |                      |                     |
| Delete All:           | No           | -       |                       | Add info o                | f other |                      |                     |
| Clear Statistics:     |              |         |                       | machine                   | r ouier |                      |                     |
| Search List:          |              | Sea     | rch                   | indefinite                |         |                      |                     |
|                       |              |         |                       |                           |         |                      |                     |

If the field of "Trunk Call Allowed" is set to TRUE, a " + " sign will be followed by MAC Address in the Permission List of Outbound Transit. No " + " sign means seize trunk to make call is allowed

For "Trunk Call Allowed", not only the Outbound Transit call is allowed, the seize remote trunk from the remote IP-PBX to FXO port of this machine is also allowed

### 6.3.1.1 Specified Route

### Specified Route for Outbound Transit Call

Specified route is to define some specified area as the destination of Outbound Transit Call. If "Specified Route" is selected when Outbound Transit is configured (please refer to 6.3.1 Permission of Outbound Transit Calls), that means only the call to the specified area can be transferred via this machine.

Specified Route is defined by the starting digits of the telephone number, including country code or/and area code, to specify a certain range. For example

| Route | Range Covered                                  |  |  |  |  |  |  |  |
|-------|------------------------------------------------|--|--|--|--|--|--|--|
| 86    | Whole China (Country Code=86) is covered       |  |  |  |  |  |  |  |
| 9621  | The area with Area Code 21 in China (Country   |  |  |  |  |  |  |  |
| 8021  | Code=86), i.e. Shanghai area                   |  |  |  |  |  |  |  |
| 8869  | The area with Area Code 9 in Taiwan (Country   |  |  |  |  |  |  |  |
|       | Code=886), i.e. the mobile phone of Taiwan     |  |  |  |  |  |  |  |
| 1     | Whole United State (Country Code=1) is covered |  |  |  |  |  |  |  |
| 012   | The area with area code 3 in Japan (country    |  |  |  |  |  |  |  |
| 813   | code=81), i.e. Tokyo area                      |  |  |  |  |  |  |  |

#### **Cost for Route (Priority)**

The concept of the cost for route is applied as the factor to select the route for Outbound Transit. The cost of range from 1 to 95 is assigned to the route of different equipment, The more the route with lower cost, the more higher priority the machine will select. There is a default cost, i.e. 0, is assigned to the route specified the same Country Code and Area Code in the machine.

| • Example 1                       |                       |                      |                                      |  |  |
|-----------------------------------|-----------------------|----------------------|--------------------------------------|--|--|
| Machine                           | Web Setting:<br>Route | Web Setting:<br>Cost | Company of Trunk connection          |  |  |
| MOSA 4600 Plus (1) ,<br>in Taipei | 8862                  | 0                    | Cheaper rate                         |  |  |
| MOSA 4600 Plus (2) ,<br>in Taipei | 8862                  | 1                    | More Expensive rate (better quality) |  |  |

Both machine provides outbound call from remote site. Outbound call from MOSA 4600 Plus (1) has higher priority.

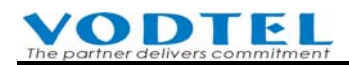

. . . . .

### ♦ Example2

| Machine             | Web Setting: | Web Setting: | Company of Trunk connection |
|---------------------|--------------|--------------|-----------------------------|
|                     | Route        | Cost         |                             |
| MOSA 4600 Plus (1), | 8862         | 0            | A company                   |
| in Taipei           |              |              |                             |
| MOSA 4600 Plus (2), | 8867         | 0            | A company                   |
| in Kaohsiung        |              |              |                             |

Both machine provides outbound call from remote site. Outbound call to Taipei goes from MOSA 4600 Plus (1). Outbound call to Kaohsiung goes from MOSA 4600 Plus (2)

Can be configured from

Web Path: 1.System Config.\1.6.Specified Route

|                    |          |                |           | Apply   | Cancel |
|--------------------|----------|----------------|-----------|---------|--------|
|                    | Specifie | d Route Config | uration   |         |        |
| Maximum:           | 32       |                |           |         |        |
| Entered:           | 1        |                |           |         |        |
| Route List:        |          |                |           |         |        |
| Page 1             | /1 Show  | << >>          |           |         |        |
| Route              | Cost     | Trunk          |           |         |        |
| 8862               | 0        | FXO only       |           |         |        |
|                    |          |                |           |         |        |
| Add/Modify Routes: | Route    | Cost           | Trunk Dis | sable 🔽 |        |
|                    | Route    | Cost           | Trunk Dis | sable 💌 |        |
|                    | Route    | Cost           | Trunk Dis | sable 🔽 |        |
|                    | Route    | Cost           | Trunk Dis | sable 💌 |        |
| Delete Routes:     | Route    |                |           |         |        |
|                    | Route    |                |           |         |        |
|                    | Route    |                |           |         |        |
|                    | Route    |                |           |         |        |

### 6.3.2 Permission to make outgoing call (Outbound Transit Control)

The permission to make trunk-outgoing call for each extension can be configured individually. Default value is International, means all outgoing number can be dialed. If change is required, Web Folder : 2.Channel Config.\2.1.Summary

Select Channel with FXS type and click its St (Status)

| СН | St. | Suffix | Туре | DND | Fwd  | Barring<br>Class | T.38 | Statistics<br>In/Out | PickUp/<br>Group | Ext.<br>No. | Voice<br>Mail | Gain<br>In/Out |
|----|-----|--------|------|-----|------|------------------|------|----------------------|------------------|-------------|---------------|----------------|
| 1  |     | 11/OP* | FXS  | -   |      | 0                | -    | 0/0                  | V/1              | 1011        | -             | 0/0            |
| 2  |     | 12     | FXS  | -   | B/C* | 0                | -    | 0/0                  | V/1              | 1012        | -             | 0/0            |

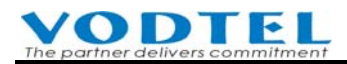

#### Select Outbound Transit Control inside table

Outbound Transit Control
Privilege: International

Available selections are

- 1. Disable: Can not make trunk (PSTN, ITSP) call
- 2. Local: Local trunk call only
- 3. Toll: Can make local and long distance trunk call
- 4. International: Can make local, long distance and international trunk call

**Hint for Application 1:** Each extension can be configured individually. So if extension user doesn't want others to make trunk call via his/her extension when he/she is not at his/her seat, he/she can disable the extension

•

In addition to configure it by Web, by phone-set is also OK

- Pick up that extension and dial \*0(Du Du Du)140# (Du Du Du), that extension is unable to make trunk call
- Pick up that extension and dial \*0(Du Du Du)141# (Du Du Du), that extension resume to original status (the ability to make trunk call (Local, Toll, International) keeps intact)
- If password is pre-configured at that extension, please dial \*0+ Password (Du Du Du)+ 140# (Du Du Du) and \*0+ Password (Du Du Du)+ 141# (Du Du Du) individually.

**Attention:** For the machines that were shipped after Firmware 2.01(included) or above, user can dial function code to limit complete outbound call (including auto-routing and trunk seizure). For the machines that were shipped before Firmware 2.01(not included), administrator has to manually configure barring class 6: Lock Phone (this feature limits trunk seizure) to limit outbound call completely. For barring class 6: Lock Phone, please refer to 6.3.3.2 Steps to create the Barring Classes: Example 5

#### **Hint for Application 2:**

High rank administrators may have meeting at different meeting rooms. Administrators may need to make call in meeting rooms or by employee's extension sometimes. For security purpose, it is unable to make international/toll call by employee's extension. In this case, administrator can dial his/her PIN code for authentication. If PIN code is correct, user can make call with the permission allowed originally.

Configure PIN code (Inbound Password) and its available permission. PIN code can be the same for several people, and they also can be different for each individual person, however, there are maximum 200 sets for each MOSA 4600 Plus box. Click Apply to take effect when the configuration of PIN code and its permission is done.
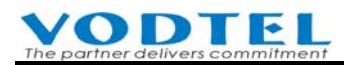

Web Folder: 1.System Config.\1.8.Inbound Password (PIN code)

|                  | Password | ) ( | Class           |  |
|------------------|----------|-----|-----------------|--|
| Add Password:    | 1234     |     | International 🗾 |  |
| Delete Password: |          |     |                 |  |
| Search List:     |          |     | Search          |  |
|                  |          |     |                 |  |

Dialing Method

You can dial to the IP DISA of your own extension, by using the extension with lower permission. Do it by this way.

- 1. Dial "Prefix Number of this machine+\*", such as: 10\*
- 2. Dial "Box number+#" or "VODNET ID+ #" of this machine

Then, dial \* + PIN code + # and then second dial tone is heard. Dial the call according to the permission above (**Disable/Local/Toll/International. Disable** means that only calls between extensions are allowed). PIN code with higher permission covers the permission lower.

### 6.3.3 Barring Class

The main purpose of Barring is to allow or disallow extensions to make PSTN trunk call that start from certain digits (prefix)

For MOSA 4600 Plus, there are maximum six Barring Classes of any pre-defined barring rule that can apply to each individual extension. For example, the destination phone number is allowed or disallowed to be dialed can be defined in the Barring Class table. For each extension line, only one Barring Class can be selected.

**Note**: For box that is shipped after Firmware V2.01 or later version, it has default value according to different Region ID. User still can modify it by themselves.

Default barring class value are 1. Local / 2. Toll / 3. International / 4. Blank / 5. Blank / 6. All

Attention: Barring class only control phone calls that seize trunk first, then dial outgoing number later. For phone calls that use auto routing function, barring class can not control it.

#### 6.3.3.1 Create Barring Class

The web page to configure Barring Classes is entered from Web Path: 4.PBX Advanced \4.3.Barring Class.. The parameter for Barring Classes defines "Accept" or "Deny" attributes. Each attribute can be defined in Barring Table and Exception Table. Only one Attribute can be

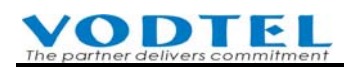

defined for each Barring Class. The default values for the six classes are 0 and no data are defined.

Web Path of Barring Classes: 4.PBX Advanced \4.3.Barring Class. There are two attributes, "Deny" and "Accept" for each barring class. No matter what attribute is applied to the barring class, it uses two table, Barring Table and Exception Table. Only one Attribute can be defined for each Barring Class and it can be "Deny" or "Accept"

There are maximum six Barring Classes can be pre-defined in this machine. When extension is specified with barring class "0", means there is no barring control.

|                  | Barring Class Configuration |       |        |                 |           |        |  |  |  |
|------------------|-----------------------------|-------|--------|-----------------|-----------|--------|--|--|--|
|                  | Analog                      | Trunk |        | SIP             | SIP Trunk |        |  |  |  |
| Class:           | Class 1                     | 💌 Se  | lect   | Class 1         | ▼ Se      | lect   |  |  |  |
| Name:            |                             |       |        |                 |           |        |  |  |  |
| Attribute:       | N/A                         |       |        | N/A             |           |        |  |  |  |
|                  |                             |       |        |                 |           |        |  |  |  |
|                  | Barring Class Sett          | ting  |        | Barring Class S | etting    |        |  |  |  |
| Class Attribute: | Deny                        | New   | Delete | Deny            | ▼ New     | Delete |  |  |  |
| Class Name:      |                             | Add   |        |                 | Add       |        |  |  |  |
| Barring:         |                             | Add   | Delete |                 | Add       | Delete |  |  |  |
| Exception:       |                             | Add   | Delete |                 | Add       | Delete |  |  |  |
|                  |                             |       |        |                 |           |        |  |  |  |
|                  | Barring List                |       |        | Barring List    |           |        |  |  |  |
|                  |                             |       |        |                 |           |        |  |  |  |
|                  |                             |       |        |                 |           |        |  |  |  |
|                  |                             |       |        |                 |           |        |  |  |  |
|                  |                             |       |        |                 |           |        |  |  |  |
|                  | Exception List              |       |        | Exception List  |           |        |  |  |  |
|                  | Exception List              |       |        | Exception List  |           |        |  |  |  |
|                  |                             |       |        |                 |           |        |  |  |  |
|                  |                             |       |        |                 |           |        |  |  |  |
|                  |                             |       |        |                 |           |        |  |  |  |
|                  |                             |       |        |                 |           |        |  |  |  |
|                  |                             |       |        |                 |           |        |  |  |  |

Web Path : 4.PBX Advanced \4.3.Barring Class

| Group       | Field     | Description                                           | Default Value |
|-------------|-----------|-------------------------------------------------------|---------------|
| Class       | Class     | Selection of Barring Classes, Choice from 1 to 6      |               |
| Information | Name      | Display the name of barring class (Display Only)      | Blank         |
|             | Attribute | Display the attribute of Barring Class (Display Only) | N/A           |

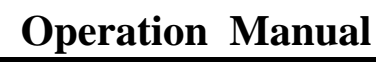

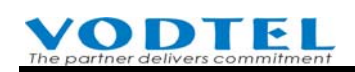

| Class Control | Class Attribute | The attribute of the class, Deny or Accept. There are          |  |  |  |
|---------------|-----------------|----------------------------------------------------------------|--|--|--|
|               |                 | Barring Table and Except Table may be defined for each         |  |  |  |
|               |                 | attribute. Only one attribute can apply to one barring         |  |  |  |
|               |                 | class, can be Deny or Accept                                   |  |  |  |
|               |                 | <b>DENY:</b> (Positive list, configure prefix number for phone |  |  |  |
|               |                 | call allowed only)                                             |  |  |  |
|               |                 | All numbers are denied except the numbers listed in the        |  |  |  |
|               |                 | Exception List. When DENY is selected, it is not               |  |  |  |
|               |                 | necessary to define Barring List, because DENY is to           |  |  |  |
|               |                 | reject all numbers.                                            |  |  |  |
|               |                 | ACCEPT: (Negative list, configure prefix number that           |  |  |  |
|               |                 | is not allowed for phone call)                                 |  |  |  |
|               |                 | Accept all numbers except number in the Barring List.          |  |  |  |
|               |                 | The number in the Exception List are exceptions.               |  |  |  |
|               |                 | New: When Attribute has not yet to apply to barring            |  |  |  |
|               |                 | class (shown N/A), click New to add the Attribute to           |  |  |  |
|               |                 | selected Barring Class                                         |  |  |  |
|               |                 | Delete: Delete the Attribute to selected Barring Class.        |  |  |  |
|               |                 | Delete the attribute of certain barring class will             |  |  |  |
|               |                 | deactivate that barring class.                                 |  |  |  |
|               | Class Name      | Define a name for the selected Barring Class; any name         |  |  |  |
|               |                 | less than 15 characters can be defined by the system           |  |  |  |
|               |                 | Manager.                                                       |  |  |  |
|               |                 | Add: Add class name for Barring Class.                         |  |  |  |
|               | Barring         | The phone number (less than 18 characters) that is             |  |  |  |
|               |                 | limited to be dialed                                           |  |  |  |
|               |                 | Add: Add phone number to Baring List for selected              |  |  |  |
|               |                 | Barring Class                                                  |  |  |  |
|               |                 | Delete: Delete phone number from Barring List for              |  |  |  |
|               |                 | selected Barring Class                                         |  |  |  |
|               | Exception       | The phone number (less than 18 characters) for                 |  |  |  |
|               |                 | exception                                                      |  |  |  |
|               |                 | Add: Add phone number to Exception List for selected           |  |  |  |
|               |                 | Barring Class                                                  |  |  |  |
|               |                 | <b>Delete</b> : Delete phone number from Exception List for    |  |  |  |
|               |                 | selected Barring Class                                         |  |  |  |
|               | Barring List    | Display all numbers to be barred (Display Only)                |  |  |  |
|               |                 | that is related to the attribute                               |  |  |  |
|               | Exception List  | Display all exception in Except (Display Only)                 |  |  |  |
|               |                 | Table that is related to the attribute                         |  |  |  |

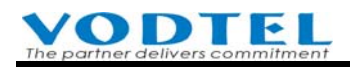

#### **6.3.3.2 Steps to create the Barring Classes:**

- 1. Select a Barring Class (1~6) from the field of "Class" under Barring Class Configuration, then click button **Select**.
- 2. Select an Attribute for the selected Barring Class, ACCEPT or DENY, and click button New.
- 3. Enter a name for Barring Class in the field of "Class Name" and click button Add.
- 4. Now you may define the details based on the attribute selected. Create the Baring List by clicking the button **Add** Barring, and create the Exception List by clicking button **Add** Exception.

After the Barring Classes are created, you may select a Barring Class for the IP-PBX extension.

#### (1) Example-1

If this machine is located at Shanghai, and only the calls to Beijing (Area Code = 010) and the calls to mobile phone (Area Code = 013) in China is allowed. The configuration for Barring of the equipment is to define the Area Code 010 and 013 in Exception List, the rest all number are denied.

| Attribute       | DENY                 |              |          |  |  |
|-----------------|----------------------|--------------|----------|--|--|
| Barring Table   | (No configuration is |              |          |  |  |
|                 | requir               | ed when attr | ibute is |  |  |
|                 | "Deny                | /")          |          |  |  |
| Exception Table | 010                  | 013          |          |  |  |

#### (2) Example-2

If this machine is located at Shanghai, only local calls to Shanghai are allowed, all numbers starting with 0 (including toll call and international call) is not allowed except Beijing (Area Code = 010) and Shenzhen (Area Code = 0755).

| Attribute       | ACCEPT |      |  |  |
|-----------------|--------|------|--|--|
| Barring Table   | 0      |      |  |  |
| Exception Table | 010    | 0755 |  |  |

#### (3) Example-3

If this machine is located at St. Jose, United State of America, only the local calls in St. Jose are allowed. Toll calls (starting with 1) and the international calls (starting with 011) are not allowed except calls to Beijing (011-86-10).

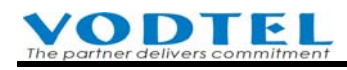

| Attribute       | ACCE   | PT |
|-----------------|--------|----|
| Barring Table   | 011    | 1  |
| Exception Table | 011861 | 0  |

#### (4) Example-4

If this machine is located at Tokyo, Japan, only local calls to Tokyo are allowed. The toll call (starting with 0) and international call (starting with 001) are not allowed except the call to Shanghai (001-86-21).

| Attribute       | ACCH  | EPT |
|-----------------|-------|-----|
| Barring Table   | 001   | 0   |
| Exception Table | 00186 | 521 |

#### (5) Example-5

For the machine that shipped after Firmware V2.01 (included) or above, this system configure default barring class for different Region ID. Default barring classes includes: 1. Local / 2. Toll / 3. International / 4. (none) / 5. (none) 6. Lock Phone

Earlier firmware does not have barring class 6: Lock Phone. Administrator has to configure it manually. This call is to limit trunk seizure call (Note: Auto-routing control for Outbound permission call is located at 1.System\1.5.Outbound Permission)

For extension users that want to lock phone set by dial pad, please refer to 6.3.2 Permission to make outgoing call (Outbound Transit Control)

| Barring Class 6       |          |
|-----------------------|----------|
| Attribute : DENY      | <i>C</i> |
| Name Lock             | Phone    |
| Barring Table : (None | e)       |
|                       |          |

Exception Table : (None)

#### 6.3.3.3 Modify the Attribute of Baring Classes

If the attribute of the Barring Class is defined, it is not allowed to define a new attribute (New) to the same Barring Class. Any modification to the attribute of Barring Class has to delete the attribute (Delete), and then define a new one.

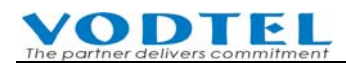

#### **6.3.3.4** View the result of configuration

When configuration is done, view the result with Summary Table.

| Barring Class Configuration |         |             |         |           |  |  |  |  |
|-----------------------------|---------|-------------|---------|-----------|--|--|--|--|
| (summary)                   | Ar      | nalog Trunk |         | SIP Trunk |  |  |  |  |
| Class:                      | Class 1 | ✓ Select    | Class 1 | ✓ Select  |  |  |  |  |
| Name:                       |         |             |         |           |  |  |  |  |

System shows the result example as below.

|         |               |           | Analog Trunk |                |  |
|---------|---------------|-----------|--------------|----------------|--|
| Class   | Name          | Attribute | Barring List | Exception List |  |
| 1       | International | Deny      | -            | [00286]        |  |
| 2       | -             | N/A       | -            | -              |  |
| 3       | -             | N/A       | -            | -              |  |
| 4       | -             | N/A       | -            | -              |  |
| - 5     | -             | N/A       | -            | -              |  |
| 6       | -             | N/A       | -            | -              |  |
| routing | -             | N/A       | -            | -              |  |
|         |               |           | SIP Trunk    |                |  |
| Class   | Name          | Attribute | Barring List | Exception List |  |
| 1       | -             | N/A       | -            | -              |  |
| 2       | -             | N/A       | -            | -              |  |
| 3       | -             | N/A       | -            | -              |  |
| 4       | -             | N/A       | -            | -              |  |
| - 5     | -             | N/A       | -            | -              |  |
| C .     | -             | N/A       | -            | -              |  |
| 0       |               |           |              |                |  |

#### 6.3.3.5 Apply Barring Class to Extension Line

Each extension line may select a Barring Class from the six classes when Barring Class is configured.

Web Path : 2.Channel Config.\2.1.Summary

Select the Channel with FXS Type and click its St (Status)

| СН | St. | Suffix | Туре | DND | Fwd  | Barring<br>Class | T.38 | Statistics<br>In/Out | PickUp/<br>Group | Ext.<br>No. | Voice<br>Mail | Gain<br>In/Out |
|----|-----|--------|------|-----|------|------------------|------|----------------------|------------------|-------------|---------------|----------------|
| 1  |     | 11/0P* | FXS  | -   |      | 0                | -    | 0/0                  | V/1              | 1011        |               | 0/0            |
| 2  |     | 12     | FXS  | -   | B/C* | 0                | -    | 0/0                  | V/1              | 1012        | -             | 0/0            |

Select Barring Class, 1~6 (default is 0, means no barring control) in the status table and then click **Apply** 

If you don't configure your own barring class, there are default barring class 1. Local / 2.Toll / 3.

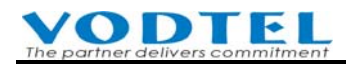

International / 4. Blank / 5. Blank / 6. All for your reference.

| Barr | ing Class |   |
|------|-----------|---|
| ID:  | 0         | • |

## 6.4 Configuration to Join Operator Group

MOSA 4600 series IP-PBX supports several types of Operator:

- DISA: It is an Auto attendant that system can answer incoming call and play the instruction greeting. It can be disabled.
- Operator for this machine: Operator (personnel) takes incoming call manually.
- Network Operator: Operator (personnel) at network site takes incoming call manually.

When a call is coming from trunk (i.e. FXO port) or from IP, DISA answer the call by default. If incoming call user presses 0, it will be pickup by Operator (personnel, by the operator of this machine or at network site). If company selects to use Operator, at least one extension had to join operator group (default value)

#### 6.4.1 Operator on This Machine

Many extensions of this machine can join to operator. If the specified operator is busy, the system will ring the idle extension at Operator Group from the first port (Channel 1) upward. Pay attention to the relation ports location when you wire the extension line.

#### 6.4.1.1 Specify Channel of Operator and Operator Access Code

Configuration :

- 1. Enter Web Path 1.System Config. \1.2.PBX Access Code
- 2. Configure Operator Access Code. Default value is 0. Please don't change it if there is no special requirement
- 3. Select a channel for operator in "Assign Operator to" field in "Other Setting" function. The operator of Day and Night can be different. If yours is different, specify them to different ports.
- 4. Click "Apply" button.

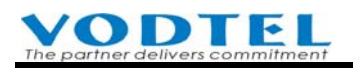

| Acce                            | ss Codes                  |
|---------------------------------|---------------------------|
| OnNet Calls & Auto Route Calls: | **                        |
| Seize Analog Trunk Access:      | 9                         |
| Seize SIP Trunk Access:         | 8                         |
| Phoneset Programming:           | *0                        |
| Abbr. Dial:                     | *2                        |
| Call Pick UP:                   |                           |
| Operator:                       | 0                         |
| VODNET Call:                    | *3                        |
| Seize Remote Trunk:             | *9                        |
| Seize Specific Trunk (Class):   | *8                        |
| Call Retrieve:                  | *1                        |
| Message Waiting On:             |                           |
| Message Waiting Off:            |                           |
| Othe                            | r Setting                 |
| Assign Operator to:             | Day: 1 💌 /Night: 1 💌      |
| Max. Number of IP Calls:        | 48                        |
| IP Call Priority:               | PhoneBook-VODNET-Outbound |
| VM Prefix:                      |                           |
| VM Suffix:                      |                           |

#### 6.4.1.2 Configure Operator Group

When the default operator is busy, system rings the next idle extension in operator group (from next extension upward to the end). For the default setting, all physical extension had already join Operator. To configure extension to join Operator Group, see below.

Web Path : 2.Channel Config.\2.1.Summary

Select the Channel with FXS Type and click its St (Status)

| СН | St. | Suffix | Туре | DND | Fwd  | Barring<br>Class | T.38 | Statistics<br>In/Out | PickUp/<br>Group | Ext.<br>No. | Voice<br>Mail | Gain<br>In/Out |
|----|-----|--------|------|-----|------|------------------|------|----------------------|------------------|-------------|---------------|----------------|
| 1  |     | 11/OP* | FXS  | -   |      | 0                | -    | 0/0                  | V/1              | 1011        |               | 0/0            |
| 2  |     | 12     | FXS  | -   | B/C* | 0                | -    | 0/0                  | V/1              | 1012        | -             | 0/0            |

In Status table, select to join group (Join Operator Group) or not. Default value is Yes, and then click **Apply** button

|         | Join Opera | ator Group |   |
|---------|------------|------------|---|
| Yes/No: |            | Yes        | • |

**Note:** If the extension with T.38 (for FAX only) enabled had already join to Operator Group, the system don't ring this extension when extension of operator is busy.

### 6.4.2 Network Operator

Network operator means the operator (personnel) is not configured at this machine and it is configured at other MOSA 4600 Plus.

It allows operator to be located at other MOSA 4600 Plus via IP network. When user of incoming call dials the Operator Code, system will search the Operator in this machine. If the Operator of this machine is set to N/A, system will assume that Operator is defined on another machine. The system rings the Prefix/extension number at another machine that is defined in the **Network Operator Extension Number**. (Of course, the Prefix/extension number of other machine had already configured in Extension Table in advance.)

In the following example, the Operator is configured on equipment with Prefix/Ext. No.: 81, which is a MOSA 4600 Plus with phone No. 886-2-8226-8881, as a Network Operator.

Steps of configuration:

 Web Path of this machine : 1.System Config.\1.2.PBX Access Code. In the field, Other Setting / Assign Operator to. Set it to "N/A"

| Othe                | or Setting |          |
|---------------------|------------|----------|
| Assign Operator to: | N/A        | <b>•</b> |

 Input the Prefix/Ext. No. of network operator into the Extension Number table of this machine. In Web Path 1.System Config.\1.3.Extension Number, input Prefix/Ext. No.=81, Phone\_No=886282268881, Type=iPBX, and then click Apply.

|             | Prefix/Ext. No. | Phone_Number | Туре   |
|-------------|-----------------|--------------|--------|
| Add/Modify: | 81              | 886282268881 | iPBX 💌 |

3. Configure the Prefix/Ext. No. of network operator to Network Operator Extension Number field.

Web Path : 1.System Config.\1.3.Extension Number

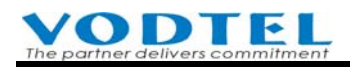

| Network Operator      |                 |                       |  |  |  |  |
|-----------------------|-----------------|-----------------------|--|--|--|--|
| Extension Number:     |                 | 81                    |  |  |  |  |
|                       | Prefix/Extensio | n Number Mapping List |  |  |  |  |
| Maximum:              |                 | 600                   |  |  |  |  |
| Entered:              |                 | 2                     |  |  |  |  |
| Max. Length of Prefix | /Ext. No.:      | 6                     |  |  |  |  |
|                       | Page 1          | /1_Show << >>         |  |  |  |  |
| Prefix/Ext. No.       | Phone_Number    | Туре                  |  |  |  |  |
| 10                    | 0               | iPBX                  |  |  |  |  |
| 81                    | 886282268881    | iPBX                  |  |  |  |  |

No matter what type (Phone/iPBX) of Prefix/Ext. No. is assigned to the Prefix/Ext. No. device of the network operator, it connect network operator without dialing extra 0 or extension number of that device. (DISA won't query user again)

#### 6.4.2.1 Backup Network Operator (Cascade Device)

Although operator in this machine is configured, it seizes the network operator at other machine automatically when all operators at original machine are busy.

When a call is coming and the Operator Code is dialed, this machine will find the Operators of this machine for answering the call first. If the extension in Operator Group of this machine is busy, and another machine is assigned as backup Operator, then system will find an available Operator from the second machine. If the second machine has also assigned the third machine as the backup Operator, and all Operators of the first and the second machine are all busy; then system will find an available Operator from the third IP-PBX. Backup network operator can be cascaded for 16 times and maximum 17 machines can be cascaded together

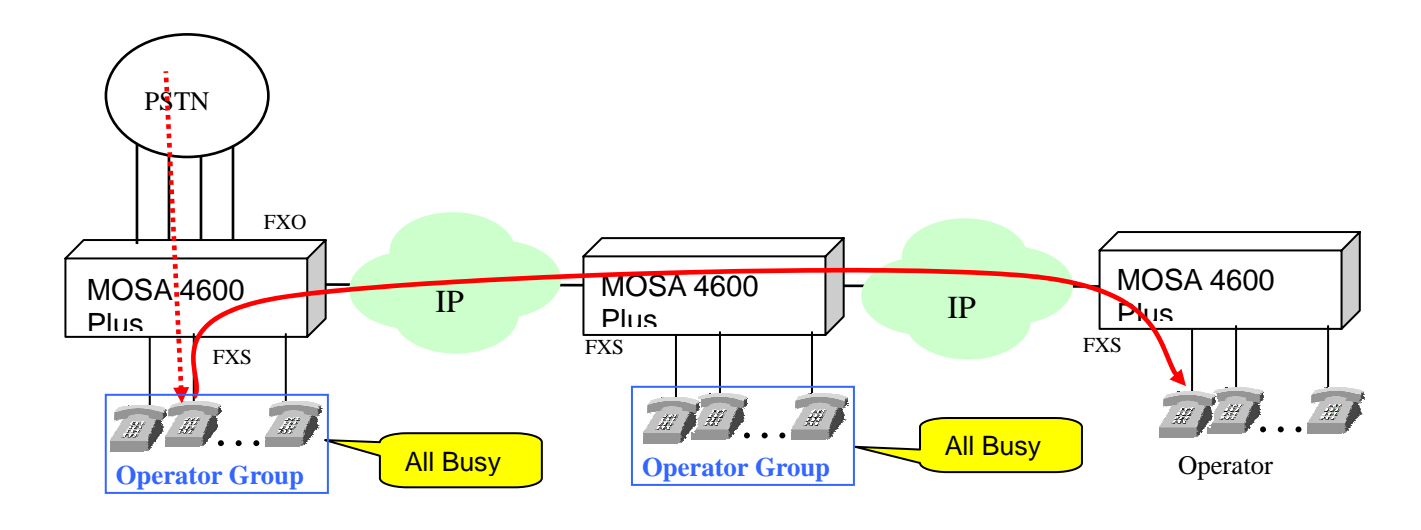

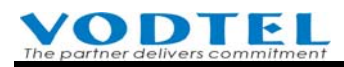

#### **Configuration**:

In Web path 4.PBX Advanced \ Telephony Tuning, Input Phone Number (Web Path : 1.System Config.\1.1.Basic Information , My Phone Number) of other machine in Cascade Device field. It has to be full number, Country Code + Area Code + Phone Number, also can be VODNET number.

| Cascade Device          |              |  |  |  |  |  |
|-------------------------|--------------|--|--|--|--|--|
| VODNET ID/Phone Number: | 886282264456 |  |  |  |  |  |

Attention: Make call between the operator extensions in different machine in advance.

### 6.5 Change Extension Number

The default extension number of physical extension (FXS port) is 1011~1026 (available extension is depends on the models with different ports). In 6.1 Extension Number, we know the rule of extension. By these rule, you can specify your own extension number.

### 6.5.1 Change Prefix of Extension

The default physical extension number is 1011~1026, because the system configure a default prefix of extension: "10" in

| Web Path: 1.System Config.\1.3.Extension Number, she |
|------------------------------------------------------|
|------------------------------------------------------|

| Prefix/Ext. No. | Phone_Number | Туре |
|-----------------|--------------|------|
| 10              | 0            | iPBX |

For your special requirement, you can change it, such as adding a new Prefix/Ext. No.: 8. Then the extension number is changed to 811~826. Here is the way to input and click **Apply** when it is done.

|             | Prefix/Ext. No. | Phone_Number | Туре   |
|-------------|-----------------|--------------|--------|
| Add/Modify: | 8               | 0            | iPBX 💌 |

(It is better not to delete Prefix/Ext. No.: 10, unless it is conflict with existing extension number) Hint: Set Phone\_Number as 0 means it is the phone number of the machine itself. It can sync with **My Phone Number** in Web Path 1.System Config.\1.1.Basic Information

#### 6.5.2 Configure Dedicate Extension Number

♦ Example 1

If the full number of **This Machine** is 886-2-82263397. You can configure two extensions as below.

In Web Path 1.System Config.\1.3.Extension Number

Prefix/Ext. No.: 8888 , Phone Number: 886-2-82263397-11 , Type: Phone

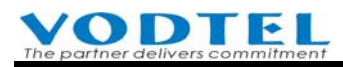

Prefix/Ext. No.: 6666 , Phone Number: 886-2-82263397-12 , Type: PhoneWhen it is done,Dial 8888, the original default extension 1011 is ringing.Dial 6666, the original default extension 1012 is ringing.

Example 2
 If the full number of Other Machine is 886-2-82263380. You can configure two extensions as below.
 In Web Path 1.System Config.\1.3.Extension Number 中
 Prefix/Ext. No.: 8801 , Phone Number: 886-2-82263380-11 , Type: Phone
 Prefix/Ext. No.: 6601 , Phone Number: 886-2-82263380-12 , Type: Phone

When it is done,

Dial 8801, the original default extension 1011 at other machine is ringing. Dial 6601, the original default extension 1012 at other machine is ringing.

Create data of Prefix/Ext. No will write a .MEM file in system. You can backup this file (can be modified by Windows Notepad if required), and then upload to other MOSA 4600 Plus. Restart machine when it is done. By this way, you don't have to Create data of Prefix/Ext. for each machine and it also keep all dialing behavior inside the system the same.

# 6.6 Limit the Duration of Trunk Call from Extension

To prevent too much trunk call (including PSTN and IP trunk) cause excessive billing charge (from telecom company), the extension of this machine can be configured individually for this function

Web Path : 2. Channel Config. \2.1. Summary

Select the Channel with FXS Type and click its St (Status)

| СН | St. | Suffix | Туре | DND | Fwd  | Barring<br>Class | T.38 | Statistics<br>In/Out | PickUp/<br>Group | Ext.<br>No. | Voice<br>Mail | Gain<br>In/Out |
|----|-----|--------|------|-----|------|------------------|------|----------------------|------------------|-------------|---------------|----------------|
| 1  |     | 11/0P* | FXS  | -   | -    | 0                | -    | 0/0                  | V/1              | 1011        | -             | 0/0            |
| 2  |     | 12     | FXS  | -   | B/C* | 0                | -    | 0/0                  | V/1              | 1012        | -             | 0/0            |

| Outgoi   | ing Time Restricti | on |
|----------|--------------------|----|
| Control: | Yes                | •  |

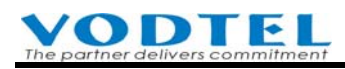

#### Web Folder: 4.PBX Advanced\4.4.Telephony Tuning

| Trunk         | Outgoin <mark>g Time Restrict</mark> | ion        |
|---------------|--------------------------------------|------------|
| Analog Trunk: | Enable                               |            |
| SIP Trunk:    | Disable                              | •          |
| L             | ine Restriction Time                 |            |
| Time (1~120): | 5                                    | minute(s). |

Attention:

- All extensions that use this function have consistent limitation duration for each extension and different duration for each extension is not available. (For example, Extension 1 is 3 minutes, Extension 2 is 5 minutes)
- When this function is activated, the duration of all trunk call from that extension is limited, however, duration of Offnet Forward call is not under this control.
- If you want all extensions are under the control of duration of trunk call, then configure individual extension one by one is required.
- If the extension user of this machine make trunk call via other machine, then the duration is under the control of the machine itself, not the duration control of the other machine.

# 7. Configuration of Trunk

### 7.1 Disable Useless Trunk Port

If users seize the truck ports of this machine from extension or remote site, this machine will assign idle port from the last port upward. If the port is idle, the port is seized. If the port is busy, system seize next idle port upward.

All trunk port is enabled when this machine is produced. It might be possible that users seize an empty port without wired or current that is totally silent at phone set if not all trunk ports are installed. To prevent this kind of problem, disable useless port is required.

Web Path : 2.Channel Config.\2.1.Summary

Select FXO channel that is for incoming call only and click its St (Status)

| Ch | St | Access | Туре | Error<br>Count | Fwd | Trunk<br>Class | T.38 | Statistics<br>In/Out | Last Number Dialed | Gain<br>In/Out |
|----|----|--------|------|----------------|-----|----------------|------|----------------------|--------------------|----------------|
| 3  |    | 9      | FXO  | 0              |     | 0              | V    | 0/0                  | -                  | 0/0            |
| 4  |    | 9      | FXO  | 0              | -   | 2              | V    | 0/0                  | -                  | 0/0            |

Disable Channel

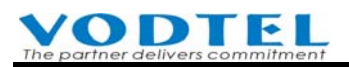

| Analog Tru       | nk Information |   | Analog Trur      | nk Information |
|------------------|----------------|---|------------------|----------------|
| Channel:         | 4              |   | Channel:         | <u>4</u>       |
| Admin. State:    | Disable 🗸 🗸    |   | Admin. State:    | Disable 👻      |
| Operation State: | Enable         | > | Operation State: | Disable        |

(Note: For V2.02.1 (included) or later version, analog trunk (FXO) loop current detection is provided. System detects loop current status of wired ports. If no loop current is detected, system skips these ports when trunk seizure happens. Disable ports via management web are suggested if these trunk ports are not required.)

### 7.2 Permission of Incoming Call Route to Trunk

MOSA 4600 Plus provides the feature that can make transit call to the trunk (FXO or SIP) port, then route to FXS port of other machine; or to PSTN via other machine (PSTN-IP-PSTN call), so called transit call. This chapter tell you how to configure the permission of incoming PSTN call to transit to PSTN call.

If the transit phone number is VODNET No. or the FXS extension number of another machine, there is no limitation of permission and area, because it is VoIP call and there is no extra charge. If the transit call is transit to PSTN (PSTN – IP – PSTN), then the password will limit the transit calls. Different passwords have different permission. Permission is shown below.

- Disable : Call can not be transit to the line outside the IP network
- Local : Call can be transit to a local call of PSTN line
- Toll : Call can be transit to a local or toll call of PSTN line
- International : Call can be transit to a local, toll, or international call

The definition is relative to the "Region ID" of the equipment that caller dials into. Please refer to the following example.

**Example**: User at Taipei makes call to MOSA 4600 Plus at Taipei, phone number is 82268888. This call is transit to PSTN at Shanghai via remote MOSA 4600 Plus at Shanghai. This user must apply the password for Transit Call with privilege for international call, e.g. 2222. Web Path : 1.System Config.\1.8.Inbound Password

|               | Password | Class         |   |
|---------------|----------|---------------|---|
| Add Password: | 2222     | International | • |

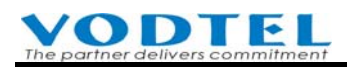

And then click **Apply** button. This password is required for MOSA 4600 Plus to provide this function.

The steps to place the call are:

- Make a call to Taipei 82268888, which is MOSA 4600 Plus in Taipei from any public phone line (PSTN)
- (2) After hearing the greetings, dial \*\*2222#002862164452222#

Attention

- 1. Note that the user is trying to make a transit call from Taipei's MOSA 4600 Plus to a public line in Shanghai; therefore this user needs the password for Transit Call with privilege for international permission.
- The remote machine that provide route to PSTN needs to have configuration on Outbound Permission Table. Please enter Web Path : 1.System Config.\1.5.Outbound Permission to check Outbound Permission. Please refer to 10.1.4 Add Permission of Outbound Transit to PSTN

# 7.3 Allow Incoming Call Only (Incoming Only Trunk)

For the construction of office telephone, some trunk has to be reserve for incoming call only and user in office can not seize these trunk to make call. If prevent that all trunk are all seized by office user and all incoming call is busy.

Trunk Class of each Analog Trunk has default setting "0" and all extension can seize all Analog Trunk. To enable this function, change Trunk Class ID of FXO port that is for incoming call only. For example, change Trunk Class ID to 2.

1. Web Path : 2. Channel Config. \2.1. Summary

Select FXO channel that is for incoming call only and click its St (Status)

| Ch    | St     | Access    | Туре  | Error<br>Count | Fwd  | Trunk<br>Class | T.38 | Statistics<br>In/Out | Last Number Dialed      | Gain<br>In/Out |
|-------|--------|-----------|-------|----------------|------|----------------|------|----------------------|-------------------------|----------------|
| 3     |        | 9         | FXO   | 0              | -    | 0              | V    | 0/0                  | -                       | 0/0            |
| 4     |        | 9         | FXO   | 0              | -    | 2              | V    | 0/0                  | -                       | 0/0            |
| 2. Co | onfigu | ıre Trunk | Class | to 2, for      | exam | ple, and th    | ien  |                      |                         |                |
|       |        | Т         | runk  | Class          |      |                |      |                      |                         |                |
| ID:   |        |           |       | 2              |      | •              | Clic | k <b>Apply</b> b     | outton, Summary table c | changed        |

3. If there is more then one trunk need to join incoming only FXO port, please select different

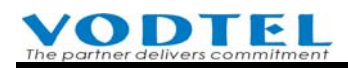

FXO port and repeat steps 1 and 2.

4. Web Path : 1.System Config.\1.4.Trunk Group/Class

Tick Incoming Only on Trunk Class 2 and then click Apply

| Trunk Class Configuration |   |                           |  |  |  |  |    |    |    |     |    |  |  |  |  |  |
|---------------------------|---|---------------------------|--|--|--|--|----|----|----|-----|----|--|--|--|--|--|
|                           |   | Analog                    |  |  |  |  |    |    |    | SIP |    |  |  |  |  |  |
| Trunk Class               | 0 | 0 1 2 3 4 5 6 7 8 9 10 11 |  |  |  |  | 11 | 12 | 13 | 14  | 15 |  |  |  |  |  |
| Telephony Group           |   |                           |  |  |  |  |    |    |    |     |    |  |  |  |  |  |
|                           |   |                           |  |  |  |  |    |    |    |     |    |  |  |  |  |  |

# 7.4 Call Forward to Backup Line for Incoming Trunk call

Each incoming trunk call can be forward to specified phone number directly (without conditionally that caller needs not to dial any extension number), however, it is possible that the specified number is busy. In this section, you can configure the results.

When

- DISA is disabled, and manual operator is busy
- DISA is on day mode, and the specified forward number is busy

The incoming call can be forwarded to specified number (can be ring group). If the specified number is also busy, system will try these two numer alternately until it is connected or caller side hang up the call. For incoming IP trunk call, system will try 20 times alternately and disconnect the call if it is busy.

The incoming trunk call number that will forward to (use 886282263456 as example)

1. Web folder: 2.Channel Config\2.1.Summary

Select the FXO Channel for incoming call only and click its status

| <u>Ch</u> | St | Access | Туре | Error<br>Count | Fwd | Trunk<br>Class | T.38 | Statistics<br>In/Out | Last Number Dialed | Gain<br>In/Out |
|-----------|----|--------|------|----------------|-----|----------------|------|----------------------|--------------------|----------------|
| 3         |    | 9      | FXO  | 0              | -   | 0              | V    | 0/0                  | -                  | 0/0            |
| 4         |    | 9      | FXO  | 0              | -   | 0              | V    | 0/0                  |                    | 0/0            |

 Configure Call Forward Control to Day/Night, and then configure Forward To as 886282263456

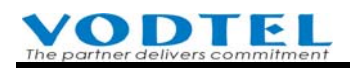

|             | Call Forward |
|-------------|--------------|
| Control:    | Day/Night 🗾  |
| Forward To: | 886282263456 |
| Offnet To:  |              |

Click **Apply**, then Summary Table is updated

When incoming call that forward to 886282263456 is busy, then incoming call is forward to 886282263333 (use 886282263333 as example)

Web Folder: 4:PBX Advanced\4.4 Telephony Tuning

| Secondary Service       | Agent of Direct Line |  |
|-------------------------|----------------------|--|
| VODNET ID/Phone Number: | 886282263333         |  |

Note:

For this feature of call forward, each box can has one Secondary Service Agent of Direct Line No. for incoming trunk call only, so specify it to the DISA of other box, manual operator or ring group.

This feature applys to Day Mode only. As the definition of Day Mode, it is based on the Day Mode of DISA. Please refer to the configuration of 12.2 Configuration the Time of Day/Night DISA Mode and 12.3 Configure Greeting Mode for Special Holiday

Web Folder: 1.System Config.\1.1.Basic Information

|                          | DISA                            |
|--------------------------|---------------------------------|
| Analog Trunk Call:       | Enable                          |
| SIP Trunk Call:          | Enable                          |
| IP Call:                 | Enable                          |
| No answer,send greeting: | 25 (10~50 sec.)                 |
| Greeting Mode:           | Day <mark>(Week/Holiday)</mark> |

 If Offnet To (such as mobile phone number 0968223356) is configured to incoming trunk port, the Offnet To number will be dialed from the device of Secondary Service Agent of Direct Line

| (           | Call Forward |
|-------------|--------------|
| Control:    | Day/Night 🗾  |
| Forward To: | 886282263456 |
| Offnet To:  | 0968223356   |

As the example figure above, the mobile number: 0968223356 that will dial from 886282263456 originally, is dialed from device 886282263333 finally.

2. If the field in **Secondary Service Agent of Direct Line** is blank, **Offnet To** number is dialed from original **Forward To** (such as 886282263456) device.

3. If the device of the number (can be extension or full number) that is configured at the field above is set to execute Offnet To to PSTN. The call will do Offnet To call to remote PSTN.

# 7.5 Call Forward for Day/Night incoming Trunk call

Analog and IP incoming trunk call can be configured to forward to different destination numbers (can be ring group) between day and night.

As the definition of Day/Night Mode, it is based on the Day/Night Mode of DISA. Please refer to the configuration of 12.2 Configuration the Time of Day/Night DISA Mode and 12.3 Configure Greeting Mode for Special Holiday

Web Folder: 1.System Config.\1.1.Basic Information

|                          | DISA                            |
|--------------------------|---------------------------------|
| Analog Trunk Call:       | Enable                          |
| SIP Trunk Call:          | Enable                          |
| IP Call:                 | Enable                          |
| No answer,send greeting: | 25 (10~50 sec.)                 |
| Greeting Mode:           | Day <mark>(Week/Holiday)</mark> |

• Select **Day/Night** for the trunk ports that have different destinations between day and night.

#### Web Folder: 2.Channel Config.\2.1.Summary

Select the FXO Channel that has different forward to destination between day and night, and click its status

| <u>Ch</u> | St | Access | Туре | Error<br>Count | Fwd | Trunk<br>Class | T.38 | Statistics<br>In/Out | Last Number Dialed | Gain<br>In/Out |
|-----------|----|--------|------|----------------|-----|----------------|------|----------------------|--------------------|----------------|
| 3         |    | 9      | FXO  | 0              | -   | 0              | V    | 0/0                  | -                  | 0/0            |
| 4         |    | 9      | FXO  | 0              | -   | 0              | V    | 0/0                  | -                  | 0/0            |

Select Call Forward Control to Day/Night

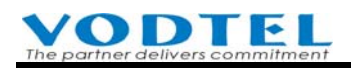

|             | Call Fo | orward                      |
|-------------|---------|-----------------------------|
| Control:    |         | Day/Night 📃                 |
| Forward To: |         | Disable<br>All Calls        |
| Offnet To:  |         | Private Line                |
|             | Soft    | Private Line-2<br>Day/Night |

• Configure the Forward To number at night in the field of **Night Service Agent of Direct Line**, such as 886282267890

Web Folder: 4:PBX Advanced\4.4 Telephony Tuning

| Night Service Agent of Direct Line |              |  |
|------------------------------------|--------------|--|
| VODNET ID/Phone Number:            | 886282267890 |  |

When Night Mode is activated for Day/Night mode of DISA, and Call Forward Control is configured to **Day/Night**. The incoming call to this trunk channel is forwarded to 886282267890

#### **Rule for this feature:**

- For this field, **Night Service Agent of Direct Line**, each box can has one **Night Service Agent of Direct Line** No. for incoming trunk call only, so specify it to the DISA of other box, manual operator or ring group.
- If Call Forward Control of trunk channel is disabled, Call Forward is **disabled**, even though there is any number in that field.

|             | Call Forward |   |
|-------------|--------------|---|
| Control:    | Disable      | • |
| Forward To: |              |   |
| Offnet To:  |              |   |
|             |              |   |

|                | Night Service A | ge <mark>nt of</mark> Direct L | ine |  |
|----------------|-----------------|--------------------------------|-----|--|
| VODNET ID/Phor | ie Number:      | 886282267890                   |     |  |

• If Offnet To (PSTN or mobile number) number is configured, this function is **disabled** when system is in Nighrt Mode.

|             | Call F | orward     |   |
|-------------|--------|------------|---|
| Control:    |        | Day/Night  | - |
| Forward To: |        |            |   |
| Offnet To:  | (      | 0968223395 |   |

• If incoming call is forwarded to 886282267890, and this number is configured to do Offnet

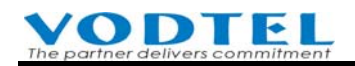

Forward (PSTN, Mobile number), then the incoming call is Offnet Forwared to PSTN, Mobile phone.

• If Call Forward Control is configured to **Day/Night**, however, there is no number in the field of **Night Service Agent of Direct Line**, no mater what mode (day/night) does the box has now, all incoming call can be Forwarded To specified number (each channel can has different Forward To number, such as the example below, 886282265678)

|              | Call Forward     |                     |
|--------------|------------------|---------------------|
| Control:     | Day/Night        |                     |
| Forward To:  | 886282265678     |                     |
| Offnet To:   |                  |                     |
|              |                  |                     |
|              | Night Service Ag | gent of Direct Line |
| VODNET ID/Pł | none Number:     |                     |

# 8. Configuration of Speedy Dial

# 8.1 Abbreviated Dial

The feature of Abbreviated Dial is to provide a simple and short dialing behavior to send out the complex and long telephone number instead of dialing the full telephone number. There are 100 entries for Abbreviated Dial. The Abbreviated Dial Index is for every extension line to make a call by just hook off the phone set and dial

<"\*2">+ <Abbr. Dial Index (00 ~ 99)> (\*2 is default value, can be configured at Web Path : 1.System Config.\1.2.PBX Access Code)

When you make a call by Abbreviated Dial, the call will override the restriction defined in the Barring Table if the Index is from 00 to 69, and the call will be restricted by the definition in the Barring Table if the Index is from 70 to 99.

 $0 \sim 9$ , \*, and # may be used to define the Abbr. Dial Index in Abbr. Dial Table. The number defined in the table is the actual digits to be dialed out for making a phone call. For example, if you would like to dial "9" then the call of telephone number " 0921888666 " will be made, and then you should configure the telephone number in the Abbr. Dial Table as " 90921888666 ". Another example, if you would like to make an IP call \*\*82263368#, then you can configure the telephone number as "\*\*82263368#" in Abbr. Dial.

Web Path: enter 4.PBX Advanced\4.2.Abbr. Dial and input Abbr. Dial number that is shown below:

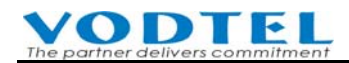

#### And then click **Apply** button

|             | Index | Abbr. Dial Number |
|-------------|-------|-------------------|
| Add/Modify: | 00    | **88628226339012# |
|             |       |                   |

### 8.2 Digit Map

#### (Note: Only for Firmware V3.04 or later version)

When users dial auto-routing call to trunk or VODNET call, users have to dial # to end each call, otherwise, wait for dial ending time (3 seconds) to send to call is required. By using [Digit Map] function, call is sent immediately if common dialing type is pre-configured and it also match what users dial. Dial extra # or wait for dial ending time is not required.

#### To active this function Web Path : 4.PBX Advanced\4.8.Digit Map

| Digit Map Function |        |   |  |
|--------------------|--------|---|--|
| Control :          | Enable | × |  |

Input digit map type Refer to example before input the digit map type. Please click (Description)

(Description)

Here is the example and its description

| [Character Set]       |                                                                                                    |
|-----------------------|----------------------------------------------------------------------------------------------------|
| Symbol:               | Description:                                                                                                    |
| Formal DTMF Signals   | 0~9 \ A~D \ * \ #                                                                                                    |
| Wildcard digit        | 'x', it means any digit between 0~9                                                                                                    |
| Repeat previous digit | '.', it repeats the previous digit                                                                                                    |
| Range & Sub-range     | Use [xxx] to mark usable symbol and digits. Use [x-x] to mark usable range of digits (0~9 only)                                                                          |
| [Example]             |                                                                                                    |
| Sample Format         | Explain                                                                                                    |
| 1[016]X               | Total 3 digits. The first one is 1, the second digits may be 0 or 1 or 6, and the third digits can be any of $0 \sim 9$                                                  |
| [*#]XX.[*#]           | Total 5 digits. The first is $*$ or $#$ , the second and the third digits are any of 0~9, the forth digit is the same as the third and the 5 <sup>th</sup> is $*$ or $#$ |

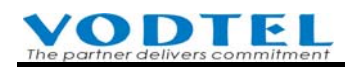

[X\*#ABCD]. or [0-9\*#ABCD] Total 2 digits. The first digit is one of formal DTMF signals, and the second digit is the same as the first one.

From previous example, here we add some extra example

| Example       | Description                                                                                                    |
|---------------|----------------------------------------------------------------------------------------------------|
| *[389*]X.[#8] | Number that match *+ 3 or 8 or 9 or * + any digit +<br>repeat previous digit + # or 8 are send without waiting<br>dial ending time |
| *2XX          | Number that match $* +2 + any digit + any digit are send without waiting dial ending time$                                         |

# 9. Connect Tradition Analog PBX

# 9.1 Connect FXS to PBX Analog Trunk

There are 2 and 4 wires phone cable available. Use 2 wires cable is OK and it use RJ-11 jack. For your attention

• FXS or Phone port of this machine can connect to phone set or Trunk card/FXO port of tradition Analog PBX only

Example Structure

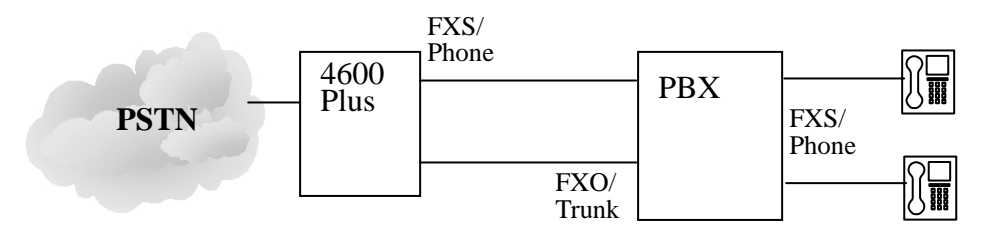

### 9.1.1 Configuration on MOSA 4600 Plus

#### 9.1.1.1 Configuration of DISA (Auto Attendant)

With default setting, the machine answer trunk (PSTN) call automatically and play instruction greeting. If the DISA of traditional analog PBX should be used, the DISA of MOSA 4600 Plus needs to disable. The incoming call will bypass this machine to the first FXS (Channel 1) to traditional analog PBX

Web Path : 1.System Config.\1.1.Basic Information

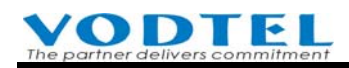

|                          | DISA    |     |
|--------------------------|---------|-----|
| Analog Trunk Call:       | Disable | •   |
| SIP Trunk Call:          | Enable  | •   |
| IP Call:                 | Enable  | •   |
| No answer,send greeting: | 25      | C C |
| Greeting Mode:           | Day     | •   |

#### 9.1.1.2 Configuration to Penetrate PBX DISA

This section of configuration is not absoultly necessary. It depends on the structure of wiring. In previous section 9.1.1.1 Configuration of DISA (Auto Attendant), the DISA of MOSA 4600 Plus is disabled and incoming code is answered by traditional voice PBX. In some case, you may want that the incoming call can Penetrate PBX DISA, however, the DISA of PBX still works.

After the configuration of this section, MOSA send the PBX extension number to PBX after the PBX DISA answer the incoming call for 2 seconds, when user dial incoming call "Extension (FXS) Number of MOSA 4600 Plus + PBX extension number" Web Path: 4.PBX Advanced\4.1.Trunk Access Code

| PBX Auto Attendant (behind PBX only) |        |  |  |
|--------------------------------------|--------|--|--|
| Control:                             | Enable |  |  |
| Extension Digits:                    | 3      |  |  |
|                                      |        |  |  |

Extension Digits is the length of PBX extension number.

#### 9.1.2 Configuration on Analog PBX

#### 9.1.2.1 Test DTMF sending on PBX trunk

Before the construction above, test to see if trunk of PBX is able to send correct DTMF tone, so connect PBX and phone set below to do the test.

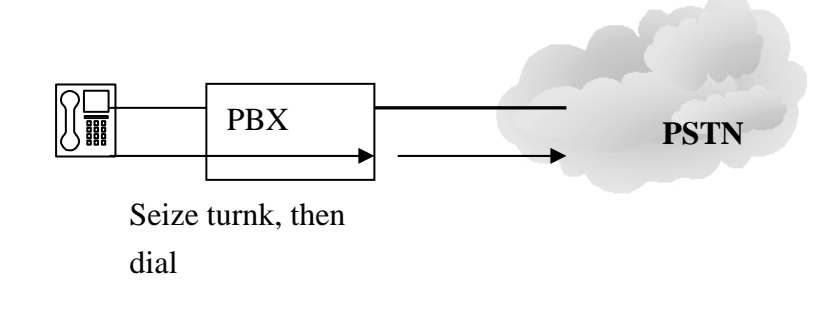

#### • Seize PBX Trunk to Send DTMF

Test to see if PBX extension able to send \*/# DTMF when it had seize trunk. If it does not work, please contact PBX service personnel to change PBX setting.

#### **Testing Method**

Seize PBX Trunk to PSTN by extension first. If you seize Trunk to PSTN correctly, you can hear dial tone. Dial \* or # to hear the tone reaction from phone-set. If dial tone stops immediately (silent), it means that PBX is able to send DTMF signal correctly.

#### 9.1.2.2 Configuration of PBX Trunk Group and Tuning of Wire

Configure trunk group on the line connection from MOSA 4600 Plus and also assign the access code of that PBX Trunk group

• Connection of PBX trunk port

Group PBX FXO port that connects to two lines (or more lines, depends on ports available) of MOSA 4600 Plus. Specify trunk group access code, such as "8" to this trunk group. When "8" of phone set is dialed, dial tone form MOSA 4600 Plus is heard. User then can make IP call or seize trunk (PSTN) to make call.

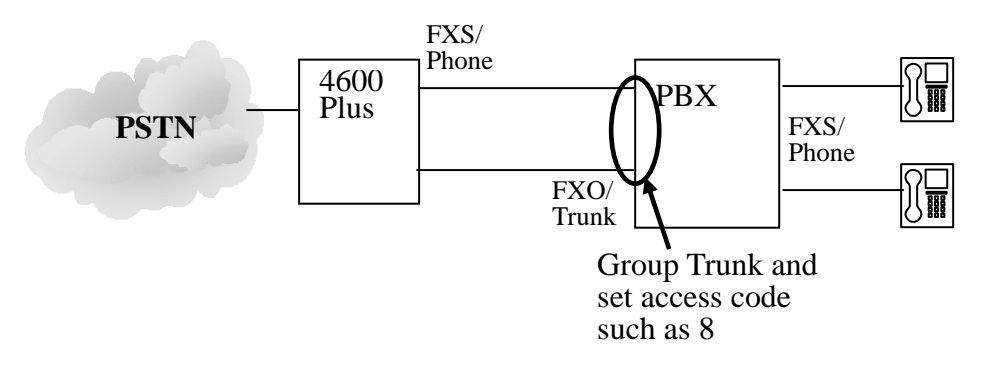

#### 9.1.2.3 Busy Tone Detection

Busy tone detection is for line termination when conversation is finished and it only apply to FXO Trunk only. For FXS port, it use loop current detection and there is no Busy Tone Detection issue.

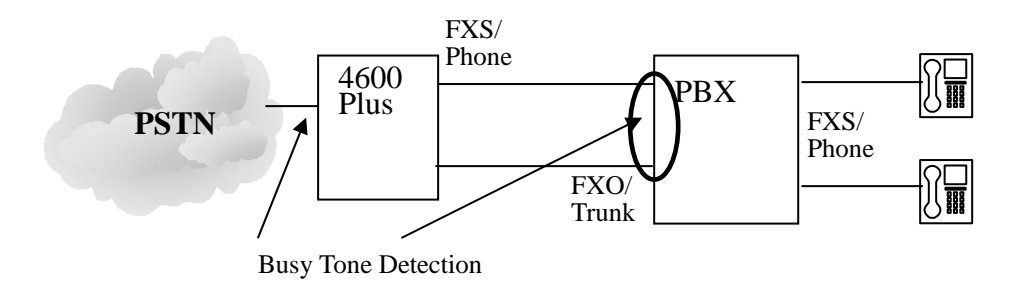

Busy Tone Detection of MOSA 4600 Plus

MOSA 4600 Plus had built-in busy tone detection system of PSTN for many countries. If correct Region ID is configured, the system can detect busy tone correctly.

To know the current Region ID setting, please refer to

Web Path : 1.System Config.\1.1.Basic Information

|            | Information |
|------------|-------------|
| Region ID: | 0 (Taiwan)  |

To change Region ID, it has to use Console or Telnet, and also do Factory Reset when it is done. Please refer to Quick Installation Guide, section 5.2 Configuration of Telecom Region ID and also refer to its Region ID table.

If the location of this machine is not listed in the table, you can refer to

<u>http://www.itu.int/ITU-T/inr/forms/files/tones-0203.pdf</u> List of various tones used in national **networks''** to find busy tone specification of the location (country) and configure the Region ID of this machine to use the location with similar busy tone specification.

For example, for Macao, configure Region ID to French or German, which their busy tone is similar to Macao.

• Busy Tone Detection of PBX

The busy tone that MOSA 4600 Plus sends is the same as the specification that it detects the busy tone of selected Region ID, so configure the busy tone detection of PBX to the same country as MOSA 4600 Plus.

# 9.2 Connect FXO to PBX Analog Line

There are 2 and 4 wires phone cable available. Use 2 wires cable is OK and it use RJ-11 jack. For your attention

• FXO or Line port of this machine can connect to PSTN from telecom company or Line card/FXS port of tradition Analog PBX only

Example Structure

**Note**: By default condition, trunk (FXO) port with top number will be seized by extension first, so please connect the FXO/Line ports of MOSA 4600 Plus from the top number downward. For the example of 16 ports model, connect it by the sequence  $16 \rightarrow 15 \rightarrow 14 \rightarrow 13$ 

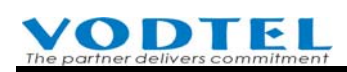

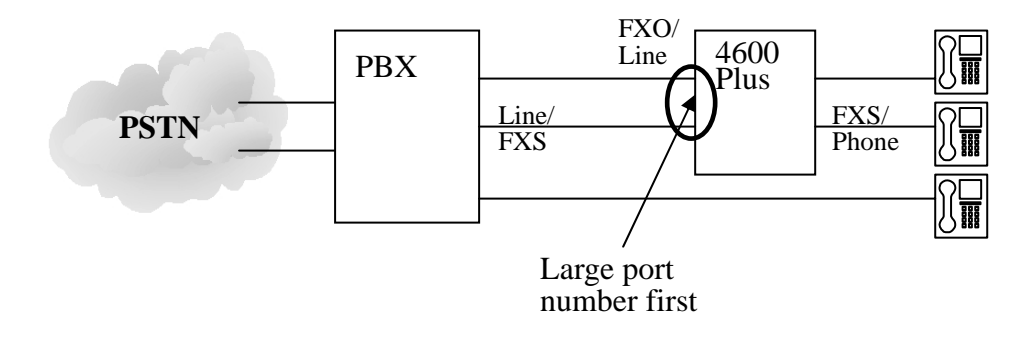

Attention: Mis-connect the FXS/Phone port of this machine to PSTN trunk from Telecom Company or Line Card of analog PBX will cause **circuit breakdown** on the machine, Telecom Company, and analog PBX.

### 9.2.1 Configuration on MOSA 4600 Plus

#### 9.2.1.1 Configuration of PBX Trunk Access Code

By default configuration, incoming trunk (PSTN) call is answered by DISA and the system play instruction greeting. If FXO port of MOSA 4600 Plus is connected to an extension line of a PBX, PBX Co Line Access Code must be defined. When MOSA 4600 Plus makes an outbound transit call, user needs not to know that MOSA 4600 Plus is connected behind PBX and he can dial PSTN phone number directly. This MOSA 4600 Plus use the access code configured here to seize real PSTN Trunk then make PSTN call.

Web Path : 4.PBX Advanced \4.1.Trunk Access Code

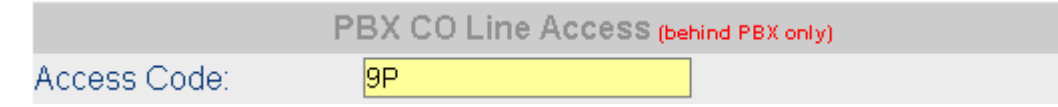

For the example above, "9" means PSTN trunk access code of analog PBX and "P" means pause 1 seconds. If the speed that PBX seize trunk is a little slower, "P" can be used repeat, such as 9PP

Note: If the FXO is seized by remote extension, the dial tone heard in the extension is sent from PBX. This procedure won't penetrate PBX and get the dial tone from Telecom Company.

#### 9.2.1.2 Gain Control

When you make a call to PSTN or extension of other MOSA 4600 Plus, it needs to penetrate PBX and MOSA 4600 Plus. So adjust Line/Trunk volume (Gain) of PBX and MOSA 4600 Plus is required if it necessary. The tuning of volume (Gain) is quite import for DTMF sending.

#### **VODTEL** The partner delivers commitment

In normal condition, tune volume (Gain) is not required for both PBX and MOSA 4600 Plus when they connect together. If you find the volume (Gain) is too large or too small, adjust it.

#### Tune volume (Gain) of MOSA 4600 Plus

Web Path : 2.Channel Config.\2.1.Summary

Select the FXO Channel that connect to PBX and click its St (Status)

| СН | St. | Trunk<br>Access | Туре | Loop<br>Error | Fwd | Trunk<br>Class | T.38 | Statistics<br>In/Out | Last Number Dialed | Gain<br>In/Out |
|----|-----|-----------------|------|---------------|-----|----------------|------|----------------------|--------------------|----------------|
| 3  |     | 9               | FXO  | 0             | -   | 0              | V    | 0/0                  | -                  | 0/0            |
| 4  |     | 9               | FXO  | 0             | -   | 0              | V    | 0/0                  | -                  | 0/0            |

In Voice block of Status table

| Vo                   | ice     |   |
|----------------------|---------|---|
| Input Gain:          | 0 🔽 dB  |   |
| Output Gain:         | 0 🔽 dB  |   |
| Silence Suppression: | Disable | • |

Input Gain and Output Gain can adjust input and output volume individually.

#### 9.2.1.3 Busy Tone Detection

Busy tone detection is for line termination when conversation is finished and it only apply to FXO Trunk only. For FXS port, it use loop current detection and there is no Busy Tone Detection issue.

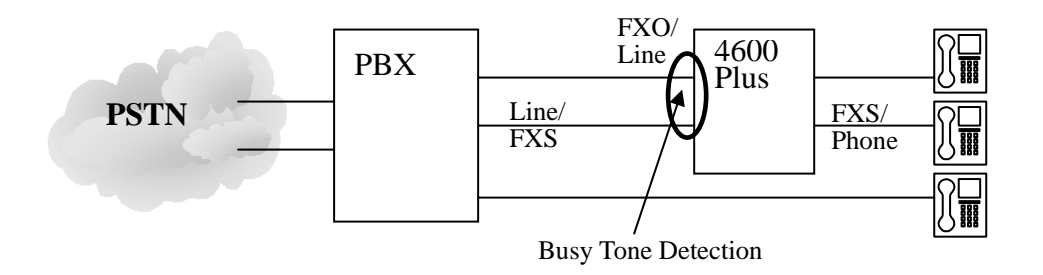

Busy Tone Detection of MOSA 4600 Plus

The busy tone that sent from PBX should be the same as local telecom specification. If the specification of PBX is the same as local telecom specification, configure the Region ID which is described in Quick Installation Guide Section 5.2, then MOSA 4600 Plus is able to detect busy tone correctly.

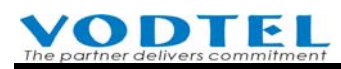

However, the busy tone specification of PBX may be defined by the PBX manufacture individually, not busy tone specification of certain country. The special busy tone specification can be configured by yourself.

Web Path : 4.PBX Advanced\4.4.Telephony Tuning

|                         | Busy Tone spec.                            |
|-------------------------|--------------------------------------------|
| Frequency (300~3000Hz): | f1: <mark>480</mark> f2: <mark>620</mark>  |
| Cadence (100~5000ms):   | on: <mark>500</mark> off: <mark>500</mark> |

Tune it to the same busy tone specification of the PBX

### 9.2.2 Busy Tone Detection of PBX

#### 9.2.2.1 Test DTMF Sending Between PBX Extension

Before the construction of the example above, check DTMF sending (including \*/#) between PBX extensions is required. Connect PBX and phone set shown as below first.

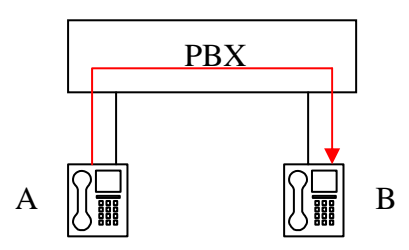

#### **Testing Method**

A that under PBX makes call to B and B answers the call. Then A dial \*/# from phone set. If B can hear the DTMF Du tone which A dial, then it means PBX can send DTMF correctly. If DTMF can not be sent correctly, then some function may not workable

#### 9.2.2.2 Configuration of PBX Line Group and Wiring

Group PBX FXS port that connects to MOSA 4600 Plus and specify line group access code, such as "6" to this group. When digit "6" from extension or PSTN is dialed, user hear DISA greeting from MOSA 4600 Plus or second dial tone is heard. IP Call can be dialed now.

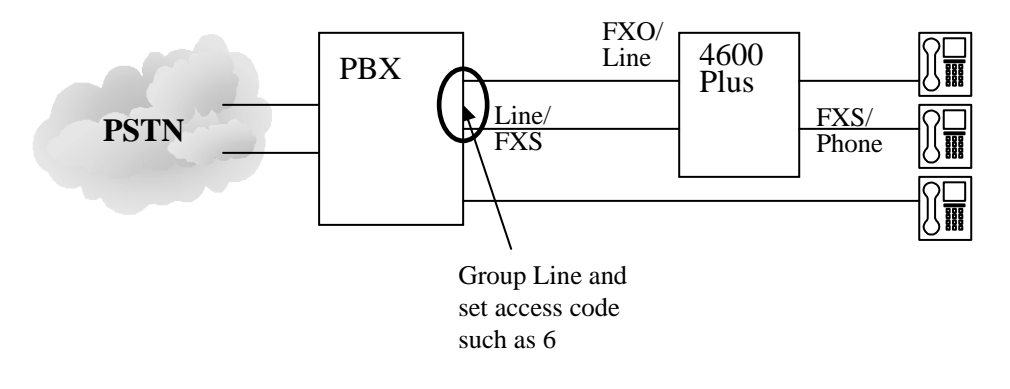

# **10.** Work with Other MOSA Products

## 10.1 Configuration of Stacking/Networking

Here is the definition of Stacking/Networking:

- Stacking: Means more than one machines stack together in one single location. Stacking can increase available port (Channel)
- Networking: Means many machines are used at different place and they are connected with Internet. Networking can expand useable location

MOSA 4600 Plus use fully distributed architecture and many machines (including 2/4/8/16 models) can stacking/networking together without worrying about expansion

Even though the machine is planned to use in stacking/network environment at the beginning, it still need to finish the installation and configuration of a single working machine. Please refer to Quick Installation Guide. When those steps are finished, then follows the Section below to finish the configuration of stacking/networking.

### **10.1.1 Configure Different Port Number When Stacking**

For different machines the use public IP (Internet), they can use 2000 · 5060 · 10000 at the same time and it is not necessary to adjust them. However, the MOSA 4600 Plus that stacks together under NAT (Router, Firewall) needs to use different Port Number.

In NAT (Router , Firewall) side, open Server Port to penetrate NAT is required. Please refer to Quick Installation Guide section 6.2 Open Server Port to Penetrate NAT

At MOSA 4600 Plus side :

Default port number is 2000. If other machine had already use 2000, then this machine has to change

The configuration below is example:

|        | Call Control | SIP Message | RTP Base |
|--------|--------------|-------------|----------|
| MOSA 1 | 2000         | 5060        | 10000    |
| MOSA 2 | 2010         | 5070        | 11000    |
| MOSA 3 | 2020         | 5080        | 12000    |

And so on...

Web Path : 1.System Config.\1.1.Basic Information

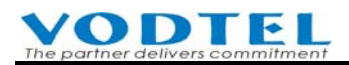

|                 | UDP Port Configuration |  |
|-----------------|------------------------|--|
| Call Control:   | 2010                   |  |
| SIP Message:    | 5070                   |  |
| Pickup Section: | 2999                   |  |
| RTP Base:       | 11000                  |  |

- 1. Click Web Path on left side [1.System Config.\1.1.Basic Information ]
- 2. Input 2010 (or other value) in Call Control field of UDP Port Configuration
- 3. Click **[Apply]** •
- 4. Repeat the steps above if there are more machines needs to do stacking/networking
- 5. Warm Restart is required to take effect.

#### **10.1.2 Add Prefix / Extension Number**

When machines is stacking/networking, information of other MOSA 4600 Plus has to be input into Extension Number. Not only extension number of this machine or other machine can be enter into Extension Number table, it also define the Prefix Extension Number of this machine or other machine. There is a set of default data when this machine is shipped.

Web Path : 1.System Config. \1.3.Extension Number

Prefix/Ext. No. [10] • Phone Number [My Phone No. Full No.] • Type [iPBX]

| Prefix/Ext. No. | Phone_Number | Туре |
|-----------------|--------------|------|
| 10              | 0            | iPBX |

Means the extension number of this machine is 10xx, the physical extension number that connect to phone set are 1011~1026 (real available number depends on models and modules)

For machines that used in stacking/networking, their Prefix/Ext. No. can not use 10 for all machine. It has to be different and **all entries save in each machine is the same** 

| ♦ The example   | e of stacking:      |                     |                      |
|-----------------|---------------------|---------------------|----------------------|
| Prefix/Ext. No. | [10] • Phone Number | 【886282263368】、Type | e [iPBX] (Ext. 10xx) |
| Prefix/Ext. No. | [20] • Phone Number | 【886282263369】、Type | e [iPBX] (Ext. 20xx) |
| Prefix/Ext. No. | (30) • Phone Number | 【886282263370】、Type | e [iPBX] (Ext. 30xx) |
| and so on       |                     |                     |                      |

• The configuration below is example of networking:

| Input Data                                                                               | Description              |
|------------------------------------------------------------------------------------------|--------------------------|
| Prefix/Ext. No. [10] • Phone Number [886282263368] • Type                                | MOSA 4616 PLUS at        |
| (iPBX)                                                                                   | Taipei, Extensions are   |
|                                                                                          | 10xx                     |
| Prefix/Ext. No. [20] · Phone Number [862177453276] · Type                                | MOSA 4616 PLUS at        |
| (iPBX)                                                                                   | Shanghai, Extensions are |
|                                                                                          | 20xx                     |
| Prefix/Ext. No. <b>[</b> 30 <b>]</b> • Phone Number <b>[</b> 85299673356 <b>]</b> • Type | MOSA 4616 PLUS at        |
| (iPBX)                                                                                   | Hong Kong, Extensions    |
|                                                                                          | are 30xx                 |

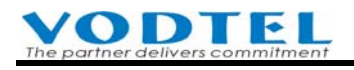

...and so on

..and so on

Web Path : 1.System Config. \1.3.Extension Number

- 1. Click Web Path on left side [1.System Config. \1.3.Extension Number] •
- 2. Input Prefix of extension of other machine into [Prefix/Ext. No.] field, such as 20. Then extensions of other machine are 20xx
- 3. Input phone number that come from [My Phone Number] (Web Path : 1.System Config.\1.1.Basic Information) of other machine, into the [Phone Number] field. This phone number has to be full number (Country Code+ Area Code + Phone Number)
- 4. Select **iPBX** in **[**Type**]** field
- 5. Click [Apply] •
- 6. Repeat the steps above if there are more machines have to be stacking/networking

### **10.1.3 Input Information of Other Machine into Phonebook**

The machines for stacking/networking have to input others' information into the Phonebook of own machine. Assumes there is 3 sets of MOSA 4600 Plus,

| Machine ID          | Info of other machine that should add |  |
|---------------------|---------------------------------------|--|
|                     | into Phonebook of this machine        |  |
| 1 <sup>st</sup> set | $2^{nd}$ set, $3^{rd}$ set            |  |
| 2 <sup>nd</sup> set | $1^{st}$ set, $3^{rd}$ set            |  |
| 3 <sup>rd</sup> set | $1^{st}$ set, $2^{nd}$ set            |  |
|                     | and so on                             |  |

• The example of stacking:

Below are the information 3 sets of machine. In most of case, they use fixed Private IP of LAN when they are stacking together.

 $1^{st} \text{ set : Phone Number } [886282263368] \cdot IP/Port [10.13.6.107/2000] \\ 2^{nd} \text{ set : Phone Number } [886282263369] \cdot IP/Port [10.13.6.15/2001] \\ 3^{rd} \text{ set : Phone Number } [886282263370] \cdot IP/Port [10.13.6.34/2002] \\ ...and so on \\ ...and so on \\ ...and so on \\ ...and so on \\ ...and so on \\ ...and so on \\ ...and so on \\ ...and so on \\ ...and so on \\ ...and so on \\ ...and so on \\ ...and so on \\ ...and so on \\ ...and so on \\ ...and so on \\ ...and \\ ...and$ 

Input the other 2's information into each machine according to the table above.

• The example of networking:

Below are the information 3 sets of machine. In most of case, they use fixed Public IP of Internet when they are networking together.

 $1^{st}$  set : Phone Number [886282263368]  $\cdot$  IP/Port [61.222.217.39/2000] (at Taipei)  $2^{nd}$  set : Phone Number [862177453276]  $\cdot$  IP/Port [61.220.219.84/2000] (at Shanghai)  $2^{rd}$  set : Phone Number [85200672256]  $\cdot$  IP/Port [202.204.80.28/2000] (at Shanghai)

3<sup>rd</sup> set : Phone Number [85299673356] · IP/Port [203.204.89.38/2000] (at Hong Kong)

...and so on

Input the other 2's information into each machine according to the table above.

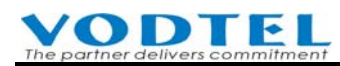

According to the service of different ISP, PPPoE can be used on Router. If the Router that connect to this machine use dynamic IP (PPPoE), then input IP/Port information 0.0.0/0 of other machine into the Phonebook of this machine and do auto-learning of Phone Book procedure. Please refer to next section 10.1.3.1 Sync of Phonebook IP or contact with distributor to join NETMOSA group.

Example:

1<sup>st</sup> set : Phone Number [886282263368] • use dynamic IP (PPPoE) (at Taipei)

2<sup>nd</sup> set : Phone Number [862177453276] • use dynamic IP (PPPoE) (at Shanghai)

3<sup>rd</sup> set : Phone Number [85299673356] · IP/Port [203.204.89.38/2000] (at Hong Kong)

| MachinePhone BookIDinfo that need |                     | Information of other machine that need to add into Phonebook                            |  |  |  |
|-----------------------------------|---------------------|-----------------------------------------------------------------------------------------|--|--|--|
|                                   |                     |                                                                                         |  |  |  |
|                                   | to learn from       |                                                                                         |  |  |  |
| 1 <sup>st</sup> set               | 2 <sup>nd</sup> set | Input Phone Number [862177453276] · IP/Port [0.0.0.0/0] in                              |  |  |  |
|                                   |                     | PHONEBOOK field, and do auto-learning: 1 <sup>st</sup> set dial to 2 <sup>nd</sup> set, |  |  |  |
|                                   |                     | then 2 <sup>nd</sup> set dial to 1 <sup>st</sup> set                                    |  |  |  |
|                                   | 3 <sup>rd</sup> set | Input Phone Number [85299673356] 	IP/Port                                               |  |  |  |
|                                   |                     | [203.204.89.38/2000] in PHONEBOOK field, and do                                         |  |  |  |
|                                   |                     | auto-learning: 1 <sup>st</sup> set dial to 3 <sup>rd</sup> set                          |  |  |  |
| 2 <sup>nd</sup> set               | 1 <sup>st</sup> set | Input Phone Number [886282263368] · IP/Port [0.0.0.0/0] i                               |  |  |  |
|                                   |                     | PHONEBOOK field, and do auto-learning: 2 <sup>nd</sup> set dial to 1 <sup>st</sup> set, |  |  |  |
|                                   |                     | then 1 <sup>st</sup> set dial to 2 <sup>nd</sup> set                                    |  |  |  |
|                                   | 3 <sup>rd</sup> set | Input Phone Number 【85299673356】、IP/Port                                                |  |  |  |
|                                   |                     | [203.204.89.38/2000] in PHONEBOOK field, and do                                         |  |  |  |
|                                   |                     | auto-learning: 2 <sup>nd</sup> set dial to 3 <sup>rd</sup> set                          |  |  |  |
| 3 <sup>rd</sup> set               | 1 <sup>st</sup> set | Input Phone Number [886282263369] · IP/Port [0.0.0.0/0] in                              |  |  |  |
|                                   |                     | PHONEBOOK field, and do auto-learning: 3 <sup>rd</sup> set dial to 1 <sup>st</sup> set, |  |  |  |
|                                   |                     | then 1 <sup>st</sup> set dial to 3 <sup>rd</sup> set                                    |  |  |  |
|                                   | 2 <sup>nd</sup> set | Input Phone Number [862177453276] · IP/Port [0.0.0.0/0] in                              |  |  |  |
|                                   |                     | PHONEBOOK field, and do auto-learning: 3 <sup>rd</sup> set dial to 2 <sup>nd</sup> set  |  |  |  |

Web Path : 7.Phonebook

- 1. Click Web Path on left side **[**7.Phonebook**\]** •
- 2. Input phone number that come from [My Phone Number] (Web Path : 1.System Config.\1.1.Basic Information) of other machine, into the [Phone Number] field. This phone number has to be full number (Country Code+ Area Code + Phone Number)
- 3. Input IP and Port Number of other machine to [IP/Control Port] field
- 4. Click **[Apply]** °
- 5. Repeat the steps above if there are more machines have to be stacking/networking

#### 10.1.3.1 Sync of Phonebook IP

The IP address of Phonebook can be learned by making VODNET call. (If fix IP is not used, do learning again every time when IP address is changed). The number of VODNET can be found on the bottom label of the machine. Be sure that the status is OK before making call. (The LED of

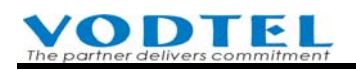

#### TIME SRVR and NETMOSA is ON)

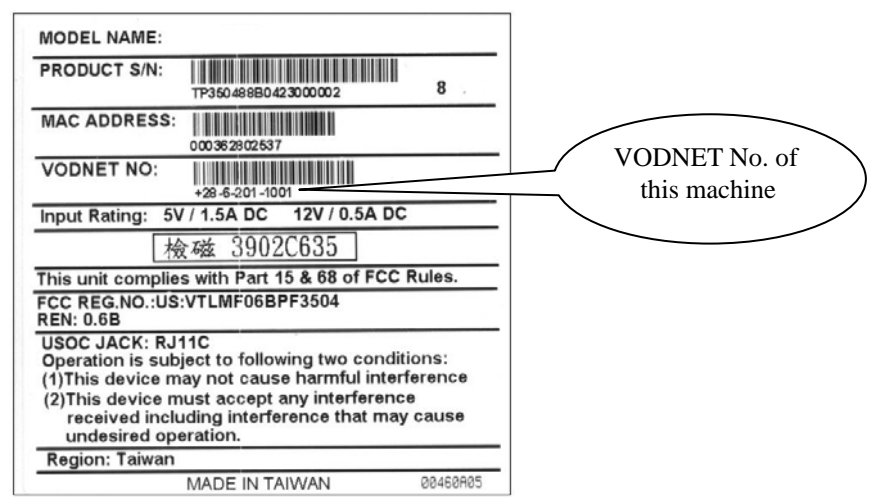

Dialing Method:

The number structure and dialing method of VODNET are the same as traditional telecom. You need to kown the VODNET number you want to dial and then compare it with your own number:

- If the country code and area code is the same, you only need to dial \*\*+office code+ subscriber number+#
- If the country code is the same, but area code is different, you need to dial \*\*+long distance access code+area code +office code+ subscriber number+#
- If the country code is different, you need to dial \*\*+International access code+country code+area code +office code+ subscriber number+#

Here lists some example: Assume Long Distance access code is "0" and International Access code is 002.

| Calling side VODNET number | Called side VODNET number | Dialing Method        |
|----------------------------|---------------------------|-----------------------|
| 28-6-201-1000              | 28-6-201-7799             | **201 7799 #          |
| 28-6-201-1000              | 28-7-200-6600             | **07 200 6600 #       |
| 28-6-201-1000              | 18-7-8226-3368            | **002 187 8226 3368 # |

If the number you dial is not busy (hear second dial tone or instruction greeting), and then auto-learning of phone book is done.

### 10.1.4 Add Permission of Outbound Transit to PSTN

The same as traditional analog PBX, extension can seize trunk to make PSTN call if this machine or other MOSA 4600 Plus had connected to PSTN trunk. By default setting, the extension of this machine can seize the PSTN trunk of this machine to make PSTN call. If you input the information of other machine into this machine, then other machine can make PSTN call via this machine. PSTN call is not free, so configure permission is required to avoid extra charge. It needs not to input the information of other machine into this machine into this machine if you don't want others to make

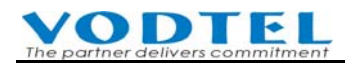

call via this machine.

In previous section, when other machine input the information of this machine into its Phone Book. This machine can list info of other machine in Outbound Waiting List. Then this machine can tick the machine that can make PSTN call via this machine.

Web Path: 1.System Config.\1.5.Outbound Permission

|                                        |                                     |                |                                                                             | Apply    | Revert                |  |  |
|----------------------------------------|-------------------------------------|----------------|-----------------------------------------------------------------------------|----------|-----------------------|--|--|
|                                        | Permission                          | List of Outbou | Ind Transit                                                                 |          |                       |  |  |
| Meriman                                | 400                                 |                |                                                                             |          |                       |  |  |
| E Select other ma<br>trunk call via th | chine that will make<br>his machine | MA<br>Typ      | MAC Address, Phone Number and Route<br>Type of the machine itself (default) |          |                       |  |  |
| Outbound Waiting List                  | Carlottesher from                   |                | Page 1 / 1                                                                  | Show <<  | >>                    |  |  |
| MAC Address                            | Phone Numb                          | oer 🖉          | Attempts                                                                    | Duration | Route Type            |  |  |
| 00-03-62-80-76-76+                     | 886282263311                        |                | 0000                                                                        | 0000     | Toll                  |  |  |
|                                        |                                     |                |                                                                             |          |                       |  |  |
|                                        | MAC Address                         | Phone Number   | r Ro                                                                        | ute Type | Trunk Call<br>Allowed |  |  |
| Add/Modify:                            |                                     |                | Lo                                                                          | cal 💌    | No 💌                  |  |  |
| Delete:                                |                                     |                |                                                                             |          |                       |  |  |
| Delete All:                            | No                                  | •              |                                                                             |          |                       |  |  |
| Clear Statistics:                      |                                     |                |                                                                             |          |                       |  |  |
| Search List:                           |                                     | Search         |                                                                             |          |                       |  |  |
|                                        |                                     |                |                                                                             |          |                       |  |  |

**Outbound Waiting List** 

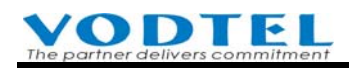

| 🖉 Outbound Waiting List - Micro     | osoft Internet Explorer |             |                                                                 |
|-------------------------------------|-------------------------|-------------|-----------------------------------------------------------------|
| Maximum:                            | Outbound Waitin<br>192  | ng List     | List the machine available for outbound call, tick $\checkmark$ |
| Entered:                            |                         | ge 1 / 1 Sh | ow << >>                                                        |
| MAC Address                         | Phone Number            | IP Address  | Port                                                            |
| Add Selected:                       | Route Type              | Trunk C     | Add                                                             |
| Delete All:<br>Filter Phone Number: | Delete                  | Filter      | Click Add when                                                  |
|                                     |                         |             | seletion is done                                                |
| @ 完成                                |                         |             | <ul> <li>網際網路</li> </ul>                                        |

Example of Configuration

• The example of stacking:

| MAC Address | [00-03-62-80-25-37] | Phone Number | [886282263368] | • Route Type | (Toll) |
|-------------|---------------------|--------------|----------------|--------------|--------|
| MAC Address | [00-03-62-80-25-48] | Phone Number | [886282263369] | • Route Type | (Toll) |
| MAC Address | [00-03-62-80-25-56] | Phone Number | [886282263370] |              | (Toll) |

• The example of networking:

MOSA 4616 PLUS at Taipei and Shanghai:

```
MAC Address [00-03-62-80-25-37] · Phone Number [886282263368] · Route Type [Toll]
MAC Address [00-03-62-80-25-48] · Phone Number [862177453276] · Route Type [Toll]
MAC Address [00-03-62-80-25-56] · Phone Number [85299673356] · Route Type [Toll]
MOSA 4616 PLUS at Hong Kong:
MAC Address [00-03-62-80-25-37] · Phone Number [886282263368] · Route Type [Local]
MAC Address [00-03-62-80-25-48] · Phone Number [862177453276] · Route Type [Local]
MAC Address [00-03-62-80-25-56] · Phone Number [85299673356] · Route Type [Local]
```

If you don't want to use Outbound Waiting List, you can also input it manually Web Path : 1.System Config.\1.5.Outbound Permission

| The partner delivers commitment |              |                 |                    | Operati     | on Manua              |
|---------------------------------|--------------|-----------------|--------------------|-------------|-----------------------|
|                                 |              |                 |                    | Apply       | y Cancel              |
|                                 | Permission   | List of Outbour | nd Transit         |             |                       |
| Maximum:                        | 192          |                 |                    |             |                       |
| Entered:                        | 1            |                 |                    |             |                       |
|                                 |              |                 |                    |             |                       |
| Outbound Waiting List           |              | F               | Page 1 / 1         | Show <<     | >>                    |
| MAC Address                     | Phone Numb   | ber             | Attempts           | Duration    | Route Type            |
| 00-03-62-80-76-76+              | 886282263311 |                 | 0000               | 0000        | Toll                  |
|                                 |              |                 |                    |             |                       |
|                                 | MAC Address  | Phone Number    | Rou                | te Type     | Trunk Call<br>Allowed |
| Add/Modify:                     |              |                 | Toll               | <b>•</b>    | Yes 💌                 |
| Delete:                         |              |                 |                    |             |                       |
| Delete All:                     | No           | - In            | put MAC Ad         | dress, Phon | e Number              |
| Clear Statistics:               |              | an              | -<br>Id Route Tvne | e manually. |                       |
|                                 |              |                 |                    |             |                       |

 Input MAC address of other machine, MAC can be found on the bottom label of machine. It is 00-03-62-80-25-37 for the example figure below

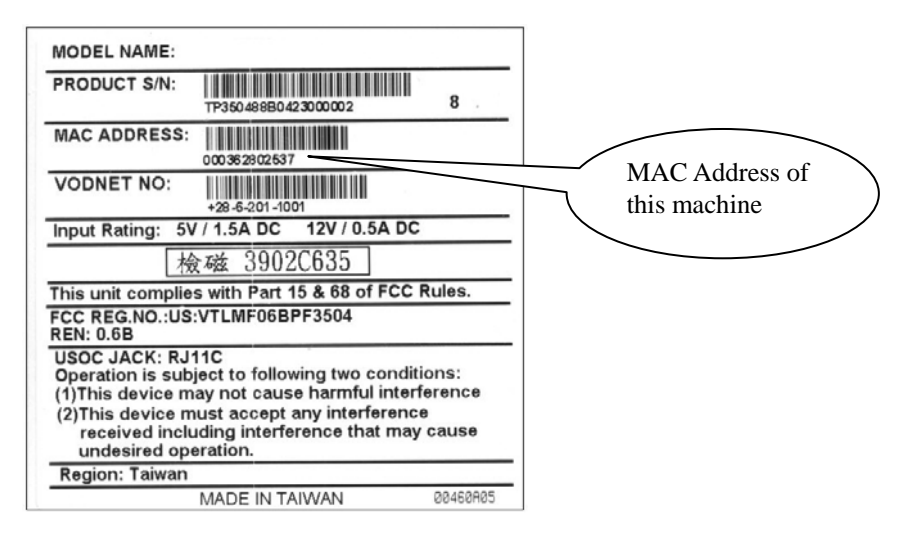

- Input phone number that come from [My Phone Number] (Web Path : 1.System Config.\1.1.Basic Information) of other machine, into the [Phone Number] field. This phone number has to be full number (Country Code+ Area Code + Phone Number), such as 886282263368
- 3. Select Route Type as Toll (suitable for Taiwan and PRC. **Hong Kong should be Local,** because no long distance call in HK). Select Toll means local and long distance call is usable. Select Local means local call is usable.
- 4. Select TRUE in Trunk Call Allowed field
- 5. Click **[Apply]**
- 6. Repeat the steps above if there are more machines have to be stacking/networking
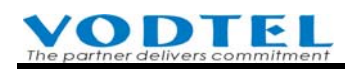

# **10.2** Configuration of Group Dialing

When new location is added, you can add group number for all IP-PBX of the original locations. All extension numbers at original different location need not to be changed. Just dial new extension number with the format: Group Number + Original extension number.

When new location is added and original users don't want to change original extension number. Administrator can use **PBX Group Number** that works with Extension Table (1.3.Extension Number) to plan a networking dialing plan. Select an IP-PBX as a portal for all IP-PBX boxes in the same location and configure them with the same **PBX Group number**. All users at other MOSA IP-PBX that dial to this location should follow the rule that dial **Group Number** + original extension number. Extension Tables at each IP-PBX box of the same location are all the same. Here is the configuration.

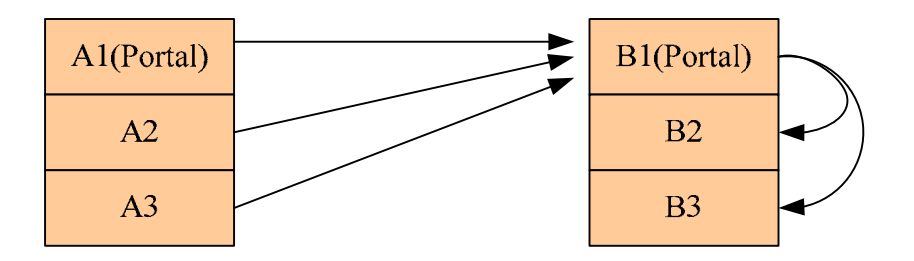

#### **10.2.1 Method of Configuration**

Configuration:

 PBX Group Number: Area A: 10, Area B: 20
 Web Folder: 1.System Config.\1.3.Extension Number All IP-PBXs in area A

|                       | PBX Group |  |
|-----------------------|-----------|--|
| Group Number:         | 10        |  |
| All IP-PBXs in area B |           |  |
|                       | DDV Owner |  |

| F             | BX Group |
|---------------|----------|
| Group Number: | 20       |

#### 2. Extension Table

Web Folder: 1.System Config.\1.3.Extension Number

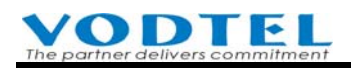

|             | Prefix/Ext. No. | Phone Number | Туре    |
|-------------|-----------------|--------------|---------|
| Add/Modify: |                 |              | Phone 💌 |
|             |                 |              |         |
|             | Prefix/Ext. No. | Phone Number | Туре    |
| Add/Modify: |                 |              | iPBX 💌  |

Can be configured as the table below

|             | A1/A2/A3     |       | B1/B2/B3    |              |       |  |
|-------------|--------------|-------|-------------|--------------|-------|--|
| Prefix/Ext. | Phone Number | Туре  | Prefix/Ext. | Phone Number | Туре  |  |
| No.         |              |       | No.         |              |       |  |
| 20          | 862182260021 | Phone | 10          | 886282260011 | Phone |  |
| 1011        | 886282260011 | iPBX  | 2021        | 862182260021 | iPBX  |  |
| 1012        | 886282260012 | iPBX  | 2022        | 862182260022 | iPBX  |  |
| 1013        | 886282260013 | iPBX  | 2023        | 862182260023 | iPBX  |  |

#### **10.2.2 Dialing Method**

Dial to all destination with the same rule, Group Number + Extension Number

#### Advantage:

There is no limitation to expand networking locations and it is more flexable in dialing plan that it is not limited to original dialing plan. When extension number is changed at different groups, it is not necessary to change the extension table at other group.

#### **Disadvantage:**

All dialing rule is changed to Group Number + Extension Number and digit length become longer. Re-print name card and training of new dialing behavior is required.

#### **Dialing Method:**

- 1. Dialing between A1/A2/A3: 1011xx, 1012xx, 1013xx
- 2. Dial from A1/A2/A3 to B1/B2/B3: 2021xx, 2022xx, 2023xx
- 3. Dialing between B1/B2/B3: 2021xx, 2022xx, 2023xx
- 4. Dial from B1/B2/B3 to A1/A2/A3: 1011xx, 1012xx, 1013xx
- 5. When called side is busy or no answer, the DISA of portal IP-PBX hint calling side to dial other extension number, or to dial # to wait, or to dial \* to enter voice mail

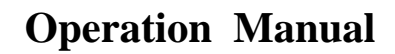

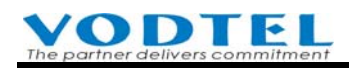

# **11.** Connect FAX Machine

There is no special connection for Fax machine. Connect physical extension (FXS) port for phone set originally, to FAX machine directly.

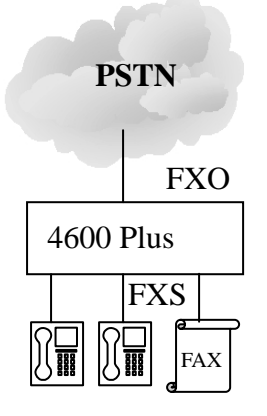

Each physical FXO port has the ability to receive FAX and no configuration is required.

Each physical FXS port can be configured to have T.38 FAX function. Ports that its FAX function is not activated, can not receive or send FAX.

Note: If the FAX function is activated for certain FXS extension, that extension can not be pick up by other extension.

Web Path : 2.Channel Config.\2.1.Summary

Select channel in Analog Channel, and select the FXS port that connect to FXS

|    | Analog Channel |                 |      |               |     |                  |      |                      |                    |             |                |                |
|----|----------------|-----------------|------|---------------|-----|------------------|------|----------------------|--------------------|-------------|----------------|----------------|
| СН | St.            | Suffix          | Туре | DND           | Fwd | Barring<br>Class | T.38 | Statistics<br>In/Out | PickUp/<br>Group   | Ext.<br>No. | Voice<br>Mail  | Gain<br>In/Out |
| 1  |                | 11/0P*          | FXS  | -             | -   | 0                | -    | 0/0                  | V/1                | 1011        | -              | 0/0            |
| 2  |                | 12/OP           | FXS  | -             | -   | 0                | -    | 0/0                  | V/1                | 1012        | -              | 0/0            |
| СН | St.            | Trunk<br>Access | Туре | Loop<br>Error | Fwd | Trunk<br>Class   | T.38 | Statistics<br>In/Out | Last Number Dialed |             | Gain<br>In/Out |                |
| 3  |                | 9               | FXO  | 0             | -   | 0                | V    | 0/0                  | -                  |             | 0/0            |                |
| 4  |                | 9               | FXO  | 0             | -   | 0                | V    | 0/0                  |                    | -           |                | 0/0            |

Click icon of St (Status). In Status table, select FAX in Connect Device Type and then click **Apply.** MOSA 4600 Plus uses T.38 protocol to send FAX in IP network.

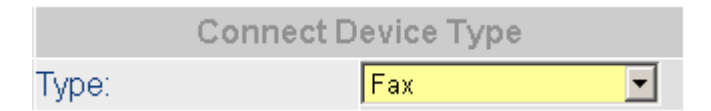

T.38 FAX status of each port can be knew in Summary table of all ports.

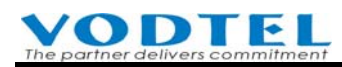

#### Web Path : 2.Channel Config.\2.1.Summary

|    | Analog Channel |                 |      |               |     |                  |      |                      |                    |             |                |                |
|----|----------------|-----------------|------|---------------|-----|------------------|------|----------------------|--------------------|-------------|----------------|----------------|
| СН | St.            | Suffix          | Туре | DND           | Fwd | Barring<br>Class | T.38 | Statistics<br>In/Out | PickUp/<br>Group   | Ext.<br>No. | Voice<br>Mail  | Gain<br>In/Out |
| 1  |                | 11/0P*          | FXS  | -             | -   | 0                | -    | 0/0                  | V/1                | 1011        | -              | 0/0            |
| 2  |                | 12/OP           | FXS  | -             | -   | 0                | -    | 0/0                  | V/1                | 1012        | -              | 0/0            |
| СН | St.            | Trunk<br>Access | Туре | Loop<br>Error | Fwd | Trunk<br>Class   | T.38 | Statistics<br>In/Out | Last Number Dialed |             | Gain<br>In/Out |                |
| 3  |                | 9               | FXO  | 0             | -   | 0                | V    | 0/0                  | -                  |             | 0/0            |                |
| 4  |                | 9               | FXO  | 0             | -   | 0                | V    | 0/0                  |                    | -           |                | 0/0            |

# 12. Configuration of DISA (Auto Attendant) System

Configure most of the setting of DISA is not required. Default value is OK and some configuration need to be done by yourself is listed below.

# 12.1 System Greeting of DISA System

The default greeting of MOSA 4600 Plus is Chinese. If you have the request of other language, you have to record the instruction greeting by yourself.

No special tools are required and any extension line can record the message of greetings. There are totally 8 sections of greetings and one minute maximum for each section.

| Type of<br>Greetings | Description of Greetings                                                          | Example of Messages                                                                          |
|----------------------|-----------------------------------------------------------------------------------|----------------------------------------------------------------------------------------------|
| Greeting (1)         | The Greetings for office hour                                                     | Good day, this is XX XXX, please dial extension number or 0 for Operator                     |
| Greeting (2)         | The message when line is busy                                                     | Line is busy, please dial other extension<br>number or 0 for operator                        |
| Greeting (3)         | The message when the number is wrong or can not be recognized                     | The number you dialed can not be recognized, please dial again                               |
| Greeting (4)         | The message for waiting, the call is transferring                                 | Thank you, please wait a moment                                                              |
| Greeting (5)         | The greetings for company off duty or holiday                                     | This is off duty time, please dial extension<br>number directly or call in office hour again |
| Greeting (6)         | The message for no answer                                                         | Call is no answer, please dial other extension number or 0 for Operator                      |
| Greeting (7)         | The message for unable to answer the call, may be network problem or line problem | The line is unable to answer, please dial other extension number or 0 for operator           |

For Example:

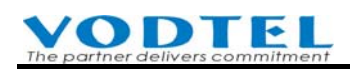

| Type of<br>Greetings | Description of Greetings                | Example of Messages                           |
|----------------------|-----------------------------------------|-----------------------------------------------|
| Greeting (8)         | When other IP-PBX activates Consult     | Default greeting is a section of music and    |
|                      | Transfer. The call side of this machine | change is not required. You can record it as: |
|                      | will hear this greeting section         | "Wait a moment please, the people you         |
|                      |                                         | want to talk is consulting transfer with      |
|                      |                                         | other currently" if you want.                 |

If the extension line is assigned as Operator, this line can activate the greetings for office hour and the greetings for off duty time

- (1) Activate the greetings for office hour, hook off the phone set, dial \*0, then 071#
- (2) Activate the greetings for off duty time, hook off the phone set, dial \*0, then 070#

If the extension line is not assigned as Operator, this line should enter to management mode, then activate the greetings for office hour and greetings for off duty time

(1) Activate the greetings for office hour, hook off the phone set,

dial \*0, dial 09 9999# to enter the management mode, then dial 071#

(2) Activate the greetings for off duty hour, hook off the phone set,

dial \*0, dial 09 9999# to enter the management mode, then dial 070#

#### 12.1.1 Record System Greeting

(1) Entering the Management Mode

Hook off the phone set, when hear the dial tone, dial \*0,  $\rightarrow$  then 09 9999# to enter the management mode,  $\rightarrow$  hear the tone of "DuDu...."

(2) Recording the  $1^{st}$  section

Dial 991  $\rightarrow$  \*  $\rightarrow$  start to record  $\rightarrow$  # (end the record)

- (3) Storing the  $1^{st}$  section
- Dial  $9# \rightarrow$  hear the tone of "DuDu..." $\rightarrow #$
- (4) Recording the  $2^{nd}$  section

Dial 99 2  $\rightarrow$  \*  $\rightarrow$  start to record  $\rightarrow$  # (end the record)

(5) Storing the  $2^{nd}$  section

#### **VODTEL** The partner delivers commitment

- Dial  $9\# \rightarrow$  hear the tone of "DuDu..." $\rightarrow \#$
- (6) Recording the  $3^{rd}$  section
- Dial 993  $\rightarrow$  \*  $\rightarrow$  start to record  $\rightarrow$  # (end the record)
- (7) Storing the  $3^{rd}$  section
- Dial  $9# \rightarrow$  hear the tone of "DuDu..." $\rightarrow #$
- (8) Recording the  $4^{th}$  section
- Dial 994  $\rightarrow$  \*  $\rightarrow$  start to record  $\rightarrow$  # (end the record)
- (9) 9 Storing the 4<sup>th</sup> section
- Dial  $9# \rightarrow$  hear the tone of "DuDu..." $\rightarrow #$
- (10) Recording the  $5^{th}$  section
- Dial 99 5  $\rightarrow$  \*  $\rightarrow$  start to record  $\rightarrow$  # (end the record)
- (11) Storing the  $5^{th}$  section
- Dial  $9\# \rightarrow$  hear the tone of "DuDu..." $\rightarrow \#$
- (12) Recording the  $6^{th}$  section
- Dial 99 6  $\rightarrow$  \*  $\rightarrow$  start to record  $\rightarrow$  # (end the record)
- (13) Storing the  $6^{th}$  section
- Dial  $9\# \rightarrow$  hear the tone of "DuDu..." $\rightarrow \#$
- (14) Recording the 7<sup>th</sup> section
- Dial 997  $\rightarrow$  \*  $\rightarrow$  start to record  $\rightarrow$  # (end the record)
- (15) Storing the 7<sup>th</sup> section
- Dial  $9\# \rightarrow$  hear the tone of "DuDu..." $\rightarrow \#$
- (16) Recording the 8<sup>th</sup> section
- Dial 99 8  $\rightarrow$  \*  $\rightarrow$  start to record  $\rightarrow$  # (end the record)
- (17) Storing the 8<sup>th</sup> section
- Dial  $9# \rightarrow$  hear the tone of "DuDu..." $\rightarrow #$

Attention : Don't forget to dial additional "#" to end the last record, then start the next section.

### **12.1.2** Listen the Recorded Greeting

(1) Entering the management mode

Hook off the phone set, when hear the dial tone, dial \*0,  $\rightarrow$  then 09 9999# to enter the management mode,  $\rightarrow$  hear the tone of "DuDu...."

- (2) Listening the 1<sup>st</sup> message : Dial 961  $\rightarrow$  If you like to stop, just dial #
- (3) Listening the  $2^{nd}$  message : Dial 962  $\rightarrow$  If you like to stop, just dial #
- (4) Listening the  $3^{rd}$  message : Dial 963  $\rightarrow$  If you like to stop, just dial #
- (5) Listening the 4<sup>th</sup> message : Dial 964  $\rightarrow$  If you like to stop, just dial #
- (6) Listening the 5<sup>th</sup> message : Dial 965  $\rightarrow$  If you like to stop, just dial #
- (7) Listening the 6<sup>th</sup> message : Dial 966 $\rightarrow$  If you like to stop, just dial #
- (8) Listening the 7<sup>th</sup> message : Dial 967  $\rightarrow$  If you like to stop, just dial #
- (9) Listening the 8<sup>th</sup> message : Dial 968  $\rightarrow$  If you like to stop, just dial #

If you have more MOSA 4600 Plus, or related product that use system greeting, or products that don't have FXS port, you can download the recorded greeting file, extension name .GT1~GT8 by WEB or FTP and upload it to other products, then repeat recording is not required.

To download file to PC or upload file to this machine, please refer to chapter 19 Firmware Update/Backup

# 12.2 Configuration the Time of Day/Night DISA Mode

If this machine is used in company, the DISA can be configured according to the On-duty and Off-duty time in a week. By the configuration, you can:

- DISA play greeting section 1: "Good day, this is XX XXX, please dial extension number or 0 for Operator" at On-duty time.
- DISA play greeting section 5: "This is off duty time, please dial extension number directly or call in office hour again" at Off-duty time.

Web Folder : 1.System Config.\1.1.Basic Information

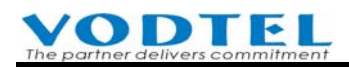

|                          | DISA                        |              |
|--------------------------|-----------------------------|--------------|
| Analog Trunk Call:       | Enable                      | •            |
| SIP Trunk Call:          | Enable                      | •            |
| IP Call:                 | Enable                      | •            |
| No answer,send greeting: | 25                          | (10~50 sec.) |
| Greeting Mode:           | Day <mark>(Week set)</mark> |              |

#### Click Week set, system shows

| 🎒 Day            | /Night Time Settin | ng - Microsoft Internet Explorer |                |       |                    | - D × |  |  |
|------------------|--------------------|----------------------------------|----------------|-------|--------------------|-------|--|--|
|                  |                    |                                  |                | Annlu | Canaal             |       |  |  |
|                  |                    |                                  |                | Арріу | Cancer             | 1     |  |  |
|                  |                    | Day/Nigh                         | t Time Setting |       |                    |       |  |  |
|                  | Day Time           | Start                            | End            |       | All                |       |  |  |
|                  | Mon.               | 00:00                            | 00:00          |       | Day⊟ Night         |       |  |  |
|                  | Tue.               | 00:00                            | 00:00          |       | Day⊟ Night         |       |  |  |
|                  | Wed.               | 00:00                            | 00:00          |       | Day⊟ Night         |       |  |  |
|                  | Thu.               | 00:00                            | 00:00          |       | Day⊟ Night         |       |  |  |
|                  | Fri.               | 00:00                            | 00:00          |       | Day⊟ Night         |       |  |  |
|                  | Sat.               | 00:00                            | 00:00          |       | Day <b>⊡</b> Night |       |  |  |
|                  | Sun.               | 00:00                            | 00:00          |       | Day⊟ Night         |       |  |  |
| All week as Mon. |                    |                                  |                |       |                    |       |  |  |
|                  |                    |                                  |                |       |                    |       |  |  |
|                  |                    |                                  |                |       |                    | ~     |  |  |
| ⑧ 完成             | 戈                  |                                  |                |       | 🥶 網際網路             | 11.   |  |  |

• Configure all day 24 hrs as On-duty time: Tick **Day** of that day, such as **Wed.** and click **Apply** 

| Wed. | 00:00 | 00:00 | ☑ Day□ Night |     | Apply   |
|------|-------|-------|--------------|-----|---------|
|      |       |       |              | + ! | 1.111.0 |

• Configure 7 days a week and 24 hrs a day as On-duty time: Tick **Day** of Mon., click **All week as Mon.** and then click **Apply** 

| Mon.       | 00:00       | I    | 00:0 | C | ☑ Day Night | + |
|------------|-------------|------|------|---|-------------|---|
|            |             |      |      |   |             |   |
| All week : | as Mon. 🛛 🕇 | Appl | у    |   |             |   |

• Configure all day 24 hrs as Off-duty time: Tick **Night** of that day, such as **Wed.** and click **Apply** 

| 1Alad | 00.00 | 00.00 | E DouE Night |   |            |
|-------|-------|-------|--------------|---|------------|
| vveu. | 00.00 | 00.00 |              |   | Anniv '    |
|       |       |       |              | + | , indali i |

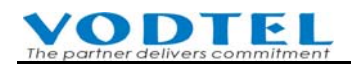

• Configure 7 days a week and 24 hrs a day as Off-duty time: Tick **Night** of Mon., click **All** week as **Mon.** and then click **Apply** 

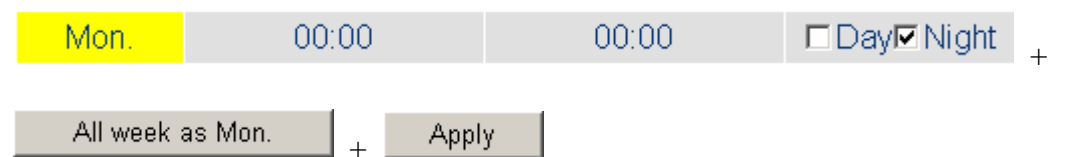

• Customized your own On and Off duty time: Remove all check mark of selected day, such as Wed. and click Apply

| 1A(ad | 00.00 | 00.00 | E DouE Night | 0 1       |
|-------|-------|-------|--------------|-----------|
| vveu. | 00.00 | 00.00 | Davi muuli   | Anniv     |
|       |       |       |              | T 1.16610 |

System shows the time selection menu that can be defined by yourself.

| Wed.                | 00     | • 00       | •       | 00       | • | : 00 | •    | □Day□Night |
|---------------------|--------|------------|---------|----------|---|------|------|------------|
|                     |        |            |         |          |   |      |      |            |
| Select the <b>O</b> | 1-Duty | time of th | nat day | and clic | k | A    | oply |            |

If there are many days needed to be configured, repeat the steps above and possible example is shown below

| 🎒 Day            | /Night Time Settin | ig - Micro | soft Internet | Explorer |        |         |     |     | _           |   |
|------------------|--------------------|------------|---------------|----------|--------|---------|-----|-----|-------------|---|
|                  |                    |            |               |          |        |         | Арр | ily | Cancel      |   |
|                  |                    |            | Day           | //Nigh   | t Time | Setting |     |     |             |   |
|                  | Day Time           |            | Start         |          |        | End     |     |     | All         |   |
|                  | Mon.               | 09         | • : 00        | •        | 18     | • : 00  | •   |     | Day⊟ Night  |   |
|                  | Tue.               | 09         | - : 00        | •        | 18     | - : 00  | •   |     | Day⊟ Night  |   |
|                  | Wed.               | 09         | • : 00        | •        | 18     | • : 00  | •   |     | Day⊏ Night  |   |
|                  | Thu.               | 09         | • : 00        | •        | 18     | • : 00  | •   |     | Day⊟ Night  |   |
|                  | Fri.               | 09         | - 00          | •        | 18     | • : 00  | •   |     | Day⊏ Night  |   |
|                  | Sat.               | 09         | • : 00        | •        | 12     | • : 00  | •   |     | Day⊟ Night  |   |
|                  | Sun.               |            | 00:00         |          |        | 00:00   |     |     | Day 🗹 Night |   |
| All week as Mon. |                    |            |               |          |        |         |     |     |             |   |
| •                |                    |            |               |          |        |         |     |     |             | Ľ |
| ど 完成             | 戉                  |            |               |          |        |         |     | 🥝 綿 | 際網路         |   |

# 12.3 Configure Greeting Mode for Special Holiday

If this machine is used in company, you can configure the date/period of time of special holiday of company to this machine. When it is done, it can

- Play greeting section 5: "It is off-duty time. Please dial extension number directly or call again in office hour." at the date/period of time of special holiday.
- If there is incoming trunk call at the time of non special holiday, system play greeting according to Day/Night mode of DISA that is based on weekdays. If it is Day (office hour) Mode, system plays greeting section 1: Please dial extension number, or 0 for operator. If it is Night (off-duty) mode, system plays greeting section 5: It is off-duty time. Please dial extension number directly or call again in office hour.

#### Web folder: 1.System Config.\1.1.Basic Information

**ODTEL** 

|                          | DISA                                    |
|--------------------------|-----------------------------------------|
| Analog Trunk Call:       | Enable                                  |
| SIP Trunk Call:          | Enable                                  |
| IP Call:                 | Enable                                  |
| No answer,send greeting: | 25 (10~50 sec.)                         |
| Greeting Mode:           | Da <mark>v (<u>Week/Holiday</u>)</mark> |

Click Week/Holiday, system shows the window below.

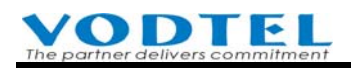

|                  |               |               | Appl   | y Cancel   |  |  |
|------------------|---------------|---------------|--------|------------|--|--|
|                  | Day/N         | ight Time Set | tting  |            |  |  |
| Day Time         | Start (hh:mm) | End (         | hh:mm) | All        |  |  |
| Mon.             | 09 💌 00 💌     | 18 💌          | : 00 🔽 | □Day□Night |  |  |
| Tue.             | 09 💌 00 💌     | 18 💌          | : 00 🔽 | □Day□Night |  |  |
| Wed.             | 09 💌 00 💌     | 18 💌          | : 00 🔽 | □Day□Night |  |  |
| Thu.             | 09 💽 00 💌     | 18 💌          | : 00 💌 | □Day□Night |  |  |
| Fri.             | 09 💽 00 💌     | 18 💌          | : 00 💌 | □Day□Night |  |  |
| Sat.             | 09 💌 00 💌     | 18 💌          | : 00 🔽 | □Day□Night |  |  |
| Sun.             | 09 💌 : 00 💌   | 18 💌          | : 00 💌 | □Day□Night |  |  |
| All week as Mon. |               |               |        |            |  |  |

| Holiday Setting |               |             |        |  |  |  |
|-----------------|---------------|-------------|--------|--|--|--|
| No.             | Start (MM/DD) | End (MM/DD) | Enable |  |  |  |
| 1               | 01 💌 / 01 💌   | 01 💌 / 01 💌 |        |  |  |  |
| 2               | 01 💌 / 01 💌   | 01 💌 / 01 💌 |        |  |  |  |
| 3               | 01 💌 / 01 💌   | 01 💌 / 01 💌 |        |  |  |  |
| 4               | 01 💌 / 01 💌   | 01 💌 / 01 💌 |        |  |  |  |
| 5               | 01 💌 / 01 💌   | 01 💌 / 01 💌 |        |  |  |  |
| 6               | 01 💌 / 01 💌   | 01 💌 / 01 💌 |        |  |  |  |
| 7               | 01 💌 / 01 💌   | 01 💌 / 01 💌 |        |  |  |  |
| 8               | 01 💌 / 01 💌   | 01 💌 / 01 💌 |        |  |  |  |
| 9               | 01 💌 / 01 💌   | 01 💌 / 01 💌 |        |  |  |  |
| 10              | 01 💌 / 01 💌   | 01 💌 / 01 💌 |        |  |  |  |
| 11              | 01 💌 / 01 💌   | 01 💌 / 01 💌 |        |  |  |  |
| 12              | 01 💌 / 01 💌   | 01 💌 / 01 💌 |        |  |  |  |
|                 |               |             |        |  |  |  |

For Day/Night Time Setting, please refer to previous section

In this section, we describe the time configuration of special holiday

- There are 12 periods of available time. From Start date to End date.
- If Start date is the same as End date, it means that there is only one day of holiday.
- If the duration runs across a year, then 2 sections of time are required. For this example, 12/31~1/1, it needs to configure 2 sections, 12/31~12/31 and 1/1~1/1 are required.

- If these settings conflict with Day/Night Time Setting (based on weekdays), the settings here have higher priority
- Configure Start day and End day and click Apply to take effect.

# **12.4 The Configuration to Cascade IP DISA**

This feature can be applied to large enterprise. Announce to everyone to dial to the same IP DISA. Follow the instruction of IP DISA, calling side can dial to IP DISA of different MOSA 4600 Plus that are belonged to different areas or departments, then dial extension number to reach called side.

Attention: for V1.02.2 or previous version of firmware, cascaded IP DISA is not workable. The IP DISA at the second level won't answer the call and it is redirected to the channel of manual operator. If you have the application to cascade IP DISA, please upgrade to V2.00 or later version.

#### Web Folder: 1.System Config.\1.1.Basic Configuration

|                          | DISA                        |
|--------------------------|-----------------------------|
| Analog Trunk Call:       | Enable                      |
| SIP Trunk Call:          | Enable                      |
| IP Call:                 | Enable                      |
| No answer,send greeting: | 25 (10~50 sec.)             |
| Greeting Mode:           | Day ( <u>Week/Holiday</u> ) |

The default value of DISA for IP Call is "Enable". Unless there is other requirement, please keep default value.

# **13.** Work with Voice Mail Product

MOSA 4600 Plus can work with other brand analog Voice Mail Product (the paragraph below use "VM" instead). The function of VM includes Voice Mail Box, Retrieve (Listen) Voice Mail. After proper configuration, MOSA 4600 Plus not only has complete original features, but also has VM functions. (The function of VM depends on what brand and model MOSA 4600 Plus connect to).

#### Suitable Hardware and Software

- One set of (or more sets for cascade) MOSA 4600 Plus
- Voice Mail product that is able to work with commercial PBX

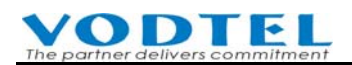

#### **Hardware Connection**

Reserve the FXS port of MOSA 4600 Plus to connect with the line of VM, and then the hardware connection is ready to work.

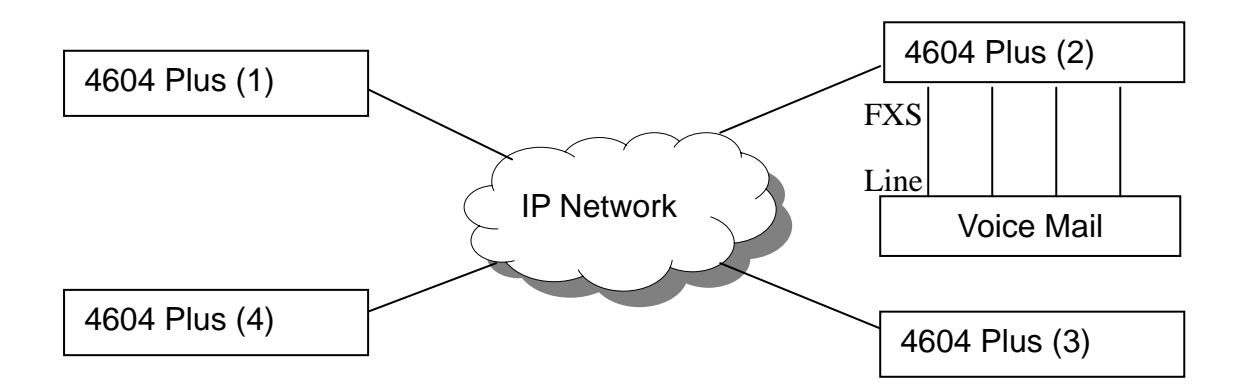

## **13.1 Basic Configuration of VM and MOSA 4600 Plus**

#### 13.1.1 Configuration on MOSA 4600 Plus

■ Enable VM connection on FXS port of 4604 Plus (2) that is connected to VM

Web Path : 2.Channel Config.\2.1.Summary

Select the Channel with FXS Type and click its St (Status)

| СН | St. | Suffix | Туре | DND | Fwd  | Barring<br>Class | T.38 | Statistics<br>In/Out | PickUp/<br>Group | Ext.<br>No. | Voice<br>Mail | Gain<br>In/Out |
|----|-----|--------|------|-----|------|------------------|------|----------------------|------------------|-------------|---------------|----------------|
| 1  |     | 11/0P* | FXS  | -   |      | 0                | -    | 0/0                  | V/1              | 1011        | -             | 0/0            |
| 2  |     | 12     | FXS  | -   | B/C* | 0                | -    | 0/0                  | V/1              | 1012        | -             | 0/0            |

Enable connection to Voice Mail in Status table

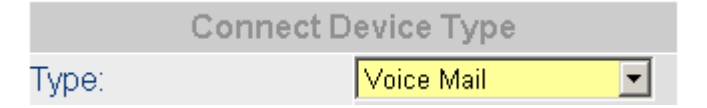

Configure the FXS port 4604 Plus (2) that is connected to VM to join the operator group

Join that channel to Operator Group in Status table.

|         | Join Operator Group |          |
|---------|---------------------|----------|
| Yes/No: | Yes                 | <b>-</b> |

Disable DISA of 4604 Plus (2) and incoming call is answered by the DISA of VM. The DISA of MOSA 4604 Plus can deal with different kinds of incoming call, so disable only the incoming call type that is answered by DISA of VM

Web Path : 1.System Config. /1.1.Basic Information

|                    | DISA    |   |
|--------------------|---------|---|
| Analog Trunk Call: | Disable | • |
| SIP Trunk Call:    | Enable  | • |
| IP Call:           | Enable  | - |

Configure the Flash Time of both 4604 Plus (2) and VM to the same value. For example, 200ms

Web Path : 4.PBX Advanced \4.4.Telephony Tuning

| Flash       | Button |         |
|-------------|--------|---------|
| Flash Time: | 200    | 💌 msec. |

#### **13.1.2** Configuration on VM

- Dial into the Voice Mail product from FXS port of MOSA 4600 Plus and configure Password, Enter code...etc. and save the configuration finally.
- Record the greeting of VM. It may includes general greeting, International language greeting, holiday greeting...etc.
- Configure extension number. Higher level of VM may be able to group the extension number. The extension number configure here must be the same as the extension number of MOSA 4600 Plus. The default extension number of MOSA is 1011~1026. You can also create customize extension number by Extension Number Table. Since the DISA of MOSA 4600 Plus is disabled, the call transit is processed by VM, so the mailbox is setup according to extension numbers.
- Configure ring back tone times. Configure how many times of the ringing will the VM DISA answer the incoming call.
- Configure the longest numbers of the extension. Please configure it according to the current MOSA 4600 Plus extension number. If the extension number is created by MOSA 4600 Extension Number Table, the longest numbers are 6 digits.
- Configure call transit action. When the DISA of VM answers the incoming call, it will play the greeting, prompt calling side to dial extension number. All of these actions pass

**VODTEL** The partner delivers commitment

through MOSA 4600 Plus. So it needs to setup the call transit action to work with MOSA 4600 Plus. For call transit, please setup it as below.

"Flash + Pause + Extension No. + 4 times of Pause"

VM comes in different brands and models, please configure it according to real condition. For configuration of Dial Ending Time, please refer to Web Path 4.PBX Advanced\4.4.Telephony Tuning

- Configure the extensions of main operator. Configure the main operator of VM to the operator's extension line of MOSA 4600 Plus
- Configure the assistant operator. When the extension line of main operator is busy, the call is transited to assistant operator
- Configure Operator Access Code. Calling side press this access code to reach operator.
- Configure transit greeting as "system transit greeting" or "personal transit greeting"

#### **Operation Work Flow**

- 1. MOSA (2) accept the incoming call from MOSA (1) or PSTN. Since the DISA of MOSA (2) is disable, so the call is answered by the DISA of VM
- 2. VM prompts calling side to dial extension number.
- 3. Calling side dial 3113 extension.
- 4. VM play greeting "Wait a moment please. We will transfer the call to 3113 for you" and then send "Flash + Pause + Extension No. + 4 times of Pause" to MOSA (2)
- 5. MOSA (2) transit the call to 3113. Extension 13 of MOSA (3) is ringing.
- 6. Called side, extension 13 of MOSA (3) answer the phone. VM release the line, MOSA (1) and MOSA (3) built route directly.

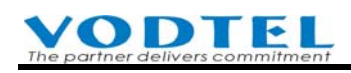

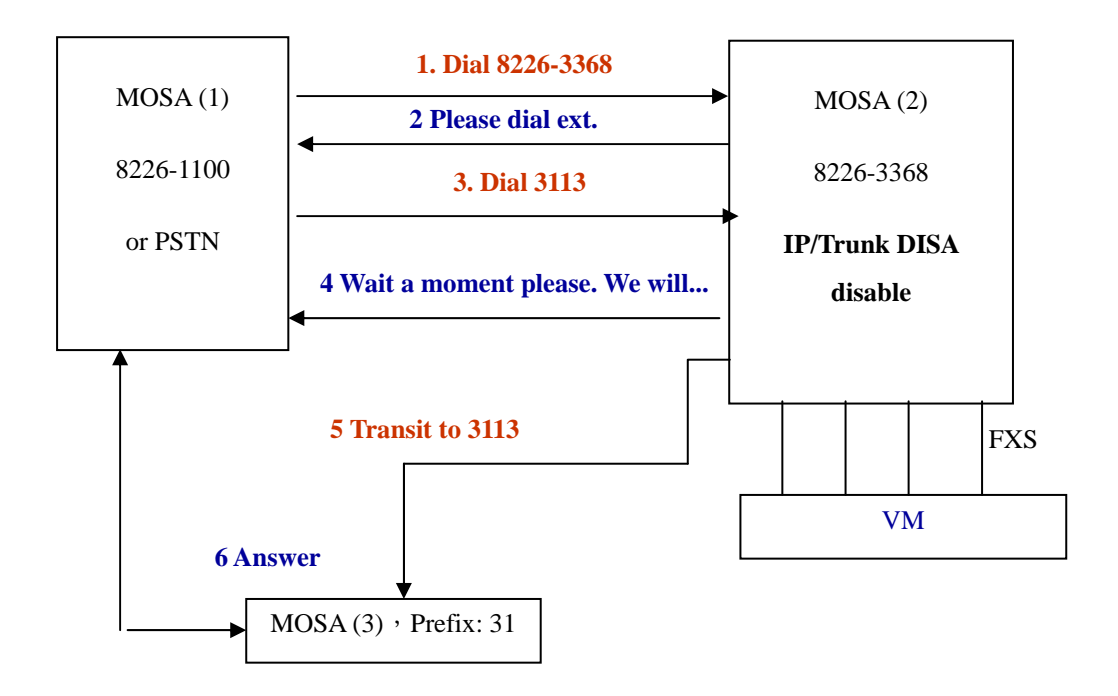

# 13.2 Message Configuration of VM and MOSA 4600 Plus

#### 13.2.1 Use Call Forward Function of MOSA 4600 Plus to Connect VM

#### 13.2.1.1 Configuration on MOSA 4600 Plus

■ Configure the Prefix, Suffix of VM in MOSA(2)

The design of Prefix and Suffix is for numbers receiving of VM. Generally speaking, it needs to dial certain numbers as below to VM to activate voice mailbox.

Prefix + Extension Number (that use mailbox function) + Suffix

For example: \*3122#

Different VM have different Prefix, Suffix. It may not have Prefix or Suffix code. If there is no such code, please leave it blank. Configure it as real condition.

Web Path: 1.System Config./1.2.PBX Access Code

| Other Setting            |                           |  |  |  |  |  |  |  |
|--------------------------|---------------------------|--|--|--|--|--|--|--|
| Assign Operator to:      | 1                         |  |  |  |  |  |  |  |
| Max. Number of IP Calls: | 38                        |  |  |  |  |  |  |  |
| IP Call Priority:        | PhoneBook-VODNET-Outbound |  |  |  |  |  |  |  |
| VM Prefix:               |                           |  |  |  |  |  |  |  |
| VM Suffix:               |                           |  |  |  |  |  |  |  |
|                          |                           |  |  |  |  |  |  |  |

#### ■ Configure Call forward of MOSA (3)

Configure related FXS port of MOSA (3) to Forward To "VM connected MOSA (2)" when the line is busy or no answer (Busy/No Answer function).

Web Path : 2.Channel Config.\2.1.Summary

Select Channel with Analog FXS type or SIP Line and click its St (Status)

| СН | St. | Suffix | Туре | DND | Fwd  | Barring<br>Class | T.38 | Statistics<br>In/Out | PickUp/<br>Group | Ext.<br>No. | Voice<br>Mail | Gain<br>In/Out |
|----|-----|--------|------|-----|------|------------------|------|----------------------|------------------|-------------|---------------|----------------|
| 1  |     | 11/0P* | FXS  | -   | -    | 0                | -    | 0/0                  | V/1              | 1011        | -             | 0/0            |
| 2  |     | 12     | FXS  | -   | B/C* | 0                | -    | 0/0                  | V/1              | 1012        | -             | 0/0            |

|    | SIP Line |        |          |     |     |                  |                |                      |                  |             |           |  |
|----|----------|--------|----------|-----|-----|------------------|----------------|----------------------|------------------|-------------|-----------|--|
| Ch | St       | Suffix | Entity   | DND | Fwd | Barring<br>Class | 2833<br>Status | Statistics<br>In/Out | PickUp/<br>Group | Ext.<br>No. | User Name |  |
| 5  |          | 27     | <u>1</u> | -   | -   | 0                | -              | 0/0                  | V/2              | 1027        | Ext27     |  |
| 6  |          | 28     | <u>1</u> | -   |     | 0                | -              | 0/0                  | V/2              | 1028        | Ext28     |  |

#### Configure Call Forward in Status table

| Call Forward         |                  |  |  |  |  |  |  |  |  |
|----------------------|------------------|--|--|--|--|--|--|--|--|
| Control:             | Busy/No Answer 🔽 |  |  |  |  |  |  |  |  |
| Forward To:(Ext. №.) | 886218400610     |  |  |  |  |  |  |  |  |
| Offnet To:           |                  |  |  |  |  |  |  |  |  |

The default setting of No answer, send greeting is 25 second for MOSA(3). When the DISA of MOSA (2) is enabled, it means the DISA will answer the incoming call with instruction greeting if the incoming call is not answered by called person in 25 seconds. If Busy/No Answer Forward is configured on the extension of MOSA (3), then the incoming call is transferred to MOSA (2) that connect VM in 20 seconds if no one answer the call.

Web Path : 1.System Config. /1.1.Basic Information

|                          | DISA    |              |
|--------------------------|---------|--------------|
| Analog Trunk Call:       | Disable | •            |
| SIP Trunk Call:          | Disable | -            |
| IP Call:                 | Enable  | •            |
| No answer,send greeting: | 25      | (10~50 sec.) |

**Note:** No Answer, send greeting (default is 20 seconds) minus 5 seconds is the Busy/No Answer Forward time

#### **VODTEL** The partner delivers commitment

#### 13.2.1.2 Configuration on VM

- Configure the extension number according to the section above 13.1 Basic Configuration of VM and MOSA 4600 Plus
- Configure the password for extension line to retrieve Voice Mailbox.
- Configure the Voice Mail access code for incoming call. (For example: \*)
- Configure Delete Mailbox, Maximum No. of Messages, Delete Message, Maximum Message Time, Min. Message Time...and other setting.

#### **Operation Work Flow**

- MOSA (2) accept the incoming call from MOSA (1) or PSTN. Since the DISA of MOSA (2) is disable, so the call is answered by the DISA of VM
- 2. VM prompts calling side to dial extension number.
- 3. Calling side dial 3113 extension. VM get extension number 3113 via MOSA (2)
- 4. VM play greeting "Wait a moment please. We will transfer the call to 3113 for you" and then send "Flash + Pause + Extension No. + 4 times of Pause" to MOSA (2)
- 5. MOSA (2) transit the call to 3113. Extension 3113 of MOSA (3) is ringing.
- 6. Called side, extension 3113 of MOSA (3) is busy or no answer, so the call is forwarded to MOSA (2) and then enter the VM.
- 7. VM play the mailbox system greeting "Here is extension 3113, please leave your message". Calling side start to leave the voice message.

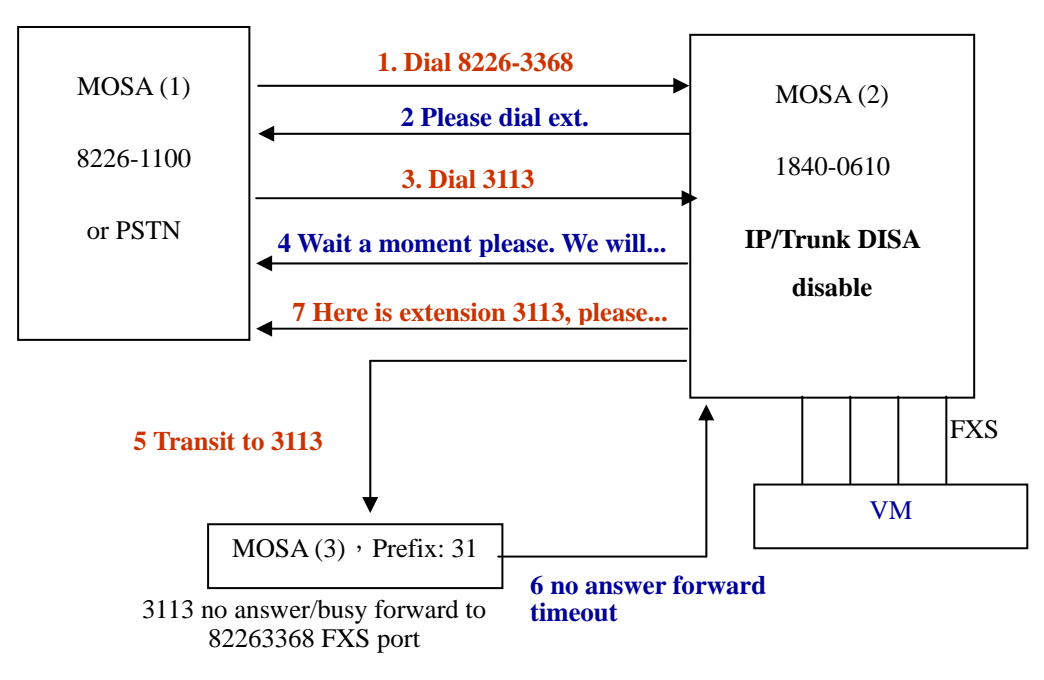

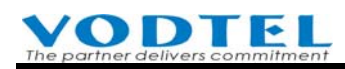

#### 13.2.2 Use VM Function of MOSA 4600 Plus and Busy Tone / Ring Back Detection Function of VM

#### **Configuration on MOSA 4600 Plus**

Setting is the same as the configuration of MOSA 4600 Plus on last section 13.2.1 Use Call Forward Function of MOSA 4600 Plus to Connect VM

#### **Configuration on VM**

- Setting is the same as the configuration of VM on last section 13.2.1 Use Call Forward Function of MOSA 4600 Plus to Connect VM
- Enable detective mode of VM. The tone types for VM to monitor includes items below:
  - Ring back tone detective times
  - Ring back tone cadence
  - Monitor action (Enable, Disable ring back tone detective mode)
  - Busy tone detective times
  - Busy tone cadence
  - Monitor action (Enable, Disable busy tone detective mode)
- Use system greeting to prompt calling side to leave message
  - Disable mailbox personal greeting and enable mailbox system greeting
  - Configure monitor action or cadence/times of tone that VM is going to monitor. In this example, we configure No Answer Forward time of MOSA (3) to larger than VM ring back/busy tone detective time. In this situation, VM ring back/busy tone detective times is timeout before No Answer Forward time, so VM retrieve the incoming call and play system greeting to promote calling side to leave message.
- Use mailbox personal greeting to prompt calling side to leave message
  - Enable mailbox personal greeting and disable mailbox system greeting
  - Configure No Answer Forward time of MOSA (3) is smaller than VM ring back/busy tone detective times. In this situation, No Answer Forward time of MOSA (3) is timeout before VM ring back/busy tone detective time; so incoming call is forward to FXS port of MOSA (2) and then enters VM. VM is able to identify the called side and play the mailbox personal greeting to prompt calling side to leave message.

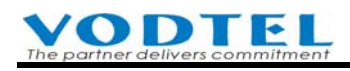

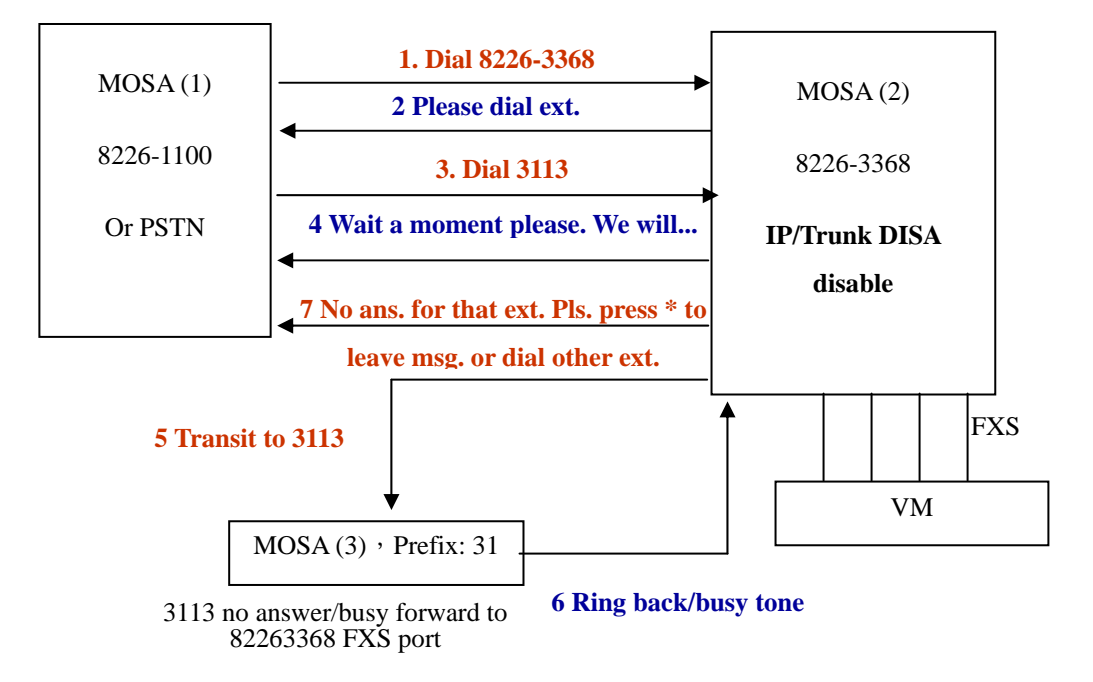

No answer forward time > VM ring back/busy tone detective time

# **13.3** Retrieve (listen) Message / New Message Notification Related Configuration

When there is new message for an extension, MOSA 4600 Plus can prompt the user of that extension by changing the dial tone.

Most of VM provides new message prompt (light) function, however, most of phone-set does not have message prompt light. In order to overcome this problem, MOSA 4600 Plus send short Du, Du, Du tone and then normal dial tone to prompt the user when hook off phone-set if MOSA 4600 Plus receive the new message prompt (light) code from VM

**Note**: If TENTEL phone set, model: 320 is used, it supports prompt light for new message. When there is a new voice mail, the prompt light is ON and there is no change on dial tone.

General VM product sends the codes below to commercial PBX when a new message comes.

New message prompt code + Extension number

General VM product sends the codes below to commercial PBX when all new messages are retrieved.

All new messages are retrieved code + Extension number

#### **VODTEL** The partner delivers commitment

#### **Configuration on MOSA (2)**

Please check the "new message prompt code" and "All new messages are retrieved code" of the VM you have. Input it in MOSA 4600 Plus. Here is the configuration

Input "Message Waiting On code". This code must be the same as VM's new message prompt code.

When MOSA 4600 receive "New Message Prompt code + Extension number", it will send Du, Du, Du tone and then normal dial tone to prompt the user new voice message when user hook off phone-set.

Web Path: 1.System Config. /1.2.PBX Access Code

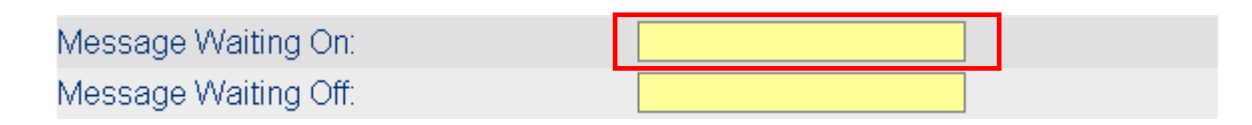

Input "Message Waiting Off code", this code must be the same as VM's "All new messages are retrieved code".

When MOSA had got "All new messages are retrieved code + Extension number", the dial tone of that extension will return to normal status.

Web Path : 1.System Config. /1.2.PBX Access Code

| Message Waiting On:  |  |
|----------------------|--|
| Message Waiting Off: |  |

#### **Configuration on VM**

- Enable message notification (light) function
- Enable new message prompt function
- Enable extension line message notification (light) function
- Enable oral notification function (Extra VM function)

#### **Operation Work Flow**

- 1. According to previous example, VM prompt calling side to leave message
- 2. Calling side leave message. Voice message pass through MOSA (2), enter VM and leave message successfully.

- VM send code "New message prompt code + Extension number" to the FXS port of MOSA (3)
- 4. MOSA (3) receives the code and then change the dial tone. When user of that extension hook off phone-set, he/she hear Du, Du, Du before normal dialing tone. He/she knows that new message is waiting for retrieve.
- 5. When the extension of MOSA (3) needs to retrieve (listen) the voice message, dial a call to MOSA (2) and it is answered by the DISA of VM. Retrieve the message by the instruction of VM.

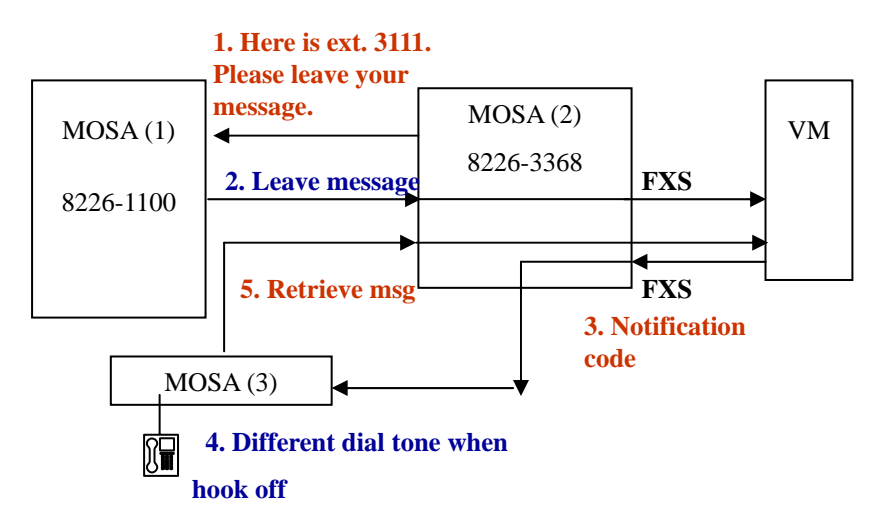

## 13.3.1 Backup on VM System

Most of VM product can connect with PC for online or offline editing, and also for system backup. Please backup these data to PC for system update or restore.

# 13.4 Use Built-In Voice Mail Function

Built-in RAM or Flash memory can be used for the storage of voice mail. External NFS storage media is also can be used. For the configuration and connection to NFS, please refer to 20.4 How to Install Linux NFS for the VM of MOSA 4600 Plus This section tell you how to use built-in memory (RAM or Flash)

The original MOSA 4600 Plus hardware has built-in voice mail function (provided after V 2.00). The memory size of this machine is limited and only demo only feature with two messages is available. For practical purpose with complete function, add an extra NFS server

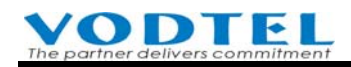

for storage of voice file and also pay extra charge to us for system upgrade is required.

The machine may have status below, according to factory default or license added.

- ♦ RAMDisk: Use built-in RAM. For demo only and maximum two voice messages can be recorded. It disappears when power is off.
- ♦ NFS and RAMDisk: It can use built-in RAM for demo only purpose, or use add-on NFS storage.
- New MOSA 4600 Plus hardware has built-in Flash memory, and extra NFS for voice file storage is not required. (Note: the function to use add-on NFS still available)

The machine may have status below, according to factory default or license added.

- ♦ Disable: No built-in voice mail function
- NFS and RAMDisk: It can use built-in RAM for demo only purpose, or use add-on NFS storage.
- ♦ FlashDisk: Use built-in Flash memory for voice mail storage.
- ♦ NFS and FlashDisk: Can be selected with the two options, built-in Flash memory or add-on NFS.

The current license status of VM can be found at the location below

Web Folder : 2.Channel Config.\2.1.Summary

Click Channel Upgrade at top-right corner

|           |            | ldle   | Conversation |     | Conversation |                  | In Use         | e Ring               | ing              | Off Line    | Pool            | D | isable |
|-----------|------------|--------|--------------|-----|--------------|------------------|----------------|----------------------|------------------|-------------|-----------------|---|--------|
|           |            |        |              |     |              |                  |                |                      |                  | <u>(</u>    | Channel Upgrade |   |        |
|           | SIP Line 📰 |        |              |     |              |                  |                |                      |                  |             |                 |   |        |
| <u>Ch</u> | St         | Suffix | Entity       | DND | Fwd          | Barring<br>Class | 2833<br>Status | Statistics<br>In/Out | PickUp/<br>Group | Ext.<br>No. | User Name       |   |        |
| 1         |            | 01/OP* | 1            | -   | -            | 0                | -              | 0/0                  | V12              | 1001        | Ext01           |   |        |

It shows the windows below. Marked place is the license status of VM

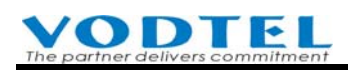

| 😻 http://210.62.149.78 - License - Mozilla Fire 🔳 🗖 🗙 |  |  |  |  |  |  |  |
|-------------------------------------------------------|--|--|--|--|--|--|--|
| Apply Cancel                                          |  |  |  |  |  |  |  |
| License Key                                           |  |  |  |  |  |  |  |
| Box Info                                              |  |  |  |  |  |  |  |
| YYZI - eZ*T - YQIV - ZZY#                             |  |  |  |  |  |  |  |
| Upgrade Key                                           |  |  |  |  |  |  |  |
|                                                       |  |  |  |  |  |  |  |
| Authentication Key                                    |  |  |  |  |  |  |  |
|                                                       |  |  |  |  |  |  |  |
| Result :                                              |  |  |  |  |  |  |  |
| Current License                                       |  |  |  |  |  |  |  |
| SIP Line Capacity : 72                                |  |  |  |  |  |  |  |
| SIP Trunk Capacity : 24                               |  |  |  |  |  |  |  |
| Smart Pad Control : Yes                               |  |  |  |  |  |  |  |
| Voice Mail : NFS and RAMDisk(1)                       |  |  |  |  |  |  |  |
| Smart Console : No                                    |  |  |  |  |  |  |  |
|                                                       |  |  |  |  |  |  |  |
| 完成                                                    |  |  |  |  |  |  |  |

#### 13.4.1 Use RAM or Flash as VM storage

Original MOSA 4600 Plus hardware does not has built-in Flash memory, so it can save voice file on built-in RAM for demo only purpose that there are max 2 voice files and it will be lost if power is off

• Configure VM setting in MOSA 4600 Plus

Web Folder: 8.Voice Mail

Before system upgrade, this machine is for demo only (Demo Only state) purpose and it use RAM as storage. If system is upgraded, it uses Flash memory automatically.

| (                    | urrent Setting Initialize | Clear All |                |      |     |
|----------------------|---------------------------|-----------|----------------|------|-----|
| Status:              | Demo Only                 |           |                |      |     |
|                      |                           |           |                |      |     |
|                      |                           |           |                |      |     |
|                      |                           |           |                |      |     |
| (Need Warm-Restart)  |                           | 2.Click   | Apply          | Can  | cel |
|                      | Create Directory          |           |                |      |     |
| Save Disk Type:      | Internal Disk 🛛 🗸         |           | 1. Select Inte | rnal |     |
| VM Extension Number: | 1099                      |           | Disk first     |      |     |
| Visible in FTP:      |                           |           |                |      |     |

• Warm restart

At the left bottom corner

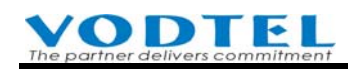

|           | 🖉 Restart - Microsoft Internet Explorer 📃 🗖 🗙                                                                                                    |
|-----------|----------------------------------------------------------------------------------------------------|
|           | A                                                                                                    |
|           | 10.13.6.152                                                                                                    |
|           | Warm Restart 📃                                                                                                    |
|           | Apply                                                                                                    |
| -Restart- | •                                                                                                    |
|           | <ul> <li></li> <li></li> <li><!--</th--></li></ul> |

• VM function of this machine is initialized OK.

Web Folder: 8.Voice Mail

System shows related message

| (Need Warm-Restart)  |                    | A                                  | Apply Cancel |  |  |  |  |  |
|----------------------|--------------------|------------------------------------|--------------|--|--|--|--|--|
|                      | Create Direc       | tory                               |              |  |  |  |  |  |
| Save Disk Type:      | Internal Disk      | <b>~</b>                           |              |  |  |  |  |  |
| VM Extension Number: | 1099               |                                    |              |  |  |  |  |  |
| Visible in FTP:      |                    |                                    |              |  |  |  |  |  |
| Current              | Setting Del FVPN   | If built in DAM is use             | d It shows   |  |  |  |  |  |
| Status:              | Ready              | DAMSEDV                            | ed, it shows |  |  |  |  |  |
| Direct ID:           | 1                  | KANISEKV<br>If huilt_in FLASH is i | used. It     |  |  |  |  |  |
| Remote Host/IP:      | RAMSERV            | shows FLASHSERV                    | 1500, 11     |  |  |  |  |  |
| Remote Directory:    | /disk0             | SHOWS I'LASTISERV                  |              |  |  |  |  |  |
| Local Directory:     | /disk0             |                                    |              |  |  |  |  |  |
| NFS Error Count:     | 0                  |                                    |              |  |  |  |  |  |
| User List            | P                  | age 1 / 10 Show                    | < >>         |  |  |  |  |  |
| User ID              | Latest New Message | New                                | Stored       |  |  |  |  |  |
| <u>1001</u>          | -                  | 0                                  | 0            |  |  |  |  |  |
| <u>1002</u>          | -                  | 0                                  | 0            |  |  |  |  |  |
| <u>1003</u>          | -                  | 0                                  | 0            |  |  |  |  |  |
| <u>1004</u>          | -                  | 0                                  | 0            |  |  |  |  |  |
| <u>1005</u>          | -                  | 0                                  | 0            |  |  |  |  |  |
| 1006                 | -                  | 0                                  | 0            |  |  |  |  |  |
| 1007                 | -                  | 0                                  | 0            |  |  |  |  |  |
| 1008                 | -                  | 0                                  | 0            |  |  |  |  |  |
| <u>1009</u>          | -                  | 0                                  | 0            |  |  |  |  |  |
| 1010                 | -                  | 0                                  | 0            |  |  |  |  |  |
| -                    |                    |                                    |              |  |  |  |  |  |

**VODTEL** The partner delivers commitment

• View the path of voice mail files by FTP client software

When the system had built the connection with the voice mail component of this machine, an extra **disk0** folder is shown. If there are messages left, list of files are shown in the folder. Use FTP software to show the demo as below.

| FT WS_FTP95 LE 10.13.6.15                                                        | 2                                                                                                    |                |          |              |                   |         |               |          | _ 🗆 🗵   |  |
|----------------------------------------------------------------------------------|----------------------------------------------------------------------------------------------------|----------------|----------|--------------|-------------------|---------|---------------|----------|---------|--|
| Local System                                                                     |                                                                                                    |                | 1        | Remote Syste | m                 |         |               |          |         |  |
| C:\Program Files                                                                 | :∖WS_FTP                                                                                                    | •              |          | /            |                   |         |               |          | •       |  |
| Name                                                                             | Date                                                                                                    | ChgDir         |          | <u>^</u>     | Name              | Da      | ate           | Size     | ChgDir  |  |
|                                                                                  |                                                                                                    | MkDir          |          |              |                   |         |               | <u> </u> | MkDir   |  |
| complete.wav                                                                     | 990105 08                                                                                                    |                |          | 🔲 diskO      |                   | 1060614 | 10:30         |          |         |  |
| 🔐 connect.wav                                                                    | 990105 08                                                                                                    |                |          | COLDSCOLDS   | START             | 1070314 | 15:04         |          |         |  |
| 🐻 error.wav                                                                      | 990105 08                                                                                                    | View           |          | BI _WARMS    | START             | 1070314 | 15:04         |          | View    |  |
| 🐘 🕅 license.wri                                                                  | 990105 08-                                                                                                    | Even           | <u> </u> | 🛛 🕼 CP_TON   | NE.BIN            | 1061117 | 20:26         | 3-       | Euro    |  |
| 🐘 prorder.wri                                                                    | 990105 08                                                                                                    | Exec           | >        | ାଙ୍କ DSP_CO  | DRE.RUN           | 1060820 | 12:53         | 2:       | Exec    |  |
| 🚻 whatsnew.txt                                                                   | 990105 08                                                                                                    | Rename         |          | 🔐 FVPN.V     | /MM               | 1070101 | 00:00         | 2'       | Rename  |  |
| 🐻 ws_ftp.dll                                                                     | 990105 08                                                                                                    | Delete         |          | 100 VM4423   | 3.CFG             | 1070314 | 15:45         | - I      | Delete  |  |
| 🔛 WS_FTP.hlp                                                                     | 990105 08                                                                                                    | Befrech        |          | 🔞 XP4423     | 3.CFG             | 1070319 | 11:33         | 1:       | Befresh |  |
| 🐻 WS_FTP.ini                                                                     | 1070319 1 🔽                                                                                                    | Tienesii       |          | 🐘 🕅 XP4423   | 3. RUN            | 1070308 | 15:22         | 17:      |         |  |
| •                                                                                | •                                                                                                    | DirInfo        |          | •            |                   |         |               |          | DirInfo |  |
| C ASCII O Binary C Auto                                                          |                                                                                                    |                |          |              |                   |         |               |          |         |  |
| 150 Opening ASCII mode of<br>Received 1349 bytes in 0.4<br>226 Transfer complete | 150 Opening ASCII mode data connection         Received 1349 bytes in 0.4 secs, (33.25 Kbps), transfer succeeded         226 Transfer complete |                |          |              |                   |         |               |          |         |  |
| <u>C</u> lose                                                                    | Ca <u>n</u> cel (                                                                                                    | <u>L</u> ogWnd |          | <u>H</u> elp | 0 <u>O</u> ptions | 3       | <u>A</u> bout |          | Exit    |  |

#### • Configure Call Forward for MOSA 4600 Plus

Only incoming call to Analog Line (extension) or IP Line (extension) is able to use voice mail. The condition to activate voice mail is the same as Forward To settings. It can be configured to forward to voice mail in such conditions that include All Call, Busy, No Answer, Busy/No Answer. If the number that voice mail uses is 1099, then configure it to the **Forward To:** number.

| <u>Ch</u> | St | Suffix | Туре | DND | Fwd | Barring<br>Class | T.38 | Statistics<br>In/Out | PickUp/<br>Group | Ext.<br>No. | Voice<br>Mail | Gain<br>In/Out |
|-----------|----|--------|------|-----|-----|------------------|------|----------------------|------------------|-------------|---------------|----------------|
| 1         |    | 11/OP* | FXS  | -   |     | 0                | -    | 0/0                  | V/1              | 1011        |               | 0/0            |
| 2         |    | 12/OP  | FXS  | -   | B/N | 0                | -    | 0/0                  | V/1              | 1012        | -             | 0/0            |

• Select the Forward To control (behavior) type and the Forward To number, 1099

| Call Forward          |                  |  |  |  |  |  |  |  |  |
|-----------------------|------------------|--|--|--|--|--|--|--|--|
| Control:              | Busy/No Answer 📃 |  |  |  |  |  |  |  |  |
| Forward To:(Ext. No.) | 1099             |  |  |  |  |  |  |  |  |
| Offnet To:            |                  |  |  |  |  |  |  |  |  |

If the duration of waiting time to enter voice mail is not suitable, configure **No answer, send greeting** of DISA is required. When voice mail function is activated, system redirect incoming call to voice mail before **No answer, send greeting** time is expired

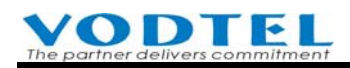

|                          | DISA                        |
|--------------------------|-----------------------------|
| Analog Trunk Call:       | Enable 🔽                    |
| SIP Trunk Call:          | Enable                      |
| IP Call:                 | Enable                      |
| No answer,send greeting: | 25 (10~50 sec)              |
| Greeting Mode:           | Day ( <u>Week/Holiday</u> ) |

#### • Operation of Voice Mail

■ Incoming Call to Voice Mail

If an extension (such as 1012) is configured to Forward To voice mail (line no. 1099) when the extension is Busy/No answer, an incoming call to this extension will hears the greeting from voice mail if the extension rings a while (before DISA answer the call, setting of **No answer, send greeting**). Press \* to leave message instantly or wait the Du hint tone to leave the message. Hang up phone set when recording is finished.

Extension owner listen messages

Extension (such as 1012) owner dials line no. 1099 and hears the greeting of voice mail. The owner dials the extension number (such as 1012#) according to the voice instruction, then dials the extension password 1234 (default value and it is changeable). Later, extension owner can listen the message, manage the message, change password...according to the voice instruction.

View message records from management page Web Folder: 8.Voice Mail

| 使用者列表       |                   | J         | 〔1 / 8 _ 顯示 | << >> |
|-------------|-------------------|-----------|-------------|-------|
| 信箱號碼        | 最後留言問             | <b>時間</b> | 未讀取         | 已讀取   |
| <u>1011</u> | -                 |           | 0           | 0     |
| 1012        | Click extension   |           | 0           | 1     |
| <u>1027</u> | number to view    |           | 0           | 0     |
| <u>1028</u> |                   |           | 0           | 0     |
| <u>1029</u> | records in detail |           | 0           | 0     |
| <u>1030</u> | -                 |           | 0           | 0     |
| <u>1031</u> | -                 |           | 0           | 0     |
| <u>1032</u> | -                 |           | 0           | 0     |
| <u>1033</u> | -                 |           | 0           | 0     |
| <u>1034</u> | -                 |           | 0           | 0     |
|             |                   |           |             |       |

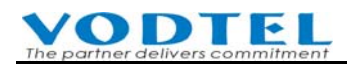

# 13.4.2 Reset or Re-create Voice Mail Box

To re-create the connection information (i.e. when extension no. is changed), please follow the step below

| (Need Warm-Restart)  |                               | Apply    | Cancel |
|----------------------|-------------------------------|----------|--------|
|                      | Create Directory              |          |        |
| Save Disk Type:      | Internal Disk 🗸               |          |        |
| VM Extension Number: | 1099                          |          |        |
| Visible in FTP:      | ☑                             |          |        |
| Current              | Setting Del FVPN Initialize C | lear All |        |
| Status:              | Ready                         |          |        |
| Direct ID:           | 1                             |          |        |
| Remote Host/IP:      | RAMSERV                       |          |        |
| Remote Directory:    | /disk0                        |          |        |
| Local Directory:     | /disk0                        |          |        |
| NFS Error Count:     | 0                             |          |        |

System will prompt you that all VM setting and voice message will be clear and system restarts automatically.

| Window                                                                                                    | s Internet Explorer 🛛 🔀 |  |  |  |  |  |  |  |  |
|----------------------------------------------------------------------------------------------------|-------------------------|--|--|--|--|--|--|--|--|
| Are you sure to clear all VM setting and messages.<br>(Gateway will auto restart immediately after this actio |                         |  |  |  |  |  |  |  |  |
|                                                                                                    | 確定取消                    |  |  |  |  |  |  |  |  |

After machine is restarted, click again on Web Folder: Voice Mail

Connection information is cleared. Please follow the section above to recreate connection

| (Need Warm-Restart)  |                             | Apply     | Cancel |  |  |  |  |  |  |  |
|----------------------|-----------------------------|-----------|--------|--|--|--|--|--|--|--|
| Create Directory     |                             |           |        |  |  |  |  |  |  |  |
| Save Disk Type:      | Select Type 💌               |           |        |  |  |  |  |  |  |  |
| VM Extension Number: | 1099                        |           |        |  |  |  |  |  |  |  |
| Visible in FTP:      |                             |           |        |  |  |  |  |  |  |  |
| Current              | Setting Del FVPN Initialize | Clear All |        |  |  |  |  |  |  |  |
| Status:              | NFS server is not ready     |           |        |  |  |  |  |  |  |  |
| NFS Error Count:     | 0                           |           |        |  |  |  |  |  |  |  |
| User List            | Page 1 / 1                  | Show << > | >      |  |  |  |  |  |  |  |
| User ID              | Latest New Message New      | Store     | d      |  |  |  |  |  |  |  |
|                      |                             |           |        |  |  |  |  |  |  |  |

#### **VODTEL** The partner delivers commitment

If even the instruction voice has to be clear and rebuild (such as changing instruction voice to English), then use Del FVPN and Initialize button is required.

| The sequence are Click> Click Clear All> Restart automatically> Select Internal or         |
|--------------------------------------------------------------------------------------------|
| External disk (NFS)> Click Apply> Restart manually> Click Initialize>                      |
| Record your own prompt greeting according to recording procedure by analog phone set or IP |
| phone> Click Del FVPN> Check to see if prompt greeting is updated. Actually leave          |
| voice message to verify if prompt greeting is updated> Finished                            |

#### **13.4.3** Use pre-recorded prompt greeting from other MOSA

(1) Download the pre-recorded prompt greeting file (FVPN.VMM) to computer (File Folder: 9.File Transfer)

| Put File from PC to this Device  |     |               |            |          |          |  |  |  |  |  |
|----------------------------------|-----|---------------|------------|----------|----------|--|--|--|--|--|
| Select File: 瀏覽 Clear            |     |               |            |          |          |  |  |  |  |  |
| Send Keep Original IP (CFG only) |     |               |            |          |          |  |  |  |  |  |
| Result:                          | N/A |               |            |          |          |  |  |  |  |  |
|                                  |     |               |            |          |          |  |  |  |  |  |
| Get File from this Device to PC  |     |               |            |          |          |  |  |  |  |  |
| File Name                        |     | Size          | Date       | Time     | Get      |  |  |  |  |  |
| XP4427.RUN                       |     | 1508924 Bytes | 2008/03/24 | 16:39:00 |          |  |  |  |  |  |
| XP4427.CFG                       |     | 131152 Bytes  | 2008/01/01 | 00:00:00 |          |  |  |  |  |  |
| XP44XX.GT1                       |     | 5160 Bytes    | 2007/12/21 | 10:30:48 |          |  |  |  |  |  |
| XP44XX.GT2                       |     | 3928 Bytes    | 2007/12/21 | 10:29:45 |          |  |  |  |  |  |
| XP44XX.GT3                       |     | 3928 Bytes    | 2007/12/21 | 10:29:58 |          |  |  |  |  |  |
| XP44XX.GT4                       |     | 3224 Bytes    | 2007/12/21 | 10:30:13 |          |  |  |  |  |  |
| XP44XX.GT5                       |     | 7410 Bytes    | 2007/11/28 | 15:51:00 |          |  |  |  |  |  |
| XP44XX.GT6                       |     | 5302 Bytes    | 2007/11/28 | 15:51:33 |          |  |  |  |  |  |
| XP44XX.GT7                       |     | 5778 Bytes    | 2007/11/28 | 15:52:15 |          |  |  |  |  |  |
| XP44XX.GT8                       |     | 65536 Bytes   | 2000/01/02 | 00:57:59 |          |  |  |  |  |  |
| XP44XX.MEM                       |     | 30905 Bytes   | 2008/01/01 | 00:00:00 |          |  |  |  |  |  |
| XP4427.WEB                       |     | 298928 Bytes  | 2008/03/25 | 15:35:00 |          |  |  |  |  |  |
| VM4427 CEG                       |     | 65616 Bytes   | 2008/01/01 | 00.00.00 | <u> </u> |  |  |  |  |  |
| FVPN.VMM                         |     | 285868 Bytes  | 2000/01/01 | 00:00:01 |          |  |  |  |  |  |

(2) Upload the FVPN.VMM file to other MOSA 4600 Plus

| Put File from PC to this Device |      |                         |         |       |  |  |  |  |  |
|---------------------------------|------|-------------------------|---------|-------|--|--|--|--|--|
| Select File:                    |      |                         | 瀏覽      | Clear |  |  |  |  |  |
|                                 | Send | Keep Original IP (CFG o | only) 🗹 |       |  |  |  |  |  |
| Result:                         | N/A  |                         |         |       |  |  |  |  |  |

(3) Restart other MOSA 4600 Plus

(4) Check to see if the FVPN.VMM is updated.Check the file time to see if it is the upload system time, or actually leave voice message to verify if prompt greeting is updated.

# **14.** Create the Connection of SIP Device

# 14.1 Concept:

SIP telephony network is a kind of Public VoIP specification. All SIP devices (SIP Phone, Softphone (run in PC), SIP Wi-Fi Phone (use Wireless LAN) or SIP Gateway (connect analog phone or PBX)) that comply with SIP standard can work with this machine.

SIP device can register to MOSA 4600 Plus and become an extension of the whole IP-PBX. SIP device can work together with analog phone set to make call with each other like extension.

MOSA 4600 Plus also acts as SIP Client that can register to ITSP (Internet Telephony Service Provider). Then, user can use the services from ITSP, such as free call inside network, cost saving call to PSTN...

VODNET network provides better telephony service than SIP VoIP network. VODNET network means that all VoIP products that VODTEL makes have a VODNET Number that all product can communicate with each other with that number. It includes the VoIP network and extra value service built from MOSA 4600 Plus.

SIP Phone can also use the ASD value added service in VODNET via MOSA 4600 Plus. For the value added service of ASD, pleaser refer to Chapter 18 Value Added Function by Extra Charge

# 14.2 SIP Line (SIP Proxy Server)

MOSA 4600 Plus is also a SIP Proxy Server. SIP device can register to this machine and become an extension of IP-PBX

# 14.2.1 Open a New Account

When a new SIP device intend to register to this machine as an extension, the device can use default pre-configured accounts and extension number, or administrator can create a new account for this device.

## 14.2.1.1 Default Pre-configured Account and Extension Number

- All SIP channels have default User Name (account) from Ext27 upward when this machine is shipped. You can purchase extra available accounts and accounts can go upward to Ext\*\* (\*\* means 2 or 3 digits)
- All SIP channels have default Extension Number from 1027 upward when this machine is shipped. The number can go upward to ExtXX (XX means 2 or 3 digits) depends on account available.

|    | SIP Line     |        |          |     |     |                  |                |                      |                  |             |  |           |
|----|--------------|--------|----------|-----|-----|------------------|----------------|----------------------|------------------|-------------|--|-----------|
| СН | St.          | Suffix | Entity   | DND | Fwd | Barring<br>Class | 2833<br>Status | Statistics<br>In/Out | PickUp/<br>Group | Ext.<br>No. |  | User Name |
| 5  |              | 27     | 1        | -   | -   | 0                | -              | 0/0                  | V/2              | 1027        |  | Ext27     |
| 6  |              | 28     | <u>1</u> | -   | -   | 0                | -              | 0/0                  | V/2              | 1028        |  | Ext28     |
| 7  | ×            | 29     | <u>1</u> | -   | -   | 0                | -              | 0/0                  | V/2              | 1029        |  | Ext29     |
| 8  | $\mathbf{x}$ | 30     | 1        | -   | -   | 0                | -              | 0/0                  | V/2              | 1030        |  | Ext30     |

#### Web Path : 2.Channel Config.\2.1.Summary, SIP Line Table

#### 14.2.1.2 Create a New Account

ODTEL

Create it from web page. Click SIP Entity from Channel directly.

Web Path : 2.Channel Config.\2.1.Summary, SIP Line Table

| SIP Line |                     |        |          |     |     |                  |                |                      |                  |             |           |
|----------|---------------------|--------|----------|-----|-----|------------------|----------------|----------------------|------------------|-------------|-----------|
| СН       | St.                 | Suffix | Entity   | DND | Fwd | Barring<br>Class | 2833<br>Status | Statistics<br>In/Out | PickUp/<br>Group | Ext.<br>No. | User Name |
| 5        |                     | 27     | <u>1</u> | -   | -   | 0                | -              | 0/0                  | V/2              | 1027        | Ext27     |
| 6        |                     | 28     | <u>1</u> | -   | -   | 0                | -              | 0/0                  | V/2              | 1028        | Ext28     |
| 7        | $\overline{\times}$ | 29     | (1)      | -   | -   | 0                | -              | 0/0                  | V/2              | 1029        | Ext29     |
| 8        | $\mathbf{x}$        | 30     | 1        | -   | -   | 0                | -              | 0/0                  | V/2              | 1030        | Ext30     |

Or enter from Web Path : 3.SIP Environment\3.1.SIP Line Mapping

| SIP Line User Account |          |          |                  |  |  |  |
|-----------------------|----------|----------|------------------|--|--|--|
|                       | Username | Password | Confirm Password |  |  |  |
| Add/Modify:           | Ext27    | ****     | ****             |  |  |  |
| Delete:               |          |          |                  |  |  |  |

Create a new account that is the same as the account that is default pre-configured for extension number, such as Ext27, and also input password. Finally, click Apply. By this way, it can simplify the configuration procedure later

You can also configure customized account, such as

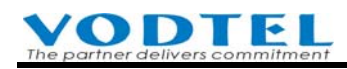

|             | SIP Line User Account |          |                  |  |  |  |  |
|-------------|-----------------------|----------|------------------|--|--|--|--|
|             | Username              | Password | Confirm Password |  |  |  |  |
| Add/Modify: | Lester                | ****     | ****             |  |  |  |  |
| Delete:     |                       | ]        |                  |  |  |  |  |

And then click **Apply** 

#### 14.2.2 Specify a Channel to the New Created Account

When configuration of account is done, specify this account to a certain SIP Channel. SIP device that register to this machine can use the specify account to register the certain SIP Channel. Later, it can make call or answer call with this channel.

Web Path : 2.Channel Config.\2.1.Summary, SIP Line Table

|     | SIP Line                |        |          |     |     |                  |                |                      |                  |             |           |
|-----|-------------------------|--------|----------|-----|-----|------------------|----------------|----------------------|------------------|-------------|-----------|
| Ch  | St                      | Suffix | Entity   | DND | Fwd | Barring<br>Class | 2833<br>Status | Statistics<br>In/Out | PickUp/<br>Group | Ext.<br>No. | User Name |
| 5   |                         | 27     | <u>1</u> | -   | -   | 0                | -              | 0/0                  | V/2              | 1027        | Ext27     |
| 6   |                         | 28     | <u>1</u> | -   | -   | 0                |                | 0/0                  | V/2              | 1028        | Ext28     |
| 7 🤇 | $\overline{\mathbf{X}}$ | 29     | <u>1</u> | -   | -   | 0                | -              | 0/0                  | V/2              | 1029        | Ext29     |
| 8   |                         | 30     | <u>1</u> | -   | -   | 0                |                | 0/0                  | V/2              | 1030        | Ext30     |

Click channel St (status) that marked with X (means that channel is not registered from

other SIP device. Note: Channel that is specified with account also marks X if the SIP device does not register to this machine)

Confirm the Status Table that Channel State is Enable and User Name is the account configured at last section.

| SIP Line          | Information | SIP                | Device          |
|-------------------|-------------|--------------------|-----------------|
| Channel:          | <u>7</u>    | <u>User Name</u> : | Ext29           |
| Extension Suffix: | 29 💌        | Outbound T         | ransit Control  |
| Admin. State:     | Enable 🔽    | Privilege:         | International 🗾 |

User Name is selectable to avoid input error. Double Click User Name ant it shows the sub-menu. Select the User Name that is configured at last section.

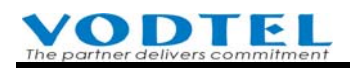

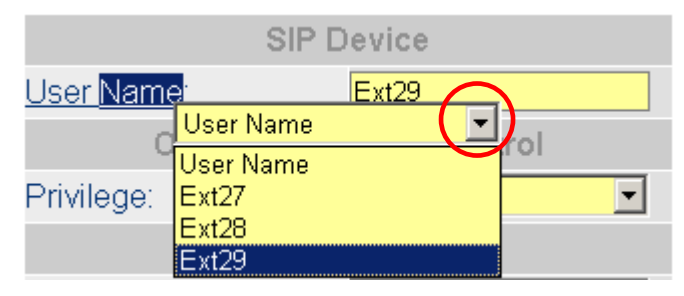

Click **Apply** when it is done.

# 14.2.3 Registration of SIP Device (Client)

To register this machine, configure the parameter of SIP device (client) is required. The parameter of this machine is shown below. (Please configure it according to your real environment; the example below is for reference)

Please click left top corner of Web of this machine to find the information

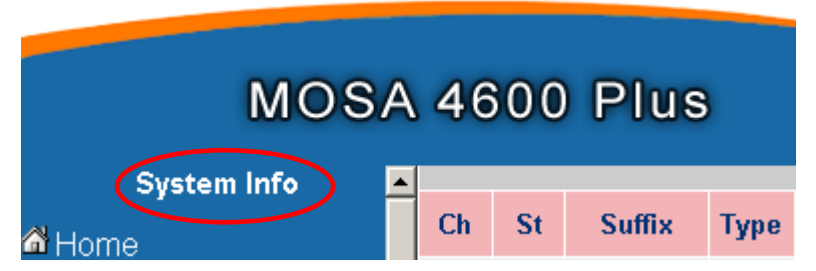

System shows the information of this machine below.

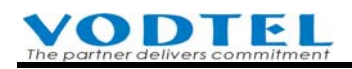

| 🗳 System Information - Microsoft Inte   | rmet Explorer            |
|-----------------------------------------|--------------------------|
| Sys                                     | stem Information         |
| Region ID:                              | 43 (Taiwan)              |
| MAC:                                    | 00-03-62-80-76-76        |
| Software Version:                       | 1.00.0                   |
| Phone Number:                           | 886282263311             |
| VODNET ID:                              | 28 - 6 - 200 : 7676      |
| Card Type:                              | 4 PORT_FSO               |
| Analog Channel:                         | Line: 2 / Trunk: 2       |
| SIP Channel:                            | Line: 30 / Trunk: 4      |
| Public IP Address:                      | 211.21.45.252/ 2000      |
| IP Address:                             | 192.168.1.11, 2000, 5060 |
| Subnet Mask:                            | 255.255.255.0            |
| Default Gateway:                        | 192.168.1.254            |
| Date:                                   | 2006/01/26               |
| Time:                                   | 18:04:08                 |
| Parking Security Key:                   | 0                        |
|                                         |                          |
| (1) (1) (1) (1) (1) (1) (1) (1) (1) (1) | 2 網際網路                   |

#### • Outbound Proxy:

If SIP device and MOSA 4600 Plus is under the same Subnet, please use IP address in LAN. For the example above, use 192.168.1.11, otherwise, use Public IP 211.21.45.252

• Registrar:

If SIP device and MOSA 4600 Plus is under the same Subnet, please use IP address in LAN. For the example above, use 192.168.1.11, otherwise, use Public IP 211.21.45.252

- Port No: Default is 5060, as the graph above. If it is changed, change it according to your own setting.
- Public Address (Account): Account@Proxy Server

Account name can be checked in

Web Path : Channel Config\2.1.Summary, SIP Line Table

It depends on the Channel that the SIP device uses.

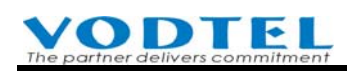

|    | SIP Line                |        |          |     |     |                  |                |                      |                  |             |             |  |
|----|-------------------------|--------|----------|-----|-----|------------------|----------------|----------------------|------------------|-------------|-------------|--|
| Ch | St                      | Suffix | Entity   | DND | Fwd | Barring<br>Class | 2833<br>Status | Statistics<br>In/Out | PickUp/<br>Group | Ext.<br>No. | User Name   |  |
| 5  |                         | 27     | <u>1</u> | -   | -   | 0                | -              | 0/0                  | V/2              | 1027        | Ext27       |  |
| 6  |                         | 28     | <u>1</u> | -   | -   | 0                | -              | 0/0                  | V/2              | 1028        | Ext28       |  |
| 7  | ×                       | 29     | <u>1</u> | -   | -   | 0                | -              | 0/0                  | V/2              | 1029        | Lester_test |  |
| 8  | $\overline{\mathbf{x}}$ | 30     | <u>1</u> |     | -   | 0                |                | 0/0                  | V/2              | 1030        | Ext30       |  |

Example of Public Address (Account): Ext30@211.21.45.252 , Ext28@192.168.1.11

- User Name (Account: as the example above, such as Ext30 , Lester\_test)
- Password: It depends on the Password of Account for this Channel. Please refer to the Password in section 14.2.1.2 Create a New Account

Use the parameter found in this chapter, SIP device (client) configured with these parameters can register to this machine.

#### 14.2.4 Check Registration Status

Use the new account, password and related information, SIP device is able to register this machine. The registration status can be checked by MOSA 4600 Plus. It includes whether Softphone register to this machine successfully.

Web Path : 3.SIP Environment\3.2.Registered SIP Line

|                  | <u>Error Log</u> |                             | Page 1 | /1   | Show     | << | >> |          |
|------------------|------------------|-----------------------------|--------|------|----------|----|----|----------|
| $\left( \right)$ | User             | Contact URL                 |        | Expi | ires (se | c) | C  | ontrol   |
|                  | Ext28            | SIP:Ext28@192.168.1.13:5060 |        | 190  |          |    | De | Register |
| l                | Ext27            | SIP:Ext27@192.168.1.13:5060 |        | 200  |          |    | De | Register |

SIP device that no longer use, can be remove from registration. Click DeRegister can terminate the registration of that SIP device. If registration is fail, check Log to know what is the reason that the registration is fail.

| <u>Error Log</u> |                             | Page 1 | /1 Show    | <<  | >>  |          |
|------------------|-----------------------------|--------|------------|-----|-----|----------|
| User             | Contact URL                 |        | Expires (s | ec) | Co  | ontrol   |
| Ext28            | SIP:Ext28@192.168.1.13:5060 |        | 190        |     | DeF | Register |
| Ext27            | SIP:Ext27@192.168.1.13:5060 |        | 200        |     | DeF | Register |

Contact Address, Error Reason and Time shows the Contact Address, fail reason and time of registration attempt for the registration fail SIP device.

Common error reasons are Password/Account error or No channel assigned

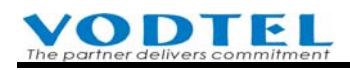

| 🕗 Register Error List - Microsoft Internet | Explorer             | <u>_                                    </u> |
|--------------------------------------------|----------------------|----------------------------------------------|
|                                            | Protocol Error Clear |                                              |
| MSG:                                       |                      |                                              |
|                                            | Error Log List       |                                              |
|                                            | Page 1 / 1           | Show << >>                                   |
| Contact Address                            | Error Reason         | Time                                         |
| Lester_test@192.168.1.107                  | No channel assigned! | 10:34:14                                     |
|                                            |                      |                                              |
| Contact Address:                           | Search               | 1                                            |
| Clear Log Buff:                            | Clear                |                                              |
|                                            |                      |                                              |
|                                            |                      | <b>•</b>                                     |
| 🙆 完成                                       |                      | 🔹 網際網路 👘 🎢                                   |

# 14.3 SIP Trunk Server

In addition to FXO (analog trunk) port, this machine also has SIP Trunk that can register to SIP Service Provider (ITSP). The extension of this machine can seize trunk to enter ITSP. The SIP connection of ITSP may have free call inside the network or cost saving call to PSTN.

## 14.3.1 Register to SIP Telephony Server Provider

Assume that the registration information of ITSP are SIP Outbound Proxy: fwd.pulver.com Port Number: 5060 Registrar: fwd.pulver.com Port Number: 5060 The number you get is 211. So the Public Address of SIP Phone Number is "211@fwd.pulver.com" Password is 1234 Input the information above to Web Path : 3.SIP Environment \ 3.3.Proxy/Trunk Mapping
#### **VODTEL** The partner delivers commitment

### **Operation Manual**

| (Need Warm-Restart)                                                                                                    |                                                                                                    | Apply           | Cancel |
|----------------------------------------------------------------------------------------------------|----------------------------------------------------------------------------------------------------|-----------------|--------|
|                                                                                                    | Outbound Proxy Setting                                                                                                    |                 |        |
| Domain Name:                                                                                                    | fwd.pulver.com Enable                                                                                                    |                 |        |
| Port:                                                                                                    | 5060                                                                                                    |                 |        |
|                                                                                                    | Registrar Setting                                                                                                    |                 |        |
| Domain Name (IP:Port):                                                                                                    | fwd.pulver.com :5060 Enable                                                                                                    |                 |        |
|                                                                                                    | Register Expiration                                                                                                    |                 |        |
| Time Interval (30~86400 sec.):                                                                                                    | 3600 sec.                                                                                                    |                 |        |
|                                                                                                    | RTP Tracking                                                                                                    |                 |        |
| Control:                                                                                                    | SDP 🔽                                                                                                    |                 |        |
|                                                                                                    | Incoming Call Screening                                                                                                    |                 |        |
| Accept Calls From Proxy Only:                                                                                                    | No                                                                                                    |                 |        |
|                                                                                                    |                                                                                                    |                 |        |
|                                                                                                    |                                                                                                    |                 |        |
|                                                                                                    |                                                                                                    |                 |        |
|                                                                                                    | SIP Trunk Entity                                                                                                    | . (             |        |
| Entity:                                                                                                    | SIP Trunk Entity                                                                                                    | t               |        |
| Entity:<br>Entity Control:                                                                                                    | SIP Trunk Entity       13     Selection       Enable     Image: Selection                                                                                                    | t               |        |
| Entity:<br>Entity Control:<br>Register Status:                                                                                                    | SIP Trunk Entity<br>13  Select<br>Enable<br>REGISTERED Register Detection                                                                                                    | t<br>e-Register |        |
| Entity:<br>Entity Control:<br>Register Status:<br>Check registration                                                                                                    | SIP Trunk Entity<br>13  Select<br>Enable<br>REGISTERED Register<br>Public Address Setting                                                                                                    | t<br>e-Register |        |
| Entity:<br>Entity Control:<br>Register Status:<br>Check registration<br>Address:                                                                                            | SIP Trunk Entity          13       Selection         Enable       REGISTERED         Public Address Setting         211@fwd.pulver.com:5060                                                        | t<br>e-Register |        |
| Entity:<br>Entity Control:<br>Register Status:<br>Check registration<br>Address:<br>Default Account                                                                         | SIP Trunk Entity       13     Selection       Enable     REGISTERED       Public Address Setting       211@fwd.pulver.com:5060                                                                     | t<br>e-Register |        |
| Entity:<br>Entity Control:<br>Register Status:<br>Check registration<br>Address:<br>Default Account<br>User name:                                                           | SIP Trunk Entity          13       Selection         Enable       Enable         REGISTERED       Register         Public Address Setting         211@fwd.pulver.com:5060                          | t               |        |
| Entity:<br>Entity Control:<br>Register Status:<br>Address:<br><b>Check registration</b><br>status<br><b>Default Account</b><br>User name:<br>Password:                      | SIP Trunk Entity          13       Selection         Enable       Enable         REGISTERED       Register         Public Address Setting         211@fwd.pulver.com:5060         211         **** | t<br>e-Register |        |
| Entity:<br>Entity Control:<br>Register Status:<br>Address:<br>Check registration<br>status<br>Default Account<br>User name:<br>Password:<br>Confirm Password:               | SIP Trunk Entity          13       Selection         Enable       Enable         REGISTERED       Register         Public Address Setting         211@fwd.pulver.com:5060         211         **** | t<br>e-Register |        |
| Entity:<br>Entity Control:<br>Register Status:<br>Address:<br><b>Check registration</b><br>status<br><b>Default Account</b><br>User name:<br>Password:<br>Confirm Password: | SIP Trunk Entity          13       Selection         Enable       Public Address Setting         211@fwd.pulver.com:5060       211         ****       Public Address Information                   | t<br>e-Register |        |

Click **Apply** to confirm configuration Later, check the registration status.

### 14.3.2 Configuration of SIP Trunk Dialing Behavior

Dialing from SIP Trunk is route to the (ITSP, Internet Telephony Service Provider) and connect to other SIP phone by ITSP. You can dial 8 to seize SIP Trunk and hear the dial tone from ITSP, then make SIP Phone call. (This method is suggested)

If auto-routing function is used, dialing behavior here need to configure to make dialing number correct for different ITSP, because the installation location of this machine may be different from the ITSP that this machine register to.

#### **VODTEL** The partner delivers commitment

1

1

The real dialing number of SIP Trunk is composed according to the rule here (add or subtract Country Code, Area Code, Access Code) Web Path: 3.SIP Environment\3.4.SIP Trunk Numbering

|                    |                           |               | Apply       | Revert |
|--------------------|---------------------------|---------------|-------------|--------|
|                    | Setting                   |               |             |        |
| Country Code:      |                           |               |             |        |
| Area Code:         |                           |               |             |        |
|                    | Add/Remove Digit          | ts            |             |        |
| Call Type          | Remove Leading N Digit(s) | Add Leading D | igit String |        |
| International Call | 0 🔽                       |               |             |        |
| Long Distance Call | 0                         |               |             |        |
| Local Call         | 0 🔽                       |               |             |        |
|                    |                           |               |             |        |

Simulator

| Group      | Item              | Description                                          | Default Value |
|------------|-------------------|------------------------------------------------------|---------------|
| Setting    | Country Code      | Country Code of ITSP                                 | Blank         |
|            | Area Code         | Area code of SIP Telecom service of the ITSP         | Blank         |
|            |                   | country above                                        |               |
| Add/Remove | Call Type         | The prefix type that add or subtract                 |               |
| Digits     |                   | International Call                                   |               |
|            |                   | Long Distance Call                                   |               |
|            |                   | Local Call                                           |               |
|            | Remove Leading N  | Remove the first N digits of access code (prefix)    | 0             |
|            | Digit(s)          | of the types below. It can be 0 (default) to 10      |               |
|            |                   | International Call                                   |               |
|            |                   | Long Distance Call                                   |               |
|            |                   | Local Call                                           |               |
|            | Add Leading Digit | After N digits is removed (described at paragraph    | Blank         |
|            | String            | above), add access code (prefix) digits of the types |               |
|            |                   | below. It can be the digits string from 1~9.         |               |
|            |                   | International Call                                   |               |
|            |                   | Long Distance Call                                   |               |
|            |                   | Local Call                                           |               |
|            | Simulator         | Test the real number dial that is simulated from the |               |
|            |                   | add/subtract rule of this system. It has to use full |               |
|            |                   | number to simulate, including Country Code +         |               |
|            |                   | Area Code + Local phone number.                      |               |

Note: If no rules are applied on SIP Trunk Web page, the system follows the standard telecom rule

(E.164) to process the number. The system exams the full number (Country Code + Area Code + Local phone number) of destination and decides the real number dials according to the rules below.

- If the Country Code and Area Code of destination is the same as the configuration of SIP Trunk. System dials Local Phone Number only. (Country Code and Area Code of destination number is removed)
- If the destination Country Code is the same, but area code is different, the number dials by the system is: the long distance Access Code + Area Code + Local Phone Number. (destination Country Code is removed and long distance Access Code is added)
- If the destination Country Code is different, the number dials by the system is: the International Access Code of the machine's country + Country Code + Area Code. (Add Internation Access Code in front of destination number)

Note: The International Access Code and Long Distance Access Code is configured when the configuration of Region ID is done. To configure Region ID, please refer to Quick Installation Guide of MOSA 4600 Plus, Section 5.2 Configuration of Telecom Region ID. To find the International Access Code and Long Distance Access Code, please refer to Web page: 4.PBX Advanced\4.1.Trunk Access Code

#### Simulator Figure

| 🕗 Simulator - Microsoft Internet Explorer |               |          |
|-------------------------------------------|---------------|----------|
| Sim                                       | nulator       | <b>_</b> |
| Trunk Type:                               | SIP           |          |
| Dial In Full Phone Number:                | 8131234567    |          |
| Dial Out Phone Number:                    | 031234567 (2) |          |
| (1):International (2):LongDistance (      | (3):Local     |          |
|                                           |               | -        |
| ど 完成                                      |               | 11.      |

| Group     | Item               | Description                                       | Default Value |
|-----------|--------------------|---------------------------------------------------|---------------|
| Simulator | Trunk Type         | Select the Trunk Type. There are Analog and SIP   |               |
|           |                    | trunk. Please select SIP and click Apply          |               |
|           | Dial In Full Phone | Input the full destination number (including      | Blank         |
|           | Number             | Country Code + Area Code + Local phone number     |               |
|           |                    | and International Access Code is excluded) for    |               |
|           |                    | simulation.                                       |               |
|           | Dial Out Phone     | The real number dials from the system. The suffix |               |
|           | Number             | (1), (2), (3) means the call types below.         |               |
|           | (1):International  | The call type that is judged by the system. There |               |
|           | (2):LongDistance   | are:                                              |               |
|           | (3):Local          | (1):International (2): Long Distance (3): Local   |               |

#### **VODTEL** The partner delivers commitment

#### 14.3.2.1 Dialing Example

■ Standard dialing method:

General SIP ITSP use the same network phone number rule as traditional PSTN and the dialing behavior is the same as PSTN. You should knows the network phone number of destination and compare it with the location of your SIP ITSP (calling side).:

- If the country code and area code is the same, you only need to dial Local Phone Number of called side.
- If the country code is the same, but area code is different, you need to dial Long Distance Access Code + Area Code + Local Phone Number (For Long Distance Access Code, it needs to comply with the telecom rule of the location of SIP ITSP)
- If the country code is different, you need to dial International Access Code + Country Code + Area Code + Local Phone Number (For Internation Access Code, it needs to comply with the telecom rule of the location of SIP ITSP)

If dialing behavior (standard) of SIP ITSP is the same as traditional PSTN, and ITSP use the same Country Code, Area Code as the configuration of this machine, then no configuration of Add/Subtract rule is required.

• Example (1) of Add/Subtract rule

When the location of this machine and the registration of ITSP and the destination place that user make call are different, then Add/Subtract rule should be applied to make real number (Access Code, Country Code, Area Code, Local Phone Number) correct

For example: (the SIP access code may not the same as real condition, please adjust it according to real condition)

| Role                     | Location | International<br>Access Code | Country Code   | Long<br>Distance<br>Access | Area Code     |
|--------------------------|----------|------------------------------|----------------|----------------------------|---------------|
|                          |          |                              |                | Code                       |               |
| Location of this machine | Taiwan   | 002                          | 886 (3 digits) | 0                          | 2 (1 digit)   |
| (calling side)           |          |                              |                |                            |               |
| Registration of ITSP     | Japan    | 010                          | 81 (2 digits)  | 0                          | 50 (2 digits) |
| Called side              | U.S.     | 011                          | 1 (1 digit)    | 1                          | 408 (digits)  |

Assumes the Local Phone Number of U.S. called side is 2345678,

Owing to the location of calling side is Taiwan, so the number dials is 002 1 408 2345678 (Don't add International Access Code 002 when you do simulation)

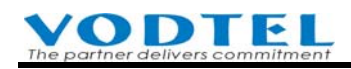

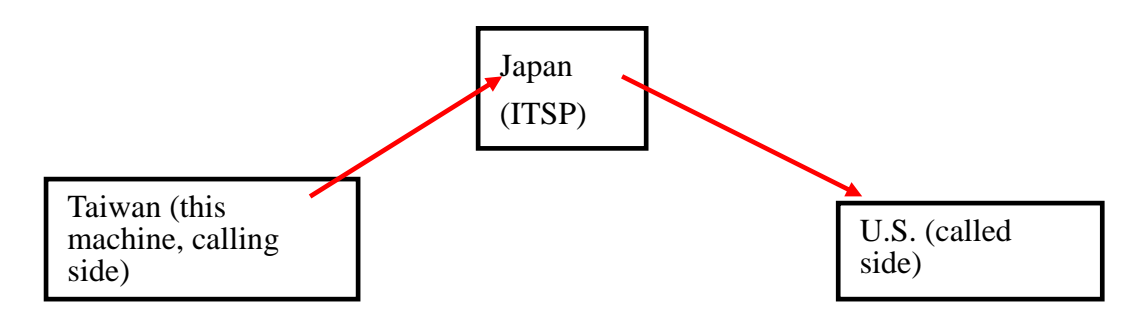

In this example, calling side make call to US, however, it route through Japan's ITSP, so the number of called side has to comply with Japan's telecom standard. The number dial from Japan's ITSP should be 010 1 408 2345678. The setting of Add/Subtract rule should subtract the first 3 digits (002) of original dialing 002 1 408 2345678, and then add Japan's International Access Code: 010, and become 010 1 408 2345678 finally.

#### • Configuration of This Machine

Configure value below

Web Path: 3.SIP Environment\3.4.SIP Trunk Numbering

Japan: Country Code: 81, Area Code: 50 (Country Code and Area Code of ITSP)

|                    | Setting              |                                 |
|--------------------|----------------------|---------------------------------|
| Country Code:      | 81                   |                                 |
| Area Code:         | 50                   |                                 |
|                    | Add/Remove           | Digits                          |
| Call Type          | Remove Leading N Dig | jit(s) Add Leading Digit String |
| International Call | 3 💌                  | 010                             |
| Long Distance Call | 1 💌                  | 0                               |
| Local Call         | 0 🔽                  |                                 |
|                    |                      | Simulator                       |

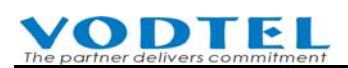

| Group      | Item              | Description                                           | Default Value                       |
|------------|-------------------|-------------------------------------------------------|-------------------------------------|
| Setting    | Country Code      | Country Code of Japan                                 | 81                                  |
|            | Area Code         | Area Code of the location of Japan                    | 50                                  |
| Add/Remove | Remove Leading N  | International Call: 3, in this example, the digits    | 3                                   |
| Digits     | Digit(s)          | actually removed are 002 and it is the                |                                     |
|            |                   | International Access Code of Taiwan, 3 digits.        |                                     |
|            |                   | Long Distance Call: 1, the Long Distance Access       | 1→Set 0 at below field              |
|            |                   | Code of Taiwan is 0, 1 digit. (In this example,       | 0→Keep blank at below               |
|            |                   | Distance Access Code is not required for making       | filed                               |
|            |                   | international call, so it doesn't affect the result). |                                     |
|            |                   | Since the Long Distance Access Code of Japan is       |                                     |
|            |                   | the same as Taiwan's 0, so configure the field to 0   |                                     |
|            |                   | is also OK. If 0 is configured, the Add Leading       |                                     |
|            |                   | Digit String at Long Distance Call field below is     |                                     |
|            |                   | not required.                                         |                                     |
|            |                   | Local Call: 0, number is not changed, set 0           | 0                                   |
|            | Add Leading Digit | International Call: 010, International Access         | 010                                 |
|            | String            | Code of Japan                                         |                                     |
|            |                   | Long Distance Call: 0, Long Distance Access Call      | 0→When 1 at field above             |
|            |                   | of Japan                                              | is configured                       |
|            |                   |                                                       | Blank $\rightarrow$ When 0 at field |
|            |                   |                                                       | above is configured                 |
|            |                   |                                                       |                                     |
|            |                   | Local Call: Blank. Needs not to add and don't         | Blank                               |
|            |                   | change                                                |                                     |
|            | Simulator         | Input 14082345678 to simulator (International         |                                     |
|            |                   | Access Code of Taiwan, 002 is excluded), then         |                                     |
|            |                   | output 01014082345678 (1)                             |                                     |

| 🛎 Simulator - Microsoft Internet Explorer |                    | - 🗆 🗵 |
|-------------------------------------------|--------------------|-------|
| Sin                                       | nulator            | -     |
| Trunk Type:                               | SIP  Apply         |       |
| Dial In Full Phone Number:                | 14082345678        |       |
| Dial Out Phone Number:                    | 01014082345678 (1) |       |
| (1):International (2):LongDistance        | (3):Local          |       |
|                                           |                    |       |
|                                           |                    | -     |
| )e                                        | ●                  |       |

**VODTEL** The partner delivers commitment

#### • Other Example

#### 1. The same as the Country Code and Area Code of Japan (Example 2)

The destination Local Phone Number is 22345678 and Area Code is 50

Calling side (Taiwan) dials: 002 81 50 22345678, (002 is excluded when you do simulation), then system simulator dials 22345678 (3), because the ITSP use the same Country Code and Area Code and it is regarded as Local call.

#### 2. Country Code is the same, but Area Code is different (Example 3)

The destination Local Phone Number is 22345678 and Area Code is 3

Calling side (Taiwan) dials: 002 81 3 22345678, (002 is excluded when you do simulation), then system simulator dials 0 322345678 (2), because the ITSP use the same Country Code, but Area Code is different and it is regarded as Long Distance call.

3. The same as the Country Code and Area Code of Japan, however, add digits are required (VoIP telecom standard that define 050 Access Code even it is in the same area). Here is the add/subtract rule: (Example 4)

|                    | Setting                   |                          |
|--------------------|---------------------------|--------------------------|
| Country Code:      | 81                        |                          |
| Area Code:         | 50                        |                          |
|                    | Add/Remove Digit          | ts                       |
| Call Type          | Remove Leading N Digit(s) | Add Leading Digit String |
| International Call | 3 💌                       | 010                      |
| Long Distance Call | 1 💌                       | 0                        |
| Local Call         | 0 💌                       | 050                      |
|                    |                           | Simulator                |

The destination Local Phone Number is 22345678 and Area Code is 50

Calling side (Taiwan) dials: 002 81 50 22345678, (002 is excluded when you do simulation), then system simulator dials 05022345678 (3), because the ITSP use the same Country Code and Area Code and it is regarded as Local call.

### 14.3.2.2 Use Simulator to Simplify Configuration

After the instruction above, you can use Simulator first to achieve the result you want, without thinking adding/subtracting digits in which field first.

Input the Country Code, Area Code of ITSP field in Country Code, Area Code field, such as Japan, and then click Apply button.

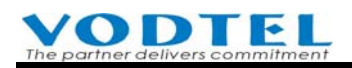

|                    | S              | etting       |                          |           |
|--------------------|----------------|--------------|--------------------------|-----------|
| Country Code:      | 81             |              |                          |           |
| Area Code:         | 50             |              |                          |           |
|                    | Add/Re         | move Digit   | ts                       |           |
| Call Type          | Remove Leading | g N Digit(s) | Add Leading Digit String |           |
| International Call | 0 💌            |              |                          |           |
| Long Distance Call | 0 🔽            |              |                          |           |
| Local Call         | 0 💌            |              |                          |           |
|                    |                |              |                          | Simulator |

Simulate the number you want to dial with default value (no add/subtract digits). Get the result to decide which fields needs to be added/subtracted

For the example (1), input number and get number below.

| 🕗 Simulator - Microsoft Internet Explorer |                    |          |
|-------------------------------------------|--------------------|----------|
|                                           |                    | <b></b>  |
| Sin                                       | nulator            |          |
| Trunk Type:                               | SIP  Apply         |          |
| Dial In Full Phone Number:                | 14082345678        |          |
| Dial Out Phone Number:                    | 00214082345678 (1) |          |
| (1):International (2):LongDistance        | (3):Local          |          |
|                                           |                    |          |
|                                           |                    | <b>_</b> |
| ② 完成                                      |                    |          |

To remove 002 (3 digits) and add the International Access Code of Japan, 010, Change setting:

|                    |             | Setting         |                          |           |
|--------------------|-------------|-----------------|--------------------------|-----------|
| Country Code:      | 81          |                 |                          |           |
| Area Code:         | 50          |                 |                          |           |
|                    | Add         | Remove Digit    | S                        |           |
| Call Type          | Remove Lead | ding N Digit(s) | Add Leading Digit String |           |
| International Call | 3 💌         |                 | 010                      |           |
| Long Distance Call | 0 🔽         |                 |                          |           |
| Local Call         | 0 🔽         |                 |                          |           |
|                    |             |                 |                          | Simulator |

You can also apply these rules to tune the number on other example.

This method is more complicated. VODTEL will provide better way for dialing behavior control on next version.

#### 14.3.3 Configure incoming/outgoing CID and forward rule for IP trunk call

#### (Note: Only for Firmware V3.04 or later version)

• Add caller leading digit(s) for direct outgoing call

When ITSP hope the outgoing call to PSTN from this machine can has certain extra Leading Digit(s) in front of original Caller ID for identification, then this function can be applied. For example, when ITSP use E1/T1 to connect to PSTN and the number of E1/T1 is assigned as 8226-xxxx, then administrator can configure **Add DOD Call Caller Leading Digit(s)** as 8226. When extension 2327 user make outgoing call, extra leading digits change Caller ID to 8226-2327 and it become standard PSTN phone number.

It takes effect on all SIP outbound call and offnet forward call. Here is configuration

Create Extension Table

Web Folder: 1.System Config.\1.3.Extension Number

|             | Prefix/Ext. No. | Phone Number | Туре  |   |
|-------------|-----------------|--------------|-------|---|
| Add/Modify: | 2327            | 886282260158 | Phone | ~ |

Configure the originate Caller ID if this trunk outgoing call is come from SIP Line Web Folder: 3.SIP Environment\ 3.3.Proxy/Trunk Mapping

| С     | alling Number Select | ion |  |
|-------|----------------------|-----|--|
| Туре: | Originating Number   | *   |  |

Configure extra Caller Leading Digit(s) of DOD Call

Web Folder: 3.SIP Environment\ 3.4.SIP Trunk Numbering

| , A       | dd DOD Call Caller L | eading Digit(s) |
|-----------|----------------------|-----------------|
| Digit(s): | 8226                 | ]               |

• Remove DID Call Callee Leading Digit(s) for call forward

When DID (direct inward dialing) mode is applied, system can remove specified prefix digits and then compare the other left digits to extension table. When the number is matched, system forwards the call to destination extension directly.

For example, input an entry 8226 to **Remove DID Call Callee Leading Digit(s)** field, and an extension number 1357 is pre-configured in extension table.

When ITSP users dial 8226-1357 to enter trunk of this machine, then call is forwarded to 1357 directly without the support of DISA. 8226 can be the prefix that the ITSP assign to this company (box).

Web Folder: 3.SIP Environment\ 3.4.SIP Trunk Numbering

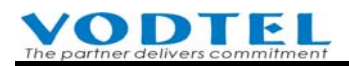

| R        | emove DID Call Callee | Leading Digit(s) |
|----------|-----------------------|------------------|
| Digit(s) | 8226                  | ]                |
| Digit(s) |                       | ]                |

# **15.** Configuration of Conference Call

To use this function, works with FONEMOSA 4496 PBX Conference Bridge is required. This machine is not included in MOSA 4600 Plus and you have to purchase it additionally. Work with FONEMOSA 4496 (PBX Conference Bridge), user (chairman) is able to call the other parties to invites them to join conference. FONEMOSA 4496 can be cascaded. You may access many FONEMOSA 4496 with only one conference ID assigned. The system will search for free conference when user requests.

For the detail information of FONEMOSA 4496, please refer to FONEMOSA 4496 User Manual

### **15.1** Configuration of a Single FONEMOSA 4496

Please connect the devices as the example below.

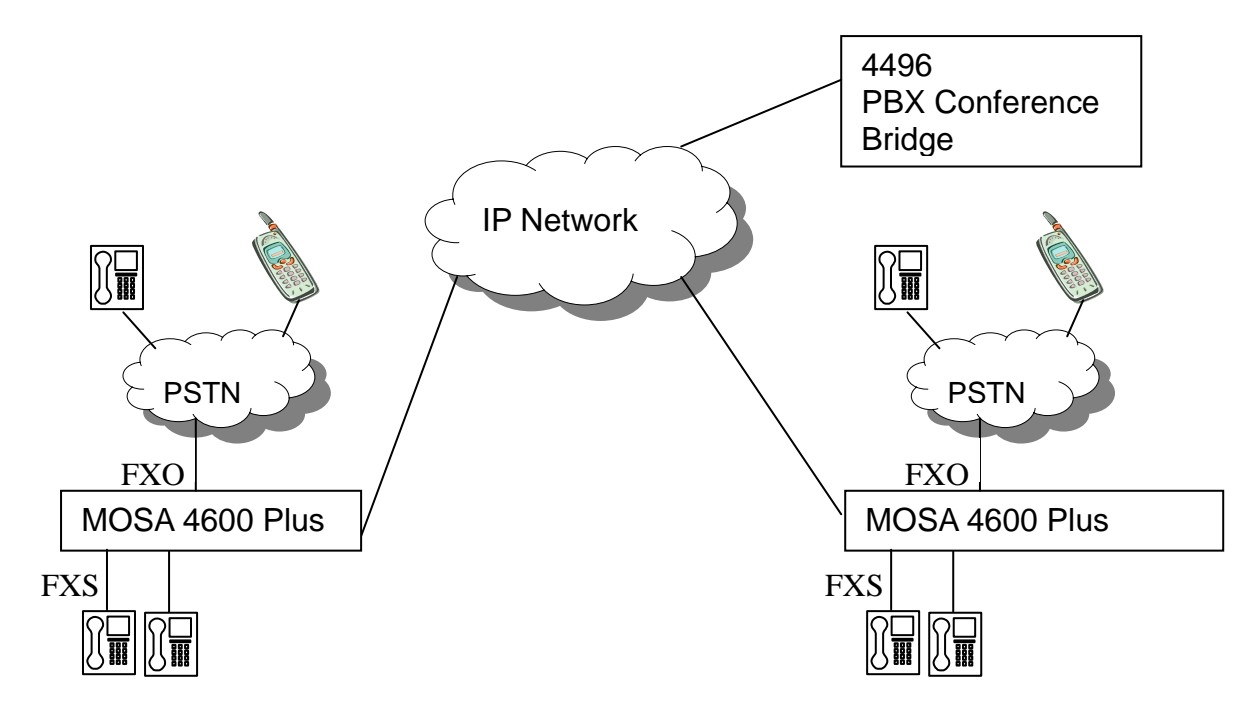

■ Configure an Prefix/Ext. No. to connect to FONEMOSA 4496 is required. Input Prefix or VODNET ID of FONEMOSA 4496 to Phone\_Number field.

Web Path : 1.System Config. \1.3.Extension Number

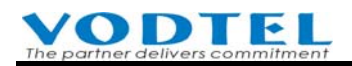

|             | Prefix/Ext. No. | Phone Number | Туре         |
|-------------|-----------------|--------------|--------------|
| Add/Modify: | 3200            | 889944964496 | Conference 💌 |

As the example above, 3200 is the Prefix/Ext. No. of FONEMOSA 4496 (Phone Number: 889944964496)

If this machine or FONEMOSA 4496 does not join VODNET, input the information of FONEMOSA 4496 to Phone Book

Web Path: 7.Phone Book

|             | Phone Number | IP Address  | Control Port |
|-------------|--------------|-------------|--------------|
| Add/Modify: | 889944964496 | 10.13.6.130 | 2000         |

As the example above, phone number of FONEMOSA 4496 is 889944964496, IP is 10.13.6.130, and Port Number is 2000. Input all of them to web page Phone Book of this machine.

#### 15.1.1 Chairman is Unspecified Member

Configurations of one or more FONEMOSA 4496 have to sync with the Parking Server setting of this machine (MOSA 4600 Plus)

Authority Key of each FONEMOSA 4496 has to be the same as the Security Key of this machine.

■ MOSA 4600 Plus Web Path: 4.PBX Advanced \4.5.Parking Server

|               |                    | Apply                 | Revert |
|---------------|--------------------|-----------------------|--------|
|               | Parking Server     |                       |        |
| Security Key: | 2300 0 ~ 999999999 | I, Need Warm-Restart) |        |

As the example above, configure Security Setting to 2300 and then click **Apply**.

Configure the Authority Key of FONEMOSA 4496 to the same as Security Setting of Parking Server of this machine.

#### FONEMOSA 4496 Web Path: AUTHORITY\

| Номе          | BASIC | SETTINGS      | NCED AUTHORITY |
|---------------|-------|---------------|----------------|
|               |       |               | Apply Revert   |
| Authority Key | 0000  |               |                |
| Key           | 2300  | (0~999999999) |                |

As the example above, configure Authority Key of FONEMOSA 4496 to the same as 2300

Follow the configuration above; each port of MOSA 4600 Plus is able to use FONEMOSA 4496.

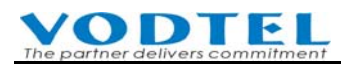

When conversation starts, party who activates Consult Transfer to FONEMOSA 4496 will become chairman. (For example: Flash+3200+#, 3200 is the prefix number of FONEMOSA 4496 (phone number: 889944964496))

### 15.1.2 Specify Dedicated Member as Chairman

The chairmen of FONEMOSA 4496 PBX conference bridge can be specify to dedicated person. Specified MOSA 4600 Plus ports can be configured in FONEMOSA 4496. Only the party at these specified ports can become chairman. User at other ports of MOSA 4600 Plus can be invited by chairman to join the conference only. Here is the configuration

■ MOSA 4600 Plus Web Path: 4.PBX Advanced \4.5.Parking Server

Configure Security Key of Parking Server

|               |              |                          | Apply      | Revert |
|---------------|--------------|--------------------------|------------|--------|
|               | Parking Serv | /er                      |            |        |
| Security Key: | 2300         | (0 ~ 999999999, Need War | m-Restart) |        |

As the example above, configure Security Setting to 2300, and click Apply

■ Authority Key of FONEMOSA 4496 has to be different from Parking Server

FONEMOSA 4496 Web Path: AUTHORITY

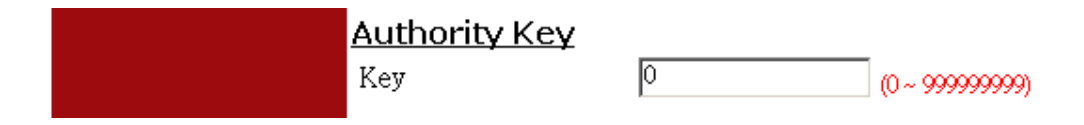

As the example above, configure it to 0

■ Specify certain ports or all ports of MOSA 4600 Plus to be the chairman.

#### FONEMOSA 4496 Web Path: AUTHORITY

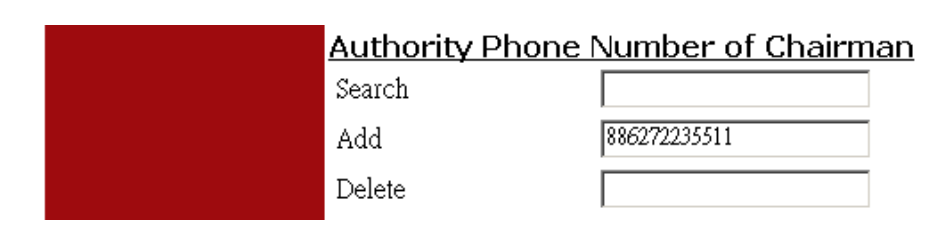

As the example graph above, 886272235511 is the phone number of a MOSA 4600 Plus, then all parties of that machine can be a chairman.

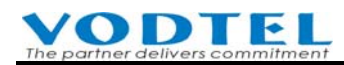

#### FONEMOSA 4496 Web Path: AUTHORITY

| <u>Authority Phone Number of Chairman</u> |                |  |  |
|-------------------------------------------|----------------|--|--|
| Search                                    |                |  |  |
| Add                                       | 88627223551112 |  |  |
| Delete                                    |                |  |  |

If the phone number is specified to certain port, such as 88627223551112, then the last two digits, 12, are Channel Number. Only party dial from that Channel can be a chairman, and many Channel can be specified for chairman in the same IP-PBX.

■ For all of the changes, click **Apply** button to confirm

### 15.2 Configuration of Cascaded FONEMOSA 4496

FONEMOSA 4496 can be cascaded as a round chain and max 16 machines can be chained together. It is necessary to configure the IP information of next (slave) IP-PBX in the Web Page. Users select one IP-PBX number as the identification number of conference.

The presentation is shown as the graph below

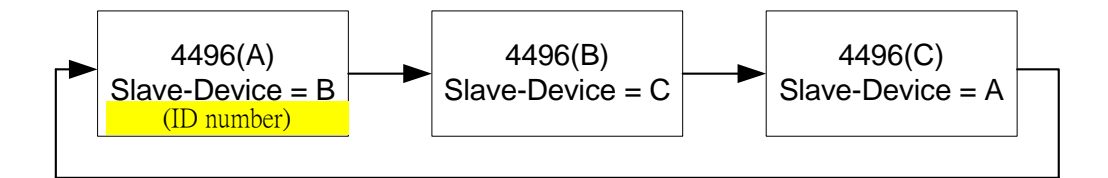

For FONEMOSA 4496(A), Input **IP address** and **Port Number** of next (slave) FONEMOSA 4496(B) in A's **Slave Conference Bridge Chain Address** field via web page. When FONEMOSA 4496 (A) is busy, the IP-PBX redirect the request to the next IP-PBX configured here, FONEMOSA 4496(B). FONEMOSA 4496(B) also can configure its next IP-PBX. When the last IP-PBX is configured its **Slave Conference Bridge Chain Address** to the first FONEMOSA 4496 (A), the round chain structure is created. Max 16 IP-PBXs can be chained together. The chain information can be viewed in **Conference Bridge Chain Info** field.

FONEMOSA 4496 Web Path : BASIC \ CONFERENCE

| Slave Confer | ence Bridge  | Chain A | ddress (Nee   | i Warm Rest | tact.)                |
|--------------|--------------|---------|---------------|-------------|-----------------------|
| IP / Port    |              | 0.0.0.0 | 0             |             |                       |
| Conference E | Bridge Chain | Info    |               |             |                       |
| Phone Number | IP1          | Port1   | IP2           | Port2       | Chairman Phone Number |
| 88624496     | 10.13.6.4    | 2000    | 211.21.40.178 | 64999       | -                     |

As the example graph above, configure IP / Port field of next (slave) FONEMOSA 4496

# **16.** Configuration of Other Application

# 16.1 Call Forward

The feature of Call Forward is to predefine a destination on the extension line, and then all calls to this extension line will be forwarded to the destination automatically. The destination can be defined in MOSA 4600 Plus are:

- The extension line in the same IP-PBX
- The extension line of another MOSA 4600 Plus at remote side
- The extension line of another MOSA 4600, FONEMOSA 4400 at remote side
- SIP device (SIP Phone , Softphone , SIP Wi-Fi phone)
- The public line (PSTN) through the machine at remote side (Off-net Forward)

For the feature of Call Forward, there are 3 parameters to be configured:

| Parameter | Description |
|-----------|-------------|
|           | ·           |

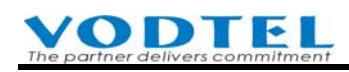

| Control    | <b>Disable</b> : Disable Forward Feature                                                                                                    |  |  |  |  |  |  |
|------------|----------------------------------------------------------------------------------------------------|--|--|--|--|--|--|
|            | All Calls: Forward all calls                                                                                                    |  |  |  |  |  |  |
|            | <b>Busy</b> : Forward only if this line is busy                                                                                                    |  |  |  |  |  |  |
|            | <b>Busy</b> ( <b>Cascade</b> ): Forward only if this line is busy. And if the forwarded line is also busy and <b>Busy</b> ( <b>Cascade</b> ) is defined, this call will be forwarded to next destination as configured. 16 times max can be forwarded. |  |  |  |  |  |  |
|            | <b>No Answer:</b> When there is no answer for this line, the call forward to the specified destination                                                                                                    |  |  |  |  |  |  |
|            | <b>Busy/No Answer:</b> When there is no answer or line busy for this channel, the call forward to the specified destination                                                                                                    |  |  |  |  |  |  |
| Forward To | Phone number, extension number, or VODNET Number of the remote equipment that will be forwarded to.                                                                                                    |  |  |  |  |  |  |
|            | If the call needs to forward to Voice Mail Product, configure this<br>number as the phone number or VODNET Number of MOSA 4600<br>Plus that connect to Voice Mail Product.                                                                             |  |  |  |  |  |  |
|            | The phone number must be a full number including country code<br>and area code. If Offnet To number below is also configured. The<br>call is offnet to PSTN via the machine of the phone number<br>configured here.                                    |  |  |  |  |  |  |
| Offnet to  | The telephone number of PSTN or mobile phone that the call will<br>be forwarded to. The telephone number is entered from the<br>viewpoint of transfer IP-PBX (the remote equipment that the phone<br>number had entered in the field of "Forward To"). |  |  |  |  |  |  |

For general Call Forward, only parameter of **Control** and **Forward To** needs to be configured. There are two kinds of configuration tools, via Web or Phone set.

### 16.1.1 General Call Forward

Each extension can have its own call forward. Here is the configuration.

#### **Configured Call Forward by Phone set**

| (1) | Off-hook the phone set and dial | ; *0 0000 (Du, Du, Du) |
|-----|---------------------------------|------------------------|
|     |                                 |                        |

(2) Dial 011 (Du , Du Du)

; Activate Forward 0 : Disable

- 1 : All Calls
- 2 : Busy
- 3 : No Answer
- 4 : Busy or No Answer

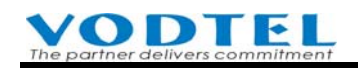

5 : Busy (Cascade)

; Define field of "Forward To"

; Disable Call Forward

- (3) Dial 02<u>86216666111</u>
- (4) Hang up the phone set

#### **Disable Call Forward by Phone set**

- (1) Off-hook the phone set and dial ; \*0 0000 (Du, Du, Du)
- (2) Dial 010 (Du, Du, Du)
- (3) Hang up the phone set

#### **Configure General Call Forward by Web**

Web Path : 2.Channel Config.\2.1.Summary

Select Channel with FXS type and click its St (Status)

| СН | St. | Suffix | Туре | DND | Fwd  | Barring<br>Class | T.38 | Statistics<br>In/Out | PickUp/<br>Group | Ext.<br>No. | Voice<br>Mail | Gain<br>In/Out |
|----|-----|--------|------|-----|------|------------------|------|----------------------|------------------|-------------|---------------|----------------|
| 1  |     | 11/OP* | FXS  | -   | -    | 0                | -    | 0/0                  | V/1              | 1011        | -             | 0/0            |
| 2  |     | 12     | FXE  | -   | B/C* | 0                |      | 0/0                  | V/1              | 1012        | -             | 0/0            |

#### Configure Call Forward in Status Table

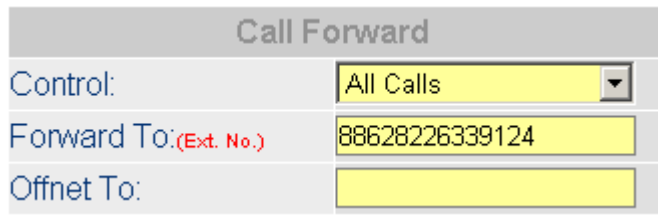

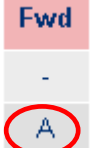

It shows icon after configuration

Icon of other status is shown below A: All Calls B: Busy B/C: Busy(cascade) N: No Answer B/N: Busy or No Answer

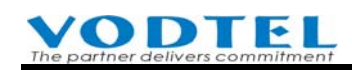

|            | Activate Call Forward                   | Disable Call Forward |
|------------|-----------------------------------------|----------------------|
| Control    | All Calls                               | Disable              |
| Forward To | The phone number (full number, can plus |                      |
|            | extension number) of the destination or |                      |
|            | VODNET Number                           |                      |
| Offnet To  | Blank                                   |                      |

Note: If the value in Forward To field can be found in Extension Number Table (Web Folder: 1.System Config.\1.3.Extension Number), system saves data in Extension Number form and "Ext. No." words in shown on the web. Later, even the phone number (field) that maps to this Prefix/Ext. No. is changed, the incoming call can still forward to new phone number. If the Forward To number is not found in Extension Number Table, system saves data in Phone Number form (full number or VODNET ID). No matter what extension number that will map to this Phone Number in the future, it won't influence the forward to destination.

For example, an entry, **Prefix/Ext. No.** 2013 that maps to **Phone Number**: 886282261319 is created in Extension Table.

If 886282261319 is inputted into **Forward To** field, system save data in 2013 form. If extension 2013 no more maps to 886282261319 in extension table in the future. For example, it is changed to 886282265555, then change value in **Forward To** field is not required. Incoming call is forwarded to 886282265555 automatically.

For example, if 886282261320 is inputted into **Forward To** field, and there is no such number in Extension Number Table. System saves data in 886282261320 form. If there is any extension number that map to this 886282261320 in Extension Number Table in the future. It does not affect the **Forward To** number 886282261320 at all.

### **16.1.2 Secretarial Intercept Feature**

In a company, phone call of General Manager is pickup by secretary. Phone calls are filtered by secretary and it is transferred to GM if necessary.

1. Configure all calls dial to GM are forwarded to the extension line of secretary, then any calls that dial to GM will be forwarded to secretary.

Configure Call Forward in Status Table

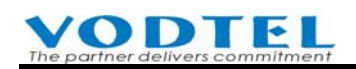

|              | Activate Call Forward           |
|--------------|---------------------------------|
| Control      | All Calls                       |
| Forward To : | The extension line of secretary |

- Secretary press phone-set
   Flash (or #) + extension of GM
   Then the incoming calls is transfer to GM.
- 3. Only the extension of secretary is allowed to Call Transfer or dial to the extension of GM.

### **16.1.3 Offnet Forward to PSTN**

#### 16.1.3.1 Offnet Forward to Remote PSTN Line From Local Machine

User may forward a call from the extension line of this machine to a PSTN line in remote site via a transfer machine. Here is the configuration:

| <u>Field</u> | : <u>Description</u>                                                      |
|--------------|---------------------------------------------------------------------------|
| Control      | : All Calls                                                               |
| Forward To   | : The telephone number of the remote machine (B) that will forward to. If |
|              | the transfer machine is the machine (A) itself, keep this field in blank  |
| Offnet To    | : The telephone number of Trunk (FXO (PSTN) or SIP) that the call will be |
|              | forwarded to. Because this call will be dialed from the remote machine    |
|              | (B), the phone number must be entered from the point of view of the       |
|              | remote machine (B). The phone number of remote "Forward To" machine       |
|              | (B) needs to be entered for Offnet To function to PSTN                    |

(1) Configuration for the parameters of "Call Forward" of **This Machine** (A)

#### (2) Configuration for the equipment of **Remote Transfer Machine (B)**

For remote transfer machine, the telephone number, same as the telephone number configured in "Offnet to" of machine (A), need to be defined in the field of "Permitted Phone Number for Offnet Forward"

#### Example

Own machine (A) MOSA 4600 is located at Taipei and remote machine (B) as the transfer machine is located at Shanghai. If an extension line at Taipei will forward a call and offnet to a mobile phone 1360567888 in Beijing. The configuration for both parties is:

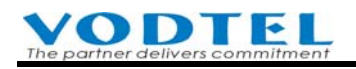

| Parameters                                   | Configuration of Machine<br>(A) at Taipei | Configuration of Remote<br>Machine (B) at Shanghai<br>(8621-6445-1111)           |  |  |
|----------------------------------------------|-------------------------------------------|----------------------------------------------------------------------------------|--|--|
| Control                                      | All Calls                                 | -                                                                                |  |  |
| Forward to                                   | 862164451111                              | -                                                                                |  |  |
| Offnet to                                    | 1360567888                                | -                                                                                |  |  |
| Permitted Phone Number for<br>Offnet forward | -                                         | 1360567888, can be selected<br>via <b>Offnet Forward</b><br><b>Tracking List</b> |  |  |

In order to forward the call to remote PSTN line, the "Offnet to" of machine (A) needs be configured; in addition, the parameters of remote FONEMOSA also need to be configured. The example is shown below:

Configuration of remote machine (B), Web Path : 1.System Config.\1.7.Offnet Forward)

|                |                                               |                                                                                             | Apply                                                                                                    | Cancel                                                                                                    |
|----------------|-----------------------------------------------|---------------------------------------------------------------------------------------------|----------------------------------------------------------------------------------------------------|----------------------------------------------------------------------------------------------------|
| itted Phone Nu | mber <mark>of</mark> Offn                     | et Forwar                                                                                   | d                                                                                                    |                                                                                                    |
|                | 128                                           |                                                                                             |                                                                                                    |                                                                                                    |
|                | 0                                             |                                                                                             |                                                                                                    |                                                                                                    |
|                |                                               |                                                                                             |                                                                                                    |                                                                                                    |
|                | Page 1                                        | 1 Show                                                                                      | << >>                                                                                                    |                                                                                                    |
|                | Trunk                                         | Attempt                                                                                     | Duration                                                                                                    |                                                                                                    |
|                |                                               |                                                                                             |                                                                                                    |                                                                                                    |
| Phone Number   |                                               | Trunk                                                                                       |                                                                                                    |                                                                                                    |
| 1360567888     |                                               | FXO                                                                                         |                                                                                                    | •                                                                                                    |
|                |                                               |                                                                                             |                                                                                                    |                                                                                                    |
|                |                                               | ]                                                                                           |                                                                                                    |                                                                                                    |
|                |                                               | Search                                                                                      |                                                                                                    |                                                                                                    |
|                | itted Phone Nur<br>Phone Number<br>1360567888 | itted Phone Number of Offn<br>128<br>0<br>Page 1 / '<br>Trunk<br>Phone Number<br>1360567888 | itted Phone Number of Offnet Forwar<br>128<br>0<br>Page 1 / 1 Show<br>Trunk Attempt<br>Phone Number Trunk<br>1360567888 FXO<br>Search | Apply<br>itted Phone Number of Offnet Forward<br>128<br>0<br>Page 1 / 1 Show << >><br>Trunk Attempt Duration<br>Phone Number Trunk<br>1360567888 FXO<br>Search |

**Note:** For Outbound Forward Number (1.System Config.\1.7.Offnet Forward), full number is not required. System can compare the first N digits. For example, input 0982, then all numbers with prefix 0982 is able to do outbound call.

Offnet Forward Tracking List is useful for machine (B) to select the phone number that can offnet forward to PSTN. Machine (A)'s MAC Address, Channel, Phone Number and Offnet Number input in machine (A)'s channel are shown in the List.

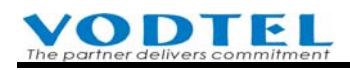

| 🕗 Offnet Forward Tracking List                                                                                                    | - Microsoft Intern | net Explorer    |                         | - O × |
|----------------------------------------------------------------------------------------------------|--------------------|-----------------|-------------------------|-------|
|                                                                                                    | Offnet F           | orward Tracking | g List                  | -     |
| Maximum:                                                                                                    | 200                |                 |                         |       |
| Entered:                                                                                                    | 1                  |                 |                         |       |
|                                                                                                    |                    | Page            | 1 / 1 Show << >         | >     |
| MAC Address                                                                                                    | Channel            | Phone Number    | Offnet Number           |       |
| <b>□ •</b> <del>00</del> <u>03</u> <u>-</u> 62 <u>-</u> 80 <u>-</u> 76 <u>-</u> 76 <u>-</u> | 02                 | 88628226331112  | 0921856123              |       |
|                                                                                                    |                    | Tick, a         | and select Trunk        |       |
|                                                                                                    | Trunk              | د               |                         |       |
| Add Selected:                                                                                                    | FXO                |                 | Add 📕                   |       |
| Delete All:                                                                                                    | Dele               | te              | Frunk oon he EVO or SID |       |
| Filter Condition                                                                                                    |                    |                 | Trunk can be FAO of SIP |       |
| MAC Ado                                                                                                    | lress:             |                 | and                     |       |
| Phone Nu                                                                                                    | umber:             |                 | and                     |       |
| Offnet Nu                                                                                                    | umber:             |                 | Filter                  |       |
|                                                                                                    |                    |                 |                         | _     |
|                                                                                                    |                    |                 | Capture <u>W</u> mdow   |       |

Attention:

- Attention: The telephone number defined in the field of "Offnet To" is the number actually dialed from the remote transfer machine. In this example, the call is forwarded to offnet mobile phone, therefore configure it to mobile number and full number is not required.
- 2 Machine (A) has to be the MOSA 4600 Plus model, then it will be shown in Offnet Forward Tracking List

### 16.1.4 Call Forward after Called Side Is Answered

If the Forward To number is connected to PBX and the application is that the extension number should be sent after PBX answers the call. Call Forward with two steps dialing feature can be used. Here is the example.

Web Folder: 2.Channel Config.\2.1.Summary

Select the channel with FXS type and click its Status

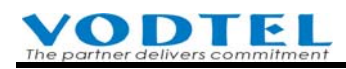

| <u>Ch</u> | St | Suffix | Туре | DND | Fwd | Barring<br>Class | T.38 | Statistics<br>In/Out | PickUp/<br>Group | Ext.<br>No. | Voice<br>Mail | Gain<br>In/Out |
|-----------|----|--------|------|-----|-----|------------------|------|----------------------|------------------|-------------|---------------|----------------|
| 1         |    | 11/0P* | FXS  | -   | -   | 0                | -    | 0/0                  | V/1              | 1011        | -             | 0/0            |
| 2         |    | 12/OP  | FXS  | -   | B/N | 0                |      | 0/0                  | V/1              | 1012        | -             | 0/0            |

In Call Forward sub-menu, for the example below, it means that incoming call will forward to 886282263346. After that PBX answers the call, the machine dials 1035 to reach extension.

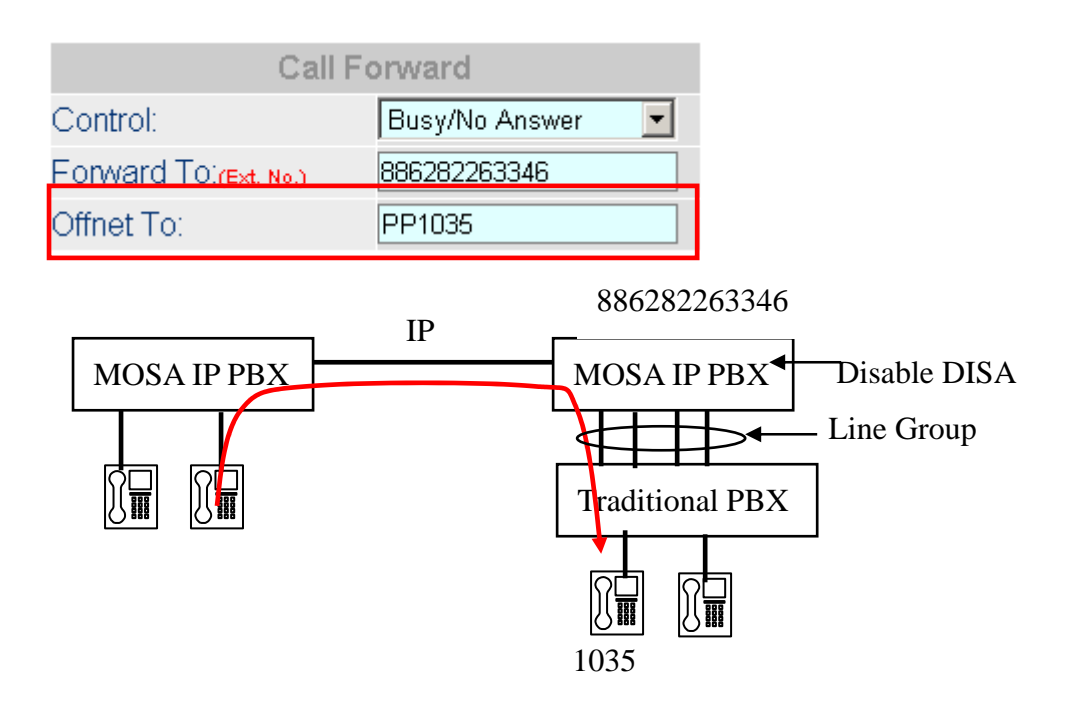

#### For Special Purpose of Mobile Extension

When there is IP Line number in **Forward To** Field, then number after prefix PP in Offnet To field will be dialed (send SIP INVITE packet) when incoming call is busy/no answer. For example, number after PP is mobile number, then it dials to PSTN or mobile phone via SIP ITSP

Web folder: 2.Channel Config.\2.1.Summary

Select the channel with SIP Line and click its Status

|           |              |        |        |     |     | SIP Lin          | e 📰            |                      |                  |             |            |
|-----------|--------------|--------|--------|-----|-----|------------------|----------------|----------------------|------------------|-------------|------------|
| <u>Ch</u> | St           | Suffix | Entity | DND | Fwd | Barring<br>Class | 2833<br>Status | Statistics<br>In/Out | PickUp/<br>Group | Ext.<br>No. | User Name  |
| 5         |              | 27     | 1      | -   | -   | 0                | -              | 0/0                  | V/2              | 1027        | lestertest |
| 6         | $\mathbf{x}$ | 28     | 1      | -   | -   | 0                | -              | 0/0                  | V/2              | 1028        | 2002       |

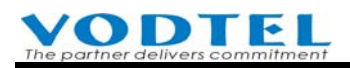

| Call Forward |                |  |  |  |  |  |  |  |
|--------------|----------------|--|--|--|--|--|--|--|
| Control:     | Busy/No Answer |  |  |  |  |  |  |  |
| Forward To:  | 3400           |  |  |  |  |  |  |  |
| Offnet To:   | PP0968223380   |  |  |  |  |  |  |  |

Dialing incoming call to SIP line 3400. When 3400 is busy / no answer, extension 3400 send 0968223380 to MOSA 4600B. Incoming call is re-directed to PSTN or mobile phone via MOSA 4600C and SIP ITSP. This feature can apply to mobile extension. Mobile number can be added or modified at MOSA 4600 Plus and modification at MOSA 4600B is not required.

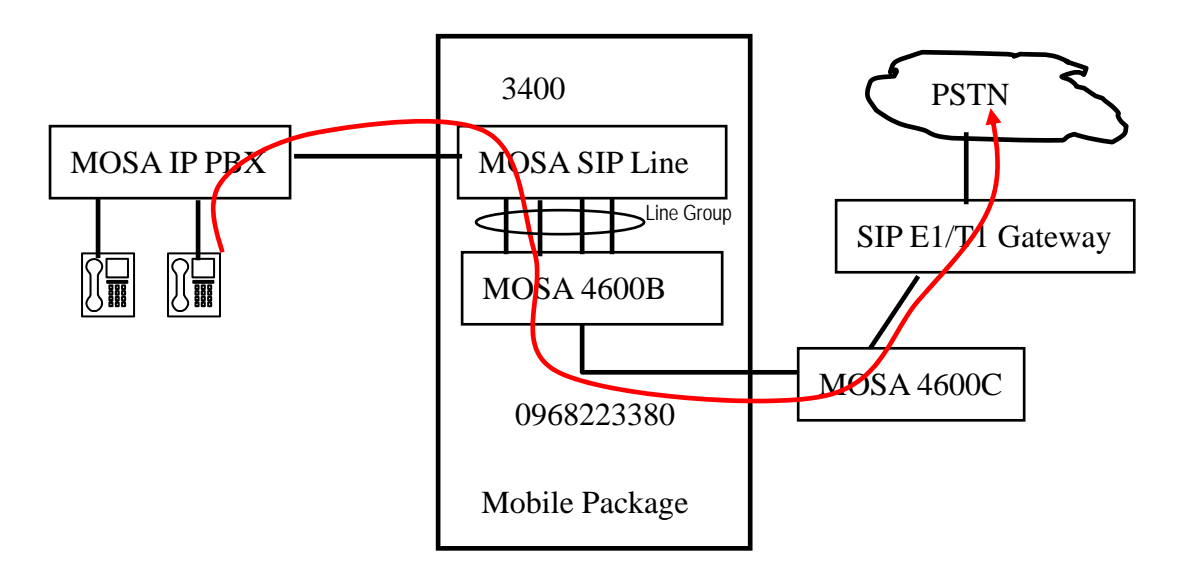

### **16.1.5 Call Forward of Trunk Port**

By this configuration, incoming call to FXO Trunk (PSTN) or SIP Trunk (ITSP) can be forward to specified number (FXS extension, SIP Line extension or Offnet to No.). The incoming call is forward to specified extension and call side need not and can not dial other extension number, and the DISA of that trunk port is not activated.

Web Folder : 2.Channel Config.\2.1.Summary

Select the Channel with FXO or SIP Trunk type that will be forwarded. Click its St (Status)

| Ch | St | Access | Туре | Error<br>Count | Fwd | Trunk<br>Class | T.38 | Statistics<br>In/Out | Last Number Dialed | Gain<br>In/Out |
|----|----|--------|------|----------------|-----|----------------|------|----------------------|--------------------|----------------|
| 5  |    | 9      | FXO  | 0              | -   | 0              | V    | 0/0                  | -                  | 0/0            |
| 6  |    | 9      | FXO  | 0              | -   | 0              | V    | 0/0                  | -                  | 0/0            |

Configure Control as All Calls and Forward number in Status table

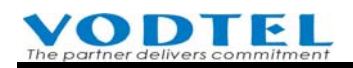

|             | Call Forward   |   | _                           |
|-------------|----------------|---|-----------------------------|
| Control:    | All Calls      | • | F                           |
| Forward To: | 88628226449113 |   |                             |
| Offnet To:  |                |   | Shows icon in summary table |

### 16.1.6 Application of Private Line

In addition to the function of All Calls forward described in last section, Private Line also have function below

In default condition, all Trunk (FXO for PSTN or SIP Trunk for ITSP) can be seized by extension to make outgoing call. It is possible that high level administrator or emergency phone of rescue organization can not make outgoing call, owing to the entire trunk ports are seized (full) by other extension.

Configure certain trunks as Private Line and it can be seized by certain extension only. It insures that trunk busy will not happen for those extensions.

Configure Control as Private Line and Forward number in Status table

|             | Call Forward   |                             |
|-------------|----------------|-----------------------------|
| Control:    | Private Line   | _                           |
| Forward To: | 88628226449114 | Fwd                         |
| Offnet To:  |                | Shows icon in summary table |

That configured trunk has become the private line of the extension (full number) 88628226449114

**Note**: Although that trunk has been specified as the private line of this extension, it does not mean that this extension can seize that trunk only. This extension still seize free trunk from last trunk port upward when it do seize trunk action.

#### **Application of Private Line 2**

When Private Line is used, only a specified desktop extension can seize that trunk port. However, if extension user has both desktop extension and SIP extension, system administrator can configure 2 extension numbers to seize that trunk (FXO or SIP Trunk) port

|             | Call Forward   |                             |     |
|-------------|----------------|-----------------------------|-----|
| Control:    | Private Line-2 |                             |     |
| Forward To: | 88628226449114 |                             | Fwd |
| Offnet To:  | 88628226449129 | Shows icon in summary table | P2  |

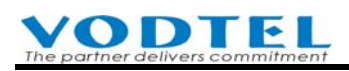

Then the desktop extension (10)14 and SIP extension (10)29 of the machine 886282264491 can seize that trunk as private line.

### 16.1.7 Default Call Forward

All incoming extension calls can be forwarded to a certain device (extension) and answer by certain person if they are busy/no answer. When there is VODNET or MOSA IP PBX full number in Default Call Forward field and there is no Forward To configuration on individual extension, then incoming call is forwarded to this device (extension) that is defined at this field.

|                         | Default Call Forward |  |
|-------------------------|----------------------|--|
| VODNET ID/Phone Number: | 886282268866         |  |

### **16.2 Hotline Extension**

When an extension is configured hotline function, the hotline call route is built when hook off. For example: Extension of 1012 make a call to \*\*88628226336814# immediately and automatically when user pick up phone set of ext. 1012. (\*\* is access code of IP Call, # is the ending code of IP Call)

#### **Configuration of Example**

Web Path : 2.Channel Config.\2.1.Summary

Select Channel with FXS type and click its St (Status)

| СН | St. | Suffix | Туре | DND | Fwd  | Barring<br>Class | T.38 | Statistics<br>In/Out | PickUp/<br>Group | Ext.<br>No. | Voice<br>Mail | Gain<br>In/Out |
|----|-----|--------|------|-----|------|------------------|------|----------------------|------------------|-------------|---------------|----------------|
| 1  |     | 11/0P* | FXS  | -   |      | 0                |      | 0/0                  | V/1              | 1011        |               | 0/0            |
| 2  |     | 12     | FXS  | -   | B/C* | 0                | -    | 0/0                  | V/1              | 1012        | -             | 0/0            |

#### Configure Softkey in Status Table

| Soft                  | Key               |
|-----------------------|-------------------|
| Soft Key String:      | **88628226336814# |
| Trigger Mode:         | Auto 🔽            |
| Trigger Digits:       |                   |
| Append Trigger Digit: | Not Append        |

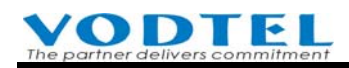

| Parameter             | Value             | Description                |
|-----------------------|-------------------|----------------------------|
| Soft key String       | **88628226336814# | Contents of hotline        |
|                       |                   | number.                    |
| Trigger Mode          | Auto              | When the system detect a   |
|                       |                   | loop on the extension, it  |
|                       |                   | triggers the call          |
| Trigger Digits        | (Blank)           | The digit to trigger the   |
|                       |                   | call. When Trigger Mode    |
|                       |                   | is Auto, it is blank here. |
| Append Trigger Digits | Not Append        |                            |

IP Call \*\*88628226336814# is made automatically when user of extension 1012 pick up phone set.

## 16.3 Abbr. Dial Combined with Softkey

Combine Abbr. Dial and Softkey can have varied and convenient application.

#### Example: Seize the trunk of remote side by Abbr. Dial

There are four MOSA 4600 Plus installed in Taiwan, Shanghai, Hong Kong, and Tokyo. Each MOSA 4600 Plus is equipped the trunks to the local Telecom.

#### Activities of Taiwan User's expectation

- User off-hooks the phone and dial "1". System will seize the trunk of Shanghai's machine and the dial tone from the FXO of Shanghai's MOSA 4600 Plus is heard.
- User off-hooks the phone and dial "2", System will seize the trunk of Hong Kong's machine and the dial tone from the FXO of Hong Kong's MOSA 4600 Plus is heard
- User off-hooks the phone and dial " 3 ", System will seize the trunk of Tokyo's machine and the dial tone from the FXO of Tokyo's MOSA 4600 Plus is heard

#### Configuration

Abbr. Dial & Seize Remote Trunk Access Code : Web Path: 1.System Config.\1.2.PBX Access Code

| Field                  | Value Entered |
|------------------------|---------------|
| Abbr. Dial Access Code | *2            |
| Seize Remote Trunk     | *9            |

> Abbr. Dial Index Configuration : Web Path: 4.PBX Advanced\4.2.Abbr. Dial

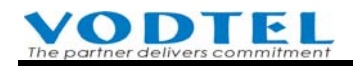

| Field (Index) | Value Entered |
|---------------|---------------|
| 61            | *9 8621#      |
| 62            | *9 852#       |
| 63            | *9 813#       |

#### Softkey : Web Path: 2.Channel Config.\2.1.Summary

Select channel with FXS type and click its St (Status)

| СН | St. | Suffix | Туре | DND | Fwd  | Barring<br>Class | T.38 | Statistics<br>In/Out | PickUp/<br>Group | Ext.<br>No. | Voice<br>Mail | Gain<br>In/Out |
|----|-----|--------|------|-----|------|------------------|------|----------------------|------------------|-------------|---------------|----------------|
| 1  |     | 11/OP* | FXS  | -   | -    | 0                | -    | 0/0                  | V/1              | 1011        | -             | 0/0            |
| 2  |     | 12     | FXS  | -   | B/C* | 0                | -    | 0/0                  | V/1              | 1012        | -             | 0/0            |

Configure Soft key in Status Table

| Field Value Entered    |        | Description                           |
|------------------------|--------|---------------------------------------|
| Soft key String        | *26    | Contents of Softkey                   |
| Trigger Mode Key Press |        | Any key dialed below in Trigger       |
|                        |        | Digits triggers Soft key String above |
| Trigger Digits         | 123    | Digits to Trigger Softkey String      |
| Append Trigger         | Append | "Append" means system dial Soft key   |
| Digits                 |        | String + Trigger Digits. Not Append   |
|                        |        | means system dial Soft key String     |
|                        |        | only.                                 |

#### Explanation of how system works

- User dials "1", Softkey is triggered and "\*261" is sent out. This number meets the definition of Abbr. Dial Access Code "\*2", followed by Abbr. Dial Index "61", therefore the actual number dialed out is \*9 8621#. The number is the code to seize the remote trunk of 8621, that is the Country Code and Area Code of Shanghai.
- User dials "2", Softkey is triggered and "\*262" is sent out. This number meets the definition of Abbr. Dial Access Code "\*2", followed by Abbr. Dial Index "62", therefore the actual number dialed out is \*9 852#. The number is the code to seize the remote trunk of 852, that is the Country Code and Area Code of Hong Kong.
- User dials "3", Softkey is triggered and "\*263" is sent out. This number meets the definition of Abbr. Dial Access Code "\*2", followed by Abbr. Dial Index "63", therefore the actual number dialed out is \*9 813#. The number is the code to seize the remote trunk of 813, that is the Country Code and Area Code of Tokyo.

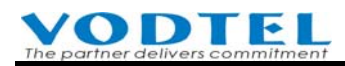

## 16.4 Line Group

Several extensions can be grouped as an Line Group. When one of the FXS (extension) in the group is busy, incoming call to this FXS can be forward to pre-configured destination. If the destination FXS port is also busy and it is also configured as Forward (cascade), then this call will be forwarded to the pre-configured destination again. The maximum cascade is up to 16 extensions. When the final extension is configured to forward back to the first extension, Line Group loop is created.

Web Path : 2. Channel Config. 2.1. Summary

Select Channel with FXS type and click its St (Status)

| СН | St. | Suffix | Туре | DND | Fwd  | Barring<br>Class | T.38 | Statistics<br>In/Out | PickUp/<br>Group | Ext.<br>No. | Voice<br>Mail | Gain<br>In/Out |
|----|-----|--------|------|-----|------|------------------|------|----------------------|------------------|-------------|---------------|----------------|
| 1  |     | 11/0P* | FXS  | -   | -    | 0                | -    | 0/0                  | V/1              | 1011        |               | 0/0            |
| 2  |     | 12     | FXS  | -   | B/C* | 0                | -    | 0/0                  | V/1              | 1012        |               | 0/0            |

Configure Call Forward in Status Table. Configure Forward To number to the next extension.

| Call Forward                        |                |   |  |  |  |  |
|-------------------------------------|----------------|---|--|--|--|--|
| Control:                            | Busy(cascade)  | - |  |  |  |  |
| Forward Tol <mark>(Ext. No.)</mark> | 88628226445712 |   |  |  |  |  |
| Offnet To:                          |                |   |  |  |  |  |

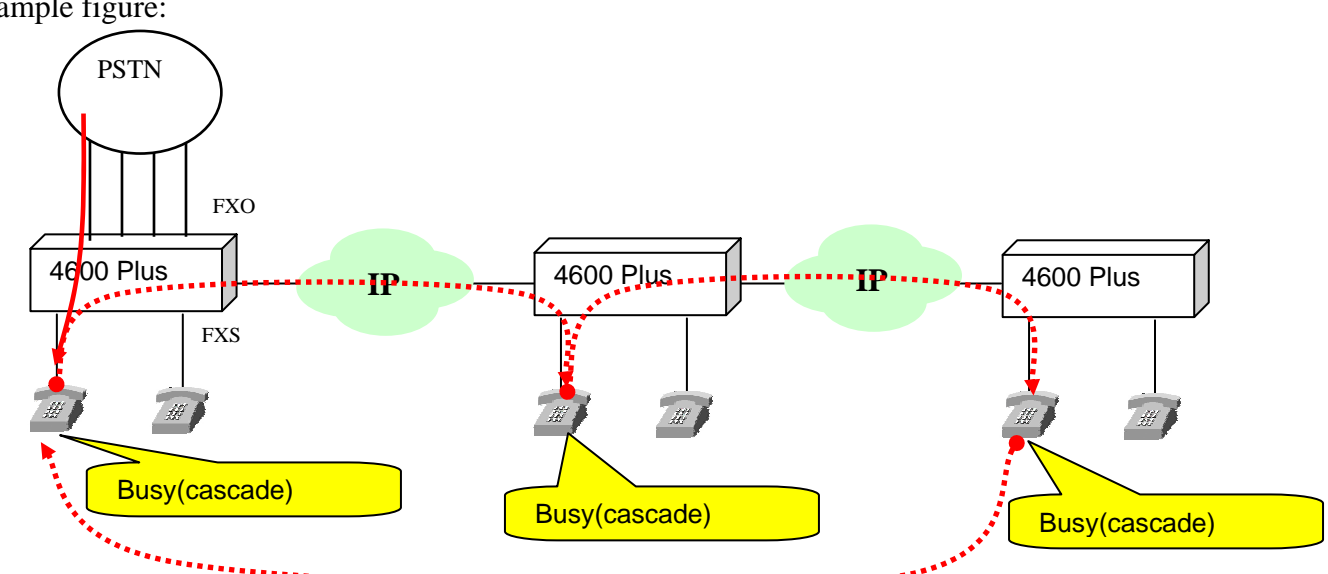

Example figure:

Attention: Confirm calls between these extensions in Line Group in advanced are required.

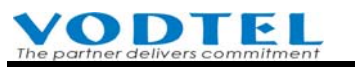

### 16.5 Call Park

Called side can park the incoming call and anyone use this system can pick up the call anywhere.

### **16.5.1 Operation Procedure**

- A party is the one who triggers Call Park
- B party is the one who has conversation with A party. A will park B on parking server.
- C is the third party who retrieves the phone call.

#### **Operation method**

- A and B is under conversation (A calls B, or B calls A)
- A parks B to Parking Server, and then any other C party can retrieve the phone call

### 16.5.2 Analysis of Example

#### Example 1:

A, B, C three parties all use the extension line of MOSA 4600 Plus.

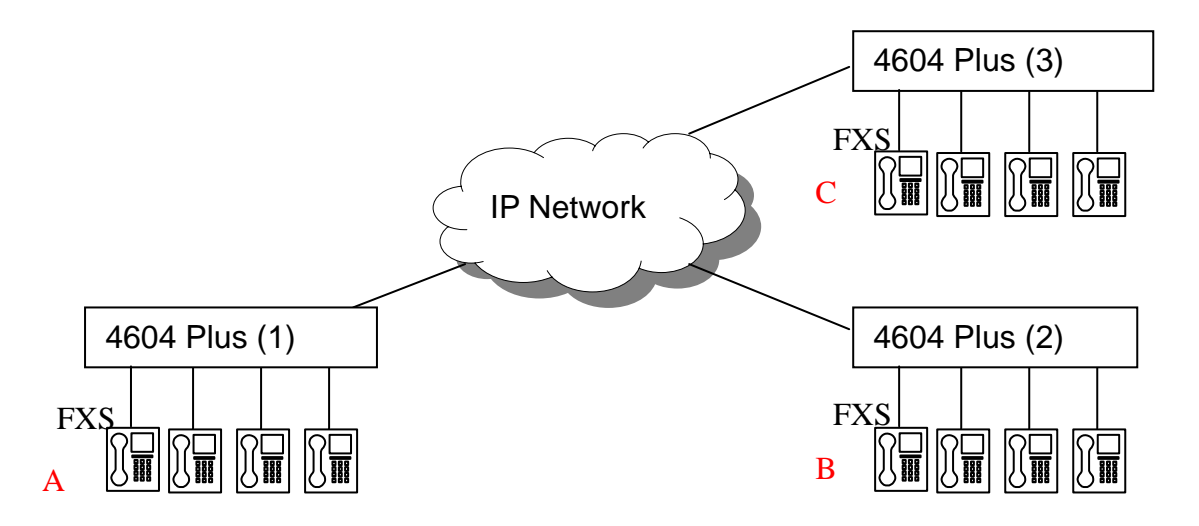

#### Example 2 :

A, B use the same box of MOSA 4600 Plus, A uses extension line (FXS), B is connected via PSTN. C uses extension line (FXS) of other box of MOSA 4600 Plus

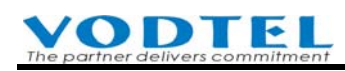

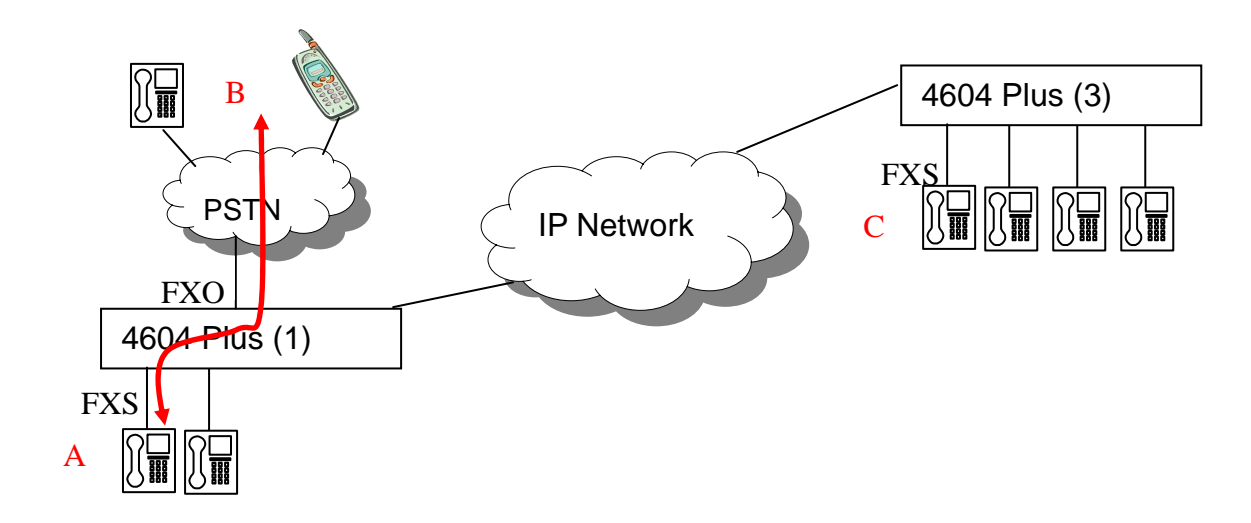

#### Example 3 :

A, B, C all use different box of MOSA 4600 Plus. A, C uses extension line. B is connected via PSTN (also can be Mobile Phone).

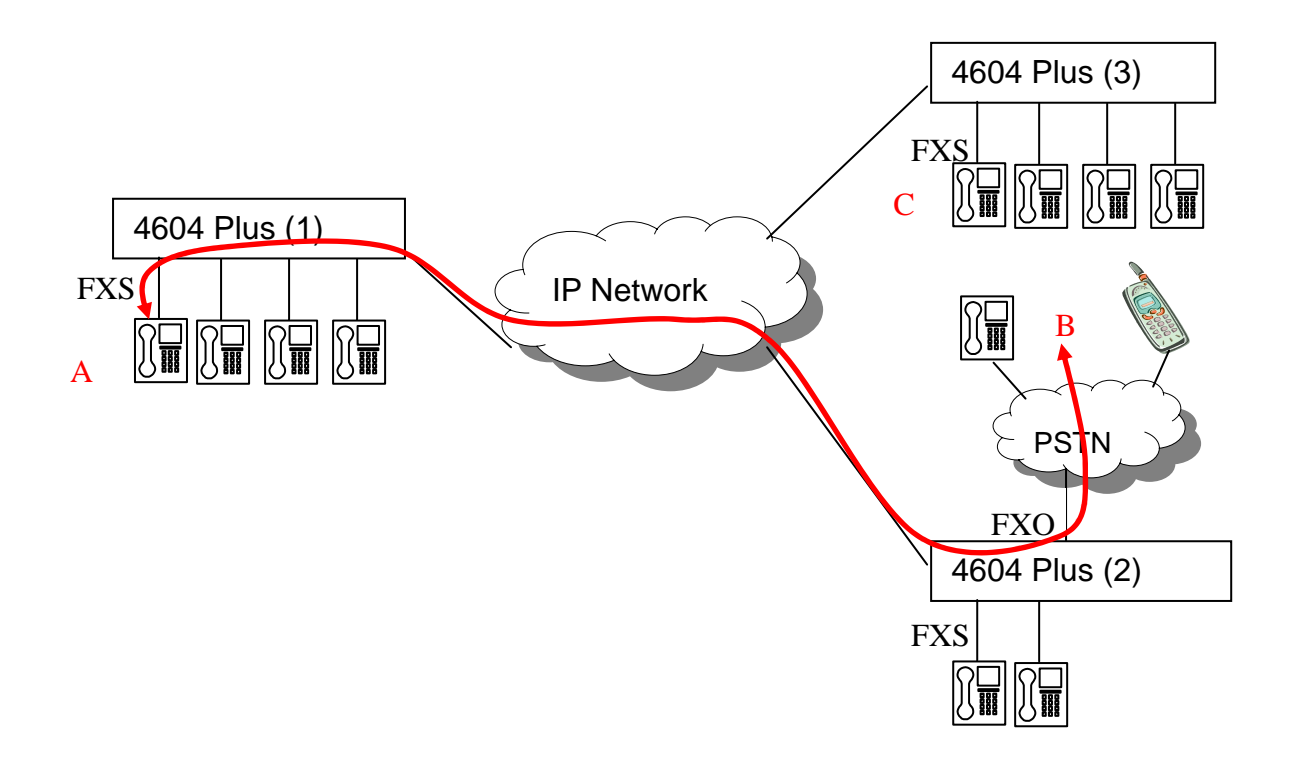

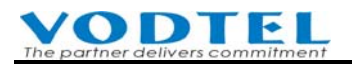

### **16.5.3** Configuration Method

#### **Configuration of A party's MOSA 4604 (1):**

• Configure Call Hold ID, such as: 9999

Web Path : 4.PBX Advanced \4.5.Parking Server

|               | Internal Call Park P | arameters                       |
|---------------|----------------------|---------------------------------|
| Call Hold ID: | 9999                 | (0 ~ 999999, Need Warm-Restart) |

Configure a Prefix/Ext. No: 5555 in A party's MOSA 4604 (1). It must be different from the Call Hold ID of Parking Server of this machine. Phone Number can be configured as the phone number (My Phone Number, full number in Web Path: 1.System Config.\ Basic Information) of MOSA 4604 (1) and Type as Phone. This Prefix/Ext. No. is identified as Park ID of MOSA 4604 (1)'s Parking Server

Web Path : 1.System Config. \1.3.Extension Number

|             | Prefix/Ext. No. | Phone_Number | Туре    |
|-------------|-----------------|--------------|---------|
| Add/Modify: | 5555            | 886218418934 | Phone 🔽 |

Talking about Park ID, it can be divided into few types below

- The Prefix/Ext. No. of machine: MOSA 4600 Plus series of product can configure Prefix/Ext. No as the device number. This number is identified as Park ID. Prefix/Ext. No + Ext. suffix can also be Park ID and its type is iPBX
- The Prefix Number + Extension number: If park function is used across different IP-PBX, the combination of two kinds of number are used as Call Park ID

When Park function is used, it is shown below.

Web Path : 4.PBX Advanced \4.5.Parking Server

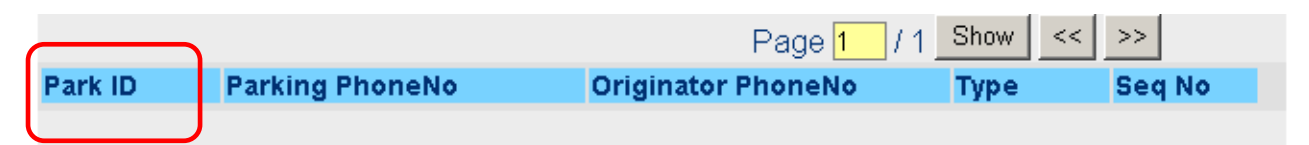

• Configure related configuration that make A and B are able to communicate.

#### **Configuration of B party's MOSA 4604 (2):**

• Configure related configuration that make A and B are able to communicate.

#### Configuration of C party's MOSA 4604 (3):

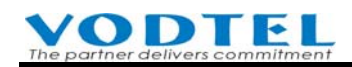

- C must use the extension of MOSA 4600 Plus that is connected to IP network. Line from PSTN does not work.
- Configure related information of Parking Server. A point and C point that use Call Park function have to use the same Parking Server. So the Parking Server setting in 4604 Plus (3) that C use has to change to the setting of 4604 Plus (1) that A use. Assume that A's 4604 Plus (1) use IP Address 10.13.6.188 and UDP Call Control Port is 2000, then C's 4604 Plus (3) Web Path : 4.PBX Advanced \4.5.Parking Server

| Parking Server Setting |             |       |                              |  |  |  |  |
|------------------------|-------------|-------|------------------------------|--|--|--|--|
| Global IP/Port:        | 0.0.0.0     | /0    | (0.0.0.0 / 0 , Use internal) |  |  |  |  |
| Private IP/Port:       | 10.13.6.188 | /2000 | (0.0.0.0 / 0 , Use internal) |  |  |  |  |

Note: If the IP address of Parking Server is configured to 0.0.0.0, means built-in Parking Server is used. If IP address of other Parking Server is configured, then the built-in Parking Server is disable.

As the page above, configure a Prefix/Ext. No: 5555, the method is the same as A's MOSA 4604 Plus (1)

### 16.5.4 Practice

#### Method 1:

- 1. A calls B. Conversation starts.
- 2. A press Flash+5555\*, B is parked on Parking Server.
- 3. Any device's extension line that had joined the Parking Server, such as C, press \*1 5555, and then it is able to talk with B.

#### Method 2:

- 1. A calls B or B calls A, conversation starts.
- A press Flash+3102 13\*, B is parked to Parking Server. (3102 is the Prefix/Ext. No. of A's MOSA 4604 Plus (1). It needs to configure in advance. 13 is the extension suffix)
- 3. The extension on different IP-PBX box, C press \*1 3102 13, and then C is able to talk with B. (Prefix/Ext. No. 3102 is configured in C's MOSA 4604 Plus (3) and this Prefix/Ext. No. points to A's MOSA 4604 Plus (1)). This method is the most common used method. When incoming call should be answered by others, original called side parks the incoming call to incoming call owner's extension. Extension owner dial \*1 + own extension to retrieve the call.

If multiple A parties all use the same Park ID, it is possible that many B parties are parked with

the same Park ID. The retrieve sequence is the same as the parking sequence, no matter how many C parties they have.

### **16.5.5** Summary of Parking Server Configuration

In stacking, networking or VPN environment, parking server may have different configuration. Here, we summarize the correct information for Parking Server in different environment.

| Parking Server: Non-VPN, Fixed Public IP |                                 |                                   |                                 |                                   |  |  |  |
|------------------------------------------|---------------------------------|-----------------------------------|---------------------------------|-----------------------------------|--|--|--|
| Which Parking                            | Parking Server                  |                                   |                                 |                                   |  |  |  |
| Server is used                           | Global IP                       | Global IP Global Port             |                                 | Private Port                      |  |  |  |
| Machine itself                           | 0.0.0.0                         | 0                                 | 0.0.0.0                         | 0                                 |  |  |  |
| Machine itself                           | 255.255.255.255                 | Control Port itself               | 0.0.0.0                         | 0                                 |  |  |  |
| Machine itself                           | IP address itself               | Control Port itself               | 0.0.00                          | 0                                 |  |  |  |
| Others                                   | IP address of Parking<br>Server | Control Port of<br>Parking Server | 0.0.0.0                         | 0                                 |  |  |  |
| F                                        | Parking Server: Nor             | n-VPN, Private wi                 | ith Fixed Public II             | Р                                 |  |  |  |
| Which Parking                            |                                 | Parking                           | Server                          |                                   |  |  |  |
| Server is used                           | Global IP                       | Global Port                       | Private IP                      | Private Port                      |  |  |  |
| Machine itself                           | 0.0.0.0                         | 0                                 | 0.0.00                          | 0                                 |  |  |  |
| Machine itself                           | 255.255.255.255                 | Control Port itself               | Private IP itself               | Control Port itself               |  |  |  |
| Machine itself                           | Public IP itself                | Control Port itself               | Private IP itself               | Control Port itself               |  |  |  |
| Others                                   | Public IP of Parking<br>Server  | Control Port of<br>Parking Server | Private IP of Parking<br>Server | Control Port of<br>Parking Server |  |  |  |
| Parl                                     | king Server: Non-V              | PN, Private IP wi                 | ith dynamic Publi               | c IP                              |  |  |  |
| Which Parking                            |                                 | Parking                           | Server                          |                                   |  |  |  |
| Server is used                           | Global IP                       | Global Port                       | Private IP                      | Private Port                      |  |  |  |
| Machine itself                           | 0.0.0.0                         | 0                                 | 0.0.0.0                         | 0                                 |  |  |  |
| Machine itself                           | 255.255.255.255                 | Control Port itself               | Private IP itself               | Control Port itself               |  |  |  |
| Others<br>(Same LAN)                     | 255.255.255.255                 | Control Port of<br>Parking Server | Private IP of Parking<br>Server | Control Port of<br>Parking Server |  |  |  |
|                                          | Parking Ser                     | ver: VPN, Fixed                   | Private IP                      |                                   |  |  |  |
| Which Parking                            | Parking Server                  |                                   |                                 |                                   |  |  |  |
| Server is used                           | Global IP                       | Global Port                       | Private IP                      | Private Port                      |  |  |  |
| Machine itself                           | 0.0.0.0                         | 0                                 | 0.0.00                          | 0                                 |  |  |  |
| Machine itself                           | IP address itself               | Control Port itself               | 0.0.00                          | 0                                 |  |  |  |
| Others                                   | IP address of Parking<br>Server | Control Port of<br>Parking Server | 0.0.0.0                         | 0                                 |  |  |  |

Note: (1) Use the parking server of the machine itself, input both global IP/Port and Private IP/Port to 0.

(2) For non-VPN environment, if consult transfer is required in networking for different locations, then MOSA 4600 Plus that provides parking server function should not use dynamic Global IP.

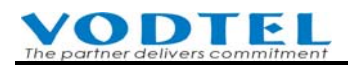

### 16.6 Call Hold

This is the advanced feature of Call Retrieve. When incoming call is parked on parking server, only the original extension that activate the call park can retrieve the call.

### 16.6.1 Analysis of Example

A party uses the extension line of MOSA 4604 Plus (1), B(2)~B(n) are any PSTN or extension lines of MOSA 4604 Plus

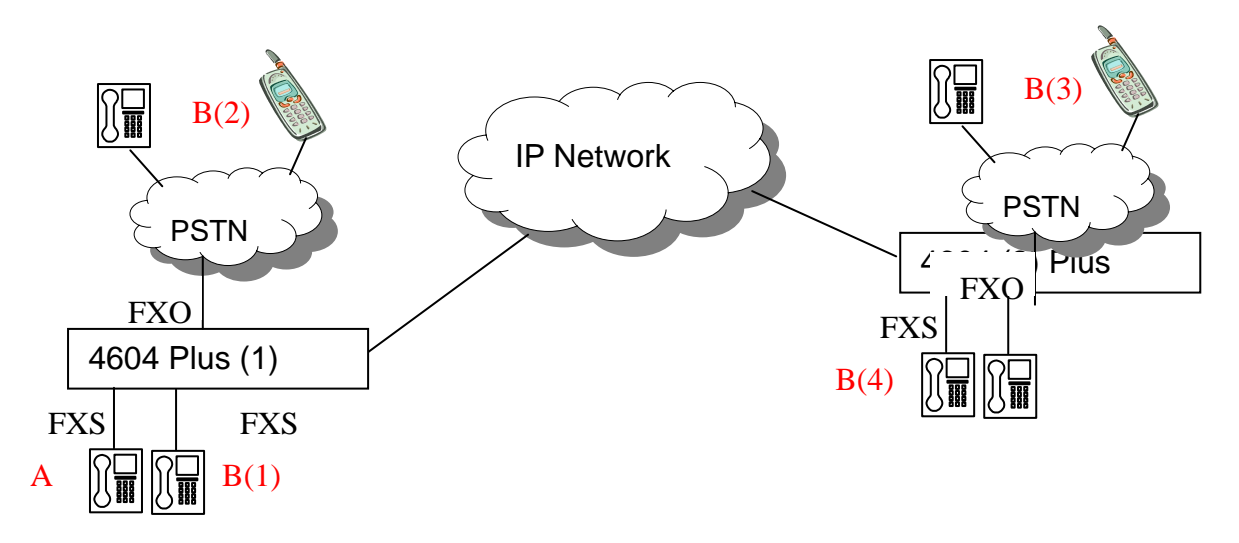

A and B start conversation (includes A calls B(1), or B(1) calls A), B(1) is hold to Parking Server by A party.

- Only A is able to retrieve the phone call.
- When B(1) is parked to Parking Server by A party, A party can make new call, such as B(2).
- A party can parks more than one call (i.e. Party B(1), B(2)..) to Parking Server.
- First hold call will be retrieved first, i.e., B(1) is retrieved first, then B(2),...etc.

### 16.6.2 Configuration Method

#### Configuration of A's MOSA 4604 Plus (1):

• Configure Call Hold ID, such as: 9999

Web Path : 4.PBX Advanced \4.5.Parking Server

|               | Internal Parking | Server                          |
|---------------|------------------|---------------------------------|
| Call Hold ID: | 9999             | (0 ~ 999999, Need Warm-Restart) |

• Configure related configuration that make A and B are able to communicate.

#### **VODTEL** The partner delivers commitment

#### Configuration of B's MOSA 4604 Plus (2):

• Configure related configuration that make A and B are able to communicate.

#### 16.6.3 Practice

Note: \*1 is the default access code of Call Retrieve

#### Method 1:

- 1. A calls B(1) or B(1) calls A, conversation start
- 2. A press Flash+9999\*, B(1) is parked to Parking Server
- 3. A press \*1 9999 to resume conversation with B(1).

#### Method 2:

- 1. A calls B(1) or B(1) calls A, conversation starts.
- 2. A press Flash+9999\*, B(1) is parked on Parking Server.
- 3. A calls B(2), conversation starts.
- 4. A press Flash+9999\*, B(2) is parked on Parking Server.
- 5. A press \*1 9999 to resume conversation with B(1).
- 6. A ends the conversation with B(1).
- 7. A press \*1 9999 to resume conversation with B(2).

#### Method 3:

Step 1~5, the same as Method 2.

- 6. A press Flash+9999\*, then B(1) is parked to Parking Server again.
- 7. A press \*1 9999 to resume conversation with (B2).
- 8. A ends the conversation with B(2)
- 9. A press \*1 9999 to resume conversation with (B1).

Other operation method can follow the rule above. Such as: Hold many phone calls, retrieve and park again...and so on.

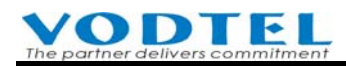

## 16.7 Ring Group

This machine can group variety of Line connections into ring groups and you can assign them with one extension number. When there is incoming call that dials to this extension, all extensions of this group will be ringed at the same time. If there is one destination is answered, ringing at all other destinations stop. This application can be used on several persons that can answer customer service call, or a person that has many personal phone numbers.

Note: This feature is not suitable for customer service center. For customer service center, ACD (Automatic Call Distribution) function is required. Use FONEMOSA 4493 ACD server for this application. For detail, please contact with distributor.

The numbers of ring group can be default extension number 10xx, or extension numbers that are defined by customer, such as 8801

Web Folder: 1.System Config.\1.3.Extension Number

|             | Prefix/Ext. No. | Phone Number    | Туре    |
|-------------|-----------------|-----------------|---------|
| Add/Modify: | 8801            | 822628226001111 | Phone 🗾 |

#### **Configure Ring Group**

Web Folder: 4.PBX Advanced\4.7.Ring Group

|                                      |            |                  | Ri          | na Group     | Setting          |        |           | Apply     | Cancel     |
|--------------------------------------|------------|------------------|-------------|--------------|------------------|--------|-----------|-----------|------------|
| Member Capa                          | city:      | 40               | Line Call R | Ring Time (  | 20~300):         | 20     | sec.      | 3. Clieck | Apply      |
| Current Memb                         | er Entere  | ed: <u>0</u>     | C.O. Call F | Ring Lime (  | 20~300):         | 20     | Sec.      |           |            |
|                                      | _          |                  | Ring Grou   | p 1 (Extens  | ion Number only) |        | _         |           |            |
| Members: 0                           | Group I    | Number: 10000001 |             | Add          | Member:          |        |           |           | Delete All |
| Member Priva                         | ate IP/Po  | rt Global IP     | Port        | M            | mber Private I   | P/Port | Global IF | /Port     |            |
|                                      |            | 1. Specify       |             |              | 2. Add Extens    | sion   |           |           |            |
|                                      |            | Group Number     | Ring Grou   | ıp 2 (Exten  | Number           |        |           |           |            |
| Members: 0                           | Grou       |                  |             | Add          | Member:          |        |           |           | Delete All |
| Member Priva                         | ate IP/Poi | rt Global IP     | /Port       | Me           | ember Private II | P/Port | Global IF | /Port     |            |
|                                      |            |                  |             |              |                  |        |           |           |            |
|                                      |            |                  | Ring Grou   | ıp 3 (Extens | ion Number only) |        |           |           |            |
| Members: 0                           | Group I    | Number: 10000003 |             | Add          | Member:          |        |           |           | Delete All |
| Member Priva                         | ate IP/Poi | rt Global IP     | /Port       | Me           | ember Private II | P/Port | Global IF | /Port     |            |
|                                      |            |                  |             |              |                  |        |           |           |            |
| Ring Group 4 (Extension Number only) |            |                  |             |              |                  |        |           |           |            |
| Members: 0                           | Group      | Number: 10000004 |             | Add          | Member:          |        |           |           | Delete All |
| Member Priva                         | ate IP/Po  | rt Global IP     | Port        | Me           | ember Private II | P/Port | Global IF | /Port     |            |
|                                      |            |                  |             |              |                  |        |           |           |            |

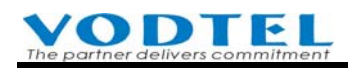

- 1. Four Groups at most are available and there are maximum 40 members in one group, however, there are maximum 40 members available for one single box only.
- 2. Default ring group numbers are 100000001 ~ 100000004 and it is changeable in this web page. It must be the extension number of this machine (if default value is used, such as 10xx), and it can not be the same as other existing extension numbers. If numbers are duplicated or there are any errors, system does not work and system also won't check it.
- 3. The members of ring group have to be the extension numbers that is defined in Extension Table (not necessary has to be the extension of this box)
- 4. The member can not be the number of another ring group or an extension number that Forward To an ring group extension
- 5. Members go normal forward if normal Forward To function is configured on members.

#### Make a Ring Group Call

For the example of default value, if incoming call from user dials extension 100000001, then all members of 100000001 ring group will ring. People of any member in the group can answer this call.

# 17. Connect to Special Device (Seize Specific Trunk)

### 17.1 Connect Door Phone and Voice Broadcast System

You probably can connect this machine to some non-telecom analog device. These devices supply analog current and it is similar to the trunk line of PSTN. Open or close the circuit can open or close the device at remote place, such as

- Door Phone
- AL2100 (a kind of voice broadcast system)

For these device, it has to specify a FXO port to connect to door phone or AL2100. User of MOSA 4600 Plus can do Seize Specific Trunk, then door lock is open or voice broadcast system is seize for voice broadcast.

#### **Description:**

- Trunk Class ID (0~11) may be assigned to every FXO port; default value is 0.
- By defining Trunk Class, the specific FXO port can be accessed by the remote machine.
- Dial Method: <Seize-specific-Trunk-Access-Code> + <Prefix/Ext. No.> +< Class(0~11)> +<\*/#>
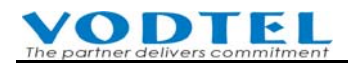

Note: If there are several FXO ports have the same Trunk Class ID, the access sequence is from the last port upward.

#### **Configuration:**

■ Web Path : 2.Channel Config.\2.1.Summary

Select Channel with FXO Type and click its St (Status)

| СН | St. | Trunk<br>Access | Туре | Loop<br>Error | Fwd | Trunk<br>Class | T.38 | Statistics<br>In/Out | Last Number Dialed | Gain<br>In/Out |
|----|-----|-----------------|------|---------------|-----|----------------|------|----------------------|--------------------|----------------|
| 3  |     | 9               | FXO  | 0             | -   | 0              | V    | 0/0                  | -                  | 0/0            |
| 4  |     | 9               | FXO  | 0             | -   | 0              | V    | 0/0                  | -                  | 0/0            |

Configure Trunk Class in Status Table, such as "1", and then click Apply.

| Trunk | Class |   |
|-------|-------|---|
| ID:   | 1     | - |

Example Figure:

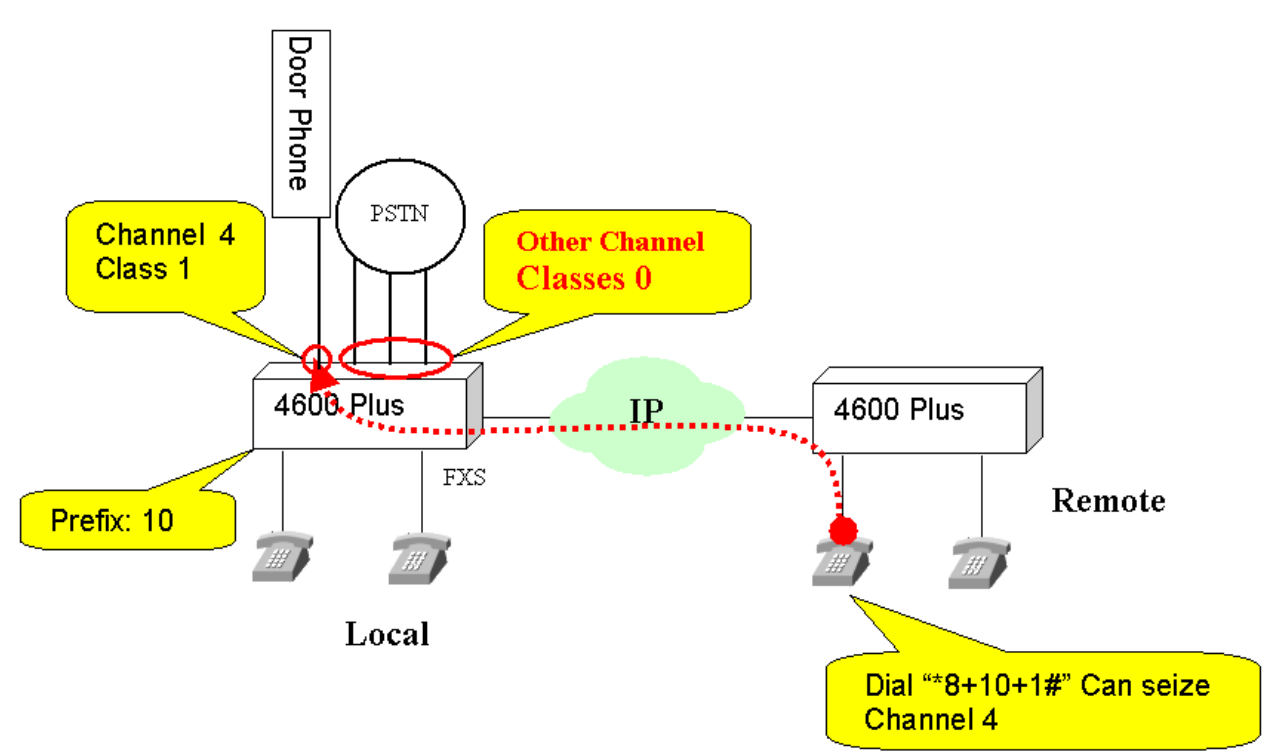

Note: The default Prefix of Extension is 10 and access code of Seize Specific Trunk is \*8

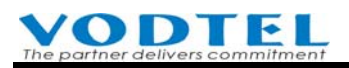

# 17.2 Connect Voice Broadcast System (for MOSA 4603 Plus Only)

In addition to general channel, MOSA 4603 Plus has an extra Broadcast port.

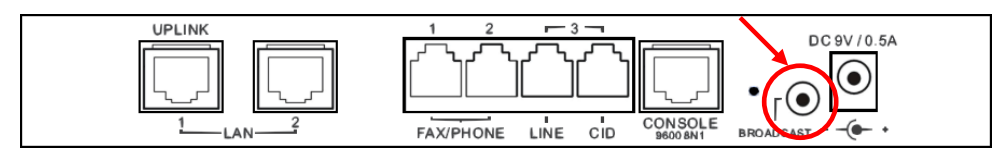

This port can connect to voice amplifier for broadcasting to company

To use this function, seize specific trunk method is used. When specific trunk is seized, personnel talk to phone set directly for broadcasting.

Method: Pick up phone set and dial \*8 10 11 (#). Start to broadcast when hint tone is heard. (\*8: access code of Seize Specific Trunk, 10: Extension Prefix of this machine, 11: Trunk Class ID, #: dial ending code)

This function uses a fixed Channel and can not be changed.

Web Path : 2.Channel Config.\2.1.Summary

| Ch | St | Access | Туре | Error<br>Count | Fwd | Trunk<br>Class | T.38 | Statistics<br>In/Out | Last Number Dialed | Gain<br>In/Out |
|----|----|--------|------|----------------|-----|----------------|------|----------------------|--------------------|----------------|
| 3  | W  | 9      | FXO  | 0              | -   | 2              | V    | 0/8                  | 808                | 0/0            |
| 4  |    | *810   | SPK  | 0              |     | 11             | -    | 0/0                  | -                  | 0/0            |

And Trunk Class ID: 11 is also fixed for this function and can not be used for other purpose

Web Path : 1.System Config.\1.4.Trunk Group/Class

Trunk Class ID 11 can not be selected

| Trunk Class Configuration |   |          |   |   |   |   |   |   |   |   |    |    |    |    |    |    |
|---------------------------|---|----------|---|---|---|---|---|---|---|---|----|----|----|----|----|----|
|                           |   | Analog 👝 |   |   |   |   |   |   |   |   |    | S  | P  |    |    |    |
| Trunk Class               | 0 | 1        | 2 | 3 | 4 | 5 | 6 | 7 | 8 | 9 | 10 | 11 | 12 | 13 | 14 | 15 |
| Telephony Group           |   |          |   |   |   |   |   |   |   |   |    |    |    |    | ☑  | ◄  |
| Incoming Only             |   |          |   |   |   |   |   |   |   |   |    |    |    |    |    |    |

# **18.** Value Added Function by Extra Charge

## 18.1 Concept

To achieve the best utilization, we research new features consistently. Extra charge to customer is required, such as by customer's request to do upgrade, or customer can purchase extra hardware to do value added function, or rent some service.

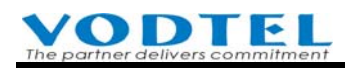

# **18.2** Purchasing Extra License to Do Upgrade

Currently, (Firmware V2.01), you can purchase extra license to do upgrade for these features below. For the upgrade procedure, please refer to 19 Firmware Update/Backup and License Upgrade

- 1. IP Line (SIP Line) : Several SIP channels are activated for the registration of IP Phone and SoftPhone in advanced. If these channels are not enough, customer can purchase license to activate SIP channels until they reach the max available channels of specification. For this function, please refer 14.2 SIP Line (SIP Proxy Server)
- 2. IP Trunk (SIP Trunk): There is no IP Trunk channel is activated in advanced. For these channels, you can register it to ITSP (Internet Telephony Service Provider), such as 070 IP telephony service (Taiwan area) ° Customer can purchase license to activate SIP channels until they reach the max available channels of specification. For this function, please refer 14.3 SIP Trunk Server
- 3.
- 4. Built-in Voice Mail: Add a NFS Server (by yourself) in your LAN for storage of voice file or use built-in Flash memory for voice file storage (for new hardware and firmware 3.03 or above only) and purchase upgrade license from us, then you can have full functional voice mailbox. For this function, please refer to 13.3.1 Backup on VM System
- 5. Smart Pad supported: Smart Pad is the dialer software for MOSA 4600 Plus of our company. By this software, personnel with PC needs not to pick up phone set for any dialing behavior and common dialing behavior and dialing number can be added to Phone Book, hotkey. It makes operator, customer service and general personnel to manage and use MOSA 4600 Plus easily. Software itself is free, however, purchase license to activate channels for Smart Pad until they reach the max available channels of specification is required. Please refer to user manual of Smart Pad.
- 6. Smart Console supported: In addition to all functions that Smart Pad have, Smart Console also can collect and manage channels of single box, boxes or groups of MOSA 4600 Plus. In this software, you can see the real-time status of each channel and you can operate the task the same as traditional operator console at desktop without purchasing desktop operator console, and only PC and monitor is required. Please refer to user manual of Smart Console (to be released later)

Note: For the demand of distributor, not all of the Licenses above are applied after the machine had been purchased. The Licenses of some functions are available when this machine is manufactured.

## 18.3 Purchase Extra MOSA Hardware Product

ASD (Application Service Device) series products provide extra value added service for VODTEL IP-PBX products. For different kind of value added service, VODTEL IP-PBX product can have specific added service if it works with specific ASD products. ASD series products include the model and function below.

Introduction of ASD series product

**ODTEL** 

- FONEMOSA 4491: Redirect Server It provides many Virtual Ports for Forward control. The incoming call can be forwarded to another IP Gateway/Extension of IP-PBX or PSTN
- FONEMOSA 4492: CDR (Call Detail Record) Receiver Machine at remote place can send CDR to this machine via RS-232 or IP network, and then this machine converts CDR to TEXT format file for billing system.
- FONEMOSA 4493: ACD (Automatic Call Distribution) Server FONEMOSA 4493 is an automatic telephone attendant system that dispatches incoming call to specified extension. The extensions need to be the extension of MOSA IP PBX series. This machine is used in Call Center.
- FONEMOSA 4495: Parking Server , MOSA 4600 Plus has built-in Parking Server. MOSA 4600 Plus can use external Parking Server for specific requirement Call Park is a function for a group of users to use phone call easier. Parking Server provides the function that park calls on server. When any call party wants to talk to third party, he can park the call on the server and the call can be retrieved by any party. Also, the called party can discuss with the person who the incoming call really wants to talk with in advance and decides who should take the phone call.
- FONEMOSA 4496: PBX Conference Bridge
   By using the FONEMOSA 4496 PBX Conference Bridge, user (chairman) is able to call the other parties to invites them to join conference.
- FONEMOSA 4483: Broadcast Server

FONEMOSA 4483 Broadcast Server uses the ability that IP Packet can be broadcasted, so that voice packet can be broadcast to many specified IP-PBX/gateway. Users that use extension can listen the voice broadcasting at the same time.

 FONEMOSA 4484: Conference Bridge
 FONEMOSA 4484 is a conference bridge that many people via different lines can make call to the center to discuss by phone together. Max 17 line can join together for

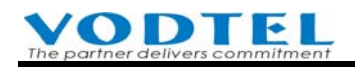

discussion.

FONEMOSA 4484 includes 3 models:

|                | Module | Main Feature                                              |
|----------------|--------|-----------------------------------------------------------|
| FONEMOSA 4484  | None   | Maximum 4 parties can join the conference via IP call.    |
| FONEMOSA 4484B | 4 FXS  | Stackable only, standalone is not workable                |
| FONEMOSA 4484C | 4 FXO  | Maximum 5 parties can join the conference via PSTN or IP. |

#### • FONEMOSA 4489: Group Ring Server

Provides function that one extension number with many physical extensions (desktop and SIP extension) can ring together.

- FONEMOSA 4490: MOSA-Proxy To create route for MOSA IP-PBX that is installed under IP network that is unable to open Server Port or under closed IP network with firewall.
- FONEMOSA 4498: Route Manager
   Can centerize manage the call route of MOSA/FONEMOSA series IP-PBX, such as choosing route of better voice quality or lower cost.

# **18.4 Lease Service**

## • Web Call

For customer that had already uses our MOSA 4600 Plus or IP-PBX product, apply Web Call service to us or to MOSANET dealer is available. The purpose of Web Call is to build an online customer call service on Web Page that normal company has. People who visit the Web Page can make charged free call to customer service hotline immediately, just by clicking the Web Call link at Web Page. By different configurations, it can be

- 1. Make charged free call to the extension of customer service agent
- 2. Make charged free call to original DISA (operator). Colleague who stay outside (especially at other country) can make charged free call to company for business.

## • MobiWeb Package

If customer does not have our MOSA 4600 Plus or IP-PBX, customer can purchase MobiWeb package. It includes a MOSA 46xx Plus, Router and IP Phone...and so on. One year free Web Call service is also included. If one year is expired, customer can apply extended license with charge to MOSANET dealer or us. (Machine and hardware belong to customer after they are purchased). For detail, please contact with MOSANET dealer or us.

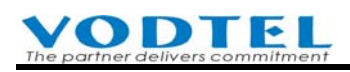

# **19.** Firmware Update/Backup and License Upgrade

There are two types of Update/Upgrade

- License Upgrade to increase ports: The available ports of SIP Line and SIP Trunk of this machine, built-in Voice Mail, Smart Pad and Smart Console supported function can be increased by purchasing extra license and do upgrade, till the max ports is used. By the Key numbers that you purchase, upgrade to more ports can be done at management Web.
- Firmware Upgrade: The firmware of this machine will have new version when new function is added or program bug is removed. Please contact with distributor to get the latest firmware for free update.

# **19.1** License Upgrade to Increase Users or functions

- 1. The steps to do license upgrade is shown below
- View the Box Info of this machine Web Folder: 2.Channel Config.\2.1.Summary Click Channel Upgrade on the right top corner of Web page

|    |    | ldle   | Co   | nversatio | on I | n Use            | Off Li | ne<br>]              | Pool             | Disa        | ble              |                |
|----|----|--------|------|-----------|------|------------------|--------|----------------------|------------------|-------------|------------------|----------------|
|    |    |        |      |           |      |                  |        |                      |                  | $\subseteq$ | <u>Channel I</u> | <u>Jpgrade</u> |
|    |    |        |      |           |      | Analog C         | hanne  | I                    |                  |             |                  |                |
| Ch | St | Suffix | Туре | DND       | Fwd  | Barring<br>Class | T.38   | Statistics<br>In/Out | PickUp/<br>Group | Ext.<br>No. | Voice<br>Mail    | Gain<br>In/Out |
| 1  |    | 11/OP* | FXS  | -         | -    | 0                | -      | 0/0                  | V/1              | 1011        | -                | 0/0            |
| 2  |    | 12/OP  | FXS  | -         | -    | 0                | -      | 0/0                  | V/1              | 1012        | -                | 0/0            |

3. Copy the Box Info of this machine

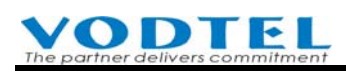

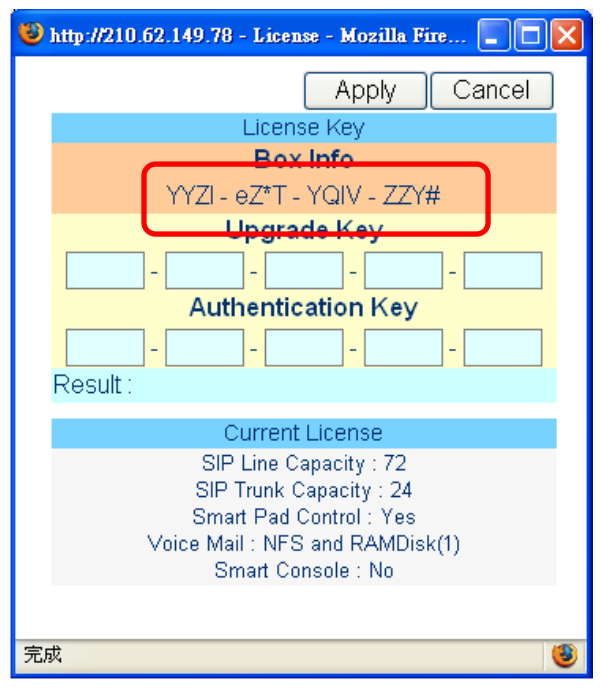

- 4. Provide Box Info and MAC address (printed at the bottom label) to distributor and purchase the ports you need (Please contact distributor about the fee charged and ports available for upgrade)
- 5. Get the returned Upgrade Key and register license to the License Upgrade Web of our company in order to get Authentication Key.
  (Note: Please contact distributor for the address of License Upgrade Web. It might be possible that distributor had registered the license for you in advance and give you both Upgrade Key and Authentication Key. In this condition, registration to Web is not required)
- 6. Input Upgrade Key and Authentication Key to management Web as soon as possible. Click Apply, system shows the result of license upgrade (Result: Successful, Failed, and its reason)

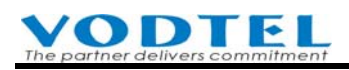

| 🥹 http://210.62.149.78 - License - Mozilla Fire 🔳 🗖 🔀                                                                                 |  |  |  |  |  |  |
|----------------------------------------------------------------------------------------------------|--|--|--|--|--|--|
| Apply Cancel                                                                                                    |  |  |  |  |  |  |
| License Key                                                                                                    |  |  |  |  |  |  |
| Box Info                                                                                                    |  |  |  |  |  |  |
| YYZI - eZ*T - YQIV - ZZY#                                                                                                    |  |  |  |  |  |  |
| Upgrade Key                                                                                                    |  |  |  |  |  |  |
|                                                                                                    |  |  |  |  |  |  |
| Authentication Key                                                                                                    |  |  |  |  |  |  |
|                                                                                                    |  |  |  |  |  |  |
| Result :                                                                                                    |  |  |  |  |  |  |
| Current License                                                                                                    |  |  |  |  |  |  |
| SIP Line Capacity : 72<br>SIP Trunk Capacity : 24<br>Smart Pad Control : Yes<br>Voice Mail : NFS and RAMDisk(1)<br>Smart Console : No |  |  |  |  |  |  |
|                                                                                                    |  |  |  |  |  |  |
| 完成 🧶                                                                                                    |  |  |  |  |  |  |

#### Attention:

- In order to manage and record the License Upgraded machine more effective, each Upgrade Key has its valid date. Upgrade will not be successful if expired Key is used. For this reason, do License Upgrade ASAP when you get the Key. If Key is expired, contact distributor for dealing the problem.
- License Upgrade can be done on the same machine several times with different ports until max ports available is reached. (Note: reduce ports and request money withdraw is not possible)
- Attention: If you did not purchase License Upgrade Key from VODTEL, don't input any key and try to upgrade, otherwise, machine will be locked with several times of failed upgrade. In this case, return to us for maintenance with your own shipping charge is required.
- For the demand of distributor, not all of the Licenses above are applied after the machine had been purchased. The Licenses of some functions are available when this machine is manufactured.

## **19.2 File Types of Firmware Update**

For the files of MOSA 4600 Plus, each file has its own meaning. Here lists its meaning:

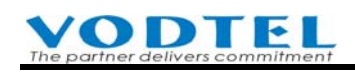

| File Name                              | File Type                     | Description                                                                                                    |
|----------------------------------------|-------------------------------|----------------------------------------------------------------------------------------------------|
| XP4421.CFG<br>XP4423.CFG<br>XP44XX.CFG | System configuration file     | File of system configuration                                                                                                    |
| XP44XX.GT1                             | 1 <sup>st</sup> greeting file | File of voice greeting record                                                                                                    |
| XP44XX.GT2                             | 2 <sup>nd</sup> greeting file | File of voice greeting record                                                                                                    |
| XP44XX.GT3                             | 3 <sup>rd</sup> greeting file | File of voice greeting record                                                                                                    |
| XP44XX.GT4                             | 4 <sup>th</sup> greeting file | File of voice greeting record                                                                                                    |
| XP44XX.GT5                             | 5 <sup>th</sup> greeting file | File of voice greeting record                                                                                                    |
| XP44XX.GT6                             | 6 <sup>th</sup> greeting file | File of voice greeting record                                                                                                    |
| XP44XX.GT7                             | 7 <sup>th</sup> greeting file | File of voice greeting record                                                                                                    |
| XP44XX.GT8                             | 8 <sup>th</sup> greeting file | File of voice greeting record                                                                                                    |
| XP44XX.VON                             | System voice file             | Voice file for announcement                                                                                                    |
| XP4421.RUN<br>XP4423.RUN<br>XP44XX.RUN | Executing file                | System Software                                                                                                    |
| XP4421.WEB<br>XP4423.WEB<br>XP44XX.WEB | Web page                      | Page for web browser                                                                                                    |
| XP44XX.MEM                             | Text file                     | MEM setting file can be downloaded by<br>FTP to PC; open file and modify the<br>contents using NOTEPAD or other word<br>processing tool; then uploaded the file to<br>system.                     |
| COLDSTART                              | Cold start                    | It is a pseudo file. MOSA 4600 Plus will<br>execute the cold start if this file is deleted<br>via FTP. It is a convenient function if<br>cold start is required after software<br>updated via FTP |
| WARMSTART                              | Warm start                    | It is a pseudo file. MOSA 4600 will<br>execute the warm start if this file is<br>deleted via FTP. It is a convenient<br>function to execute warm start via FTP.                                   |
| CP_TONE.BIN                            | CP binary tone file           | CP binary tone file                                                                                                    |
| DSP_CORE.RUN                           | Run DSP file                  | DSP execution file                                                                                                    |

## 19.2.1 Attention to Upgrade MOSA 4600 Plus from V1.xx to V2.xx

When MOSA 4600 Plus is upgraded from V1.xx to V2.xx, an extra .vmm file is required for built-in voice mail function. It shares the same memory with greeting file of DISA. Follow the upgrade procedure below is required.

Attention: If the machine you got from VODTEL is V2.00 or above, or had upgraded to V2.00 or above, then please upgrade it according to the normal procedure at 19.3 Update and Backup Firmware via Web. No more upgrade procedures from V1.xx to V2.xx at this section are required

#### 1. Backup original XP44xx.gt1~8 files

Web Folder: 9. File Transfer

1. Click the icon of .GT1 that is going to download

| Get        | File from this | Device to  | PC       |     |
|------------|----------------|------------|----------|-----|
| File Name  | Size           | Date       | Time     | Get |
| XP4423.RUN | 1727300 Bytes  | 2007/03/08 | 15:22:00 |     |
| XP4423.CFG | 131152 Bytes   | 2007/05/02 | 09:00:00 |     |
| XP44XX.GT1 | 5424 Bytes     | 2004/06/21 | 17:03:46 |     |
| XP44XX.GT2 | 7360 Bytes     | 2000/01/01 | 00:08:50 |     |
| XP44XX.GT3 | 5424 Bytes     | 2000/01/01 | 00:09:10 |     |
| XP44XX.GT4 | 3708 Bytes     | 2000/01/01 | 00:09:30 |     |
| XP44XX.GT5 | 8240 Bytes     | 2000/01/01 | 00:10:45 |     |
| XP44XX.GT6 | 8108 Bytes     | 2000/01/01 | 00:11:05 |     |
| XP44XX.GT7 | 8020 Bytes     | 2000/01/01 | 00:12:13 |     |
| XP44XX.GT8 | 54308 Bytes    | 2004/09/14 | 19:05:30 |     |
| XP44XX.MEM | 132 Bytes      | 2007/05/02 | 09:00:00 |     |
| XP4423.WEB | 80828 Bytes    | 2007/03/07 | 17:01:00 |     |
| VM4423.CFG | 65616 Bytes    | 2007/03/20 | 10:03:00 |     |
| EVPN.VMM   | 273984 Bytes   | 2000/01/01 | 00:00:05 |     |
|            |                |            |          |     |

2. Click "Save File"

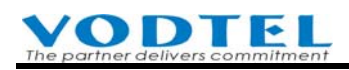

| 檔案下載 |                    |                    |                |                      | X |  |  |  |  |
|------|--------------------|--------------------|----------------|----------------------|---|--|--|--|--|
| ?    | 有些檔案可能(<br>疑,或您不完) | 篆筈您的電腦,<br>全信任其來源, | 如果下列格<br>請不要開图 | 當案資訊看起來可<br>聲或儲存這個檔案 | • |  |  |  |  |
|      | 檔名:<br>檔案類         | XP4423.RUN         |                |                      |   |  |  |  |  |
|      | 從:                 | 192.168.1.11       |                | Save File            |   |  |  |  |  |
|      | 您要將檔案開啓或儲存到您的電腦嗎?  |                    |                |                      |   |  |  |  |  |
|      | 開啓(0)              | 儲存檔案③              | 取消             | i 其他資訊               | M |  |  |  |  |
|      | ▼ 遇到這種檔            | 案時必須事先             | 警告(₩)          |                      |   |  |  |  |  |

- 3. Select the directory of PC and save file.
- 4. Repeat the steps above and save .GT1~.GT8 to PC. If you are able to use FTP client software, download .GT1~.GT8 by FTP once a time. For the operation of FTP client software, please refer to 19.4 Update and Backup Firmware via FTP.

#### 2. Upload XP44XX.RUN and XP44XX.WEB file

Web Folder: 9. File Transfer

1. Click "Browse"

|              | Put F | ile from PC to this Device    |
|--------------|-------|-------------------------------|
| Select File: |       | (瀏覽) Clear                    |
|              | Send  | Keep Original IP (CFG only) M |
| Result:      | N/A   |                               |

2. Select "XP4423.RUN" file from your PC

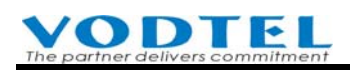

| 選擇檔案                                                                                                    | ?                                                                                                    | × |
|----------------------------------------------------------------------------------------------------|----------------------------------------------------------------------------------------------------|---|
| 查詢(]):                                                                                                    | 🔁 4604_plus_English_UI_2.00.1 💽 🖛 🛍 📸 🎫                                                                                                    |   |
| <ul> <li>         ご録         <ul> <li>             えうしょう</li> <li>             えうしょう</li> <li>             えうしょう</li> </ul> </li> </ul> | <ul> <li>▶ 11升級重要讀我檔案!! MOSA 4600 Plus由 V1.xx版升級至 V2.xx版之升級步驟.pdf</li> <li>■ FVPN.VMM</li> <li>MOSA_4600_Plus_V2.00_Change_Note.htm</li> <li>■ XP4423.RUN</li> <li>■ XP4423.WEB</li> </ul> |   |
| 我的文件                                                                                                    | Open                                                                                                    |   |
| 網路上的芳鄰                                                                                                    | 檔名(N):     XP4423.RUN     ▼     開啓(○)       檔案類型(T):     所有檔案 (*.*)     ▼     取消                                                                                                    |   |

### 3. Click "Open"

|              | Put File from PC to this Device                               |  |
|--------------|---------------------------------------------------------------|--|
| Select File: | 2.00.1\4604_plus_English_UI_2.00.1\XP4423.RUN <b>瀏覽</b> Clear |  |
|              | Send Keep Original IP (CFG only) 🗹                            |  |
| Result:      | N/A                                                           |  |

4. Click **Send**, when result shows successful message, upgrade is OK. Please repeat the steps above and upgrade the second file "XP4423.WEB"

#### 3. Restart the machine (cold restart)

Cold restart this machine

Web Folder: At the left bottom side of web, click **-Restart-**, then select **Cold Restart**, and then click Apply.

|                                   | 🖉 Restart - Microsoft Internet Explorer 📃 🔲 🗙 |
|-----------------------------------|-----------------------------------------------|
|                                   | 10.13.6.152                                   |
| IP Search                         | Cold Restart                                  |
| Phone Number Search<br>Show Route | Apply                                         |
| -Restart-                         |                                               |

#### 4. Upload original XP4421.GT1~8 to this machine

Web Folder: 9. File Transfer

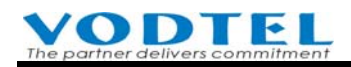

1. Click "Browse"

|              | Put F | ile from PC to this | Browse      | $\sim$  |       |
|--------------|-------|---------------------|-------------|---------|-------|
| Select File: |       |                     |             | 瀏覽      | Clear |
|              | Send  | Keep Origina        | ILIP (CFG d | only) 🗹 |       |
| Result:      | N/A   |                     |             |         |       |

2. Select "XP4423.GT1" file from your PC

| 選擇檔案                                            |                                                                                                    |                          |       | <u>? ×</u>  |
|-------------------------------------------------|----------------------------------------------------------------------------------------------------|--------------------------|-------|-------------|
| 查詢(I):                                          | 🔁 4600_plus                                                                                                    | T                        | + 🗈 💣 |             |
| <ul> <li>記録</li> <li>点面</li> <li>(ご)</li> </ul> | XP44XX.GT1<br>XP44XX.GT2<br>XP44XX.GT3<br>XP44XX.GT4<br>XP44XX.GT4<br>XP44XX.GT5<br>XP44XX.GT6<br>XP44XX.GT7<br>XP44XX.GT7<br>XP44XX.GT8 |                          |       |             |
| 我的文件<br>我的 一般<br>我的 電腦                          |                                                                                                    |                          | Open  |             |
| 網路上的芳鄰                                          | 檔名(N):<br>檔案類型(T):                                                                                                    | XP44XX.GT1<br>所有檔案 (*.*) | •     | 開啓())<br>取消 |

3. Click "Open"

|              | Pu         | t File from PC to this Device |          |
|--------------|------------|-------------------------------|----------|
| Select File: | F:\4600_pl | us\XP44XX.GT1                 | 瀏覽 Clear |
|              | Send       | Keep Original IP (CFG o       | nly) 🗹   |
| Result:      | N/A        |                               |          |

4. Click **Send**, when result shows successful message, upgrade is OK. Please repeat the steps above to upload files GT1~.GT8

#### 5. Upload FVTN.VMM

.VMM file is the voice and control file of voice mail. There is pronunciation of different languages. Default file is Chinese. If Chinese is not what you want, there is English version. Please contact distributor.

Web Folder: 9. File Transfer

1. Click "Browse"

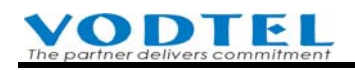

|              | Put F | ile from PC to this Device | $\frown$ |       |
|--------------|-------|----------------------------|----------|-------|
| Select File: |       |                            | 瀏覽       | Clear |
|              | Send  | Keep Origin                | nly) 🗹   |       |
| Result:      | N/A   | Browse                     |          |       |

2. Select "FVTN.VMM" file from your PC

| 選擇檔案                                                                        |                                                                                                    |            |   |          |             | ? × |
|-----------------------------------------------------------------------------|----------------------------------------------------------------------------------------------------|------------|---|----------|-------------|-----|
| 查詢(I):                                                                      | 🔁 4600_plus                                                                                                    |            | • | + 🗈 💣 🛛  | <b>≣≣</b> ▼ |     |
| <ul> <li>ジョンジョン</li> <li>記録</li> <li>点面</li> <li>我的交件</li> <li>し</li> </ul> | <ul> <li>FV TN. VMM</li> <li>XP44XX.GT1</li> <li>XP44XX.GT2</li> <li>XP44XX.GT3</li> <li>XP44XX.GT4</li> <li>XP44XX.GT4</li> <li>XP44XX.GT5</li> <li>XP44XX.GT6</li> <li>XP44XX.GT7</li> <li>XP44XX.GT8</li> </ul> |            |   |          |             |     |
| 我的電腦                                                                        | 横名(11):                                                                                                    | EVIN VMM   |   | <b>.</b> | 開發          | 200 |
| 網路上的芳鄰                                                                      | 幅-再低):<br>檔案類型(Ī):                                                                                                    | 所有檔案 (*.*) |   | -<br>-   | 取           | 消   |

3. Click "Open"

| Put File from PC to this Device |              |                    |             |  |  |  |
|---------------------------------|--------------|--------------------|-------------|--|--|--|
| Select File:                    | F:\4600_plus | NEVTN. VMM         | [瀏覽] Clear  |  |  |  |
|                                 | Send         | Keep Original IP ( | CFG only) 🗹 |  |  |  |
| Result:                         | N/A          |                    |             |  |  |  |

4. Click **Send**, when result shows successful message, upgrade is OK.

#### 6. Restart the machine (Warm restart)

Warm restart this machine

Web Folder: At the left bottom side of web, click **-Restart-**, then select **Warm Restart**, and then click Apply

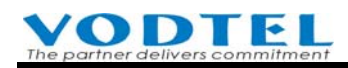

|                                  | 🚰 Restart - Microsoft Internet Explorer 💶 💌 |
|----------------------------------|---------------------------------------------|
|                                  | 10.13.6.152                                 |
| IP Search<br>Phone Number Search | Warm Restart  Apply                         |
| -Restart-                        |                                             |

# **19.3 Update and Backup Firmware via Web**

MOSA 4600 Plus can update or backup firmware via management Web page.

## **19.3.1** Firmware Update

Web Path : 8.File Transfer

1. Click "Browse"

|              | Send | File from PC to this De | evice    | $\frown$ |       |
|--------------|------|-------------------------|----------|----------|-------|
| Select File: |      |                         |          | 瀏覽       | Clear |
|              | Send |                         | <u> </u> |          |       |
| Result:      | N/A  |                         | Browse   |          |       |
|              |      |                         |          |          |       |

2. Select "XP4423.RUN" in your PC.

| 選擇檔案           |                            |                          |   |           | ? ×     |
|----------------|----------------------------|--------------------------|---|-----------|---------|
| 查詢(]):         | 🔁 Firmware                 |                          | • | + 🗈 📸 🎟 - |         |
| <b>び</b><br>記錄 | A XP4423.RUN<br>XP4423.WEB |                          |   |           |         |
|                |                            |                          |   |           |         |
| (1)<br>我的文件    |                            |                          |   | Open      |         |
| 我的電腦           |                            |                          |   | Open      |         |
| <b>福</b> 路上的芳鄰 | 檔名(M):<br>檔案類型(I):         | XP4423.RUN<br>所有檔案 (*.*) |   |           | 30<br>消 |

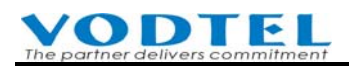

#### 3. Click Open

|              | Send File from PC to this Device           |          |
|--------------|--------------------------------------------|----------|
| Select File: | F:\Documents\4600_plus\Firmware\XP4423.RUN | 瀏覽 Clear |
|              | Send                                       |          |
| Result:      | N/A                                        |          |
|              |                                            |          |

- 4. Click Send. Wait for the Result to show successful message. Please repeat the steps above to finish the upload of the second file "XP4423.WEB".
- 5. Do restart to this machine

Web Path: Click Restart at left side of the Web page.

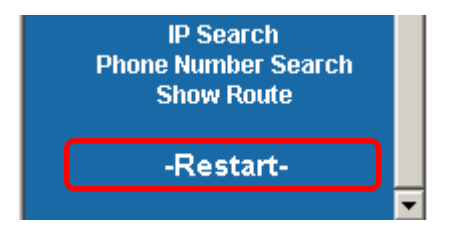

## **19.3.2 Backup Firmware**

Web Path : 8.File Transfer

5. Click the icon that is going to download

| Get File from this Device to PC |               |            |          |     |  |  |  |
|---------------------------------|---------------|------------|----------|-----|--|--|--|
| File Name                       | Size          | Date       | Time     | Get |  |  |  |
| XP4423.RUN                      | 1663024 Bytes | 2006/01/23 | 11:07:00 |     |  |  |  |
| XP4423.CFG                      | 131152 Bytes  | 2006/01/26 | 15:50:00 |     |  |  |  |
| XP44XX.GT1                      | 22100 Bytes   | 2000/01/01 | 00:21:37 |     |  |  |  |
| XP44XX.GT2                      | 10396 Bytes   | 2004/01/30 | 18:04:00 |     |  |  |  |
| XP44XX.GT3                      | 8372 Bytes    | 2004/01/30 | 18:06:11 |     |  |  |  |
| XP44XX.GT4                      | 4852 Bytes    | 2004/01/30 | 18:07:07 |     |  |  |  |
| XP44XX.GT5                      | 6876 Bytes    | 2004/01/30 | 18:09:51 |     |  |  |  |
| XP44XX.GT6                      | 10704 Bytes   | 2004/01/30 | 18:11:22 |     |  |  |  |
| XP44XX.GT7                      | 11320 Bytes   | 2004/03/10 | 09:12:42 |     |  |  |  |
| XP44XX.GT8                      | 45244 Bytes   | 2004/09/15 | 14:14:52 |     |  |  |  |
| XP44XX.MEM                      | 132 Bytes     | 2006/01/26 | 15:50:00 |     |  |  |  |
| XP4423.WEB                      | 73228 Bytes   | 2006/01/19 | 15:06:00 |     |  |  |  |
|                                 |               |            |          |     |  |  |  |

(Sample MEM File)

6. Click "Save File"

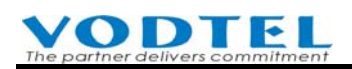

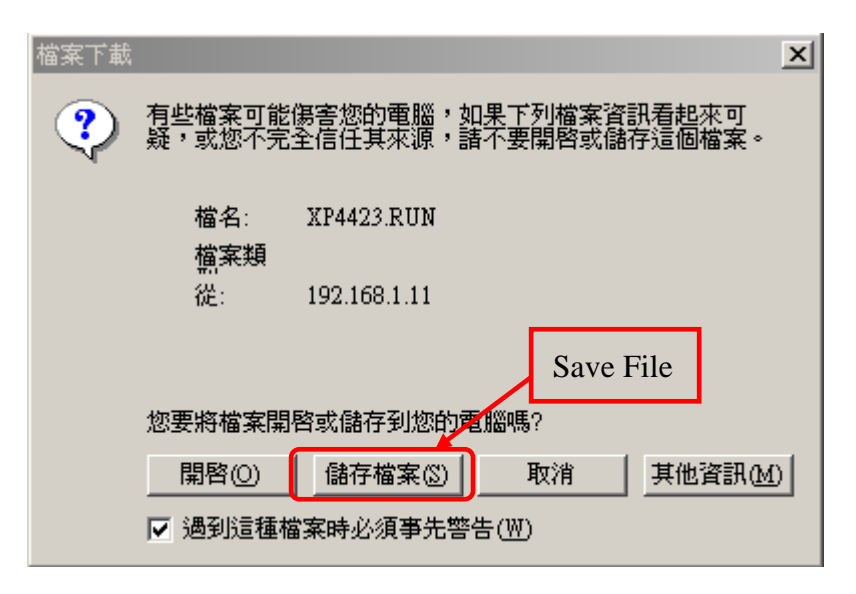

7. Select the path of PC and save file

## **19.3.3** Application of MEM file

MEM file records lots of customized data which user creates from Web. MEM file can be downloaded from this machine. Open the file either by Notepad or other word process software, and modify the data; then upload the file back to this machine. If there are lots of data need to create or modify, use this way can save lots of time. If administrator doesn't want to use management web for configuration, you can use this way instead and it also achieves backup purpose.

For different purpose, there are 2 MEM files. Here is the description

- Default.MEM: Only for V3.03.0 (included) or later version. A new added Default.MEM file that has the same format as XP44XX.MEM. The necessary settings can be edited in advance and upload it to the machine. These settings will not be lost even if factory reset is executed.
   File can be uploaded and download via FTP client software and it is for new hardware only.
- XP44XX.MEM : It can work with Default.MEM together. Common settings for each machine can be saved at Default.MEM file. Different settings for individual machine can be saved at XP44XX.MEM file. For machine that is not (or can not) upgraded to V3.03.0 (included) or later version, only XP44XX.MEM workable and Default.MEM is not useful. File can be uploaded and download via management web.

Web Path : 8.File Transfer

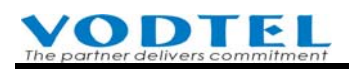

| Get File from this Device to PC |               |            |          |     |  |  |  |
|---------------------------------|---------------|------------|----------|-----|--|--|--|
| File Name                       | Size          | Date       | Time     | Get |  |  |  |
| XP4423.RUN                      | 1663024 Bytes | 2006/01/23 | 11:07:00 |     |  |  |  |
| XP4423.CFG                      | 131152 Bytes  | 2006/01/26 | 16:09:00 |     |  |  |  |
| XP44XX.GT1                      | 22100 Bytes   | 2000/01/01 | 00:21:37 |     |  |  |  |
| XP44XX.GT2                      | 10396 Bytes   | 2004/01/30 | 18:04:00 |     |  |  |  |
| XP44XX.GT3                      | 8372 Bytes    | 2004/01/30 | 18:06:11 |     |  |  |  |
| XP44XX.GT4                      | 4852 Bytes    | 2004/01/30 | 18:07:07 |     |  |  |  |
| XP44XX.GT5                      | 6876 Bytes    | 2004/01/30 | 18:09:51 |     |  |  |  |
| XP44XX.GT6                      | 10704 Bytes   | 2004/01/30 | 18:11:22 |     |  |  |  |
| XP44XX.GT7                      | 11320 Bytes   | 2004/03/10 | 09:12:42 |     |  |  |  |
| XP44XX.GT8                      | 45244 Bytes   | 2004/09/15 | 14:14:52 |     |  |  |  |
| XP44XX.MEM                      | 175 Bytes     | 2006/01/26 | 16:09:00 |     |  |  |  |
| XP4423.WEB                      | 73228 Bytes   | 2006/01/19 | 15:06:00 |     |  |  |  |

Download the .MEM file to PC and open it by Notepad. It shows as below.

| 🦪 XP44XX.MEM - 記事本  |                  |          |
|---------------------|------------------|----------|
| 檔案(E) 編輯(E) 格式(O) 副 | 说明( <u>H</u> )   |          |
| [PREFIX]            |                  | <u> </u> |
| 10 88628226331      | 1 1              |          |
| 20 86217223551      | 1 1              |          |
| [OUTBOUND-TRANSIT]  |                  |          |
| 00-03-62-80-76-76 x | 2                | 1        |
| [PHONE-BOOK]        |                  |          |
| 862172235511        | 192.168.1.12 201 | 0        |
| [ABBR-DIAL]         |                  |          |
|                     |                  | -        |
| 4                   |                  |          |

Then you can create the data by yourself. To know the format of data entries, please refer to Web Path : 8.File Transfer, at bottom line

(Sample MEM File)

Click Sample MEM File, you can see the table below. Create the data entries according to this table to speed up installation.

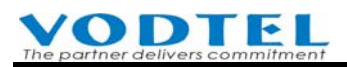

| [PREFIX]  |             |             |        |                 |                       |                  |                           |                     |
|-----------|-------------|-------------|--------|-----------------|-----------------------|------------------|---------------------------|---------------------|
| # format: | Prefix      |             | phone  | number          | Type(0:p              | hone/1:iP        | <sup>p</sup> bx/2:Confere | nce)                |
|           | 111         |             | 12345  | 678             | 0                     |                  |                           |                     |
|           | 112         |             | 88888  | 888             | 1                     |                  |                           |                     |
| [ОИТВО    | JND-TRAI    | NSIT]       |        |                 |                       |                  |                           |                     |
| # format: | MAC         |             | phone  | number          | Route Ty<br>(1:Local/ | pe<br>2:Toll/3:s | pecified)                 | Allowed(0:No/1:Yes) |
|           | 00-03-62-   | 11-22-33    | 12345  | 678             | 1                     |                  |                           | 0                   |
|           | 00-03-62-   | 12-34-56    | 88888  | 888             | 2                     |                  |                           | 1                   |
| [PHONE-   | воокј       |             |        |                 |                       |                  |                           |                     |
| # format: | phone nu    | mber        | IP Add | dress           | port                  |                  |                           |                     |
|           | 12345678    | )           | 192.18 | 68.0.1          | 2000                  |                  |                           |                     |
|           | 88888888    | }           | 192.18 | 68.0.2          | 2000                  |                  |                           |                     |
| [ABBR-D   | IAL]        |             |        |                 |                       |                  |                           |                     |
| # format: | index       |             | phone  | number          |                       |                  |                           |                     |
|           | 00          |             | 12345  | 678             |                       |                  |                           |                     |
|           | 01          |             | 88888  | 888             |                       |                  |                           |                     |
| [SIP-OUT  | BOUND-/     | AUTH]       |        |                 |                       |                  |                           |                     |
| # format: | entity(0 fo | or all)     | "realm | 1"              | "usernam              | ne"              |                           | "password"          |
|           | 1           |             | "realm | A"              | "realmA_              | user"            |                           | "0000"              |
|           | 2           |             | "realm | ιB"             | "realmB_              | user"            |                           | "1111"              |
| [SIP-INB  | OUND-AU     | тн]         |        |                 |                       |                  |                           |                     |
| # format: | entity(0 fo | or all)     | "usern | iame"           | "passwoi              | rd"              |                           |                     |
|           | 1           |             | "1010" |                 | "1010"                |                  |                           |                     |
|           | 2           |             | "1011' |                 | "1011"                |                  |                           |                     |
| [SIP-PHC  | NE-BOO      | K]          |        |                 |                       |                  |                           |                     |
| # format: | index       | "user_part" |        | "host_part"     |                       | port             | via_proxy(0:              | No/1:Yes)           |
|           | 8888        | "user"      |        | "registrar.com" |                       | 5060             | 0                         |                     |

Note: There are several parameters added for Firmware 2.02. These parameters are helpful for the operation via MEM software tool. New parameters include Box-Info, Channel-Setting, Barring-Table, Offnet / Specified Route / Ring Group and Inbound-Password. For the format of these parameters, they are suitable for you to create MEM file by MEM software tool. Errors are possible if it is input manually, so please contact with dealer for sample MEM file. For MEM software tool, please refer to 19.3.4 Create MEM file by MEM Software Tool

After modification is done, upload it backs to this machine, then the data on this machine is updated.

## **Delete of MEM data**

Note: The IP-PBX had already kept all of the data before you download the .MEM file. So the data is not removed if you remove entries (all or partial) of the .MEM file and upload to machine again.

If you need to remove any entries, you should.

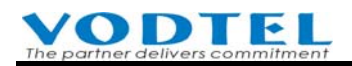

■ Remove entry from Web page

Add special mark to MEM file. Follow the way below:

Example 1: Delete a Prefix Number record Original MEM data 3000 882994546 0 Add delete mark and remove its number as below 3000! Save the file and upload it to IP-PBX again, then the record is removed.

| Example 2: Delete | the whole Phone Bo    | ook                      |
|-------------------|-----------------------|--------------------------|
| Original MEM dat  | a                     |                          |
| [PHONE-BOOK]      |                       |                          |
| 88994326          | 203.204.89.31         | 2000                     |
| 88994381          | 10.13.6.185           | 2000                     |
| 88956381          | 61.220.13.25          | 2000                     |
| Add delete mark a | nd remove all entries | s of Phone Book as below |
| [PHONE-BOOK]~     |                       |                          |

Save the file and upload it to IP-PBX again, then all records of Phone Book are removed.

## Notice of MEM File Update

After the configuration is finished, please make a backup file for CFG file. It is in case that if the data is lost, you may upload the backup file of CFG file to this machine. If you upload the previous backup file of CFG file to machine after the MEM file is uploaded, the MEM file will be ineffective because the backup file overwrites the MEM file. You have to re-upload the updated MEM file to this machine to get the correct data.

## **19.3.4** Create MEM file by MEM Software Tool

When many MOSA 4600 Plus are used in networking and stacking environment, use MEM software tool can create MEM file for each individual MOSA 4600 Plus. Upload these individual files to individual MOSA and restart to take effect. By this way, administrator can save lots of time to do configuration and it also prevent mistakes.

This MEM software tool assume the configuration that includes

- 1. Group: generally speaking, it is country, such as the field of **A** company include Taiwan and PRC
- 2. Location: generally speaking, it is city; such as the location of A company include Taiwan

Taipei and PRC Shanghai. We assume that the MOSA boxes are all under the same NAT at one location. If MOSA boxes are under different NAT, then it is regarded as different location.

3. Stacking: The configuration of extensions. When the volume of extension ports is not available for all users at office, administrator can configure stacking with many MOSA 4600 Plus boxes.

When the configuration from software tool to MOSA is done, no matter how many MOSA 4600 Plus boxes works together in different country, all of its individual MEM file can be created once. Then administrator uploads these individual files to individual boxes in different location. Later, modify some settings on Management Web if required.

For the operation of MEM software tool, please refer to the user manual of MEM software tool (to be released later).

## 19.3.5 The Application of CFG file

CFG file is the configuration file that the system reads and records MEM file and the settings on Web interface. It records all current settings of this machine. If user backups this file as a copy, user can restore this machine to original status by uploading this file to machine when these settings has been changed.

This file can not be edited by Windows Notepad and it is used for backup and restore purpose only.

**Attention**: For security reason, the CFG file created after Firmware 3.04 has more safety encription, so its CFG file can not be uploaded to machine with Firmware 3.04 or below. However, machine with Firmware 3.04 or above is able to use the CFG file created below Firmware 3.04

You can see a file that has the extension file name .CFG in Web

#### ♦ Backup CFG file

Web Folder: 9. File Transfer

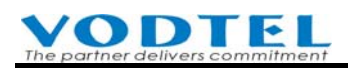

| 備份本機檔案     |               |            |          |    |  |  |  |
|------------|---------------|------------|----------|----|--|--|--|
| 檔案名稱       | 檔案大小          | 日期         | 時間       | 備份 |  |  |  |
| XP4423.RUN | 1732736 Bytes | 2007/01/18 | 11:39:00 |    |  |  |  |
| XP4423.CFG | 131152 Bytes  | 2007/02/13 | 10:12:00 |    |  |  |  |
| XP44XX.GT1 | 22100 Bytes   | 2000/01/01 | 00:21:37 |    |  |  |  |
| XP44XX.GT2 | 7360 Bytes    | 2000/01/01 | 00:08:50 | -  |  |  |  |
| XP44XX.GT3 | 5424 Bytes    | 2000/01/01 | 00:09:10 | -  |  |  |  |
| XP44XX.GT4 | 3708 Bytes    | 2000/01/01 | 00:09:30 |    |  |  |  |
| XP44XX.GT5 | 8240 Bytes    | 2000/01/01 | 00:10:45 |    |  |  |  |
| XP44XX.GT6 | 8108 Bytes    | 2000/01/01 | 00:11:05 |    |  |  |  |
| XP44XX.GT7 | 8020 Bytes    | 2000/01/01 | 00:12:13 |    |  |  |  |
| XP44XX.GT8 | 65536 Bytes   | 2000/01/02 | 00:57:59 |    |  |  |  |
| XP44XX.MEM | 261 Bytes     | 2007/02/13 | 10:12:00 |    |  |  |  |
| XP4423.WEB | 82852 Bytes   | 2007/02/12 | 18:16:00 |    |  |  |  |
| VM4423.CFG | 65616 Bytes   | 2007/02/08 | 11:24:00 |    |  |  |  |
| EVPN.VMM   | 273984 Bytes  | 2000/01/01 | 00:00:05 |    |  |  |  |
|            |               |            |          |    |  |  |  |

You can download CFG file to PC and save it according to the description at previous section

#### • Restore CFG file to return original status before backup

Web Folder: 9. File Transfer

Click "Browse"

|              | Send File from PC to this Device |           |
|--------------|----------------------------------|-----------|
| Select File: |                                  | 瀏覽. Clear |
|              | Send                             | $\smile$  |
| Result:      | N/A                              |           |
|              |                                  |           |

Select .CFG file and open

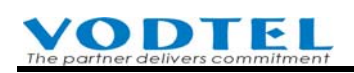

| 選擇檔案                                                 |                                                                                                    |                          |   |         | ?×          |
|------------------------------------------------------|----------------------------------------------------------------------------------------------------|--------------------------|---|---------|-------------|
| 查詢(I):                                               | 🔁 4600_plus                                                                                                    |                          | • | 🗕 🖻 💣 🖩 |             |
| ご録         点面         丸的文件         我的文件         我的電腦 | <ul> <li>FV TN.VMM</li> <li>XP4423.CFG</li> <li>XP44XX.GT1</li> <li>XP44XX.GT2</li> <li>XP44XX.GT3</li> <li>XP44XX.GT4</li> <li>XP44XX.GT5</li> <li>XP44XX.GT6</li> <li>XP44XX.GT7</li> <li>XP44XX.GT8</li> </ul> |                          |   |         |             |
| 網路上的芳鄰                                               | 檔名(№):<br>檔案類型( <u>T</u> ):                                                                                                    | XP4423.CFG<br>所有檔案 (*.*) |   | •<br>•  | 開啓(1)<br>取消 |

If IP address has to remain intact after configuration file is restored, please tick "**Keep Original IP** (**CFG only**)". If the IP address currently is not required and the IP at backup CFG will be used, then don't tick "**Keep Original IP** (**CFG only**)". Click Send to take effect.

(Note: If the file you update is not CFG file, there is no effect whether you tick or untick it)

|              | Put F         | ile from PC to this D | evice       |          |       |
|--------------|---------------|-----------------------|-------------|----------|-------|
| Select File: | F:\4600_plus\ | XP4423.CFG            |             | 瀏覽       | Clear |
|              | Send          | Keep Original I       | P (CFG only | ( I )    |       |
| Result:      | N/A           |                       |             | $\smile$ |       |

System will be restarted automatically and it will resume to original status before backup.

# **19.4 Update and Backup Firmware via FTP**

Firmware update and backup can also be done by FTP Client

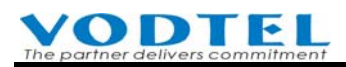

## 19.4.1 Firmware Update by FTP Software

#### 19.4.1.1 Update RUN and WEB by FTP Software

1. Execute FTP Client Software, such as CuteFTP, WS FTP. Enter IP Address, User Name (default is FTP), Password (the password of FTP and Console is same, and the default is blank), and the Fire Wall Port Number to 21

| WS_FTP95 LE                                           | a i Janata                 |                  |                     |                   |
|-------------------------------------------------------|----------------------------|------------------|---------------------|-------------------|
| Local System                                          | Session 內容                 |                  | <u> </u>            |                   |
| F:\Documents\460                                      | General Startup Adv        | anced Firewall   |                     |                   |
| ∩ Name<br>▲ ···                                       | Profile Na <u>m</u> e:     | 192.168.1.11     | Ne <u>w</u>         | ate ChgDir        |
| WS_FTP.LOG<br>W XP4423.RUN                            | Host <u>N</u> ame/Address: | 192.168.1.11     | D <u>e</u> lete     |                   |
| 岡 XP4423.WEB                                          | Host <u>T</u> ype:         | Automatic detect |                     | View              |
|                                                       | <u>U</u> ser ID:           | FTP              | Anonymous           | Rename            |
| ■ [-a-]<br>■ [-e-]                                    | <u>P</u> assword:          | ×××              | 🔽 Sa <u>v</u> e Pwd | Delete            |
|                                                       | A <u>c</u> count:          |                  |                     | Refresh<br>Didafa |
|                                                       | Comment:                   |                  |                     |                   |
| 226 Transfer complete<br>QUIT<br>221 Byesee you later | 確定                         | 取消 套用(A          | ) 説明                | ▲<br>▼            |
| <u>C</u> onnect Ca <u>r</u>                           | icei j <u>L</u> ugwina     |                  | paons <u>A</u> oa   | out E <u>x</u> it |

2. Click button **Connect** to get connection between this machine and FTP Client. The files of this machine will be displayed if the connection is successful.

| MS_FTP95 LE 192.16                                                                                                    | 8.1.11                                                                                                    |                                                 |                  |                                                                                  |                                                                                       |                                                                                                    |                                                      |  |
|----------------------------------------------------------------------------------------------------|----------------------------------------------------------------------------------------------------|-------------------------------------------------|------------------|----------------------------------------------------------------------------------|---------------------------------------------------------------------------------------|----------------------------------------------------------------------------------------------------|------------------------------------------------------|--|
| Local System                                                                                                    |                                                                                                    |                                                 |                  | Remote                                                                           | System                                                                                |                                                                                                    |                                                      |  |
| F:\Documents\4                                                                                                    | 4600_plus\                                                                                                    | Firmware 💌                                      |                  |                                                                                  |                                                                                       |                                                                                                    |                                                      |  |
| Name                                                                                                    | Date                                                                                                    | ChgDir                                          | 1                | <u>^</u>                                                                         | Name                                                                                  | Date                                                                                                    | ChgDir                                               |  |
| C     WS_FTP.LOG     WS_FTP.LOG     WF423.RUN     WF4423.WEB     [-a-]     [-c-]     [-c-]     [-c-]     [-d-]     [-e-]     [-f-]     [-f-]     [-f-] | 106012<br>106012<br>106012                                                                                                    | 6 MkDir<br>6 Kec<br>Rename<br>Delete<br>Refresh | ···              | COI<br>COI<br>COL<br>COL<br>COL<br>COL<br>COL<br>COL<br>COL<br>COL<br>COL<br>COL | DSTART<br>TONE.BIN<br>_CORE.RUN<br>MSTART<br>423.CFG<br>423.RUN<br>423.WEB<br>4XX.GT1 | 1060126 15:4<br>1051117 20:20<br>1050820 12:5<br>1060126 15:4<br>1060126 16:2<br>1060123 11:0<br>1060123 11:0<br>1060119 15:00<br>1060101 00:2 | MkDir<br>View<br>Exec<br>Rename<br>Delete<br>Refresh |  |
|                                                                                                    |                                                                                                    |                                                 | -⊔ ∣<br>⊙ Binarv |                                                                                  | Auto                                                                                  | J.                                                                                                    |                                                      |  |
| 150 Opening ASCII mo<br>Received 1157 bytes in<br>226 Transfer complete                                                                                | 150 Opening ASCII mode data connection       Received 1157 bytes in 0.2 secs, (64.33 Kbps), transfer succeeded       226 Transfer complete |                                                 |                  |                                                                                  |                                                                                       |                                                                                                    |                                                      |  |
| <u>C</u> lose                                                                                                    | Ca <u>n</u> cel                                                                                                    | LogWnd                                          | <u>H</u> e       | elp                                                                              | <u>O</u> ptions                                                                       | About                                                                                                    | E <u>x</u> it                                        |  |

3. Be sure that the files to be uploaded are stored on the hard disk. Select the file with extension of .RUN and click  $\rightarrow$ . (Please notice that the file name must be same as the file name in the IP-PBX, e.g. XP4423.RUN).

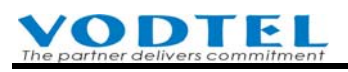

| 🃅 WS_FTP95 LE 192.168.1.11                                                                   |                                                                                            |              |                                                                                         |                                                                                                  |                                                                                                    |                                                                          |                                                                |
|----------------------------------------------------------------------------------------------|--------------------------------------------------------------------------------------------|--------------|-----------------------------------------------------------------------------------------|--------------------------------------------------------------------------------------------------|----------------------------------------------------------------------------------------------------|--------------------------------------------------------------------------|----------------------------------------------------------------|
| Local System                                                                                 |                                                                                            |              | Remote 9                                                                                | ystem                                                                                            |                                                                                                    |                                                                          |                                                                |
| F:\Documents\4600_plu                                                                        | us\Firmware 💌                                                                              |              | /                                                                                       |                                                                                                  |                                                                                                    |                                                                          |                                                                |
| Name                                                                                         | Date ChgDir                                                                                |              |                                                                                         | Name                                                                                             | Date                                                                                                    |                                                                          | ChgDir                                                         |
|                                                                                              | MkDir<br>MkDir<br>MkDir<br>MkDir<br>View<br>Exec<br>Rename<br>Delete<br>Refresh<br>Dirlnfo |              | COL<br>CP_<br>CP_<br>CP_<br>DSP<br>WAR<br>WAR<br>WAR<br>WAR<br>WAR<br>WAR<br>WAR<br>WAR | DSTART<br>TONE.BIN<br>_CORE.RUN<br>MSTART<br>423.CFG<br>423.RUN<br>423.WEB<br>4XX.GT1<br>4XX.CT2 | 1060126 15:<br>1051117 20:<br>1050820 12:<br>1060126 15:<br>1060126 16:<br>1060123 11:<br>1060119 15:<br>1060101 00: | ▲<br>47<br>26<br>53<br>47<br>21<br>07<br>06<br>21<br>07<br>06<br>21<br>▼ | MkDir<br>View<br>Exec<br>Rename<br>Delete<br>Refresh<br>Dilhfo |
|                                                                                              | C ASCII                                                                                    | Binary       |                                                                                         | Auto                                                                                             |                                                                                                    |                                                                          |                                                                |
| 150 Opening ASCII mode data cor<br>Received 1157 bytes in 0.2 secs,<br>226 Transfer complete | nnection<br>(64.33 Kbps), transfer s                                                       | ucceeded     |                                                                                         |                                                                                                  |                                                                                                    |                                                                          | •<br>•                                                         |
| <u>C</u> lose Ca <u>n</u> cel                                                                | <u> </u>                                                                                   | <u>  H</u> e | elp                                                                                     | <u>O</u> ptions                                                                                  | <u>A</u> bout                                                                                                    |                                                                          | E <u>x</u> it                                                  |

- 4. Click Overwrite. After the file is overwritten (you may check if the time of the file is updated), Select the file with extension of .WEB and click → (Please notice that the file name must be same as the file name in the Gateway, e.g. XP4423.WEB). The step is the same as 3 and 4
- 5. Do Cold Restart to finish the Update procedure (this procedure save and process all setting).

## **19.5** Check Updated Firmware Version

Check if the update is successful or not: Enter Web page to verify

Web Path : 1.System Config.\1.1.Basic Information

| (Need Warm-Restart)  |                          | Apply Cancel         |
|----------------------|--------------------------|----------------------|
|                      | Information              |                      |
| Regional ID:         | 00 (Taiwan) 🛛 🖌          | Modify               |
| Software Version:    | 3.04.0                   |                      |
| BootRom Version:     | 1.00                     | -                    |
| Hardware Version:    | 2.00                     | Check if the version |
| Module Type:         | 4 PORT_FSO               | correct. This manual |
| Number of SIP Line:  | 72                       | ar 2.04.0            |
| Number of SIP Trunk: | 24                       | 01 5.04.0            |
| Up-Time:             | 2 day 22 hr 6 min 41 sec |                      |
| MAC Address:         | 00-03-62-80-4C-86        |                      |
| Location Name:       |                          |                      |

# **20.** Appendix

# 20.1 Management by System Console, and Telnet

## 20.1.1 List of all commands

It may have sub-command when the command below is executed. Input "?" anytime and press Enter to get further help

| User Exec commands : |                                            |
|----------------------|--------------------------------------------|
| Enable               | Turn on privileged commands                |
| Exit                 | Exit from the EXEC                         |
| Help                 | Description of the interactive help system |
| Show                 | Show running system information            |
| show:                |                                            |
| dns                  | Show the IP address of domain name server  |
| ethernet             | FastEthernet port status and configuration |
| history              | Display the session command history        |
| ip                   | Display IP configuration                   |
| log                  | Show log filter control                    |
| manager              | Show status of management functions        |
| outbound-auto-sync   | Show outbound auto sync                    |
| route                | Show route                                 |
| running-config       | Show current operating configuration       |
| service_port         | Show service port configuration            |
| version              | System hardware and software status        |
| Privileged Mode :    |                                            |
| Configure            | Enter configuration mode                   |
| Delete               | Reset configuration                        |
| Disable              | Turn off privileged commands               |
| Exit                 | Exit from the EXEC                         |
| Help                 | Description of the interactive help system |
| Ping                 | Send echo request to destination           |
| Probe-hook           | Probe busy tone cadence                    |
| Probe-remove         | Stop probe busy tone cadence               |
| Reload               | Halt and perform cold start                |
| Restart              | Halt and perform warm start                |
| Show                 | Show running system information            |
| Global Mode :        |                                            |
| Dbflush              | DataBase flush                             |
| Dns                  | Set the IP address of domain name server   |

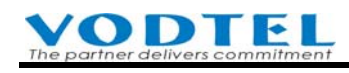

| End                | Exit from configure mode to privileged     |
|--------------------|--------------------------------------------|
|                    | mode                                       |
| Exit               | Exit from configure mode                   |
| Help               | Description of the interactive help system |
| Ip                 | Global IP configuration subcommands        |
| Log                | Control log output                         |
| Manager            | Enable/Disable the specific management     |
|                    | function, including Enable/Disable         |
|                    | management of FTP, Telnet and Web.         |
| No                 | Negate a command or set its defaults       |
| Outbound-auto-sync | Automatic sync remote outbound entries     |
| Password           | Modify password of enable command          |
| region_id          | Set regional id                            |
| service_port       | Set service port number                    |
| terminate          | Force channel clear down                   |
|                    |                                            |

Specified channel can be terminated by console command IP PBX(config)#terminate 99 means to terminate call at channel 99. The value can be 00~99

# 20.2 Management by Phone set

There are two levels of managements, the user of extension line and the system administrator.

## **20.2.1** User of Extension Line

Every extension line has a password. Off-hook the phone and hear the dial tone. Dial \*0, or press the button on the rear panel of machine and then make call to FXO port of this machine (no \*0 or password is required) and hear the tone of "Du..Du....". At this moment you may configure the parameters by following instructions, and end with #.

Attention: button on the rear panel of the machine is for maintain purpose and don't push it under normal condition.

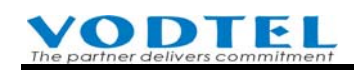

| Item | Description                         | Parameter                                                                                                    | Remarks                                                                                                    |
|------|-------------------------------------|----------------------------------------------------------------------------------------------------|----------------------------------------------------------------------------------------------------|
| 01   | Call Forward                        | 0 / 1 / 2 / 3 / 4 / 5<br>0 : Disable<br>1 : All Calls<br>2 : Busy<br>3 : No Answer                                                     | Configure "Call Forward" type.<br>Only Forward All Calls take<br>effect if make call from FXO                                                                                                    |
|      |                                     | 4 : Busy of No Answer<br>5 : Busy (Cascade,<br>Administrator Only)                                                                     |                                                                                                    |
| 02   | Forward                             | 1~19 Digits                                                                                                    | Call Forward                                                                                                    |
| 03   | Telephone number for<br>Offnet To   | 1 ~ 22 Digits                                                                                                    | Define the telephone number<br>for Offnet To                                                                                                    |
| 04   | Clock Alarm                         | hh*mm*c : hh : 00~23 Hours<br>mm : 00~59 Minutes<br>c : 1 : one time<br>2 : periodic<br>Blank : clear the setting<br>of periodic alarm | Phone will ring 3 times when<br>the time is up. You can set alarm<br>start once or periodically                                                                                                    |
| 05   | Voice Gain                          | 0 : Default<br>1 : +2 db<br>2/22/222 : -2/ -4/ -6 db                                                                                   | The Input Gain and Output Gain will be changed                                                                                                    |
| 06   | Change Password                     | 4 Digits                                                                                                    | Default is no password. You<br>may set or change password                                                                                                    |
| 08   | Pick up is allowed                  | 0 / 1<br>0 : Disable<br>1 : Enable                                                                                                    | The other line can not pick up calls for you unless this function is enable                                                                                                    |
| 09   | Enter to system<br>management mode  | 4 Digits                                                                                                    | Please refer to the section 10.4.2<br>System Management                                                                                                    |
| 10   | Play current time                   | 2 Digits                                                                                                    | Play the current time                                                                                                    |
| 11   | Display System Info by<br>Phone set | 0 / 1<br>0 : Disable<br>1 : Enable                                                                                                    | Display IP, Port info of this<br>machine via Phone set.<br>(Note: This function needs to<br>work with phone set that is able<br>to show info under<br>conversation. When it is<br>enabled, vocal info report via<br>phone set is disabled. Configure<br>this value to Disable is<br>suggested |
| 12   | Do not disturb (DND)                | 0 : Disable<br>1 : Enable                                                                                                    | Enable it allows to dial call<br>from that extension, but block<br>all call dial to that extension                                                                                                    |
| 13   | Clear voice mail waiting            |                                                                                                    | Clear waiting tone of voice mail                                                                                                    |

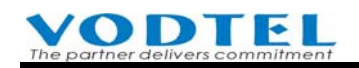

| Item | Description                                                                                       | Parameter                                                                                       | Remarks                                                                                                    |
|------|---------------------------------------------------------------------------------------------------|-------------------------------------------------------------------------------------------------|----------------------------------------------------------------------------------------------------|
| 14   | tone Outbound Transit Call                                                                        | 0/1                                                                                             | that had not yet retrieve (This<br>machine send DuDuDu dial<br>tone when voice mail that had<br>not yet retrieve)<br>Permission to make PSTN call                                                                                                    |
|      | Control                                                                                           | <ul> <li>0 : Disable (outbound call is disabled)</li> <li>1 : Enable (by permission)</li> </ul> | can be enabled/disabled by<br>extension user to prevent<br>unwanted call made by others.<br>When it is Enabled, system use<br>original permission configured<br>by administrator.<br>For machine that is shipped<br>after Firmware 2.01 or above,<br>there is built-in barring class 6:<br>Lock Phone, and it can reject<br>trunk seizure call. For earlier<br>version, administrator has to<br>configure this barring class<br>manually. Please refer to 6.3.2<br>Permission to make outgoing<br>call (Outbound Transit Control)<br>and 6.3.3.2 Steps to create the<br>Barring Classes: |
| 21   | Read Phone Number (full<br>number: country code +<br>area code + phone number)<br>of this machine |                                                                                                 | Press * or # to leave                                                                                                    |
| 22   | Read VODNET number of this machine                                                                |                                                                                                 | Press * or # to leave                                                                                                    |
| 23   | Read Prefix Number of this machine                                                                |                                                                                                 | Press * or # to leave                                                                                                    |

## 20.2.2 System Administrator

The system Administrator has a special password (the default password is 9999). You can off-hook any phone and dial \*0 after dial tone or press the button on the rear panel of machine and then make call to FXO port of this machine (no \*0 or password is required), you will hear the tone of "Du ...Du...." then dial 09 9999#, then hear the tone of "Du ...Du...." again. At this moment, the system management can dial the following item number for management, and end with #.

Attention: button on the rear panel of the machine is for maintain purpose and don't push it under normal condition.

| Item | Description | Parameter | Remarks |
|------|-------------|-----------|---------|
|      |             |           |         |

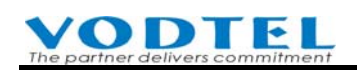

| Item | Description                      | Parameter                                   | Remarks                                                 |
|------|----------------------------------|---------------------------------------------|---------------------------------------------------------|
| 40   | Read internal IP Address         |                                             | If under NAT, access to the current internal IP address |
| 41   | Read Subnet Mask                 |                                             | If under NAT, access to the current Subnet Mask         |
| 42   | Read Default Gateway             |                                             | If under NAT, access to the current Default Gateway     |
| 43   | Read Signaling Port              |                                             | If under NAT, access to the current UDP Port            |
| 44   | Read the Global IP Address       |                                             | Access to the current Global IP<br>Address              |
| 45   | Read Global Signaling Port       |                                             | Access to the current Global UDP Port                   |
| 50   | Define Area Code                 | 1~3 Digits ; from 1 to 999                  | Define the Area Code that the system is allocated       |
| 51   | Define Phone Number              | 1~19 Digits of 0~9                          | Define the telephone number of the equipment            |
| 52   | Define PSTN Call DISA<br>Control | 0 / 1<br>0 : Disable<br>1 : Enable          | If DISA answers the PSTN call                           |
| 53   | Define IP Call DISA Control      | 0 / 1<br>0 : Disable<br>1 : Enable          | If DISA answers the IP call                             |
| 54   | Set IP Status                    | 0 / 1 / 2<br>0 : Manual<br>1 : DHCP         | Configure the method to get the IP Address              |
| 55   | Define IP Address                | x : 1 ~ 3 Digits ; 0~255<br>xxx*xxx*xxx*xxx | Define IP Address of own<br>equipment                   |
| 56   | Define Subnet Mask               | x : 1 ~ 3 Digits ; 0~255<br>xxx*xxx*xxx*xxx | Define Subnet Mask of own equipment                     |
| 57   | Define Default Gateway           | x : 1 ~ 3 Digits ; 0~255<br>xxx*xxx*xxx*xxx | Define default Gateway of own equipment                 |
| 58   | Define Primary DNS Server<br>IP  | x : 1 ~ 3 Digits ; 0~255<br>xxx*xxx*xxx*xxx | Define Primary DNS Server IP<br>of own equipment        |

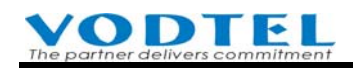

| Item | Description                        | Parameter                                                                           | Remarks                                                                                                    |
|------|------------------------------------|-------------------------------------------------------------------------------------|----------------------------------------------------------------------------------------------------|
| 59   | Define Secondary DNS<br>Server IP  | x : 1 ~ 3 Digits ; 0~255<br>xxx*xxx*xxx*xxx                                         | Define Secondary DNS Server<br>IP of own equipment                                                                                                    |
| 60   | Define Dial Ending Time            | 1 Digit ; from 0 to 9                                                               | It is dial ending if no digits are<br>dialed before dial ending time<br>out. Default is 0 second and the<br>dial must be ended by #. If the<br>dial ending time is defined and<br>the dial is not ended by #,<br>system will wait until dial<br>ending time out.                                                          |
| 61   | Change Service Port                | 1 : FTP , 2 : HTTP ,<br>3 : Telnet<br>0~65535                                       | Can configure the port number of three kind services.                                                                                                    |
| 62   | Remote Management<br>Control (TCP) | 0∕1<br>0 : Disable<br>1 : Enable                                                    | Enable or Disable Remote<br>Management Control (FTP,<br>Telnet and HTTP (Web)                                                                                                    |
| 63   | VAD control                        | 0∕1<br>0 : Disable<br>1 : Enable                                                    | Default value of VAD is Enable.<br>When it is enabled, the machine<br>uses G.729AB codec. This<br>Codec use less bandwidth. If<br>this machine connects to other<br>machine that use G.729A codec<br>only, please Disable it. Then this<br>machine use G.729A codec to<br>communicate with others (use<br>more bandwidth) |
| 64   | Select Time Source                 | 0/1/3<br>0 : Auto<br>1 : Manual<br>3 : ITSP                                         | Select the method to<br>synchronize the system date and<br>time<br>Auto Sync : Synchronize<br>automatically<br>Manual : Entered manually<br>ITSP Sync: Synchronize from<br>the ITSP (Internet Telephony<br>Service Provider) that this box<br>registers to.                                                               |
| 65   | Input Date Manually                | yyyy/mm/dd<br>Year/Month/Date<br>"/" is replaced with * at dial<br>pad of phone set | Enter the date manually, valid<br>only if " <b>Manua</b> l" is selected in<br>Time Source                                                                                                    |

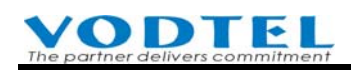

| Item | Description                                            | Description Parameter                                                                        |                                                                                                    |  |  |
|------|--------------------------------------------------------|----------------------------------------------------------------------------------------------|----------------------------------------------------------------------------------------------------|--|--|
| 66   | Input Time Manually                                    | hh:mm:ss<br>Hour : Minutes : Seconds<br>" : " is replaced with * at dial<br>pad of phone set | Enter the time manually, valid<br>only if " <b>Manua</b> l" is selected in<br>Time Source                                                                                                    |  |  |
| 83   | Define an extension line as night Operator             | 2 Digits; from 00 to 99                                                                      | Enter the extension suffix that<br>will be night manual operator                                                                                                    |  |  |
| 91   | Not restricted by Barring<br>Table                     |                                                                                              | You will hear the dial tone again<br>after dialing "91". Any numbers<br>dial after above process is not<br>restricted by barring table.<br>System manager uses this<br>function for checking and<br>maintenance. |  |  |
| 92   | Reset the password of individual extension line        | 2 Digits ; from 00 to 99                                                                     | When the user forgot the<br>password, user can ask the<br>system manager to reset the<br>password to default value<br>(blank)                                                                                    |  |  |
| 93   | Define an extension line as day Operator               | 2 Digits; from 00 to 99                                                                      | Enter the extension suffix that will be day manual Operator                                                                                                    |  |  |
| 94   | Configure password of<br>phone set programming<br>mode | 4 Digits ; 0~9                                                                               | Configure password of phone<br>set programming mode for this<br>machine                                                                                                    |  |  |
| 95   | Configure Region ID                                    | 2 Digits ; 00~99                                                                             | Configure different Region ID                                                                                                    |  |  |
| 96   | Play the greetings recode                              | 1 Digit ; from 1 to 7<br># stop                                                              | Enter the number of greeting to be played                                                                                                    |  |  |
| 97   | Reset to recover all parameters to default value       | 1 / 2<br>1 : recovered by default value<br>2 : recovered by default value<br>except IP       | Recover all parameters to default value                                                                                                    |  |  |
| 98   | Warm Restart                                           | 1 / 2<br>1: Warn restart<br>2: Cold restart                                                  | Execute Restart                                                                                                    |  |  |
| 99   | Record Greeting records                                | 1 Digit, from 1 to 8                                                                         | Record the voice record of greetings, total 8 voice records                                                                                                    |  |  |

# **20.3** Change Settings of Mass Quantity of Channels

When technician installs the machine at the first time, or this machine is installed to different environment again, it might be possible that change individual settings for each channel

#### **VODTEL** The partner delivers commitment

(especially the IP Line) is required. It may take lots of time to configure settings by entering each web page for individual port, especially when Softkey and/or SIP account is different for each channel. This feature provides text-based configuration.

- User can edits a text file by Windows Notepad software. Copy this text content and paste it into this window. Click Apply to take effect the settings of certain channel or all channels.
- User also can copy the current data on this window and paste & save to a text file. If there are any changes in the future, edit the text file and paste into the window again, and then click Apply.

Web Folder: 2.Channel Config.\2.1.Summary

Select the channels with FXS, FXO, or IP Line, IP Trunk type that you want to configure. Click Ch (Channel)

| SIP Line |                     |        |          |     |     |                  |                |                      |                  |             |           |
|----------|---------------------|--------|----------|-----|-----|------------------|----------------|----------------------|------------------|-------------|-----------|
| Ch       | St                  | Suffix | Entity   | DND | Fwd | Barring<br>Class | 2833<br>Status | Statistics<br>In/Out | PickUp/<br>Group | Ext.<br>No. | User Name |
| 5        | ×                   | 27     | 1        | -   | -   | 0                | -              | 0/0                  | V/2              | 1027        | Ext27     |
| 6        | $\overline{\times}$ | 28     | <u>1</u> |     | -   | 0                |                | 0/0                  | V/2              | 1028        | Ext28     |

The tables are different for FXS, FXO or IP Line, IP Trunk type of channel. It depends the setting items of different type of channel. We use IP line as the example below.

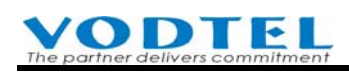

|                                                                                                    |                                                                                                    |                                                                                                    | CID L i                                                                                                    | as Channel                                             |                                        | (weed warm-                                                                                                    | Restart)                                                                                                    | Junool                                                                                                    |
|----------------------------------------------------------------------------------------------------|----------------------------------------------------------------------------------------------------|----------------------------------------------------------------------------------------------------|----------------------------------------------------------------------------------------------------|--------------------------------------------------------|----------------------------------------|----------------------------------------------------------------------------------------------------|----------------------------------------------------------------------------------------------------|----------------------------------------------------------------------------------------------------|
|                                                                                                    |                                                                                                    |                                                                                                    | SIF LI                                                                                                    | ne Channel                                             |                                        |                                                                                                    |                                                                                                    | <b>B</b> <sup>2</sup> 1 11                                                                                                    |
| Ch Stx Adm                                                                                                    | Ctrl Forward Io                                                                                                    | 011                                                                                                    | net I o Soft Re                                                                                                    | y String Mo                                            | de TrigDigit Append                    | 1 User Nat                                                                                                    | D INT NO                                                                                                    | PickUp                                                                                                    |
| 0005, 27, EW,<br>006, 28, EN,<br>007, 29, EN,<br>009, 30, EN,<br>009, 31, EN,<br>010, 32, EN,<br>011, 33, EN,<br>012, 34, EN,<br>013, 35, EN,<br>014, 36, EN,<br>014, 36, EN,<br>015, 37, EN,<br>016, 38, EN,<br>017, 39, EN,<br>018, 40, EN,<br>019, 41, EN,<br>020, 42, EN,<br>021, 43, EN, | U , , , , , , , , , , , , , , , , , , ,                                                                                                    |                                                                                                    |                                                                                                    |                                                        | (, , , , , , , , , , , , , , , , , , , | 1027<br>1028<br>1029<br>1030<br>1031<br>1032<br>Ext33<br>Ext34<br>Ext35<br>Ext36<br>Ext37<br>Ext38<br>Ext39<br>Ext40<br>Ext41<br>Ext41<br>Ext41<br>Ext41<br>Ext43 | , , , , , , , , , , , , , , , , , , ,                                                                                        | · 21,<br>· 21,<br>· 21, |
| 022, 44, EN ,<br>023, 45, EN ,<br>024, 46, EN ,<br>025, 47, EN ,<br>026, 48, EN ,<br>027, 49, EN ,<br>028, 50, EN ,                                                                                                    | D, , , , , , , , , , , , , , , , , , ,                                                                                                     |                                                                                                    | ,<br>,<br>,<br>,<br>,                                                                                                    | , H<br>, H<br>, H<br>, H<br>, H                        | P, , , , , , , , , , , , , , , , , , , | Ext44<br>Ext45<br>Ext46<br>Ext47<br>Ext47<br>Ext48<br>Ext49<br>Ext50                                                                                              | , 0, INT, NO<br>, 0, INT, NO<br>, 0, INT, NO<br>, 0, INT, NO<br>, 0, INT, NO<br>, 0, INT, NO<br>, 0, INT, NO<br>, 0, INT, NO | , 2},<br>, 2},<br>, 2},<br>, 2},<br>, 2},<br>, 2},<br>, 2},<br>, 2},<br>, 2},                                                                                                    |
|                                                                                                    |                                                                                                    |                                                                                                    |                                                                                                    |                                                        |                                        |                                                                                                    |                                                                                                    |                                                                                                    |
|                                                                                                    |                                                                                                    |                                                                                                    |                                                                                                    | Note                                                   |                                        |                                                                                                    |                                                                                                    |                                                                                                    |
| ield                                                                                                    | Name                                                                                                    | Length                                                                                                    | Description                                                                                                    | Note                                                   |                                        |                                                                                                    |                                                                                                    |                                                                                                    |
| i <b>eld</b><br>h                                                                                                    | Name<br>Channel                                                                                                    | Length<br>3                                                                                                    | Description<br>not be zero                                                                                                    | Note                                                   |                                        |                                                                                                    |                                                                                                    |                                                                                                    |
| f <b>ield</b><br>ih<br>ifx                                                                                                    | <b>Name</b><br>Channel<br>Suffix                                                                                                    | Length<br>3<br>2                                                                                                    | Description<br>not be zero<br>00 ~ 99                                                                                                    | Note                                                   |                                        |                                                                                                    |                                                                                                    |                                                                                                    |
| f <b>ield</b><br>Ch<br>ifx<br>idm                                                                                                    | <b>Name</b><br>Channel<br>Suffix<br>Admin. State                                                                                                    | <b>Length</b><br>3<br>2<br>3                                                                                                    | Description<br>not be zero<br>00 ~ 99<br>EN:Enable / DIS:Disable                                                                                                    | Note                                                   |                                        |                                                                                                    |                                                                                                    |                                                                                                    |
| F <b>ield</b><br>Sh<br>Sfx<br>sdm<br>Strl                                                                                                    | Name<br>Channel<br>Suffix<br>Admin, State<br>Forward Control                                                                                                    | <b>Length</b><br>3<br>2<br>3<br>2                                                                                                    | Description<br>not be zero<br>00 ~ 99<br>EN:Enable / DIS:Disable<br>Line - D:Disable A:All<br>Trunk - D:Disable A:All                                                                                                    | Note<br>B:Busy<br>P:PrivateLine                        | BC:BusyCascade<br>P2:PrivateLine2      | N:NoAnswer<br>DN:DayNight                                                                                                    | BN:BusyNoAnswer                                                                                                    |                                                                                                    |
| Field<br>h<br>h<br>dm<br>trl<br>orward To                                                                                                    | Name<br>Channel<br>Suffix<br>Admin. State<br>Forward Control                                                                                                    | Length<br>3<br>2<br>3<br>2<br>2<br>2                                                                                                    | Description<br>not be zero<br>00 ~ 99<br>EN:Enable / DIS:Disable<br>Line - D:Disable A:All<br>Trunk - D:Disable A:All<br>0 ~ 9                                                                                                    | Note<br>B:Busy<br>P:PrivateLine                        | BC:BusyCascade<br>P2:PrivateLine2      | N:NoAnswer<br>DN:DayNight                                                                                                    | BN:BusyNoAnswer                                                                                                    |                                                                                                    |
| field<br>h<br>Sfx<br>vdm<br>itrl<br>orward To<br>)ffnet To                                                                                                    | Name<br>Channel<br>Suffix<br>Admin. State<br>Forward Control                                                                                                    | Length<br>3<br>2<br>3<br>2<br>2<br>2<br>1<br>21<br>23                                                                                                    | Description<br>not be zero<br>00 ~ 99<br>EN:Enable / DIS:Disable<br>Line - D:Disable A:All<br>Trunk - D:Disable A:All<br>0 ~ 9<br>0 ~ 9 P                                                                                                    | Note<br>B:Busy<br>P:PrivateLine                        | BC:BusyCascade<br>P2:PrivateLine2      | N:NoAnswer<br>DN:DayNight                                                                                                    | BN:BusyNoAnswer                                                                                                    |                                                                                                    |
| Field<br>h<br>Sfx<br>vdm<br>Xtrl<br>orward To<br>Offnet To<br>off Key String                                                                                                    | Name<br>Channel<br>Suffix<br>Admin. State<br>Forward Control<br>-<br>-                                                                                                    | Length<br>3<br>2<br>3<br>2<br>2<br>2<br>1<br>23<br>22                                                                                                    | Description           not be zero           00 ~ 99           EN:Enable / DIS:Disable           Line - D:Disable           A:All           Trunk - D:Disable           0 ~ 9           0 ~ 9 P           0 ~ 9 * #                                                                                                    | Note<br>B:Busy<br>P:PrivateLine                        | BC:BusyCascade<br>P2:PrivateLine2      | N:NoAnswer<br>DN:DayNight                                                                                                    | BN:BusyNoAnswer                                                                                                    |                                                                                                    |
| Field<br>Ch<br>Sfx<br>sdm<br>Xtrl<br>orward To<br>Offnet To<br>loft Key String<br>tode                                                                                                    | Name<br>Channel<br>Suffix<br>Admin. State<br>Forward Control<br>-<br>-<br>-<br>Trigger Mode                                                                                                    | Length<br>3<br>2<br>3<br>2<br>21<br>23<br>22<br>1                                                                                                    | Description           not be zero           00 ~ 99           EN:Enable / DIS:Disable           Line - D:Disable           A:All           0 ~ 9           0 ~ 9           0 ~ 9           0 ~ 9           0 ~ 9           0 ~ 9           0 ~ 9           0 ~ 9           0 ~ 9 P           0 ~ 9 P           0 ~ 9 * #           P:Key Press / A:Auto                                                                                                    | Note<br>B:Busy<br>P:PrivateLine                        | BC:BusyCascade<br>P2:PrivateLine2      | N:NoAnswer<br>DN:DayNight                                                                                                    | BN:BusyNoAnswer                                                                                                    |                                                                                                    |
| Field<br>Ch<br>Sh<br>sdm<br>orward To<br>Offnet To<br>off Key String<br>fode<br>riaDiait                                                                                                    | Name<br>Channel<br>Suffix<br>Admin. State<br>Forward Control<br>-<br>-<br>-<br>Trigger Mode<br>Triager Diaits                                                                                                    | Length<br>3<br>2<br>3<br>2<br>21<br>23<br>22<br>1<br>12                                                                                                    | Description           not be zero           00 ~ 99           EN:Enable / DIS:Disable           Line - D:Disable           A:All           0 ~ 9           0 ~ 9 P           0 ~ 9 P | Note<br>B:Busy<br>P:PrivateLine                        | BC:BusyCascade<br>P2:PrivateLine2      | N:NoAnswer<br>DN:DayNight                                                                                                    | BN:BusyNoAnswer                                                                                                    |                                                                                                    |
| rield<br>Sh<br>Sh<br>Sh<br>Sh<br>Sh<br>Sh<br>Sh<br>Sh<br>Sh<br>Sh                                                                                                    | Name<br>Channel<br>Suffix<br>Admin. State<br>Forward Control<br>-<br>-<br>-<br>Trigger Mode<br>Trigger Digits<br>Angend Trigger Digits                                                                                                   | Length<br>3<br>2<br>3<br>2<br>1<br>23<br>22<br>1<br>12<br>1                                                                                                   | Description           not be zero           00 ~ 99           EN:Enable / DIS:Disable           Line - D:Disable A:All           Trunk - D:Disable A:All           0 ~ 9           0 ~ 9 P           0 ~ 9 *#           P:Key Press / A:Auto           0 ~ 9 #           A:Angend / N:Not Angend                                                                                                    | Note<br>B:Busy<br>P:PrivateLine                        | BC:BusyCascade<br>P2:PrivateLine2      | N:NoAnswer<br>DN:DayNight                                                                                                    | BN:BusyNoAnswer                                                                                                    |                                                                                                    |
| ield<br>ich<br>fx<br>ddm<br>trl<br>orward To<br>officet To<br>ioff Key String<br>fode<br>rigDigit<br>spend<br>Iser Name                                                                                                    | Name<br>Channel<br>Suffix<br>Admin. State<br>Forward Control<br>-<br>-<br>Trigger Mode<br>Trigger Digits<br>Append Trigger Digits                                                                                                    | Length<br>3<br>2<br>3<br>2<br>2<br>1<br>23<br>22<br>1<br>12<br>12<br>1<br>22                                                                                  | Description           not be zero           00 ~ 99           EN:Enable / DIS:Disable           Line - D:Disable A:All           Trunk - D:Disable A:All           0 ~ 9 P           0 ~ 9 *#           P:Key Press / A:Auto           0 ~ 9 *#           P:Key Press / A:Auto           0 ~ 9 *#           User Name / Description                                                                                                    | Note<br>B:Busy<br>P:PrivateLine                        | BC:BusyCascade<br>P2:PrivateLine2      | N:NoAnswer<br>DN:DayNight                                                                                                    | BN:BusyNoAnswer                                                                                                    |                                                                                                    |
| iteld<br>ih<br>Str<br>orward To<br>officet To<br>ioft Key String<br>fode<br>irgDigit<br>spend<br>Iser Name<br>IC                                                                                                    | Name<br>Channel<br>Suffix<br>Admin. State<br>Forward Control<br>-<br>-<br>Trigger Mode<br>Trigger Digits<br>Append Trigger Digits<br>-                                                                                                   | Length<br>3<br>2<br>3<br>2<br>21<br>23<br>22<br>1<br>12<br>1<br>22<br>2<br>2<br>2<br>2<br>3<br>22<br>2<br>2<br>2<br>2<br>2<br>2<br>2<br>2<br>2<br>2<br>2<br>2 | Description<br>not be zero<br>00 ~ 99<br>EN:Enable / DIS:Disable<br>Line - D:Disable A:All<br>Trunk - D:Disable A:All<br>0 ~ 9<br>0 ~ 9 P<br>0 ~ 9 * #<br>P:Key Press / A:Auto<br>0 ~ 9 * #<br>A:Append / N:Not Append<br>User Name / Description<br>0 ~ 6 ~ 6                                                                                                    | Note<br>B:Busy<br>P:PrivateLine                        | BC:BusyCascade<br>P2:PrivateLine2      | N:NoAnswer<br>DN:DayNight                                                                                                    | BN:BusyNoAnswer                                                                                                    |                                                                                                    |
| rield<br>Sh<br>Sh<br>Sh<br>Sh<br>Sh<br>Sh<br>Sh<br>Sh<br>Sh<br>Sh                                                                                                    | Name<br>Channel<br>Suffix<br>Admin. State<br>Forward Control<br>-<br>-<br>-<br>-<br>Trigger Mode<br>Trigger Digits<br>Append Trigger Digits<br>-<br>Barring Class                                                                        | Length<br>3<br>2<br>3<br>2<br>21<br>23<br>22<br>1<br>12<br>1<br>12<br>2<br>2<br>2<br>2<br>2<br>2<br>2<br>2<br>2<br>2<br>2<br>2<br>2                           | Description<br>not be zero<br>00 ~ 99<br>EN:Enable / DIS:Disable<br>Line - D:Disable A:All<br>Trunk - D:Disable A:All<br>0 ~ 9<br>0 ~ 9 P<br>0 ~ 9 * #<br>P:Key Press / A:Auto<br>0 ~ 9 * #<br>A:Append / N:Not Append<br>User Name / Description<br>0 ~ 6<br>EVOD 0 - 11 ( CID Turch 12)                                                                                                    | Note<br>B:Busy<br>P:PrivateLine                        | BC:BusyCascade<br>P2:PrivateLine2      | N:NoAnswer<br>DN:DayNight                                                                                                    | BN:BusyNoAnswer                                                                                                    |                                                                                                    |
| rield<br>Sh<br>Sh<br>Sh<br>Stri<br>dom<br>Stri<br>String<br>To<br>Soft Key String<br>fode<br>rigDigit<br>spend<br>Ser Name<br>IC<br>C<br>So<br>So<br>So<br>So<br>So<br>So<br>So<br>So<br>So<br>So                                                                                             | Name<br>Channel<br>Suffix<br>Admin. State<br>Forward Control<br>-<br>-<br>-<br>Trigger Mode<br>Trigger Digits<br>Append Trigger Digits<br>-<br>Barring Class<br>Trunk Class                                                              | Length<br>3<br>2<br>3<br>2<br>1<br>12<br>1<br>22<br>1<br>12<br>2<br>2<br>2<br>2<br>2<br>2<br>2<br>2<br>2<br>2<br>2<br>2<br>2                                  | Description<br>not be zero<br>00 ~ 99<br>EN:Enable / DIS:Disable<br>Line - D:Disable A:All<br>Trunk - D:Disable A:All<br>0 ~ 9<br>0 ~ 9 P<br>0 ~ 9 *<br>P:Key Press / A:Auto<br>0 ~ 9 *<br>A:Append / N:Not Append<br>User Name / Description<br>0 ~ 6<br>FX0:0 ~ 11 / SIP Trunk:12                                                                                                    | B:Busy<br>P:PrivateLine                                | BC:BusyCascade<br>P2:PrivateLine2      | N:NoAnswer<br>DN:DayNight                                                                                                    | BN:BusyNoAnswer                                                                                                    |                                                                                                    |
| iield<br>ih<br>ih<br>ifx<br>vorward To<br>offinet To<br>offinet To<br>ioft Key String<br>fode<br>rigDigit<br>igpend<br>Iser Name<br>IC<br>C<br>C<br>ITC                                                                                                    | Name<br>Channel<br>Suffix<br>Admin. State<br>Forward Control<br>-<br>-<br>Trigger Mode<br>Trigger Digits<br>Append Trigger Digits<br>-<br>Barring Class<br>Trunk Class<br>Outbound Transit Control                                       | Length<br>3<br>2<br>3<br>2<br>21<br>23<br>22<br>1<br>12<br>1<br>12<br>1<br>22<br>2<br>2<br>3<br>3                                                             | Description<br>not be zero<br>00 ~ 99<br>EN:Enable / DIS:Disable<br>Line - D:Disable A:All<br>Trunk - D:Disable A:All<br>0 ~ 9<br>0 ~ 9 P<br>0 ~ 9 P<br>0 ~ 9 * #<br>P:Key Press / A:Auto<br>0 ~ 9 * #<br>A:Append / N:Not Append<br>User Name / Description<br>0 ~ 6<br>FXO:0 ~ 11 / SIP Trunk:12<br>DIS:Disable / LOC:Local /                                                                                                    | B:Busy<br>P:PrivateLine<br>? ~ 15<br>TOL:Toll / INT:Ir | BC:BusyCascade<br>P2:PrivateLine2      | N:NoAnswer<br>DN:DayNight                                                                                                    | BN:BusyNoAnswer                                                                                                    |                                                                                                    |
| rield<br>th<br>fx<br>dm<br>trl<br>orward To<br>off Key String<br>lode<br>off Key String<br>lode<br>ppend<br>ser Name<br>C<br>C<br>TC<br>P                                                                                                    | Name<br>Channel<br>Suffix<br>Admin. State<br>Forward Control<br>-<br>-<br>Trigger Mode<br>Trigger Digits<br>Append Trigger Digits<br>-<br>Barring Class<br>Trunk Class<br>Trunk Class<br>Outbound Transit Control<br>Join Operator Group | Length<br>3<br>2<br>3<br>2<br>21<br>23<br>22<br>1<br>12<br>1<br>12<br>2<br>2<br>2<br>3<br>3<br>3                                                              | Description<br>not be zero<br>00 ~ 99<br>EN:Enable / DIS:Disable<br>Line - D:Disable A:All<br>0 ~ 9<br>0 ~ 9 P<br>0 ~ 9 * #<br>P:Key Press / A:Auto<br>0 ~ 9 * #<br>A:Append / N:Not Append<br>User Name / Description<br>0 ~ 6<br>FX0:0 ~ 11 / SIP Trunk:12<br>DIS:Disable / LOC:Local /<br>YES / NO                                                                                                    | B:Busy<br>P:PrivateLine                                | BC:BusyCascade<br>P2:PrivateLine2      | N:NoAnswer<br>DN:DayNight                                                                                                    | BN:BusyNoAnswer                                                                                                    |                                                                                                    |

Upper part of window shows all Channel settings of the IP Line. Lower part of window shows the meanings and string length of each field.

Each field has to be separated by ", ". Heading and ending of each entry has to be included by { }. Add new entry at the end of last line when new data has to be added. If a "-" is added before "{", such as "-{", it means that the data of this line will not be processed and it won't take effect.

The information of each field

|                 |                          |        | Note                                                                                                    |
|-----------------|--------------------------|--------|----------------------------------------------------------------------------------------------------|
| Field           | Name                     | Length | Description                                                                                                    |
| Ch              | Channel                  | 3      | not be zero                                                                                                    |
| Sfx             | Suffix                   | 2      | 00 ~ 99                                                                                                    |
| Adm             | Admin. State             | 3      | EN:Enable / DIS:Disable                                                                                                    |
| Ctrl            | Forward Control          | 2      | Line - D:Disable A:All B:Busy BC:BusyCascade N:NoAnswer BN:BusyNoAnswer<br>Trunk - D:Disable A:All P:PrivateLine P2:PrivateLine2 DN:DayNight |
| Forward To      | -                        | 21     | 0~9                                                                                                    |
| Offnet To       | -                        | 23     | 0~9P                                                                                                    |
| Soft Key String | -                        | 22     | 0~9*#                                                                                                    |
| Mode            | Trigger Mode             | 1      | P:Key Press / A:Auto                                                                                                    |
| TrigDigit       | Trigger Digits           | 12     | 0~9*#                                                                                                    |
| Append          | Append Trigger Digits    | 1      | A:Append / N:Not Append                                                                                                    |
| User Name       | -                        | 22     | User Name / Description                                                                                                    |
| BC              | Barring Class            | 2      | 0~6                                                                                                    |
| TC              | Trunk Class              | 2      | FXO:0 ~ 11 / SIP Trunk:12 ~ 15                                                                                                    |
| OTC             | Outbound Transit Control | 3      | DIS:Disable / LOC:Local / TOL:Toll / INT:International                                                                                       |
| OP              | Join Operator Group      | 3      | YES/NO                                                                                                    |
| CID             | Caller ID Detect         | 3      | YES/NO                                                                                                    |
| PickUp          | Pick Up Group            | 1      | 0:OP / 1 ~ 9                                                                                                    |

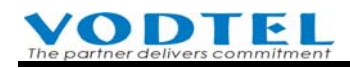

| Items       | Description                         |  |  |
|-------------|-------------------------------------|--|--|
| Field       | Abbreviation of field               |  |  |
| Name        | Full name of this field             |  |  |
| Length      | String field                        |  |  |
| Description | Description of this field and value |  |  |
|             | available                           |  |  |

Default values are set when this machine is shipped from our company. User can refer to the default value and the information of this table to input the correct type of text file. Click Apply to take effect.

## 20.4 How to Install Linux NFS for the VM of MOSA 4600 Plus

We are sorry that this parts of contents has not been finished yet, owing to different kinds and versions of Linux NFS may has different results. Some of them may not work well.

NFS is the abbreviation of Network File System and it is developed by Sun Corporation first. Its purpose is to share individual file for different machine and/or different operating system. For Unix and Linux OS, it is used as file sharing server. You can purchase packed NFS server, or install Linux OS and NFS software to PC by yourself.

Linux Operating System and NFS software package are sharewares and they can be downloaded from Internet freely. You can also purchase Installation/configuration manual of Linux that bounds with Linux Operating System DVD.

Windows system is much more popular than Linux. There are other solutions that some software simulate Linux NFS at Windows 2000 or above Windows operating system that runs on PC. It might be possible that extra charge for these software are required.

# **20.5 Full Time Busy Tone Detection-Special Purpose**

Default busy tone detection of this machine has covered most normal busy tone detection For the application of some special purpose, such as the application below

- 1. Connect external Voice Mail box
- 2. Trunk port configuration that has one extension number with 3 extension devices (Mobicomm mobile package)

For these applications, there is no mechanism for Line ports (FXS) to disconnect the Trunk port and it has to rely on the Full Time Busy Tone Detection to disconnect trunk connection when lines are busy.

#### **VODTEL** The partner delivers commitment

The behavior of this feature is: When incoming trunk call is forwarded/transferred to (by user or by configuration) extension, and that extension channel is configured to activate the Full Time Busy Tone Detection for the trunk call that is forwarded/transferred to this extension, then Full Time Busy Tone Detection is activated for the incoming trunk port. By this way, the configuration menu is located on extension (Line) port, not Trunk port.

Web Folder: 2.Channel Config.\2.1.Summary

Select the channel with FXS type that you want to configure

| <u>Ch</u> | St | Suffix | Туре | DND | Fwd | Barring<br>Class | T.38 | Statistics<br>In/Out | PickUp/<br>Group | Ext.<br>No. | Voice<br>Mail | Gain<br>In/Out |
|-----------|----|--------|------|-----|-----|------------------|------|----------------------|------------------|-------------|---------------|----------------|
| 1         |    | 11/OP* | FXS  | -   | -   | 0                | -    | 0/0                  | V/1              | 1011        | -             | 0/0            |
| 2         |    | 12/OP  | FXS  | -   | B/N | 0                | -    | 0/0                  | V/1              | 1012        | -             | 0/0            |

To configure that channel, click St (status) icon of that channel

## Analog Channel (FXS)

| Voice                |          |  |  |  |  |  |
|----------------------|----------|--|--|--|--|--|
| Input Gain:          | 0 🔽 dB   |  |  |  |  |  |
| Output Gain:         | 0 🔽 dB   |  |  |  |  |  |
| Silence Suppression: | Enable 🗾 |  |  |  |  |  |
| FXO Busy Tone Det.:  | Enable 🔹 |  |  |  |  |  |

#### **SIP Line**

|          | FXO | Busy Tone Detect |   |
|----------|-----|------------------|---|
| Control: |     | Disable          | • |

Attention: If there is no special purpose such as the case above, activate this function is not required and the default value is disabled. When Full Time Busy Tone Detection is enabled, it might be possible that incoming call is disconnected accidentally, owing to misjudgment of this feature with the interference from PBX, manual DTMF that dial from user or other noise.

## 20.6 Work with MOSA4491/4600A for Redundant Purpose

## (Note: Only for Firmware V3.04 or later version)

A MOSA 4491/4600A box can provide 10 thousand of extension number and it is no longer limited to 600 entries (800 entries after V3.03) of a single MOSA 4600 Box. When MOSA boxes are under stacking/networking structure, administrator can configure extension number in MOSA4491/4600A and all MOSA IP-PBX inquire extension from MOSA4491/4600A. When there are any extensions have to be added or modified, add/modify entries in MOSA 4491/4600A
is enough. Add/Modify extension table of each MOSA 4600 Plus box is not required.

When all MOSA 4600 Plus inquire extension number from MOSA 4491/4600A, stability of MOSA4491/4600A is very important. This mechanism provides 2 MOSA4491/4600A for redundant purpose. When one of them is offline or removed for replace/repair pupose, system inquire the other one to insure system stability.

For how to configure MOSA4491/4600A, please refer its own user manual For how to configure MOSA 4600 Plus to use redundant mechanism of MOSA4491/4600A, please refer to MOSA 4600 Plus Technical Manual, Chapter 2, Section 7. Phone Book.

## 20.7 Usable SIP Device and SIP ITSP

## 20.7.1 SIP Device That Can Register to This Machine

VODTEL Technology Inc. had test lots of SIP device that is sold in the market, including SIP Phone, SIP Softphone, SIP Gateway and SIP Wi-Fi phone. We recommend the model and brand below. These devices can register to our machine and use most of the function. VODTEL also provides the detail configuration of these devices. Please contact with distributor. For those model that is not recommend here (has to use standard SIP protocol), user can configure it according to the recommend model.

(Not all recommend model is fully test. When it is done, the manual will be updated, or the data is uploaded to Web, or store it in CD)

## 20.7.2 ITSP That This machine Can Register To

MOSA 4600 Plus also acts as SIP Client that can register to ITSP (Internet Telephony Service Provider). Then, user can use the services from ITSP, such as free call inside network, cost saving call to PSTN...

VODTEL Technology Inc. had test several ITSP that this machine can register to. We recommend these ITSP below. For ITSP that is not recommend here (has to use standard SIP protocol), user can configure it according to the information from ITSP and test by yourself.

(Not all recommend ITSP is fully test. When it is done, the manual will be updated, or the data is uploaded to Web, or store it in CD)